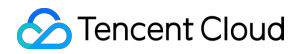

# TencentCloud Managed Service for Prometheus Integration Guide Product Documentation

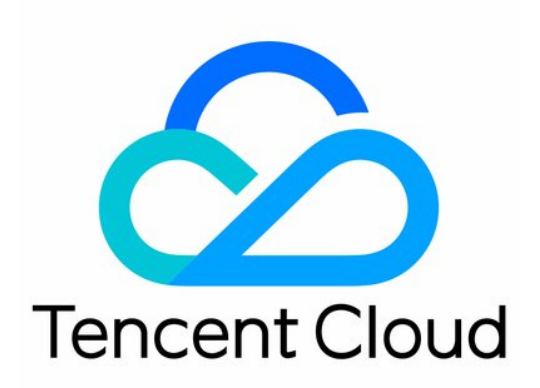

©2013-2022 Tencent Cloud. All rights reserved.

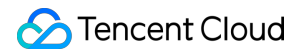

#### **Copyright Notice**

©2013-2024 Tencent Cloud. All rights reserved.

Copyright in this document is exclusively owned by Tencent Cloud. You must not reproduce, modify, copy or distribute in any way, in whole or in part, the contents of this document without Tencent Cloud's the prior written consent.

Trademark Notice

#### STencent Cloud

All trademarks associated with Tencent Cloud and its services are owned by Tencent Cloud Computing (Beijing) Company Limited and its affiliated companies. Trademarks of third parties referred to in this document are owned by their respective proprietors.

#### Service Statement

This document is intended to provide users with general information about Tencent Cloud's products and services only and does not form part of Tencent Cloud's terms and conditions. Tencent Cloud's products or services are subject to change. Specific products and services and the standards applicable to them are exclusively provided for in Tencent Cloud's applicable terms and conditions.

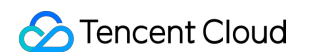

### Contents

#### Integration Guide

Scrape Configuration Description

- **Custom Monitoring**
- **EMR** Integration
  - Flink Integration
- Java Application Integration
  - Spring Boot Integration
  - JVM Integration
- Go Application Integration

#### Exporter Integration

- Elasticsearch Exporter Integration
- Kafka Exporter Integration
- MongoDB Exporter Integration
- PostgreSQL Exporter Integration
- NGINX Exporter Integration
- Redis Exporter Integration
- MySQL Exporter Integration
- Consul Exporter Integration
- Memcached Exporter Integration
- Integration with Other Exporters
- CVM Node Exporter
- Health Check
- Instructions for Installing Components in the TKE Cluster
- **Cloud Monitoring**
- Read Cloud-Hosted Prometheus Instance Data via Remote Read
- Agent Self-Service Access
- Security Group Open Description

# Integration Guide Scrape Configuration Description

Last updated : 2024-01-29 15:55:08

### Overview

Prometheus mainly uses PULL to scrape the monitoring APIs exposed by the target service; therefore, you need to configure the corresponding scrape task to request the monitoring data and write it into the storage provided by Prometheus. Currently, Prometheus provides the configurations of the following tasks:

Native job configuration: the native scrape job configuration of Prometheus is provided.

PodMonitor: It collects the corresponding monitoring data in Pods based on Prometheus Operator in the K8s ecosystem.

ServiceMonitor: It collects the monitoring data in the corresponding Endpoints of Services based on Prometheus Operator in the K8s ecosystem.

### Note:

Configuration items in [] are optional.

### Native job configuration

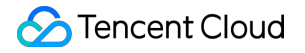

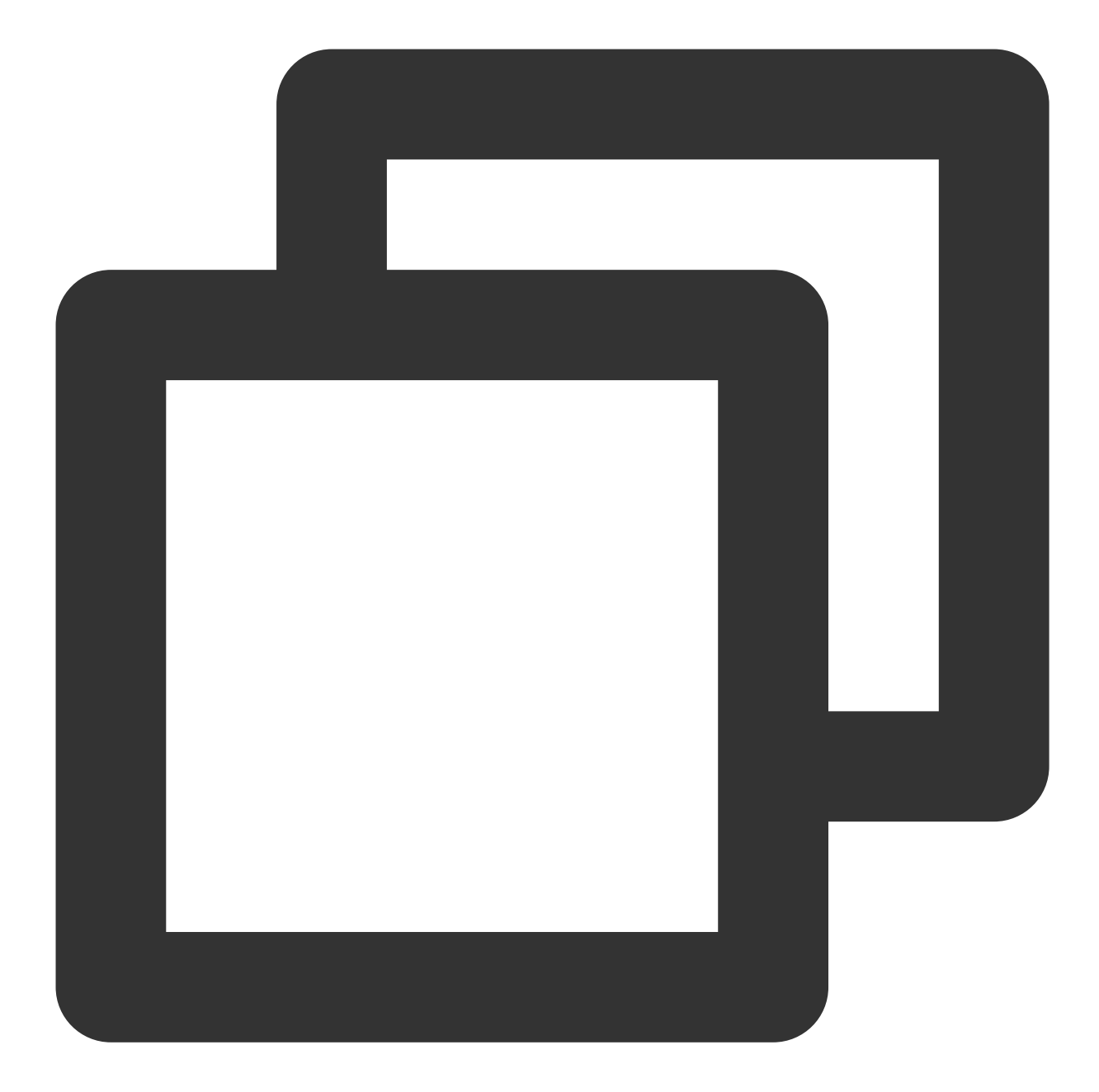

```
# Scrape task name. `label(job=job_name)` will be added to the corresponding metric
job_name: <job_name>
# Scrape task interval
[ scrape_interval: <duration> | default = <global_config.scrape_interval> ]
# Scrape request timeout period
[ scrape_timeout: <duration> | default = <global_config.scrape_timeout> ]
# Scrape task request URI path
```

```
🕗 Tencent Cloud
```

```
[ metrics_path: <path> | default = /metrics ]
# Solve the conflict between the scraped label and the label added to Prometheus on
# true: Retain the scraped label and ignore the label conflicting with Prometheus o
# false: Add `exported_<original-label>` before the scraped label to add the label
[ honor_labels: <boolean> | default = false ]
# Whether to use the time generated on the scrape target
# true: Use the time on the target
# false: Directly ignore the time on the target
[ honor_timestamps: <boolean> | default = true ]
# Scrape protocol: HTTP or HTTPS
[ scheme: <scheme> | default = http ]
# URL parameter of the scrape request
params:
  [ <string>: [<string>, ...] ]
# Use `basic_auth` to set `Authorization` in the scrape request header. `password`
basic_auth:
  [ username: <string> ]
  [ password: <secret> ]
  [ password_file: <string> ]
# Use `bearer_token` to set `Authorization` in the scrape request header. `bearer_t
[ bearer_token: <secret> ]
# Use `bearer_token` to set `Authorization` in the scrape request header. `bearer_t
[ bearer_token_file: <filename> ]
# Specify whether the scrape connection passes through a TLS secure channel and con
tls_config:
  [ <tls_config> ]
# Use a proxy service to scrape metrics on the target and enter the corresponding p
[ proxy_url: <string> ]
# Use static configuration to specify the target. For more information, see the des
static_configs:
  [ - <static_config> ... ]
# Set the CVM scrape configuration. For more information, see the description below
cvm_sd_configs:
  [ - <cvm_sd_config> ... ]
# After scraping the data, change the label on the target through the relabeling me
```

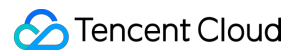

```
# For more information on `relabel_config`, see the description below
relabel_configs:
    [ - <relabel_config> ... ]
# After the data is scraped and before it is written, use the relabeling mechanism
# For more information on `relabel_config`, see the description below
metric_relabel_configs:
    [ - <relabel_configs ... ]
# Limit of data points in one scrape. 0: no limit. Default value: 0
[ sample_limit: <int> | default = 0 ]
# Limit of targets in one scrape. 0: no limit. Default value: 0
[ target_limit: <int> | default = 0 ]
```

#### static\_config configuration

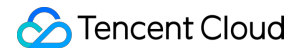

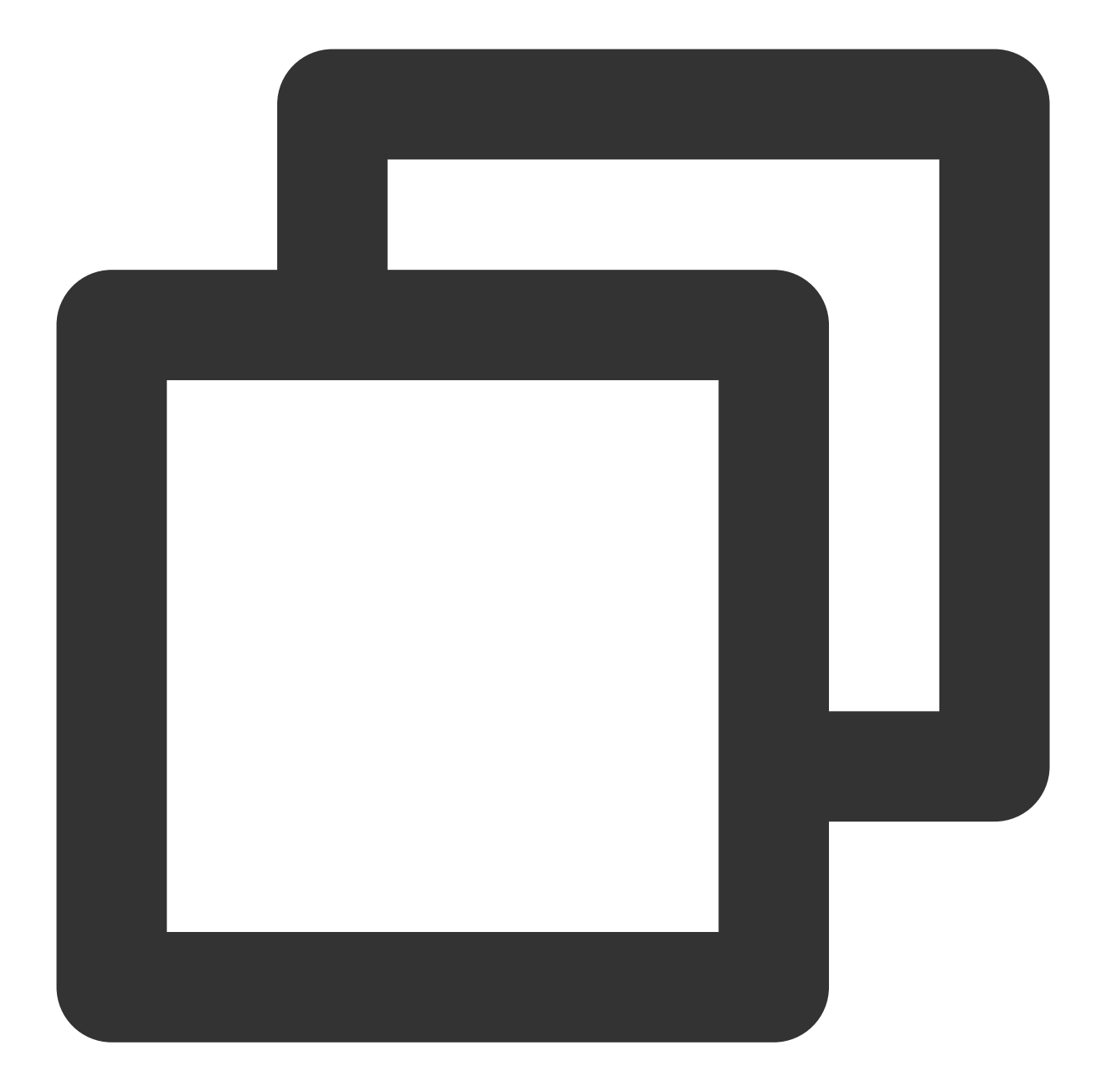

```
# Specify the corresponding target host value, such as `ip:port`
targets:
  [ - '<host>' ]
# Add the corresponding label to all targets, which is similar to a global label
labels:
  [ <labelname>: <labelvalue> ... ]
```

### cvm\_sd\_config configuration

CVM scrape configuration uses TencentCloud API to automatically get the CVM instance list, and the CVM instance's private IP is used by default. Scrape configuration will generate the following meta labels, which can be used in relabeling configuration.

| Label                           | Description        |
|---------------------------------|--------------------|
| meta_cvm_instance_id            | Instance ID        |
| meta_cvm_instance_name          | Instance name      |
| meta_cvm_instance_state         | Instance status    |
| meta_cvm_instance_type          | Instance model     |
| meta_cvm_OS                     | Instance OS        |
| meta_cvm_private_ip             | Private IP         |
| meta_cvm_public_ip              | Public IP          |
| meta_cvm_vpc_id                 | VPC ID             |
| meta_cvm_subnet_id              | Subnet ID          |
| meta_cvm_tag_ <tagkey></tagkey> | Instance tag value |
| meta_cvm_region                 | Instance region    |
| meta_cvm_zone                   | Instance AZ        |

CVM scrape configuration description:

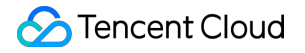

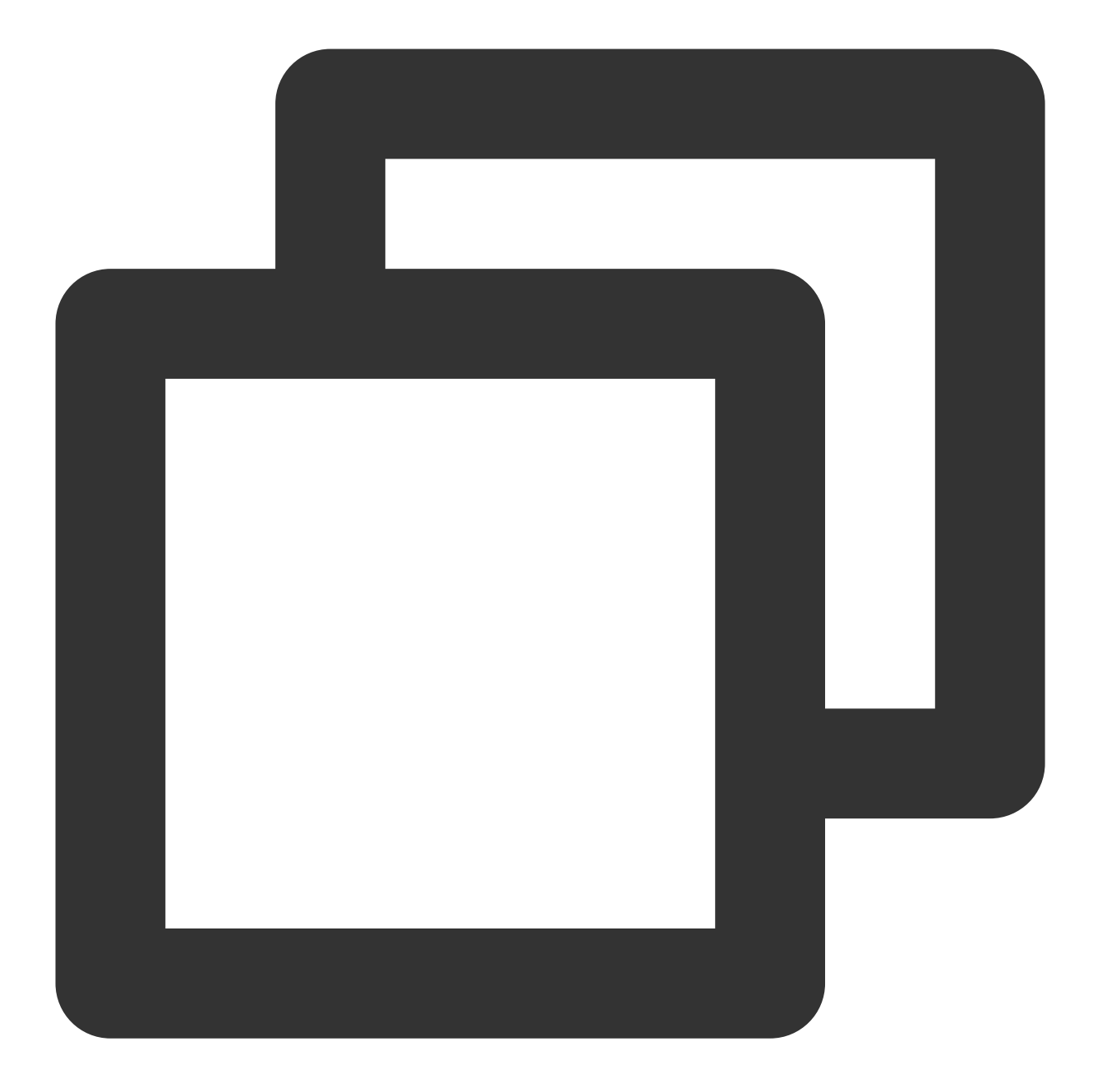

# Tencent Cloud region. For the region list, visit https://cloud.tencent.com/docume
region: <string>

```
# Custom endpoint.
[ endpoint: <string> ]
```

```
# Credential information for accessing TencentCloud API. If it is not set, the valu
# Leave it empty if you use a CVM scrape task in **Integration Center** for configu
[ secret_id: <string> ]
[ secret_key: <secret> ]
```

```
# CVM list refresh interval
[ refresh_interval: <duration> | default = 60s ]
# Port for scraping metrics
ports:
    - [ <int> | default = 80 ]
# CVM list filtering rule. For more information on the supported filtering rules, v
filters:
    [ - name: <string>
        values: <string>, [...] ]
```

#### Note:

If a CVM scrape task in **Integration Center** is used to configure cvm\_sd\_configs, the integration automatically uses the preset role authorization of the service for security considerations. You don't need to manually enter the secret\_id, secret\_key, and endpoint parameters.

#### Sample

Static configuration

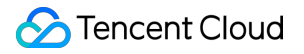

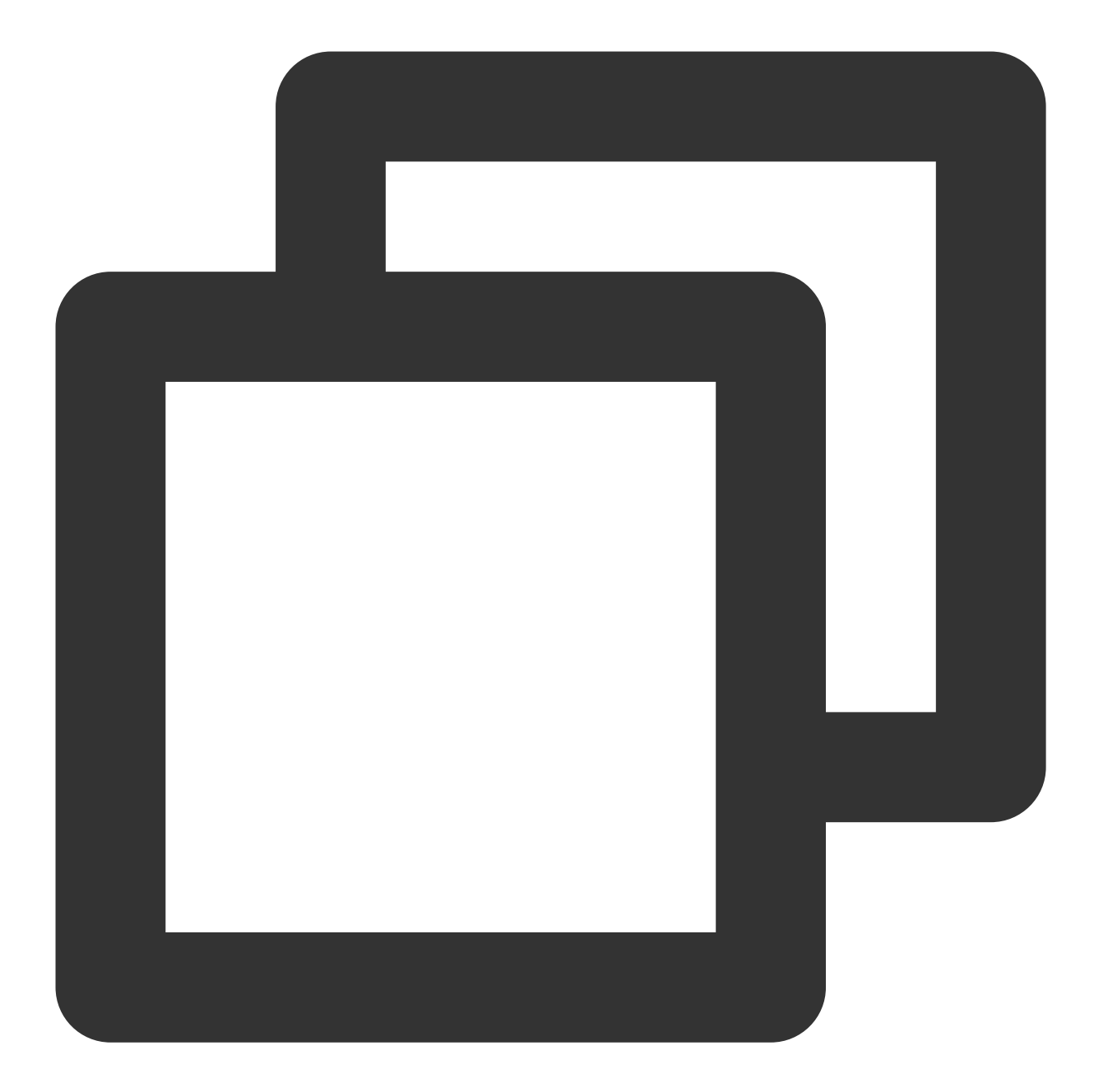

```
job_name: prometheus
scrape_interval: 30s
static_configs:
- targets:
- 127.0.0.1:9090
```

**CVM scrape configuration** 

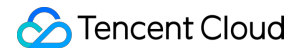

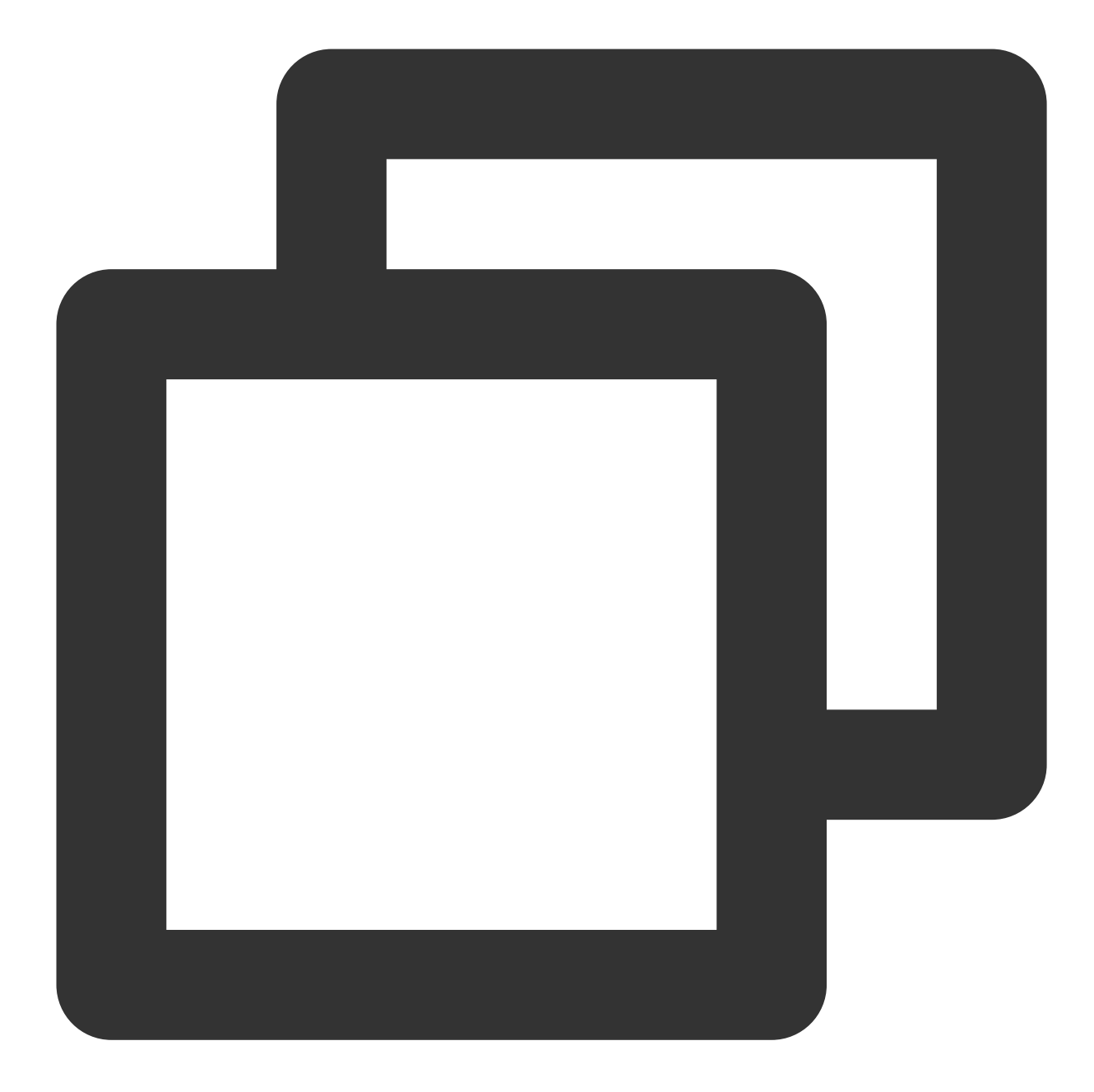

```
job_name: demo-monitor
cvm_sd_configs:
- region: ap-guangzhou
ports:
- 8080
filters:
- name: tag:service
values:
- demo
relabel_configs:
- source_labels: [__meta_cvm_instance_state]
```

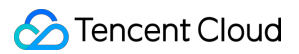

```
regex: RUNNING
action: keep
- regex: __meta_cvm_tag_(.*)
replacement: $1
action: labelmap
- source_labels: [__meta_cvm_region]
target_label: region
action: replace
```

### PodMonitor

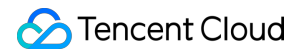

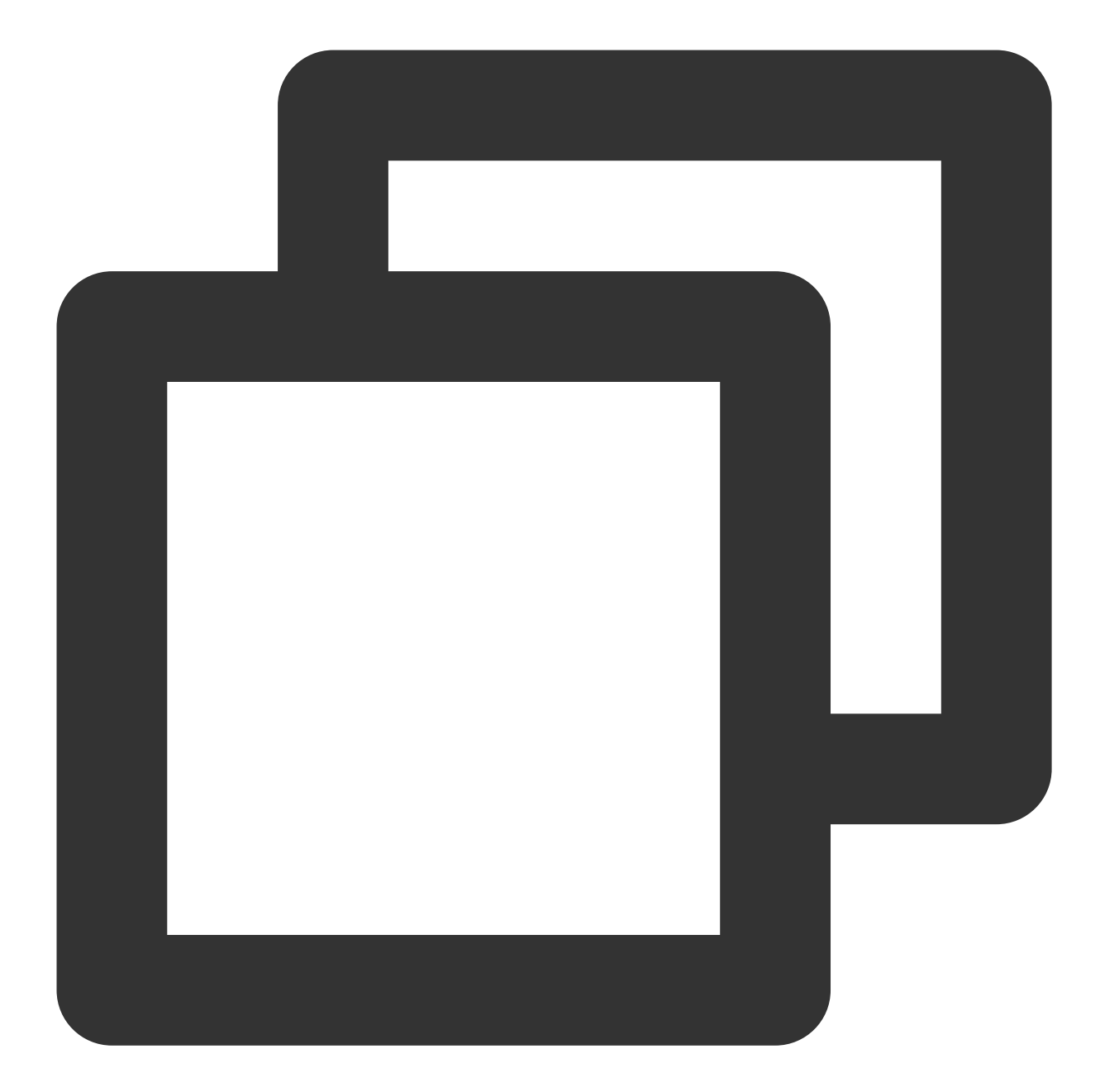

| # Prometheus Operator CRD version                                                             |
|-----------------------------------------------------------------------------------------------|
| apiVersion: monitoring.coreos.com/v1                                                          |
| # Corresponding K8s resource type, which is PodMonitor here                                   |
| kind: PodMonitor                                                                              |
| <pre># Corresponding K8s metadata. Here, only the `name` is concerned. If `jobLabel` is</pre> |
| metadata:                                                                                     |
| name: redis-exporter # Enter a unique name                                                    |
| namespace: cm-prometheus # The namespace is fixed. Do not change it                           |
| # Describe the selection of the scrape target Pod and the configuration of the scra           |
| spec:                                                                                         |
| # Enter the target Pod label. PodMonitor will use the corresponding value as the              |

```
# If Pod YAML configuration is to be viewed, use the value in `pod.metadata.label
# If `Deployment/Daemonset/Statefulset` is to be viewed, use `spec.template.metad
[ jobLabel: string ]
# Add the label on the corresponding Pod to the target label
[ podTargetLabels: []string ]
# Limit of data points in one scrape. 0: no limit. Default value: 0
[ sampleLimit: uint64 ]
# Limit of targets in one scrape. 0: no limit. Default value: 0
[ targetLimit: uint64 ]
# Configure the Prometheus HTTP port to be exposed and scraped. You can configure
podMetricsEndpoints:
[ - <endpoint_config> ... ] # For more information, see the endpoint description
# Select the namespace where the Pod to be monitored resides. If it is not specif
[ namespaceSelector: ]
  # Whether to select all namespaces
  [ any: bool ]
  # List of namespace to be selected
  [ matchNames: []string ]
# Enter the label of the Pod to be monitored to locate the target Pod. For more i
selector:
  [ matchExpressions: array ]
    [ example: - {key: tier, operator: In, values: [cache]} ]
  [ matchLabels: object ]
    [ example: k8s-app: redis-exporter ]
```

#### Sample

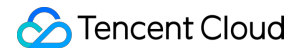

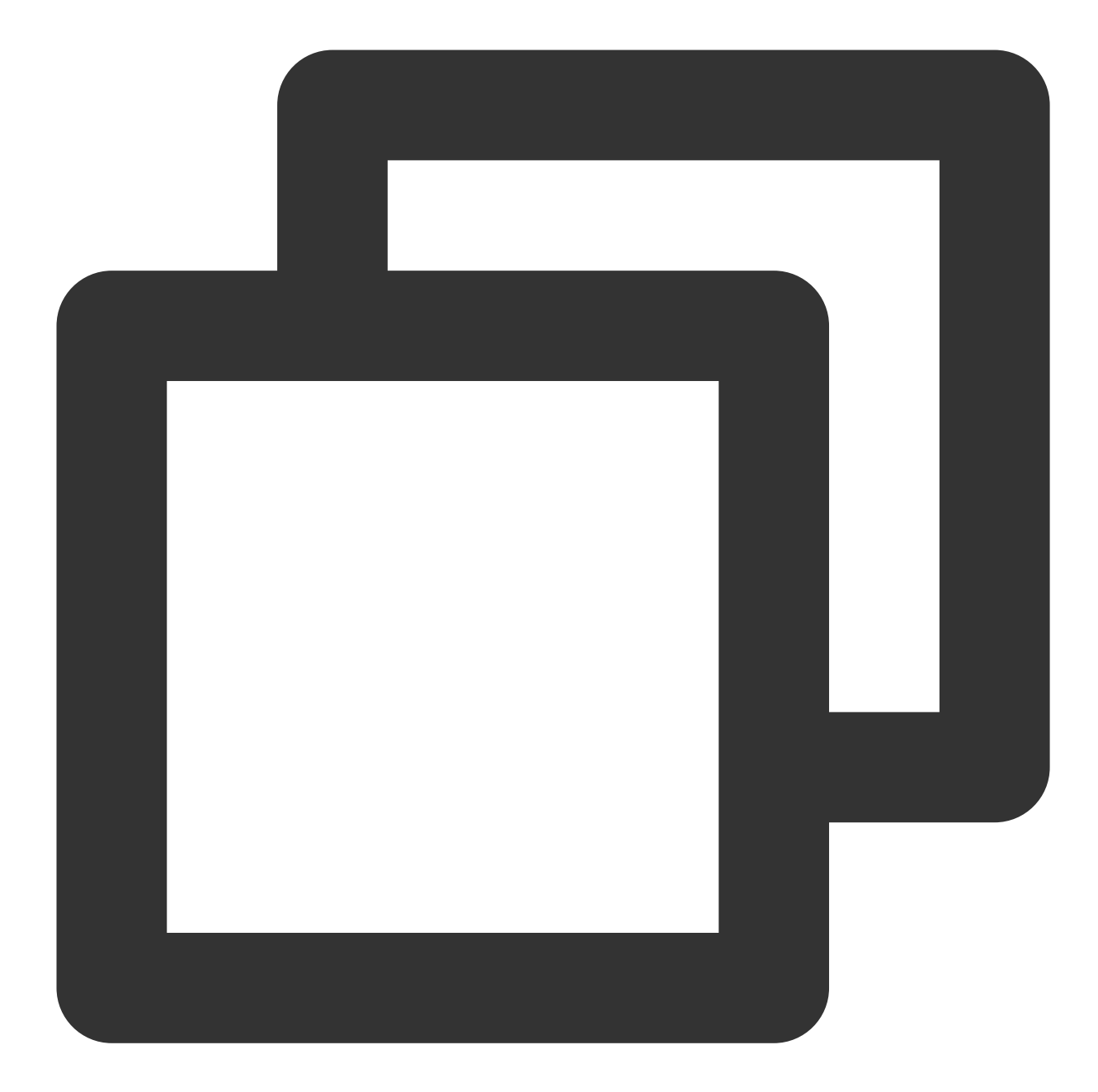

```
apiVersion: monitoring.coreos.com/v1
kind: PodMonitor
metadata:
   name: redis-exporter # Enter a unique name
   namespace: cm-prometheus # The namespace is fixed. Do not change it
spec:
   podMetricsEndpoints:
    - interval: 30s
    port: metric-port # Enter the name of the corresponding port of the Promethe
    path: /metrics # Enter the value of the corresponding path of the Prometheus
    relabelings:
```

| - action: replace                                                             |
|-------------------------------------------------------------------------------|
| sourceLabels:                                                                 |
| - instance                                                                    |
| regex: (.*)                                                                   |
| targetLabel: instance                                                         |
| replacement: 'crs-xxxxxx' # Change it to the corresponding Redis instance I   |
| - action: replace                                                             |
| sourceLabels:                                                                 |
| - instance                                                                    |
| regex: (.*)                                                                   |
| targetLabel: ip                                                               |
| replacement: '1.x.x.x' # Change it to the corresponding Redis instance IP     |
| namespaceSelector: # Select the namespace where the Pod to be monitored resid |
| matchNames:                                                                   |
| - redis-test                                                                  |
| selector: # Enter the label value of the Pod to be monitored to locate the t  |
| matchLabels:                                                                  |
| k8s-app: redis-exporter                                                       |
|                                                                               |

### ServiceMonitor

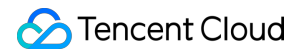

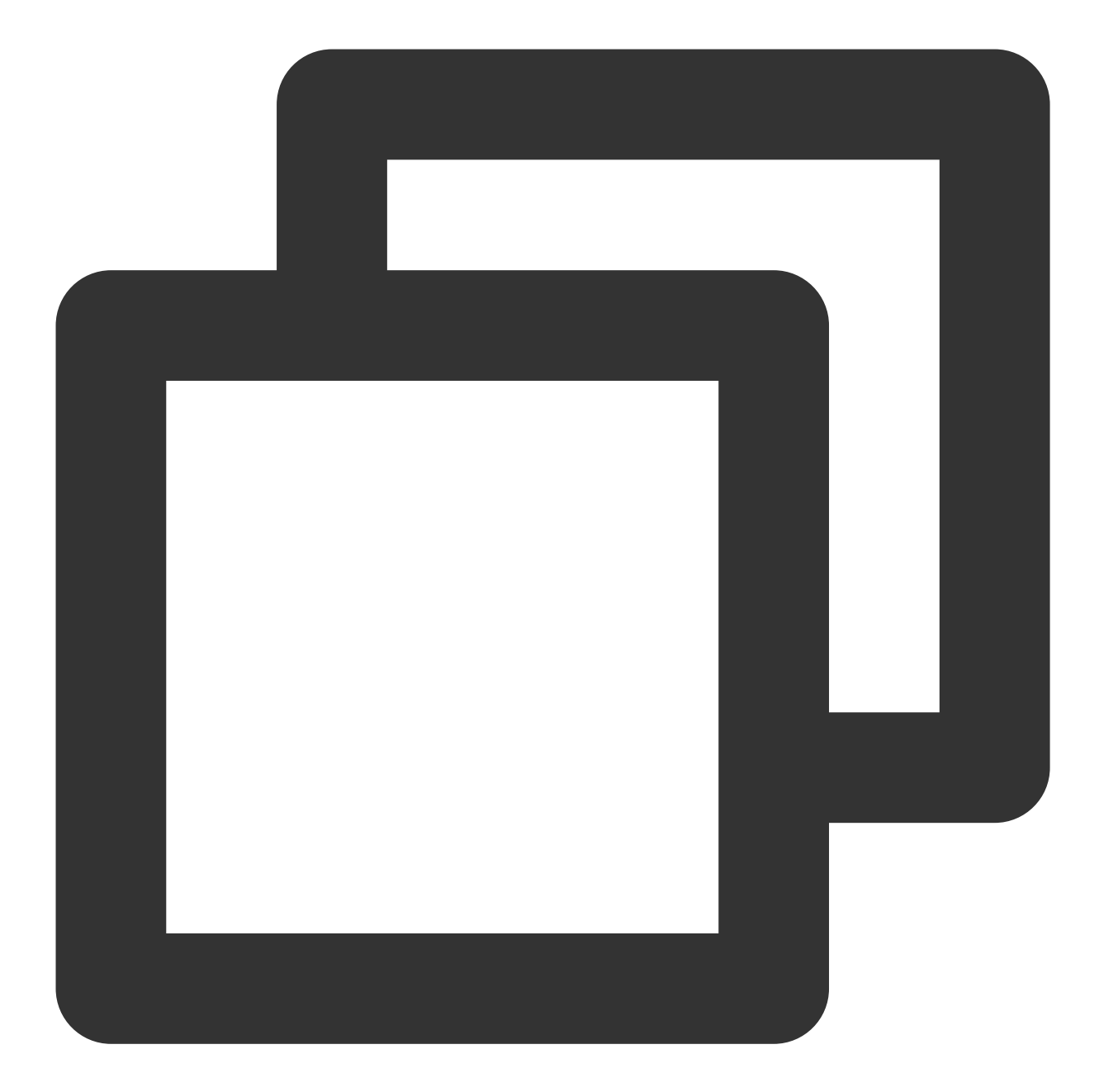

| # Prometneus Operator CRD Version                                                   |
|-------------------------------------------------------------------------------------|
| apiVersion: monitoring.coreos.com/v1                                                |
| # Corresponding K8s resource type, which is ServiceMonitor here                     |
| kind: ServiceMonitor                                                                |
| # Corresponding K8s metadata. Here, only the `name` is concerned. If `jobLabel` is  |
| metadata:                                                                           |
| name: redis-exporter # Enter a unique name                                          |
| namespace: cm-prometheus # The namespace is fixed. Do not change it                 |
| # Describe the selection of the scrape target Pod and the configuration of the scra |
| spec:                                                                               |
|                                                                                     |

```
# Enter the target Pod label (metadata/labels). ServiceMonitor will use the corre
[ jobLabel: string ]
# Add the label on the corresponding Service to the target label
[ targetLabels: []string ]
# Add the label on the corresponding Pod to the target label
[ podTargetLabels: []string ]
# Limit of data points in one scrape. 0: no limit. Default value: 0
[ sampleLimit: uint64 ]
# Limit of targets in one scrape. 0: no limit. Default value: 0
[ targetLimit: uint64 ]
# Configure the Prometheus HTTP port to be exposed and scraped. You can configure
endpoints:
[ - <endpoint_config> ... ] # For more information, see the endpoint description
# Select the namespace where the Pod to be monitored resides. If it is not specif
[ namespaceSelector: ]
  # Whether to select all namespaces
  [ any: bool ]
  # List of namespace to be selected
  [ matchNames: []string ]
# Enter the label of the Pod to be monitored to locate the target Pod. For more i
selector:
  [ matchExpressions: array ]
    [ example: - {key: tier, operator: In, values: [cache]} ]
  [ matchLabels: object ]
    [ example: k8s-app: redis-exporter ]
```

Sample

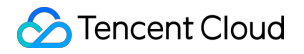

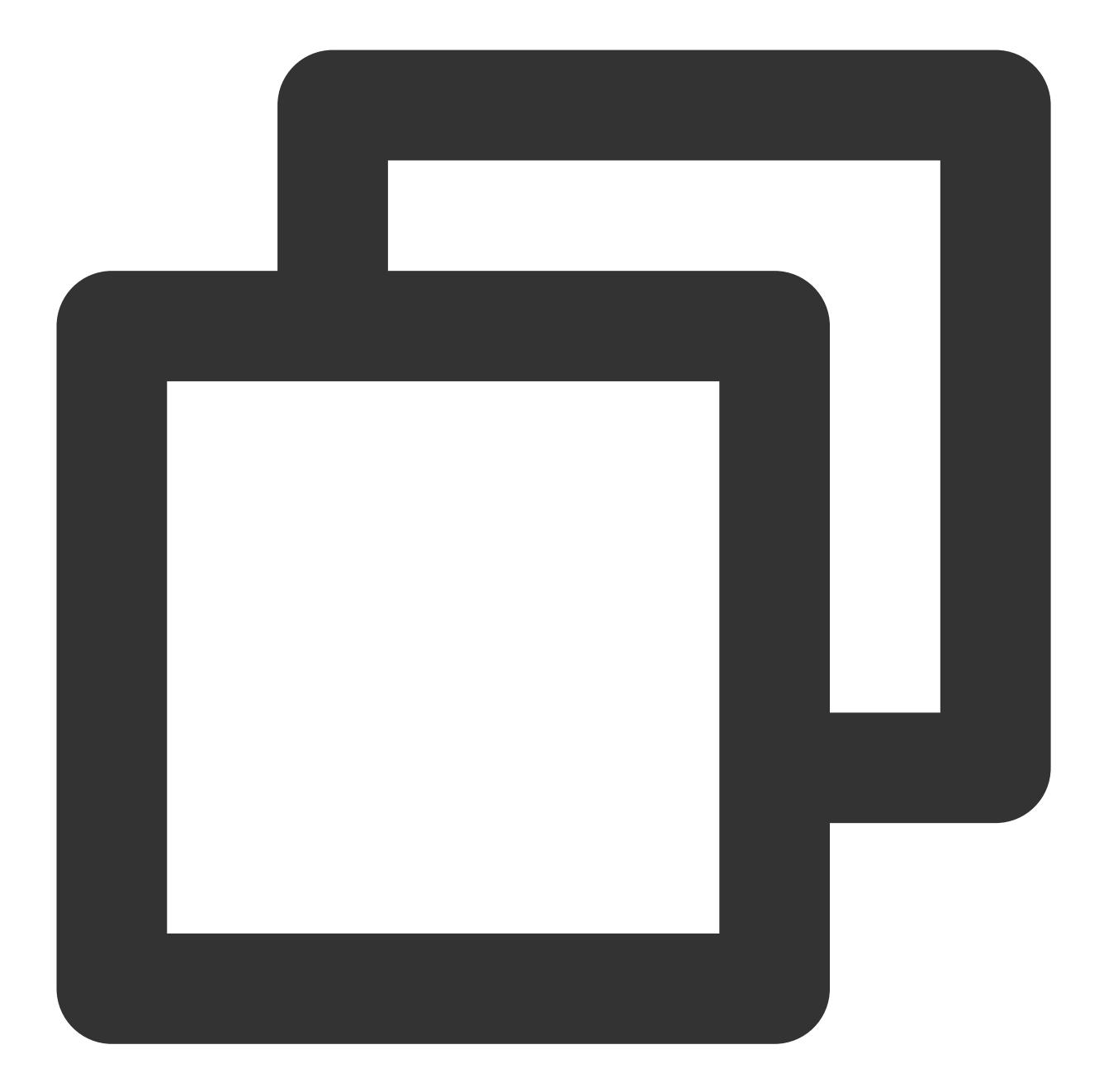

```
apiVersion: monitoring.coreos.com/v1
kind: ServiceMonitor
metadata:
    name: go-demo  # Enter a unique name
    namespace: cm-prometheus  # The namespace is fixed. Do not change it
spec:
    endpoints:
    - interval: 30s
    # Enter the name of the corresponding port of the Prometheus exporter in the
    port: 8080-8080-tcp
    # Enter the value of the corresponding path of the Prometheus exporter. If it
```

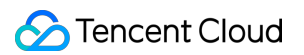

```
path: /metrics
relabelings:
# ** There must be a label named `application`. Here, suppose that K8s has a
# Use the `replace` action of `relabel` to replace it with `application`
- action: replace
    sourceLabels: [__meta_kubernetes_pod_label_app]
    targetLabel: application
# Select the namespace where the Service to be monitored resides
namespaceSelector:
    matchNames:
    - golang-demo
# Enter the label value of the Service to be monitored to locate the target Ser
selector:
    matchLabels:
    app: golang-app-demo
```

### endpoint\_config configuration

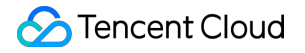

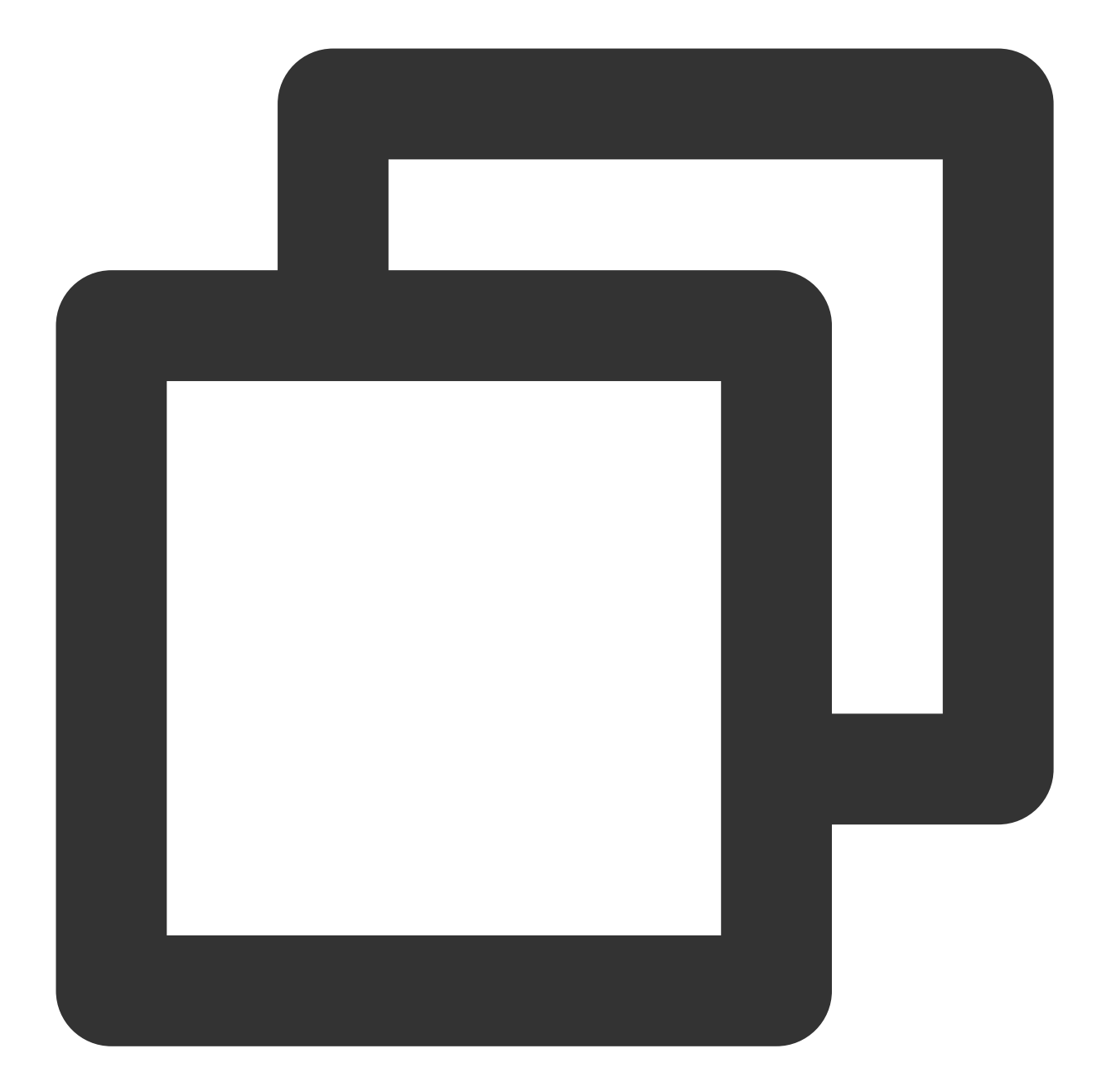

```
# Corresponding port name. Note that it is not the port number here. Default value:
# ServiceMonitor: `Service>spec/ports/name`
# PodMonitor description:
# If Pod YAML configuration is to be viewed, use the value in `pod.spec.container
# If `Deployment/Daemonset/Statefulset` is to be viewed, use `spec.template.spec.co
[ port: string | default = 80]
# Scrape task request URI path
[ path: string | default = /metrics ]
# Scrape protocol: HTTP or HTTPS
[ scheme: string | default = http]
# URL parameter of the scrape request
```

```
[ params: map[string][]string]
# Scrape task interval
[ interval: string | default = 30s ]
# Scrape task timeout period
[ scrapeTimeout: string | default = 30s]
# Specify whether the scrape connection passes through a TLS secure channel and con
[ tlsConfig: TLSConfig ]
# Read the value of the bearer token through the corresponding file and add it to t
[ bearerTokenFile: string ]
# You can use the corresponding K8s secret key to read the bearer token. Note that
[ bearerTokenSecret: string ]
# Solve the conflict between the scraped label and the label added to Prometheus on
# true: Retain the scraped label and ignore the label conflicting with Prometheus o
# false: Add `exported_<original-label>` before the scraped label to add the label
[ honorLabels: bool | default = false ]
# Whether to use the time generated on the scrape target
# true: Use the time on the target
# false: Directly ignore the time on the target
[ honorTimestamps: bool | default = true ]
# `basic auth` authentication information. Enter the corresponding K8s secret key v
[ basicAuth: BasicAuth ]
# Use a proxy service to scrape metrics on the target and enter the corresponding p
[ proxyUrl: string ]
# After scraping the data, change the label on the target through the relabeling me
# For more information on `relabel_config`, see the description below
relabelings:
[ - <relabel_config> ...]
# After the data is scraped and before it is written, use the relabeling mechanism
# For more information on `relabel_config`, see the description below
metricRelabelings:
[ - <relabel_config> ...]
```

### relabel\_config configuration

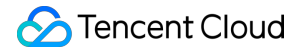

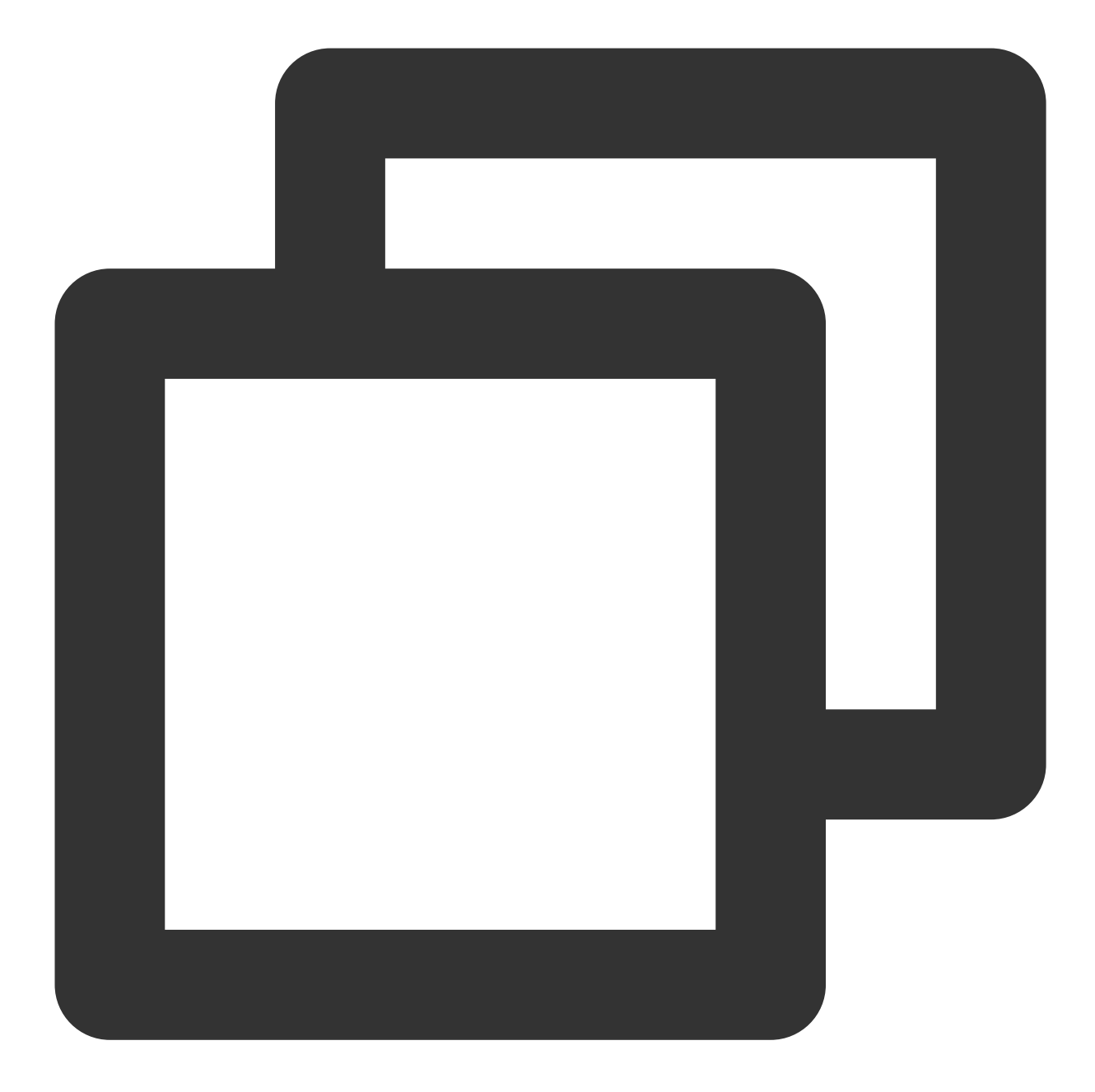

```
# Specify which labels are to be taken from the original labels for relabeling. The
# The corresponding configuration item for PodMonitor/ServiceMonitor is `sourceLabe
[ source_labels: '[' <labelname> [, ...] ']' ]
# Define the separator symbol for concatenating the labels to be relabeled. Default
[ separator: <string> | default = ; ]
# If `action` is ` replace` or `hashmod`, you need to use the `target_label` to spe
# The corresponding configuration item for PodMonitor/ServiceMonitor is `targetLabe
```

```
[ target_label: <labelname> ]
```

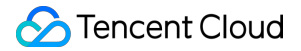

```
# Regex for regular match of the values of source labels
[ regex: <regex> | default = (.*) ]
```

# Calculate the modulus of the MD5 value of the source label. The modulo operation [ modulus: <int> ]

# If `action` is `replace`, use `replacement` to define the expression to be replac
[ replacement: <string> | default = \$1 ]

# Perform an action based on the value matched by the regex. Valid values of `actio
# replace: Replace the matched value with that defined in `replacement` if the rege
# keep: Drop the value if the regex has no matches

# drop: Drop the value if the regex has any match

# hashmod: Calculate the modulus of the MD5 value of the source label based on the

# labelmap: Use `replacement` to replace the corresponding label name if the regex

 $\ensuremath{\texttt{\#}}$  labeldrop: Delete the corresponding label name if the regex has any match

# labelkeep: Delete the corresponding label name if the regex has no matches

[ action: <relabel\_action> | default = replace ]

## **Custom Monitoring**

Last updated : 2024-01-29 15:55:07

### Overview

You can use TMP to customize the reported metric monitoring data so as to monitor internal status of applications or services, such as the number of processed requests and the number of orders. You can also monitor the processing duration of some core logic, such as requesting external services.

This document uses Go as an example to describe how to use TMP to customize reported metrics, visualization, and alerting.

### Supported Programming Languages

Official SDKs from the native Prometheus community: Go Java or Scala Python Ruby Third-Party SDKs for other programming languages: **Bash** С C++ **Common Lisp** Dart Elixir Erlang Haskell Lua for NGINX Lua for Tarantool .NET/C# Node.js Perl PHP R Rust

For more information, please see CLIENT LIBRARIES.

### Data Model

Prometheus has multidimensional analysis capabilities. A data model consists of the following parts:

Metric Name + Labels + Timestamp + Value/Sample

Metric Name: monitoring object (for example, <a href="http\_request\_total">http\_request\_total</a> indicates the current total number of HTTP requests received by the system).

Labels: characteristics dimensions of the current sample, which are in K/V structure. Through such dimensions,

Prometheus can filter, aggregate, and perform other operations on the sample data.

Timestamp: a timestamp accurate down to the millisecond

Value: a float64 value, which indicates the current sample value.

Metric Name/Labels can contain only ASCII characters, digits, underscores, and colons and must comply with the regular expression [a-zA-Z\_:][a-zA-Z0-9\_:]\*.

For more information on a data model, please see DATA MODEL.

For the best practice of metric and label naming, please see METRIC AND LABEL NAMING.

### Metric Tracking Method

Prometheus provides four metric types for different monitoring scenarios: Counter, Gauge, Histogram, and Summary, as described below. For more information, please see METRIC TYPES.

The Prometheus community provides SDKs for multiple programing languages, all of which are basically similar in usage but differ mostly in syntax. This document uses Go as an example to describe how to report custom monitoring metrics.

### Counter

A metric in Counter type increases monotonically and will be reset after service restart. You can use counters to monitor the numbers of requests, exceptions, user logins, orders, etc. You can use a counter to monitor the number of orders as follows:

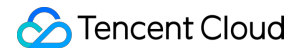

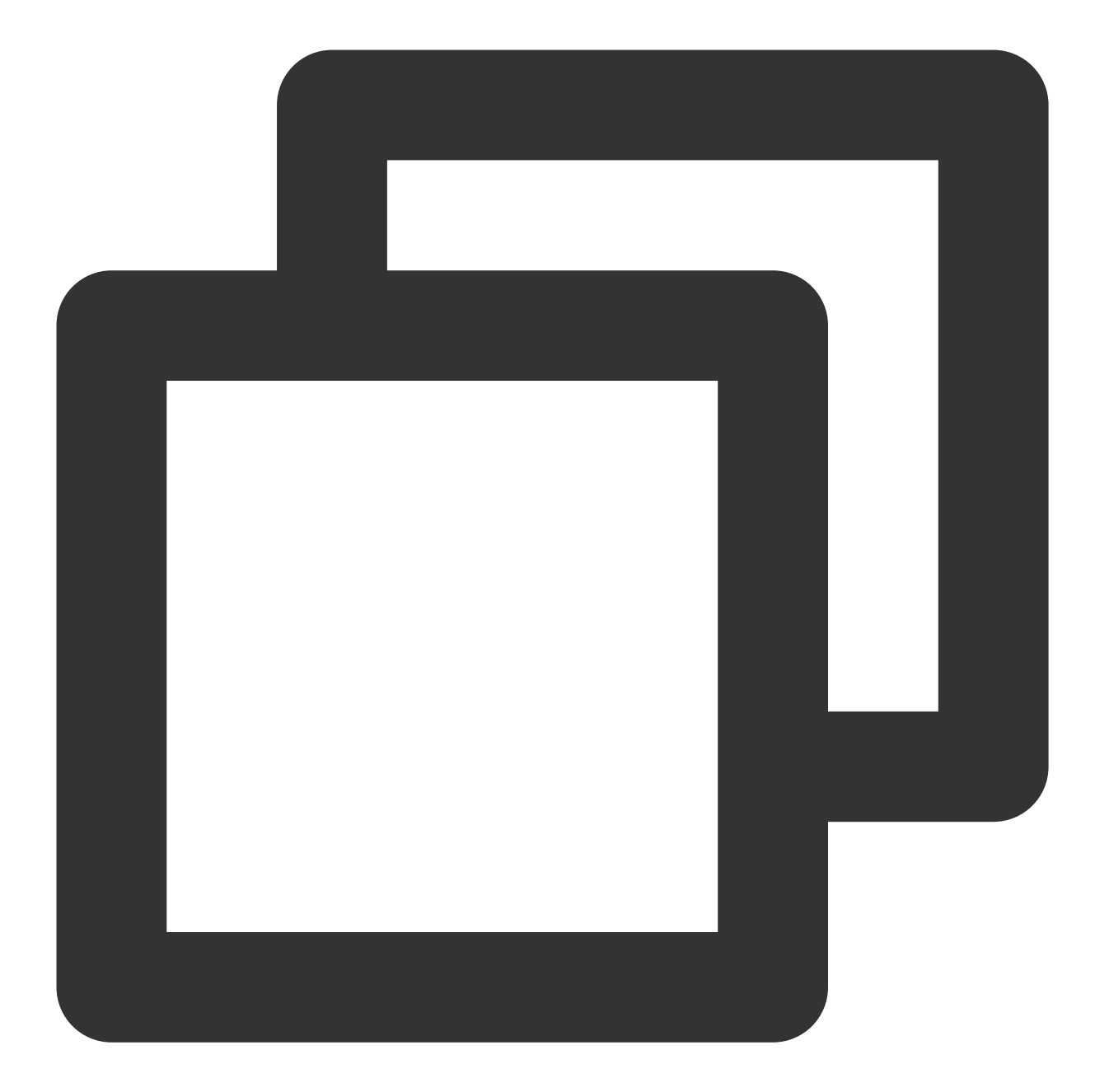

```
package order
import (
    "github.com/prometheus/client_golang/prometheus"
    "github.com/prometheus/client_golang/prometheus/promauto"
)
// Define the counter object to be monitored
var (
    opsProcessed = promauto.NewCounterVec(prometheus.CounterOpts{
        Name: "order_service_processed_orders_total",
```

```
Help: "The total number of processed orders",
}, []string{"status"}) // Processing status
)
// Process the order
func makeOrder() {
    opsProcessed.WithLabelValues("success").Inc() // Success
    // opsProcessed.WithLabelValues("fail").Inc() // Failure
    // Order placement business logic
}
```

For example, you can use the <code>rate()</code> function to get the order increase rate:

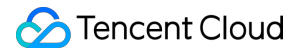

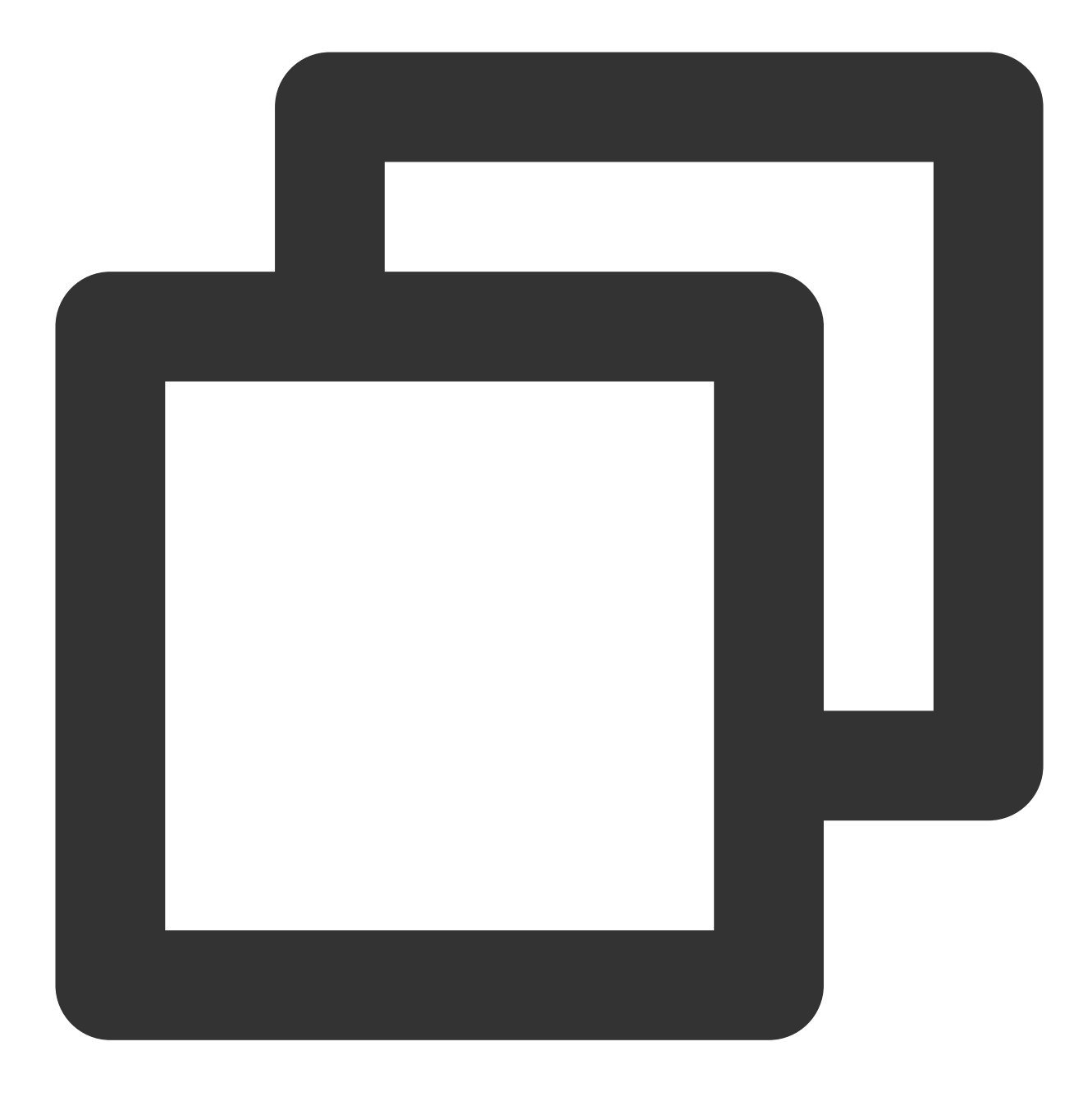

rate(order\_service\_processed\_orders\_total[5m])

### Gauge

A gauge is a current value, which can be increased or reduced during metric timestamping. You can use gauges to monitor the current memory utilization, CPU utilization, current number of threads, queue size, etc. You can use a gauge to monitor the size of an order queue as follows:

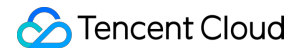

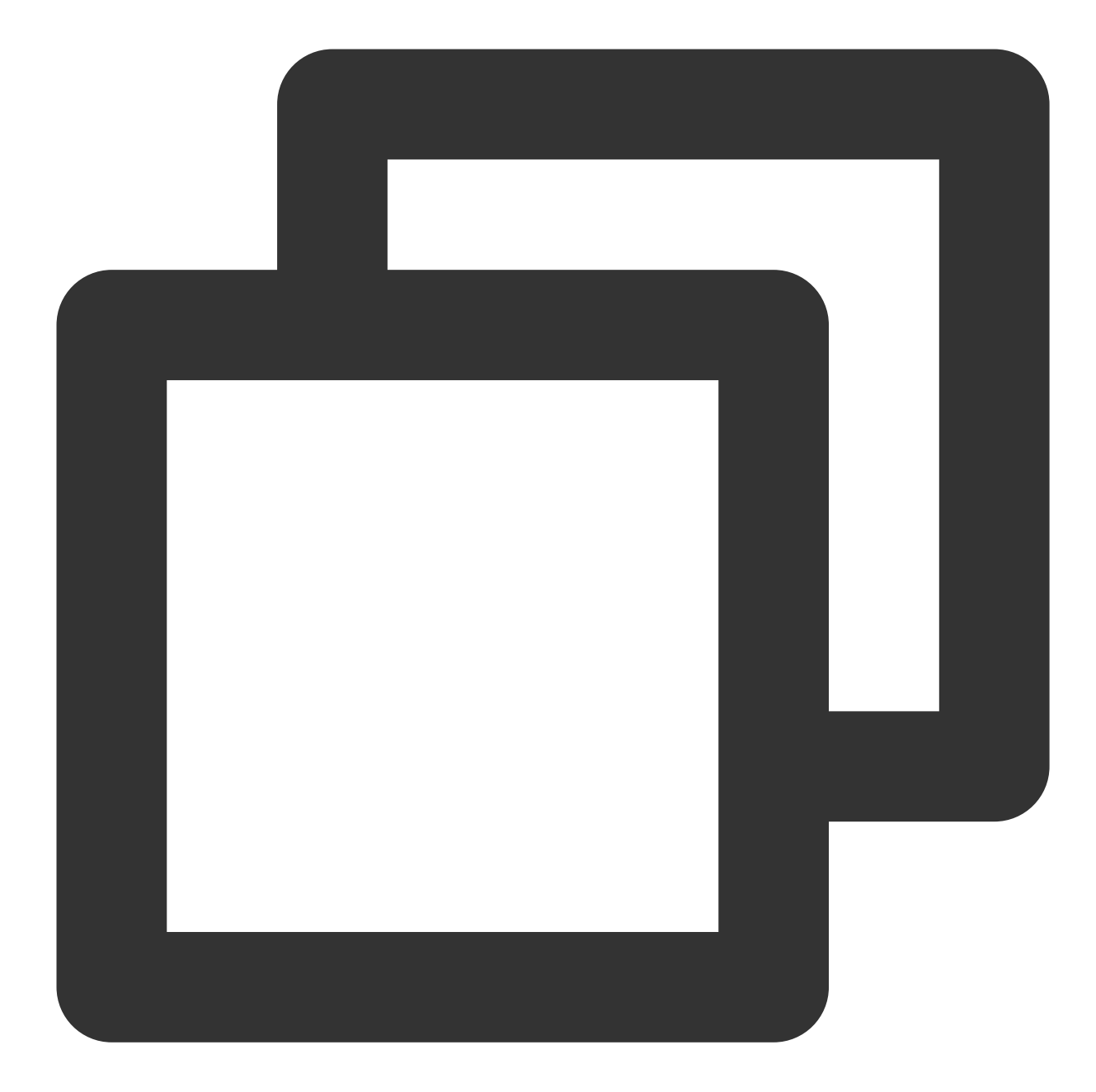

```
package order
import (
    "github.com/prometheus/client_golang/prometheus"
    "github.com/prometheus/client_golang/prometheus/promauto"
)
// Define the gauge object to be monitored
var (
    queueSize = promauto.NewGaugeVec(prometheus.GaugeOpts{
        Name: "order_service_order_queue_size",
```

```
Help: "The size of order queue",
   }, []string{"type"})
)
type OrderQueue struct {
   queue chan string
}
func newOrderQueue() *OrderQueue {
   return &OrderQueue{
        queue: make(chan string, 100),
    }
}
// Produce an order message
func (q *OrderQueue)produceOrder() {
   // Produce an order message
    // Increase the queue size by 1
    queueSize.WithLabelValues("make_order").Inc() // Order placement queue
    // queueSize.WithLabelValues("cancel_order").Inc() // Order cancellation queue
}
// Consume an order message
func (q *OrderQueue)consumeOrder() {
    // Consume an order message
   // Reduce the queue size by 1
    queueSize.WithLabelValues("make_order").Dec()
}
```

You can use the gauge metric to directly view the current size of each type of queue of an order:

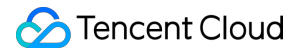

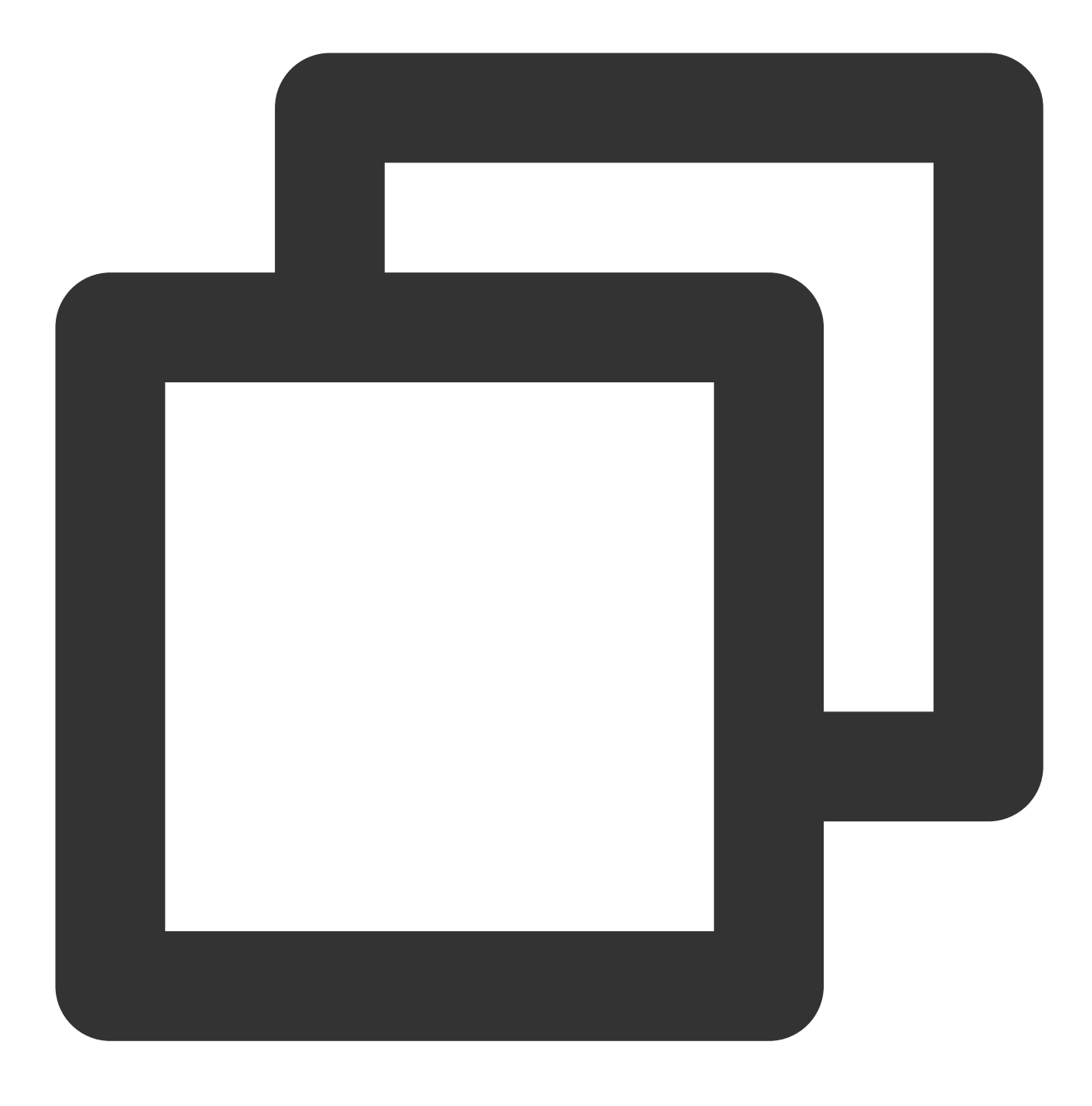

order\_service\_order\_queue\_size

### Histogram

Prometheus calculates the sample distribution based on the configured Bucket to generate a histogram, which can be processed subsequently and is generally used for duration monitoring. For example, you can use a histogram to calculate the latencies of P99, P95, and P50 and monitor the numbers of processed items. With histograms, you don't need to use counters to count items. In addition, you can use histograms to monitor metrics such as API response time and database access time.

A histogram can be used in a similar way to a summary, so you can directly refer to the summary usage.

### Summary

A summary is similar to a histogram, as it also calculates the sample distribution, but their differences lie in that a summary calculates the distribution (P99/P95/Sum/Count) on the client and therefore uses more client resources, and the data cannot be calculated and processed in an aggregated manner subsequently. You can use summaries to monitor metrics such as API response time and database access duration.

You can use a summary to monitor the order processing duration as follows:

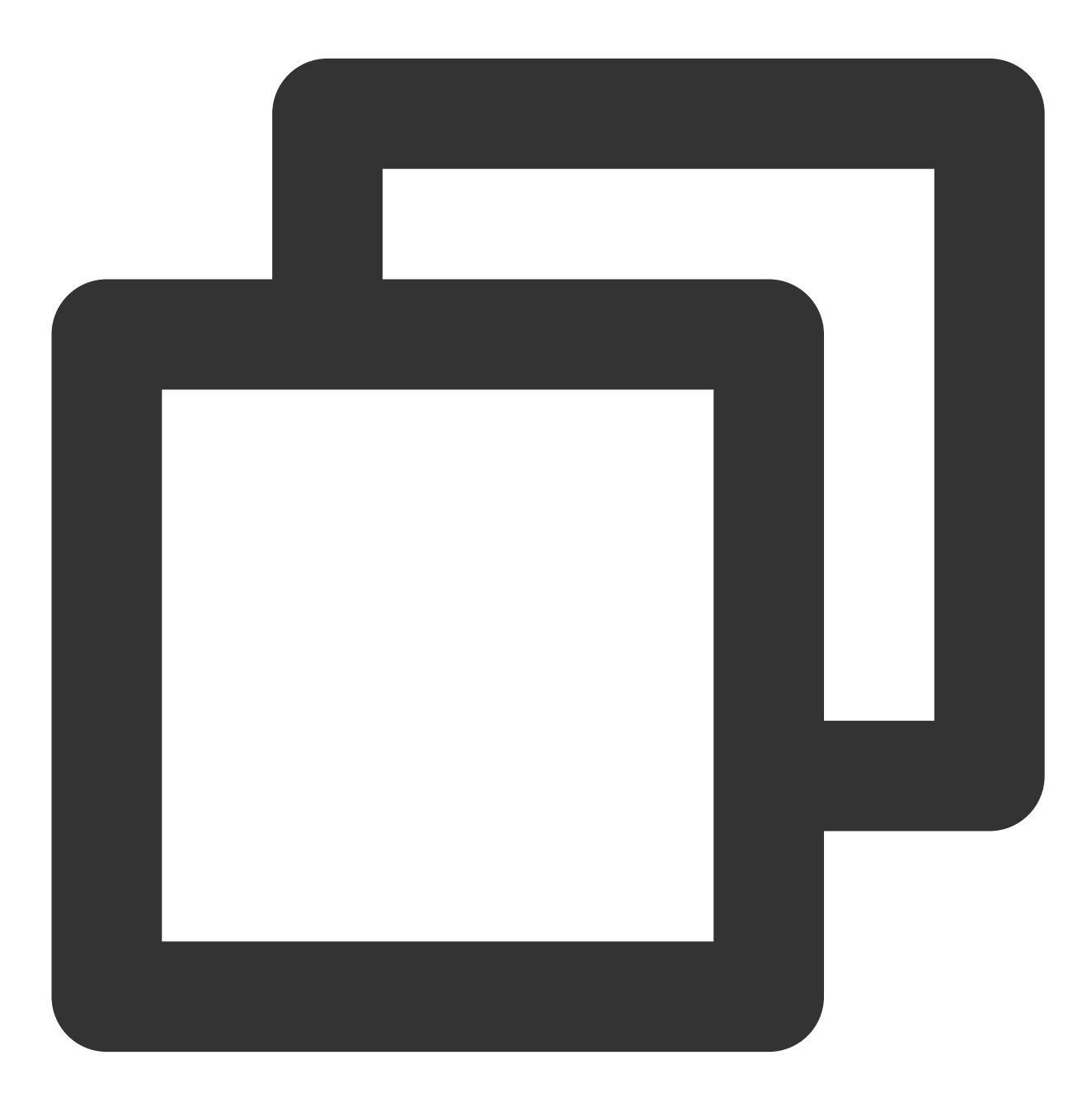

package order

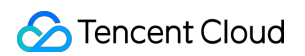

```
import (
    "net/http"
    "time"
    "github.com/prometheus/client_golang/prometheus"
    "github.com/prometheus/client_golang/prometheus/promauto"
    "github.com/prometheus/client_golang/prometheus/promhttp"
)
// Define the summary object to be monitored
var (
    opsProcessCost = promauto.NewSummaryVec(prometheus.SummaryOpts{
        Name: "order_service_process_order_duration",
        Help: "The order process duration",
    }, []string{"status"})
)
func makeOrder() {
    start := time.Now().UnixNano()
    // The order placement logic processing is completed, and the processing durati
    defer opsProcessCost.WithLabelValues("success").Observe((float64)(time.Now().Un
    // Order placement business logic
    time.Sleep(time.Second) // Simulate the processing duration
}
```

You can use a summary metric to directly view the average order placement processing duration:
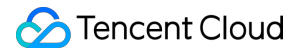

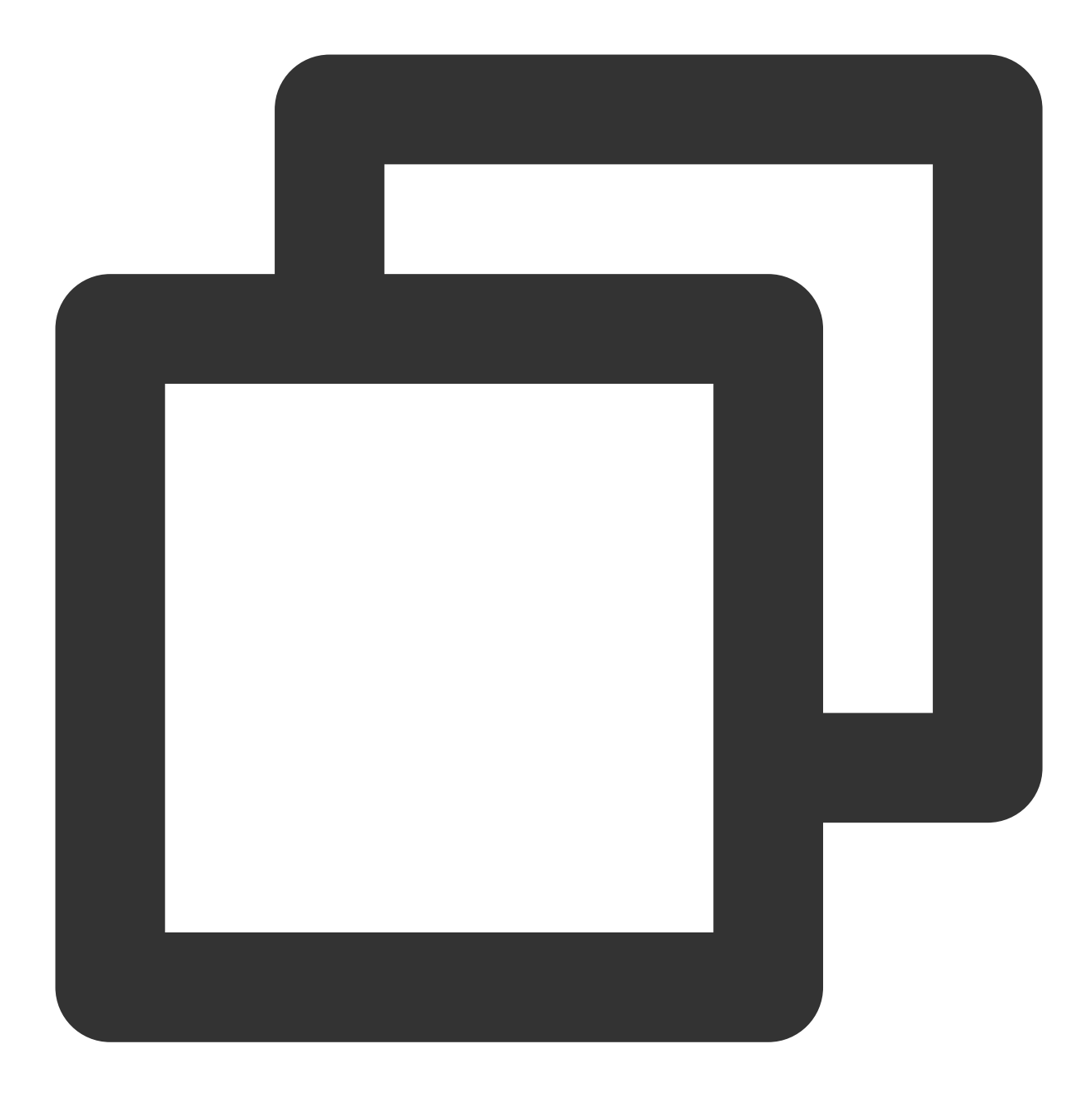

order\_service\_processed\_order\_duration\_sum / order\_service\_processed\_order\_duration

# **Exposing Prometheus metrics**

Use promhttp.Handler() to expose the metric tracking data to the HTTP service.

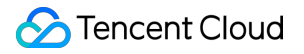

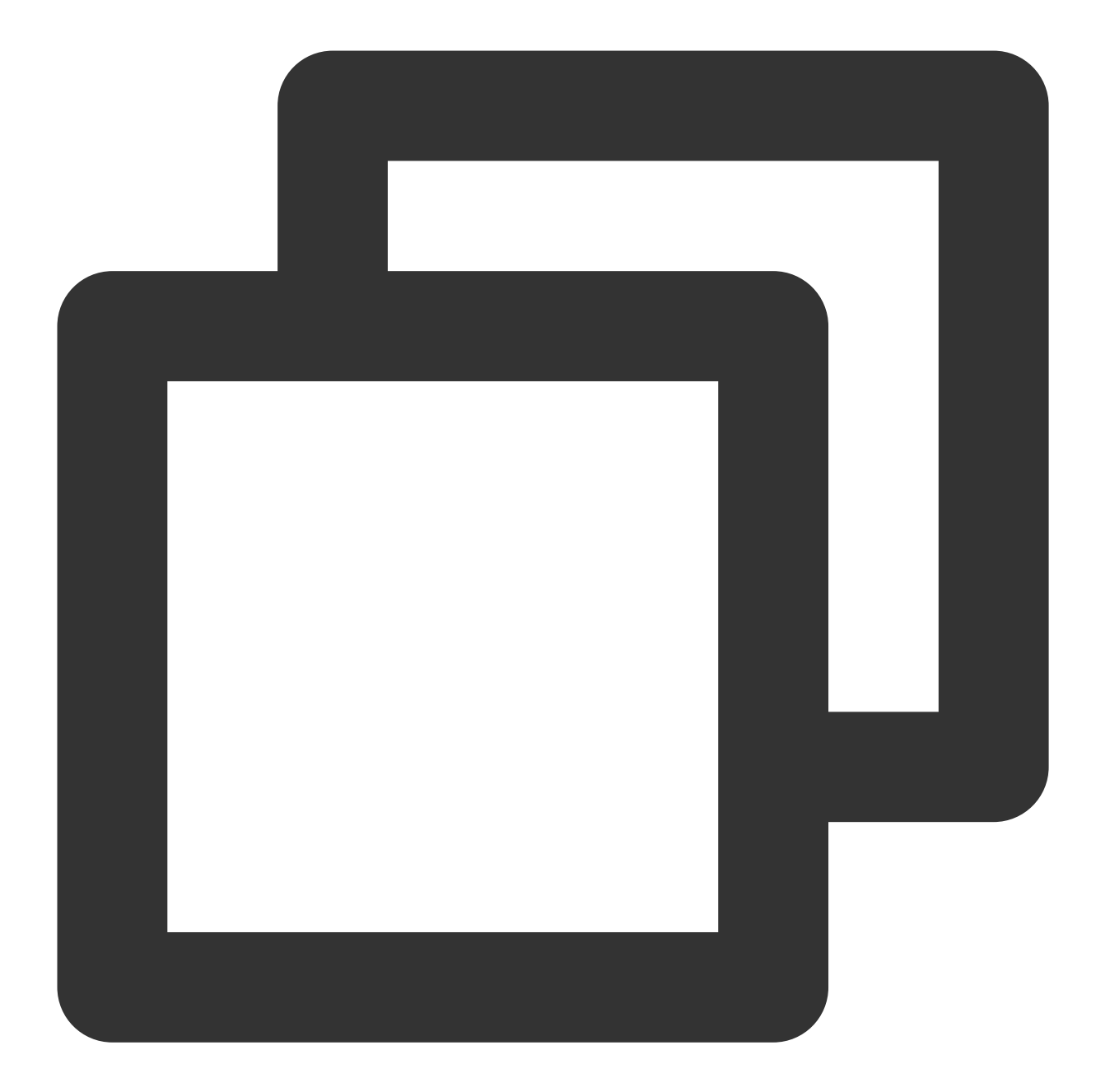

```
package main
import (
    "net/http"
    "github.com/prometheus/client_golang/prometheus/promhttp"
)
func main() {
    // Business code
```

}

```
// Expose Prometheus metrics in the HTTP service
http.Handle("/metrics", promhttp.Handler())
// Business code
```

# **Collecting Data**

After the tracking of custom metrics for your business is completed and the application is released, you can use Prometheus to collect the monitoring metric data. For more information, please see Go Integration.

# Viewing Monitoring Data and Alerts

Open the Grafana service that comes with TMP and use Explore to view the monitoring metric data as shown below. You can also customize Grafana monitoring dashboards.

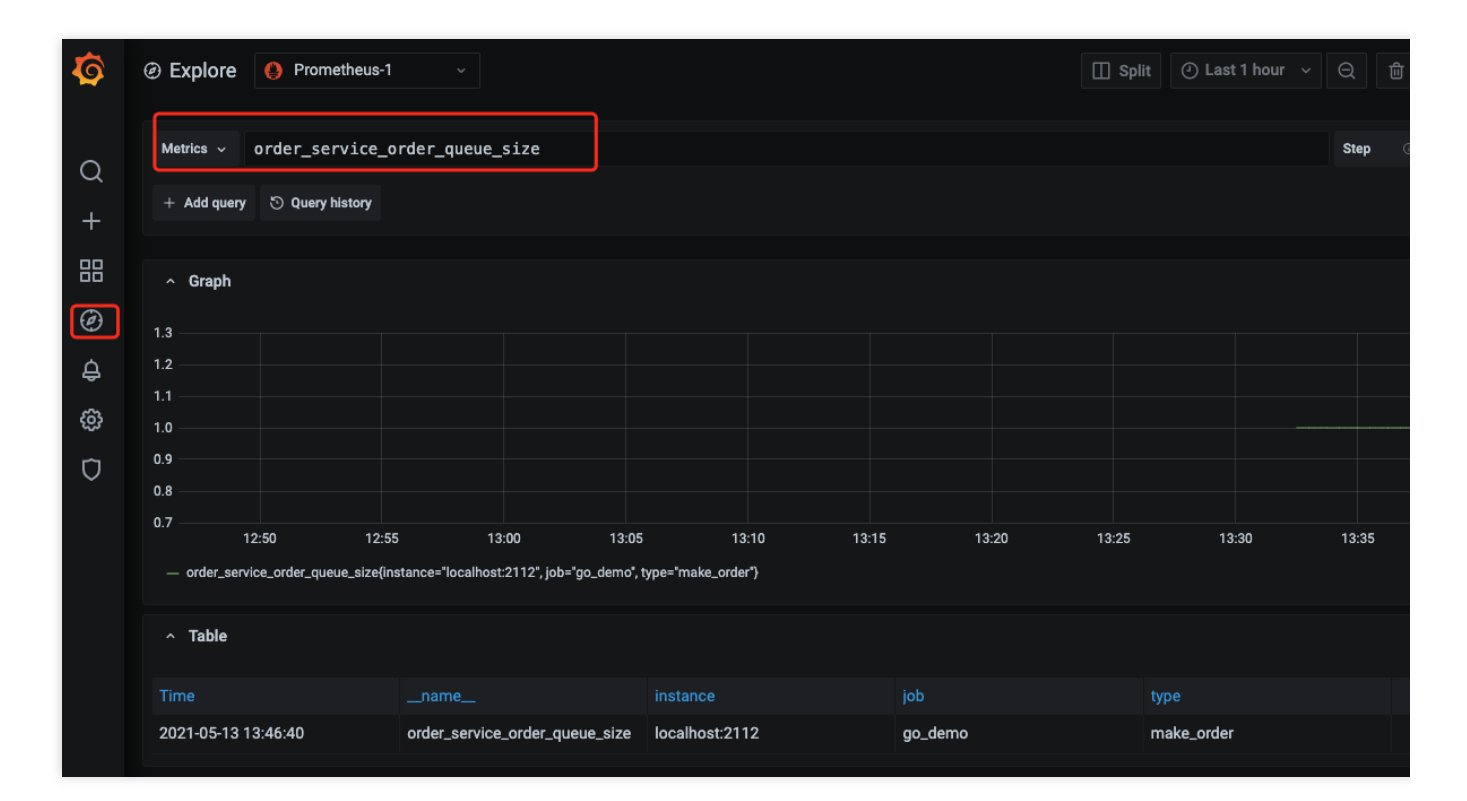

You can use Prometheus together with the alarming capabilities of Cloud Monitor to trigger alerts for custom monitoring metrics in real time. For more information, please see Alert Overview and Usage.

# EMR Integration Flink Integration

Last updated : 2024-01-29 15:55:07

# Overview

When using Flink, you need to monitor its task running status to know whether the tasks run normally and troubleshoot faults. TMP integrates Pushgateway to allow Flink to write metrics and provides an out-of-the-box Grafana monitoring dashboard for it.

# Prerequisites

- 1. The EMR product you purchased includes the Flink component, and a Flink task is running in your instance.
- 2. You have created a TKE cluster in the region and VPC of your TMP instance.

# Directions

# Integrating product

# Getting Pushgateway access configuration

1. Log in to the **EMR console**, select the corresponding **instance**, and select **Basic Info** > **Instance Info** to get the Pushgateway address and token.

| Service address      |         |                   |
|----------------------|---------|-------------------|
| Token                | ***** Г |                   |
| Remote Write address | htt     | api/v1/prom/write |
| HTTP API             | http    | api/v1 🗖          |
| Pushgateway address  |         | <b>G</b>          |

2. Get the APPID on the Account Info page.

### **Modifying Flink configuration**

1. Log in to the **EMR console**, select the corresponding **instance**, and select **Cluster Service**.

2. Find the **Flink** configuration item and select **Configuration Management** in the **Operation** column on the right to enter the configuration management page.

3. On the right of the page, click **Add Configuration Item** and add the following configuration items one by one:

| Configuration Item                               | Default<br>Value | Data<br>Type | Description                                                             | Suggestion                                                                                                    |
|--------------------------------------------------|------------------|--------------|-------------------------------------------------------------------------|----------------------------------------------------------------------------------------------------|
| metrics.reporter.promgateway.class               | None             | String       | Name of the<br>Java class for<br>exporting<br>metrics to<br>Pushgateway | -                                                                                                    |
| metrics.reporter.promgateway.jobName             | None             | String       | Push task<br>name                                                       | Specify an eas<br>understandab<br>string                                                                            |
| metrics.reporter.promgateway.randomJobNameSuffix | true             | Boolean      | Whether to<br>add a random<br>string after the<br>task name             | Set it to `true`.<br>no random stri<br>is added, metr<br>of different Flir<br>tasks will<br>overwrite each<br>other |
| metrics.reporter.promgateway.groupingKey         | None             | String       | Global label                                                            | Add the EMR                                                                                                    |

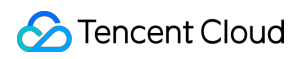

|                                               |       |         | added to each<br>metric in the<br>format of<br>`k1=v1;k2=v2`                                                          | instance ID to<br>distinguish<br>between the d<br>of different<br>instances, suc<br>as<br>`instance_id=e<br>xxx` |
|-----------------------------------------------|-------|---------|----------------------------------------------------------------------------------------------------|----------------------------------------------------------------------------------------------------|
| metrics.reporter.promgateway.interval         | None  | Time    | Time interval<br>for pushing<br>metrics, such<br>as 30s                                                               | We recommer<br>you set the val<br>to about 1 min                                                                 |
| metrics.reporter.promgateway.host             | None  | String  | Pushgateway<br>service<br>address                                                                                     | It is the service<br>address of the<br>TMP instance<br>the console                                               |
| metrics.reporter.promgateway.port             | -1    | Integer | Pushgateway service port                                                                                              | It is the port of<br>TMP instance<br>the console                                                                 |
| metrics.reporter.promgateway.needBasicAuth    | false | Boolean | Whether the<br>Pushgateway<br>service<br>requires<br>authentication                                                   | Set it to `true`,<br>the Pushgatev<br>of TMP require<br>authentication                                           |
| metrics.reporter.promgateway.user             | None  | String  | Username for authentication                                                                                           | It is your `APP                                                                                                  |
| metrics.reporter.promgateway.password         | None  | String  | Password for authentication                                                                                           | It is the accese<br>token of the TI<br>instance in the<br>console                                                |
| metrics.reporter.promgateway.deleteOnShutdown | true  | Boolean | Whether to<br>delete the<br>corresponding<br>metrics on the<br>Pushgateway<br>after the Flink<br>task is<br>completed | Set it to `true`                                                                                                 |

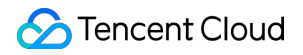

Below is a sample configuration:

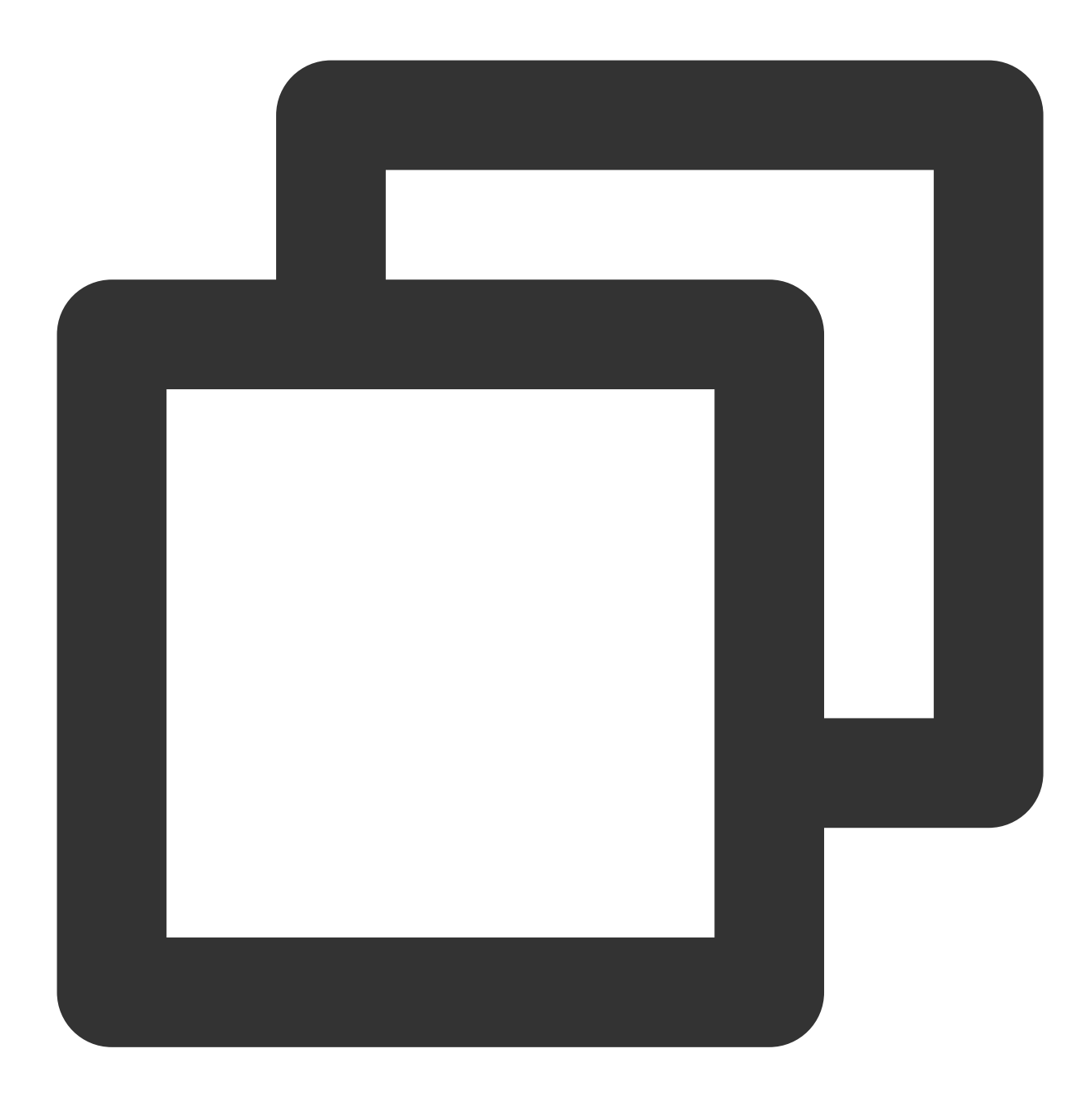

metrics.reporter.promgateway.class: org.apache.flink.metrics.prometheus.PrometheusP metrics.reporter.promgateway.jobName: climatePredict metrics.reporter.promgateway.randomJobNameSuffix:true metrics.reporter.promgateway.interval: 60 SECONDS metrics.reporter.promgateway.groupingKey:instance\_id=emr-xxxx metrics.reporter.promgateway.host: 172.xx.xx.xx metrics.reporter.promgateway.port: 9090 metrics.reporter.promgateway.needBasicAuth: true metrics.reporter.promgateway.user: appid metrics.reporter.promgateway.password: token

### Installing Flink Pushgateway plugin

The Pushgateway plugin in the official package currently does not support configuring the authentication information, but TMP requires authentication before data can be written. Therefore, we recommend you use the JAR package we provide. We have also submitted a pull request for supporting authentication to the Flink team.

1. To prevent class conflicts, if you have already used the official Flink plugin, run the following command to delete it first:

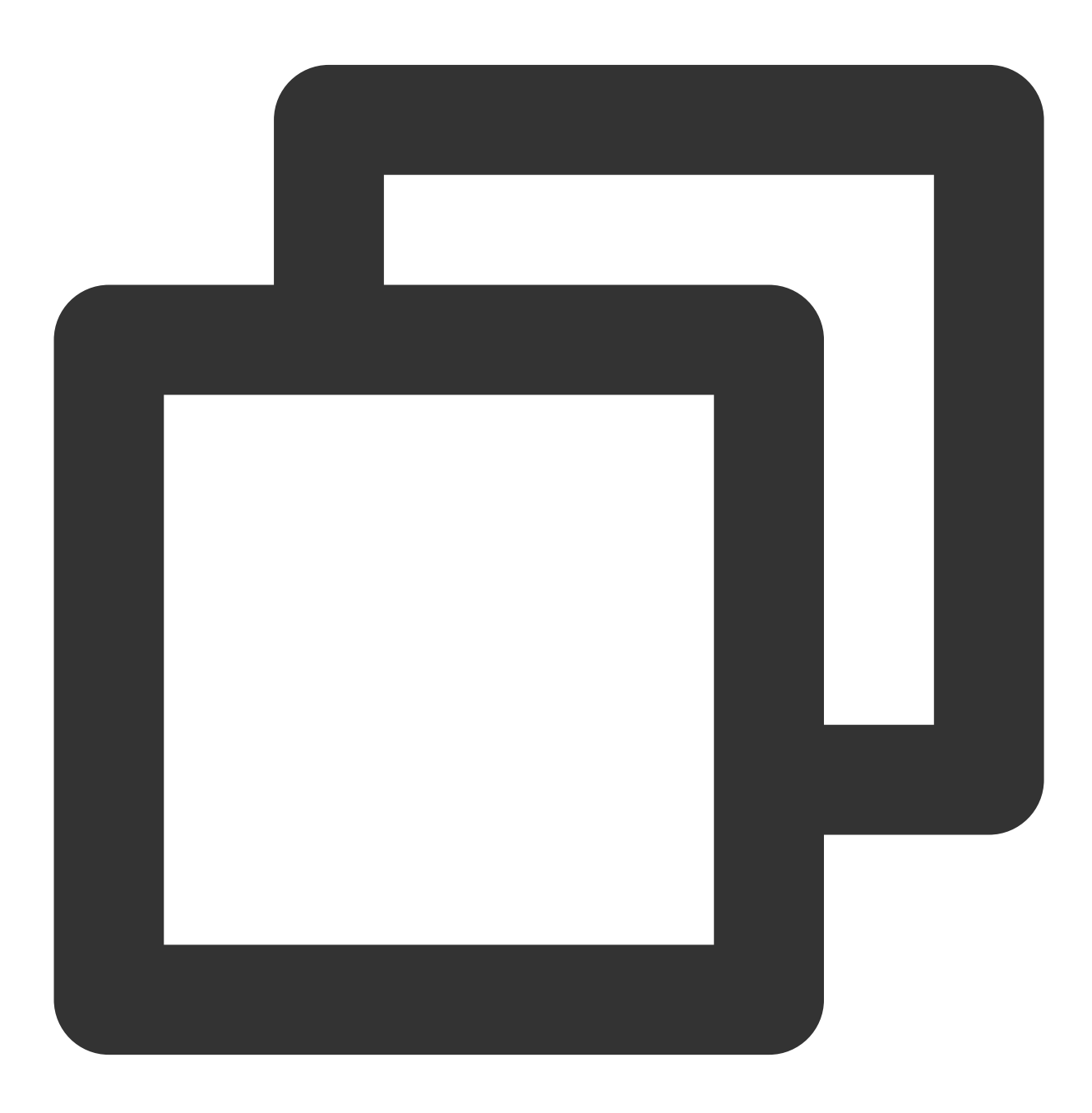

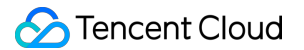

```
cd /usr/local/service/flink/lib
rm flink-metrics-prometheus*jar
```

2. In the EMR console, select the corresponding instance, and select Cluster Resource > Resource

Management > Master to view the master node.

3. Click the instance ID to go to the CVM console, log in to the CVM instance, and run the following command to install the plugin:

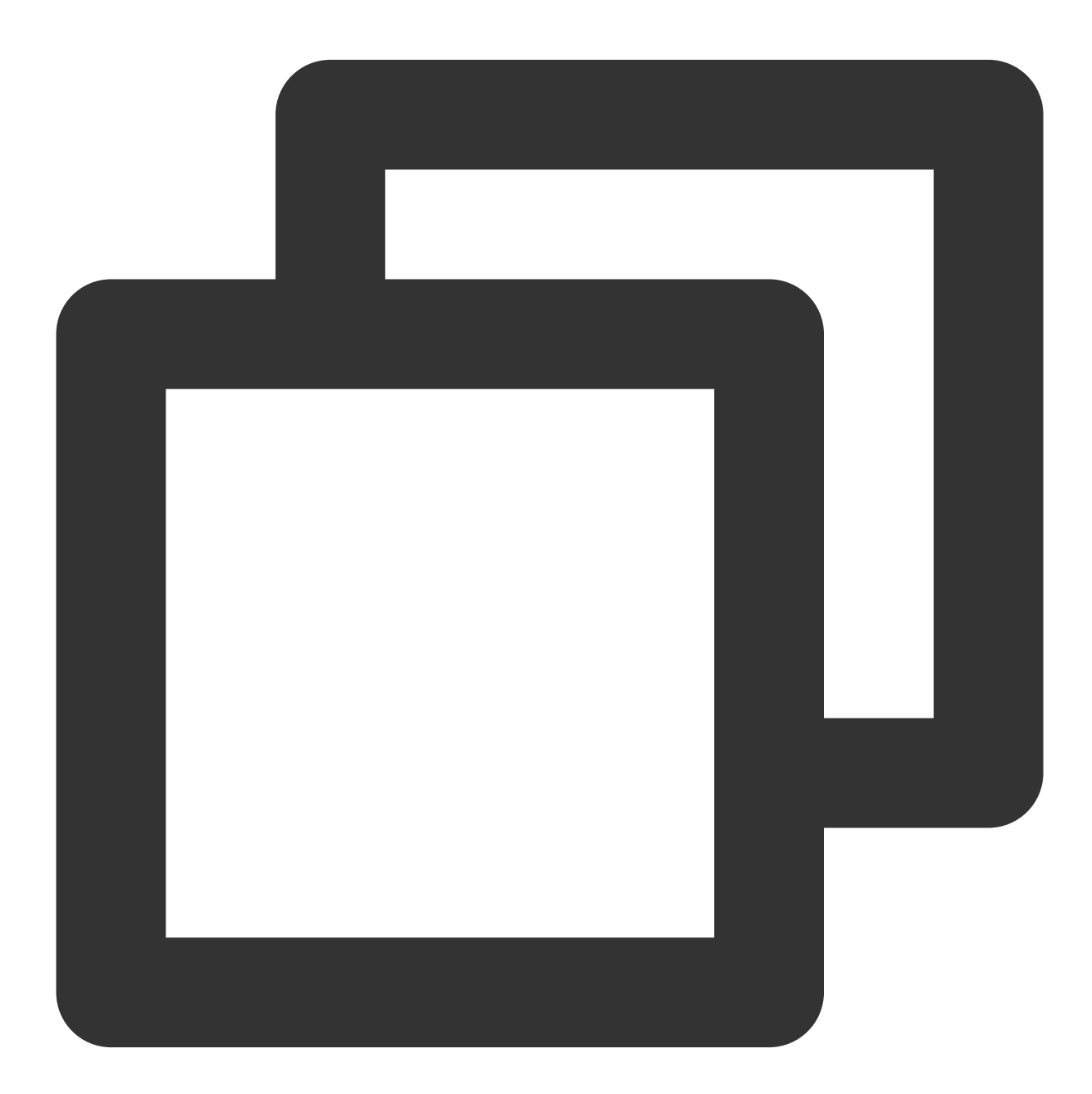

```
cd /usr/local/service/flink/lib
wget https://rig-1258344699.cos.ap-guangzhou.myqcloud.com/flink/flink-metrics-prome
```

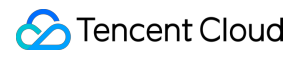

# Verifying

1. Run the flink run command on the master node to submit a new task and view the task log:

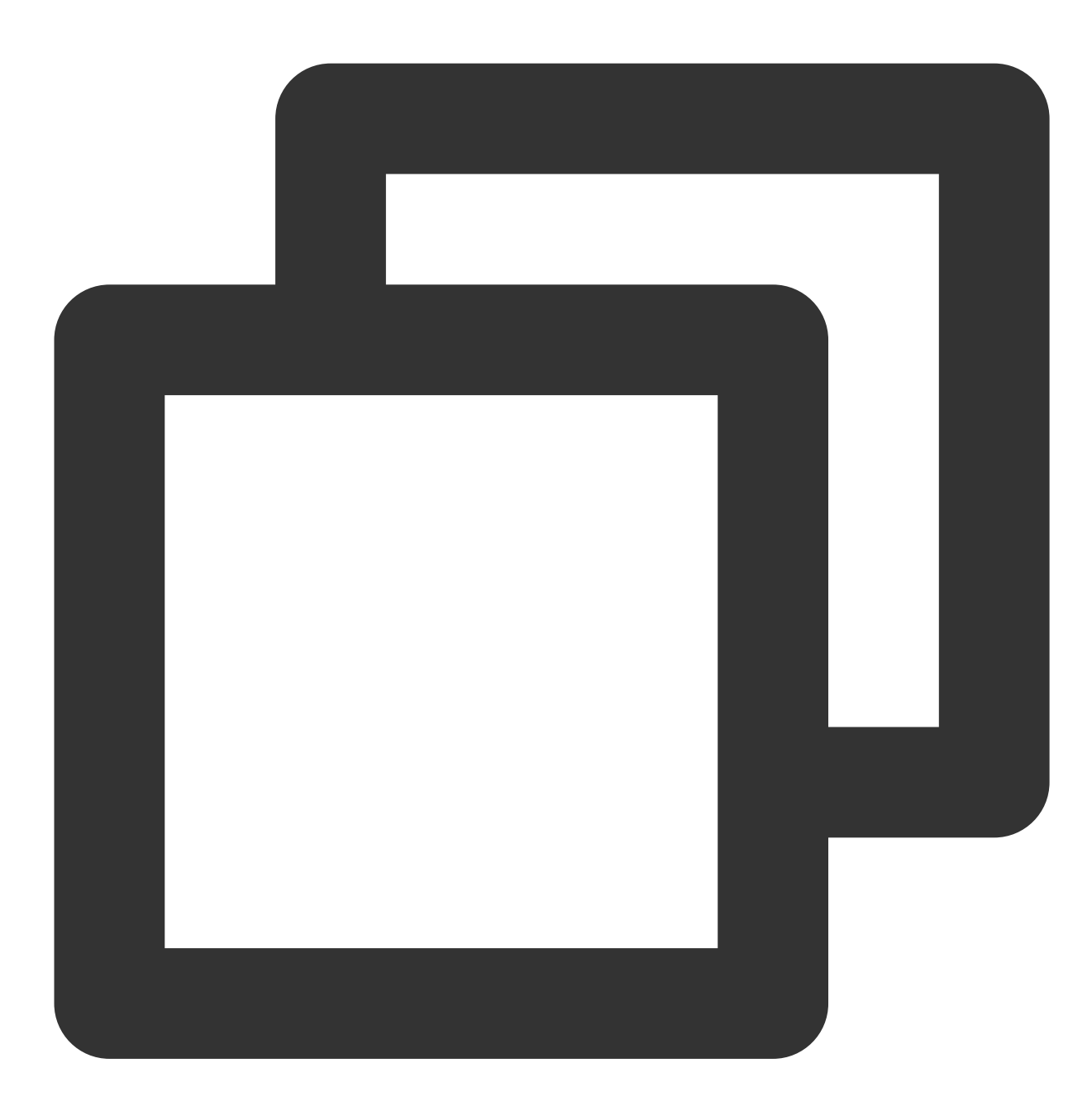

grep metrics /usr/local/service/flink/log/flink-hadoop-client-\*.log

2. If the log contains the following content, the configuration is successfully loaded:

| 2020-12-11 16:09:04,114 INFO org.apache.flink.configuration.GlobalConfiguration              | - Loading | conf iguration |
|----------------------------------------------------------------------------------------------|-----------|----------------|
| trics.reporter.promgateway.class, org.apache.flink.metrics.prometheus.PrometheusPushGatewayR | eporter – | -              |
| 2020-12-11 16:09:04,114 INFO org.apache.flink.configuration.GlobalConfiguration              | - Loading | configuratio   |
| trics.reporter.promgateway.groupingKey, instance_id=emr-                                     |           | -              |
| 2020-12-11 16:09:04,114 INFO org.apache.flink.configuration.GlobalConfiguration              | – Loading | configuratio   |
| trics.reporter.promgateway.host, 1                                                           |           | -              |
| 2020-12-11 16:09:04,114 INFO org.apache.flink.configuration.GlobalConfiguration              | – Loading | configuratio   |
| trics.reporter.promgateway.interval, 60 SECONDS                                              |           | -              |
| 2020-12-11 16:09:04,115 INFO org.apache.flink.configuration.GlobalConfiguration              | – Loading | configuratio   |
| trics.reporter.promgateway.jobName,                                                          |           | -              |
| 2020-12-11 16:09:04,115 INFO org.apache.flink.configuration.GlobalConfiguration              | – Loading | configuratio   |
| trics.reporter.promgateway.needBasicAuth, true                                               |           | -              |
| 2020-12-11 16:09:04,115 INFO org.apache.flink.configuration.GlobalConfiguration              | – Loading | configuratio   |
| trics.reporter.promgateway.password, ******                                                  |           | -              |
| 2020-12-11 16:09:04,115 INFO org.apache.flink.configuration.GlobalConfiguration              | – Loading | configuratio   |
| trics.reporter.promgateway.port, 9090                                                        |           | -              |
| 2020-12-11 16:09:04,115 INFO org.apache.flink.configuration.GlobalConfiguration              | – Loading | configuratio   |
| <b>trics</b> .reporter.promgateway.randomJobNameSuffix, true                                 |           |                |
| 2020-12-11 16:09:04,116 INFO org.apache.flink.configuration.GlobalConfiguration              | - Loading | configuratio   |
| trics.reporter.promyateway.user,                                                             |           |                |

#### Note:

As tasks previously submitted in the cluster use the old configuration file, their metrics are not reported.

# Viewing monitoring information

1. In **Integration Center** in the target TMP instance, find Flink monitoring, install the corresponding Grafana dashboard, and then you can enable the Flink monitoring dashboard.

2. Enter Grafana and click

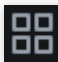

to expand the Flink monitoring panel.

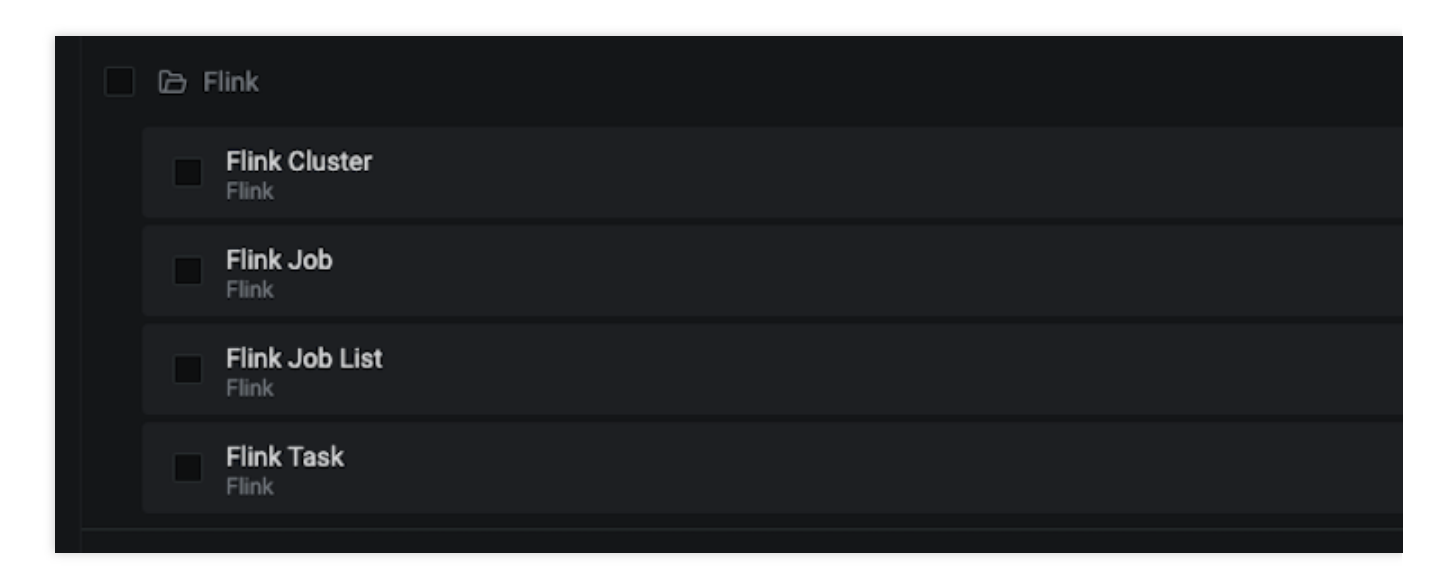

3. Click Flink Job List to view the monitoring information.

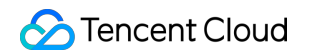

| haldource Prometheus - EMR XM D emr · · · |                                 |                         |       |
|-------------------------------------------|---------------------------------|-------------------------|-------|
|                                           |                                 |                         |       |
|                                           | Job ID 💎                        | Job 🛱 🖓                 |       |
| <del>m.</del>                             | d13b80602b85629x2603464e83ce44e | Prometheus Another, Job | 1 day |
|                                           |                                 |                         |       |
|                                           |                                 |                         |       |

4. Click a **job name** or **job ID** in the table to view the job monitoring details.

| Complete                                                                               | ed 1.7                | 8 day                      | 0                           |                            | 3 |
|----------------------------------------------------------------------------------------|-----------------------|----------------------------|-----------------------------|----------------------------|---|
| 307.67                                                                                 | 7к 307                | <b>7.67</b> к              | 0                           |                            | 0 |
| 0                                                                                      |                       | 2                          | 2                           |                            | 1 |
| - Task EinkMediculinosingMacEunction Index.DecadingVisik Source_BandomSourceFunction 0 | 225.68<br>224.68<br>8 | 41941872<br>144315339<br>0 | 357 Mall<br>0 B<br>1,210 GB | 83167823<br>0<br>144312011 |   |

5. Click **Flink Cluster** in the top-right corner to view the Flink cluster monitoring information.

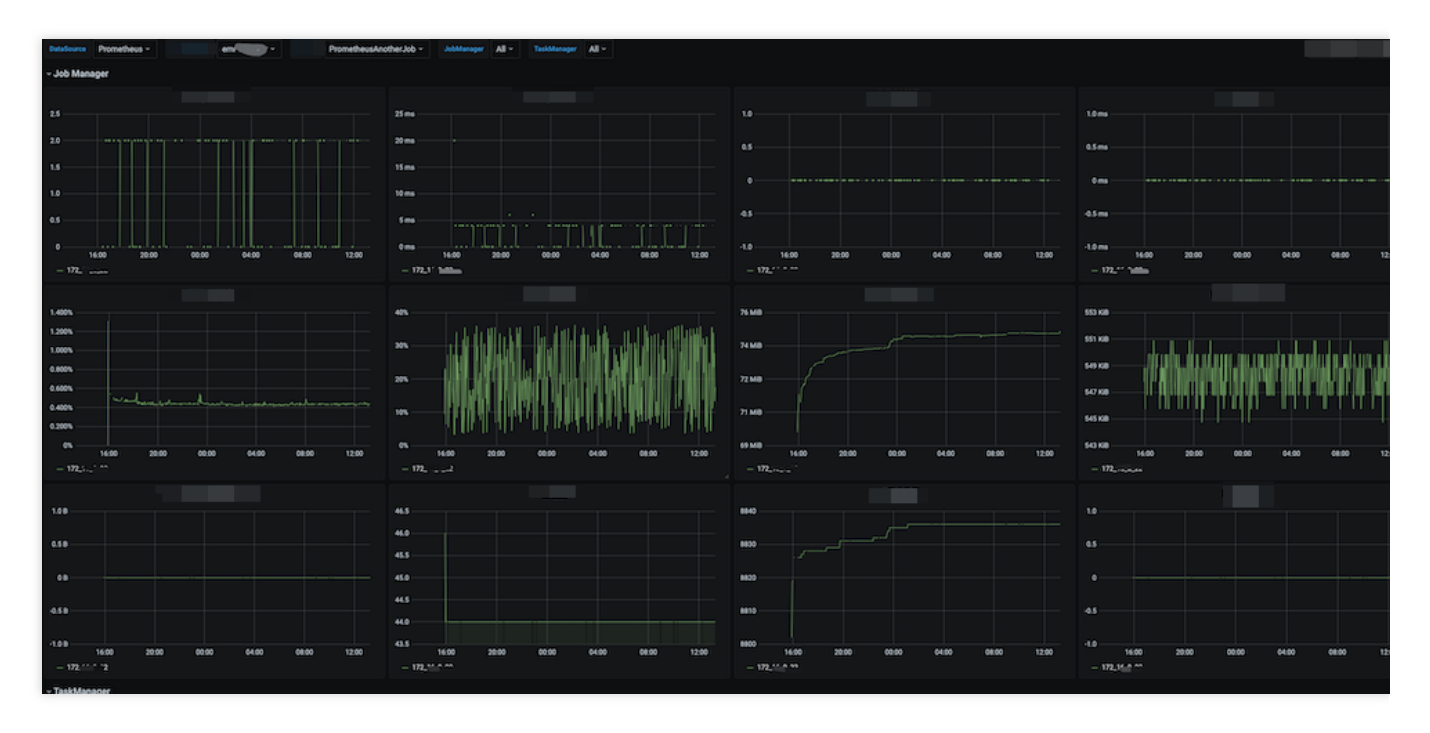

6. Click a task name in the table to view the task monitoring details.

| Dutatiourus Prometheus - Pro            | ometheusAnotherJob - FlinkMetricsExposingMapl | Function - All -                       | All + Teshharaper All +                   |                                       |                                                     |
|-----------------------------------------|-----------------------------------------------|----------------------------------------|-------------------------------------------|---------------------------------------|-----------------------------------------------------|
| ~ Operator                              |                                               |                                        |                                           |                                       |                                                     |
|                                         |                                               |                                        |                                           |                                       |                                                     |
|                                         |                                               |                                        |                                           |                                       |                                                     |
| 00 Flink                                | MetricsExposingMapFunction                    | 72159362                               | 421004                                    |                                       |                                                     |
| 1 Find                                  | MetricsExposingMapFunction                    | 72155977                               | 41581872                                  |                                       |                                                     |
|                                         |                                               |                                        |                                           |                                       |                                                     |
|                                         |                                               |                                        |                                           |                                       | ······································              |
| 1.8 mcontu/s                            | 470.0 records/s                               |                                        |                                           | 470.0 records/s                       |                                                     |
| 6.5 monthsh                             | 469.5 records/s                               | <b>/</b>                               | NA ILANGE AT ANAL                         | 469.5 records/s                       | and a fight of the second                           |
| No data                                 |                                               |                                        |                                           |                                       |                                                     |
| 0 records/s                             | 449.0 records/s                               | UN NA                                  | Martin Mart                               | 469.0 records/s                       | AND AN AVE                                          |
| 45mm/h/h                                | 468.5 recordu/s                               |                                        | - deal                                    | 468.5 records/s                       | a subst                                             |
|                                         | ALL Concerning                                |                                        |                                           | ALE Discontinia                       |                                                     |
| -1.0 vecends/s                          | 12                                            | 08 00:00 12/09 00:00 12/10 00:00 12/11 | 00:00 12/12:00:00 12/13:00:00 12/14:00:00 | 12/08/00:00 12/09/00:00 12/7          | 0-00:00 12/11 00:00 12/12 00:00 12/13 00:00 12/14 0 |
|                                         |                                               | poingniprocon — TransierceUpoingnipr   |                                           | - ormenencelipoingesprotion - transmi | ncatuposingwage uncoon                              |
| • raskmanager                           |                                               |                                        |                                           |                                       |                                                     |
| 24                                      | 15.0 ma                                       |                                        |                                           | 1.0 ma                                |                                                     |
|                                         | 12.5 ma                                       |                                        |                                           |                                       |                                                     |
| 20                                      |                                               |                                        |                                           | 0.5ms                                 |                                                     |
| 15                                      | You ma                                        |                                        |                                           |                                       |                                                     |
| 10                                      | 2.5 ma                                        |                                        | •                                         | 0 ms                                  |                                                     |
|                                         | 5.0 ms                                        |                                        |                                           | -0.5 ma                               |                                                     |
|                                         | 2.5ma -                                       |                                        |                                           |                                       |                                                     |
| 0 12/08 12/09 12/10 12/11 12/12 12/13 1 | 0 ms 12/09 12/09 12/10 12/11                  | 12/12 12/13 12/14                      | .0<br>12/08 12/09 12/10 12/11 12/12       | 12/13 12/14 -1.0 ms                   | 12/09 12/10 12/11 12/12 12/13                       |
|                                         |                                               | 500000, 10,                            |                                           |                                       | container_e01_1407586062087_0001_01_000002          |

# Integrating with alert feature

1. Log in to the TMP console and select the target TMP instance to enter the management page.

2. Click **Alerting Rule** and add the corresponding alerting rules. For more information, please see Creating Alerting Rule.

# Java Application Integration Spring Boot Integration

Last updated : 2024-01-29 15:29:42

# Overview

When using Spring Boot as the development framework, you need to monitor the status of applications such as JVM and Spring MVC. TMP collects data such as JVM data based on the Spring Boot Actuator mechanism. With the Grafana dashboard that comes with TMP, you can conveniently monitor the status of Spring Boot applications. This document uses deploying a Spring Boot application in TKE as an example to describe how to use TMP to monitor the application status.

# Prerequisites

Create a TKE cluster. Use a private image repository to manage application images. The image is developed based on the Spring Boot framework.

# Directions

# Note:

Spring Boot provides the Actuator component to monitor applications, which reduces the development costs. Therefore, Actuator is directly used in this document to track Spring Boot metrics. You should use Spring Boot v2.0 or above in the following steps, as lower versions may have different configurations.

# If you use Spring Boot v1.5 for integration, the integration process will differ from that for v2.0, and you should note the following:

- 1. The address for accessing prometheus metrics is different from that for v2.0. On v1.5, the default address is /prometheus , i.e., http://localhost:8080/prometheus .
- 2. If error 401 is reported, it indicates no permissions (Whitelabel Error Page). On v1.5, security control is enabled for the management API by default, so you need to set management.security.enabled=false .
- 3. If bootstrap.yml is used to configure parameters in the project, modifying management in it will not work, which should be modified in application.yml due to the Spring Boot start and load sequence.

4. You cannot add metric common tag through YML; instead, you can add it only by adding a bean to the code.

# Modifying application dependencies and configuration

### Step 1. Modify POM dependencies

If spring-boot-starter-web is already imported in this project, add the actuator/prometheus Maven dependency to the pom.xml file.

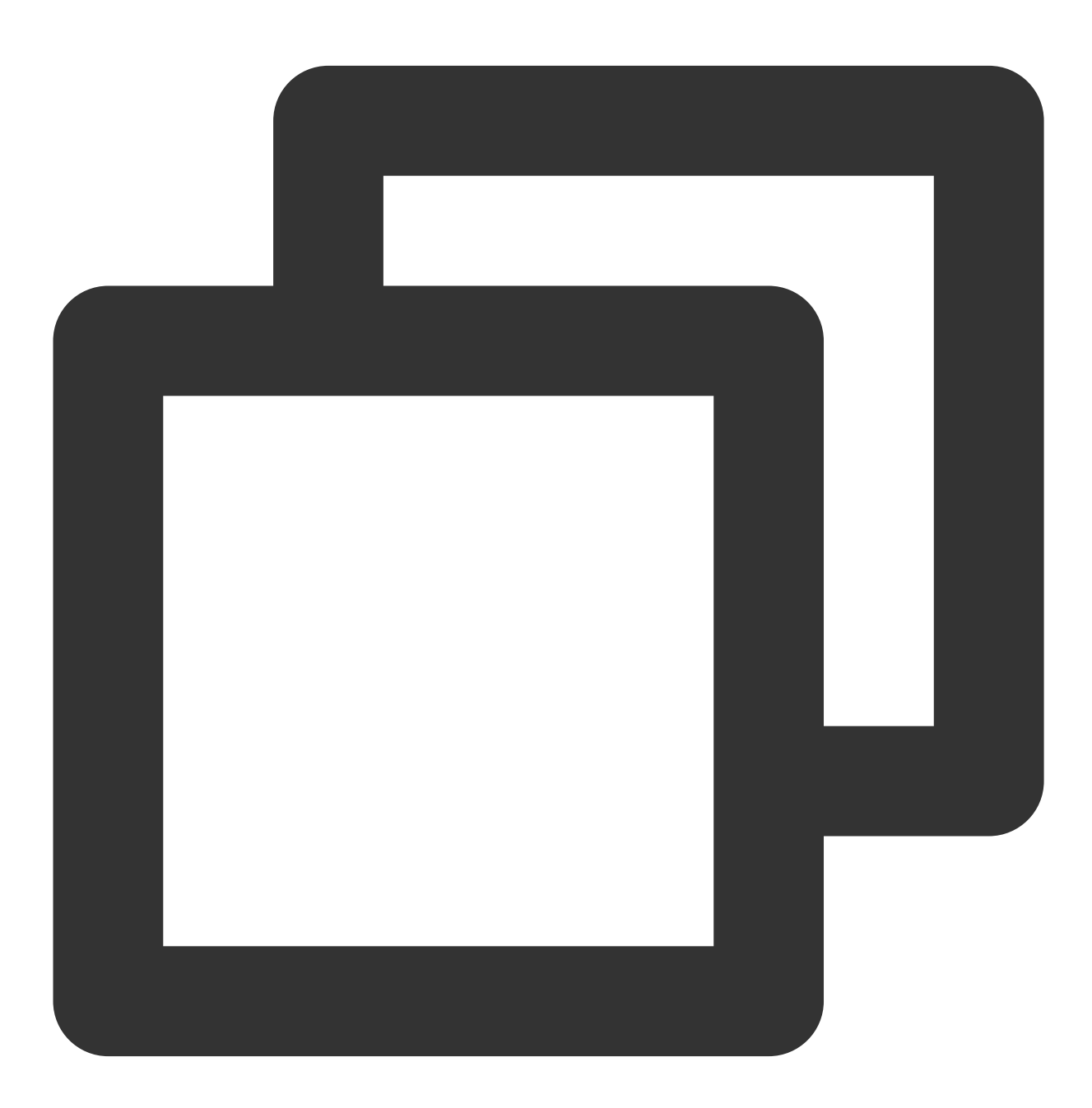

<dependency>

### Step 2. Modify the configuration

Edit the application.yml file in the resources directory and modify the actuator configuration to expose the metric data in the Prometheus protocol.

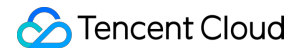

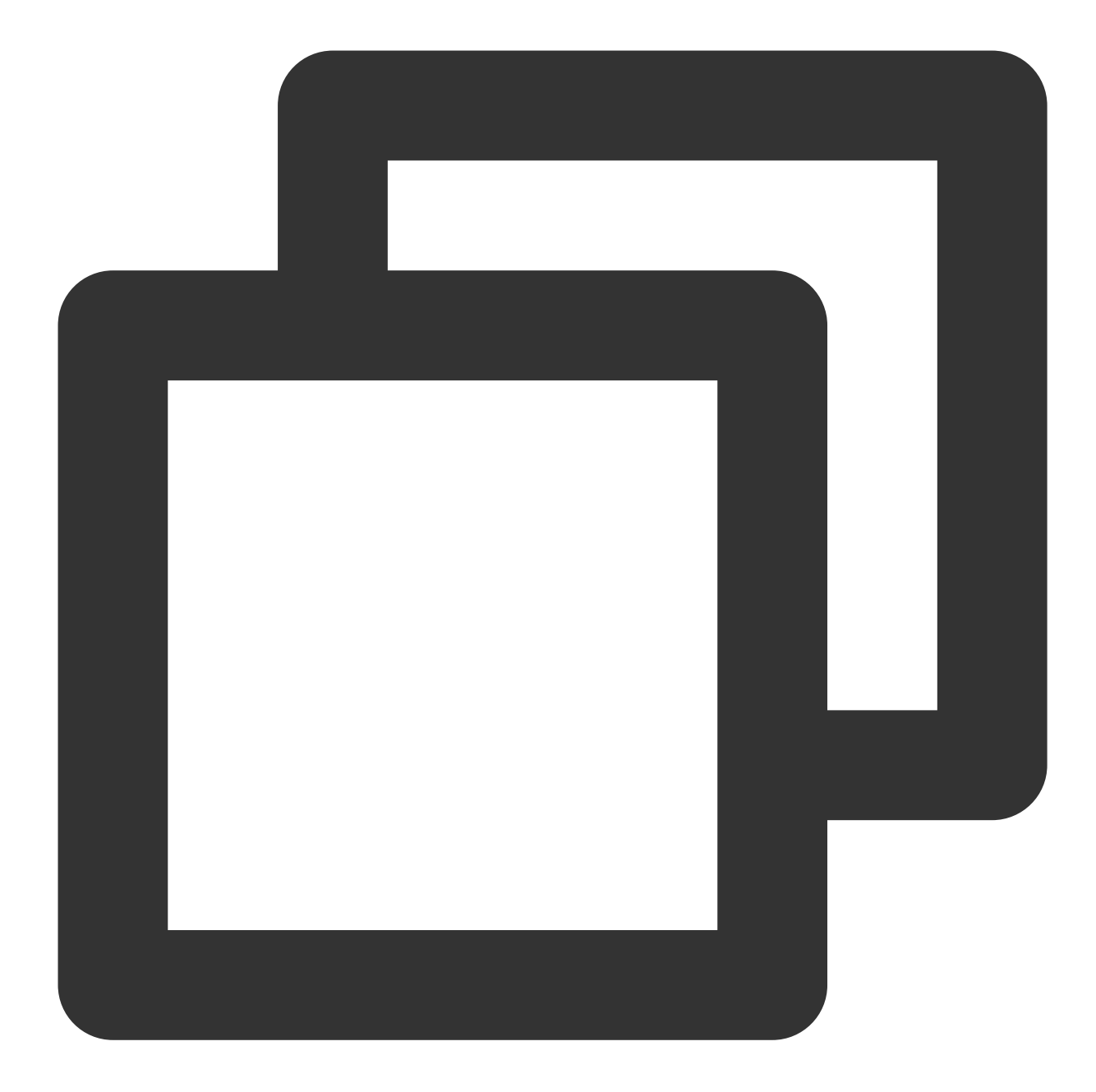

```
management:
endpoints:
web:
exposure:
include: prometheus # Web access path for opening Prometheus
metrics:
# We recommend you enable the following options to monitor P99 and P95 latencie
distribution:
sla:
http:
server:
```

```
requests: 1ms,5ms,10ms,50ms,100ms,200ms,500ms,1s,5s
# Add special labels to Prometheus
tags:
    # You must add the corresponding application name, as the corresponding monit
    application: spring-boot-mvc-demo
```

#### Step 3. Perform local verification

In the current directory of the project, run mvn spring-boot:run . If you can access the metric data of the
Prometheus protocol through http://localhost:8080/actuator/prometheus , the relevant dependency
configuration is correct.

#### Note:

The default configurations of the port and path are used in the same, which should be replaced with those in your actual project.

### **Releasing application to TKE**

#### Step 1. Configure a Docker image environment locally

If you have already configured a Docker image environment locally, proceed to the next step; otherwise, configure one as instructed in Getting Started.

#### Step 2. Package and upload the image

1. Add Dockerfile in the root directory of the project. You can add it by referring to the following sample code and modify Dockerfile based on your actual project:

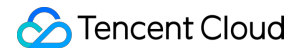

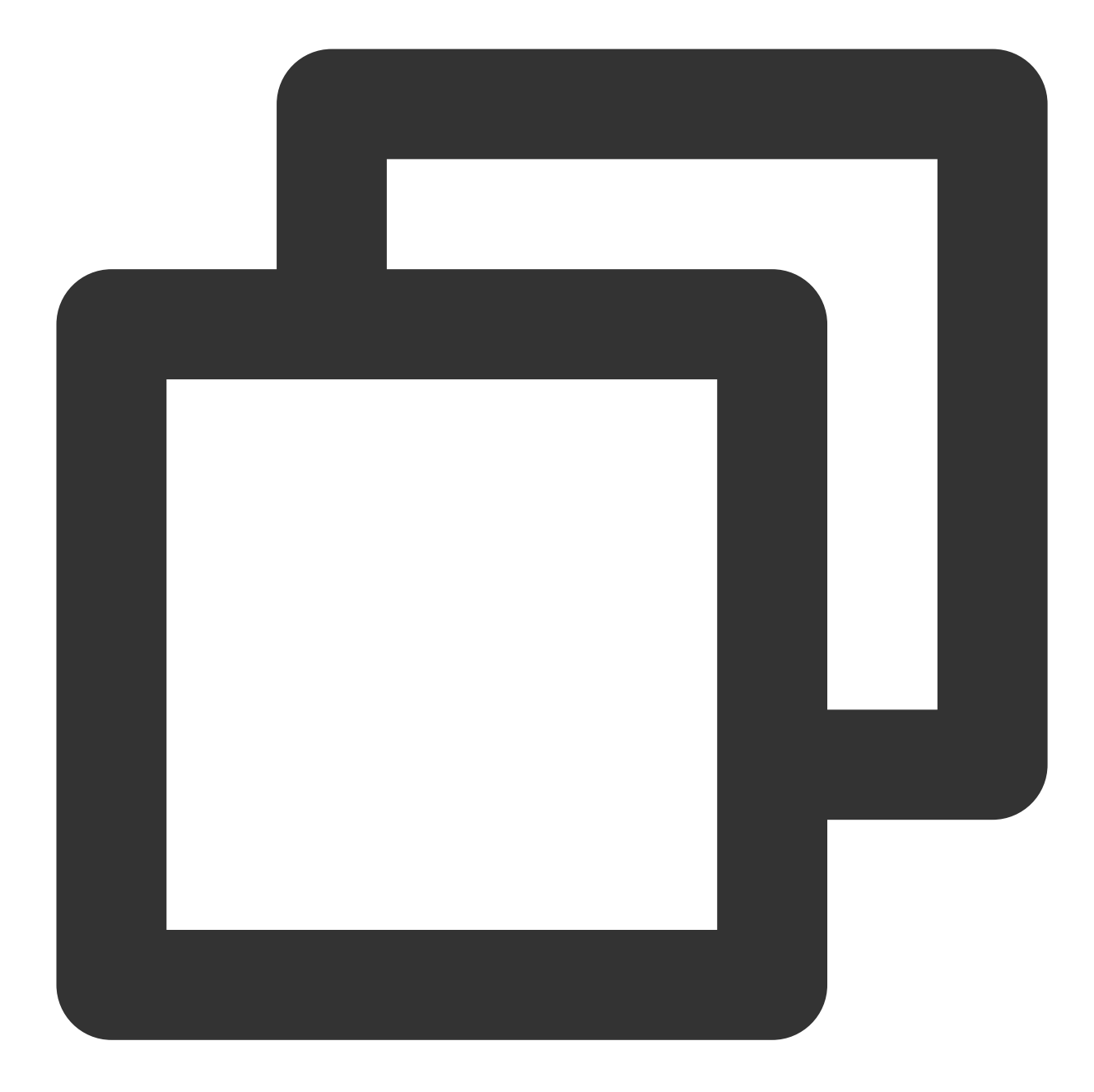

```
FROM openjdk:8-jdk
WORKDIR /spring-boot-demo
ADD target/spring-boot-demo-*.jar /spring-boot-demo/spring-boot-demo.jar
CMD ["java","-jar","spring-boot-demo.jar"]
```

2. Package the image by running the following command in the project root directory. You need to replace namespace, ImageName, and image tag as needed in your actual project.

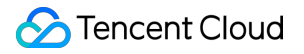

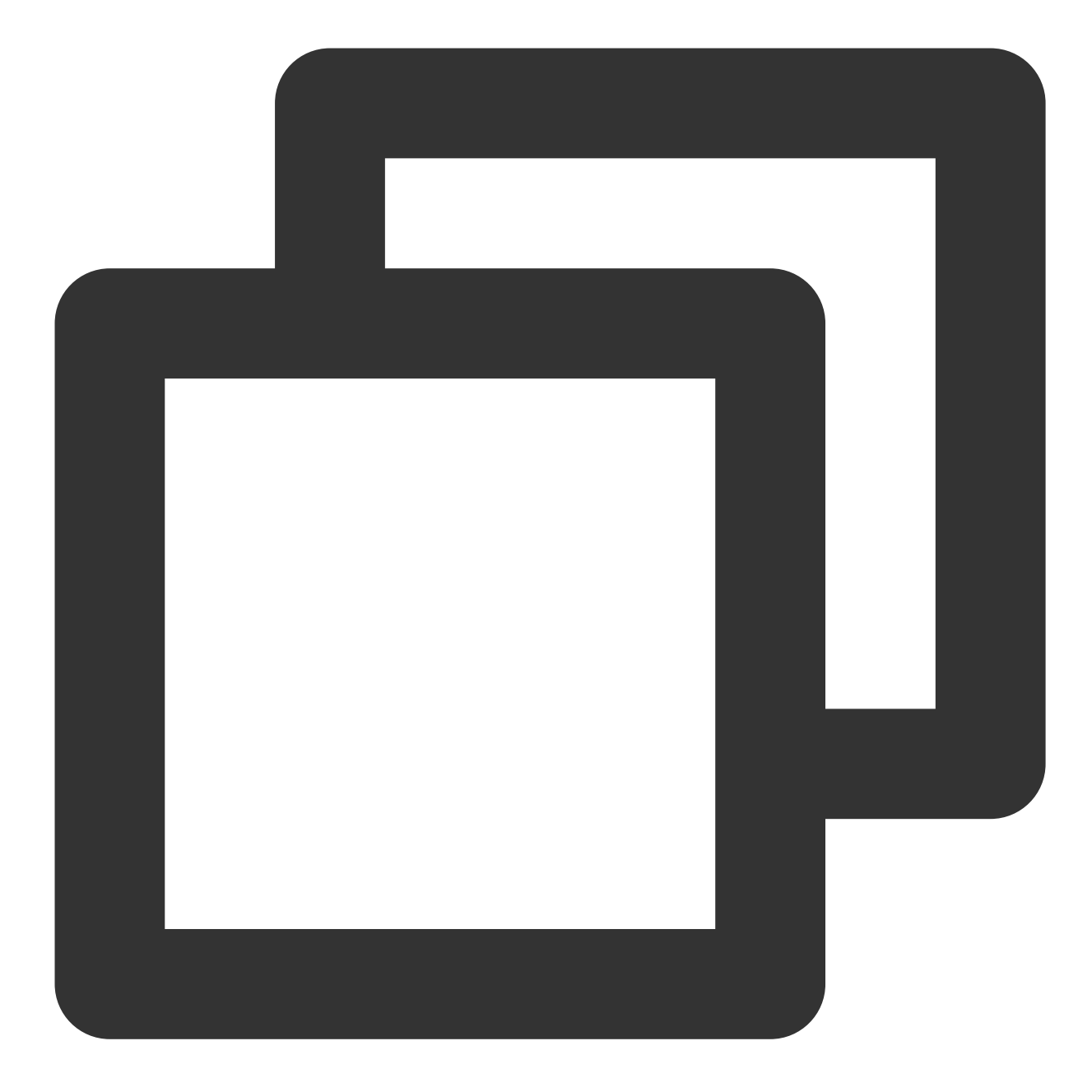

```
mvn clean package
docker build . -t ccr.ccs.tencentyun.com/[namespace]/[ImageName]:[image tag]
docker push ccr.ccs.tencentyun.com/[namespace]/[ImageName]:[image tag]
```

For example:

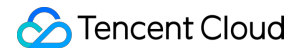

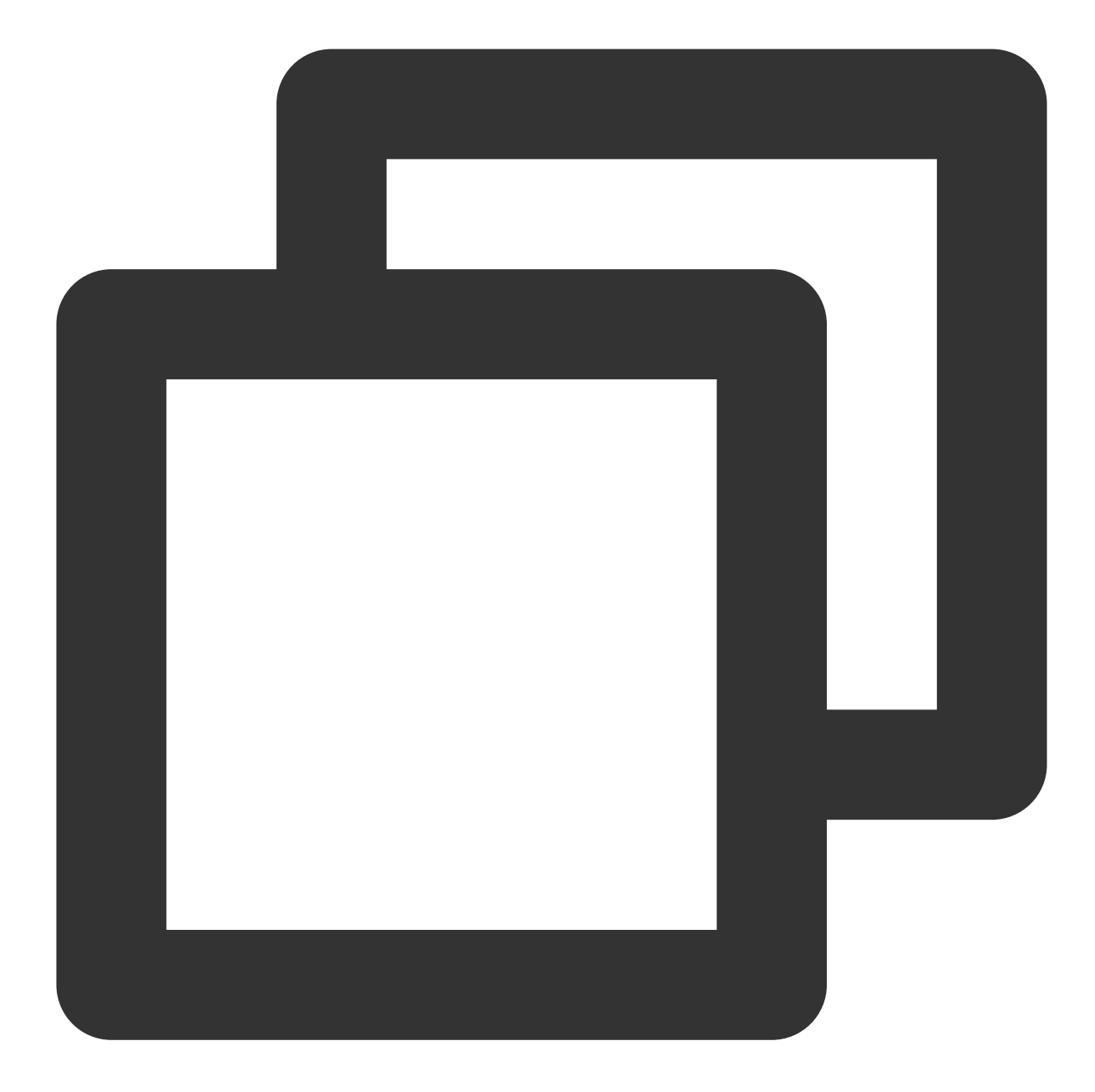

mvn clean package
docker build . -t ccr.ccs.tencentyun.com/prom\_spring\_demo/spring-boot-demo:latest
docker push ccr.ccs.tencentyun.com/prom\_spring\_demo/spring-boot-demo:latest

#### Step 3. Deploy the application

1. Log in to the TKE console and select the container cluster for deployment.

2. Click **Workload** > **Deployment** to enter the Deployment management page and select the corresponding namespace to deploy the service. Here, a workload is created in the console, and Service access is also enabled. You can also create one on the command line.

| Workload name              | spring-mvc-demo                                                  |                                                                                                    |                                         |
|----------------------------|------------------------------------------------------------------|----------------------------------------------------------------------------------------------------|-----------------------------------------|
|                            | The maximum length of 40 cha                                     | racters, can only contain lowercase letters, numbers and separators ("-"), and must start with a lowercase letter, and e            | end with a number or a lowercase letter |
| describe                   | Please enter the description 1000 characters                     | information, no more than                                                                                                    |                                         |
|                            |                                                                  |                                                                                                    |                                         |
| Label                      | k8s-app = sp                                                     | pring-mvc-demo X                                                                                                    |                                         |
|                            | New variable                                                     |                                                                                                    |                                         |
|                            | Can only contain letters, numb                                   | ers and separators ("-", "_", ", ", ","), and must start and end with letters and numbers                                           |                                         |
| Namespaces                 | default                                                          | v                                                                                                    |                                         |
| type                       | O Deployment (Scalable De                                        | ployment Pod)                                                                                                    |                                         |
|                            | O DaemonSet (Run Pod on                                          | each host)                                                                                                    |                                         |
|                            | StatefulSet (operating Po                                        | d with stateful set)                                                                                                    |                                         |
|                            | CronJob (run regularly ac                                        | cording to Cron's plan)                                                                                                    |                                         |
|                            | Job (single task)                                                |                                                                                                    |                                         |
| Data volume (optional)     | Add data volume                                                  |                                                                                                    |                                         |
|                            | Provide storage for the contain of the container. Guidelines for | er. Currently, it supports temporary paths, host paths, cloud hard disk data volumes, file storage NFS, configuration file<br>use 🕻 | es, and PVCs. It also needs to be moun  |
| Instance content container |                                                                  |                                                                                                    | ~ ×                                     |
|                            | name                                                             | spring-mvc-demo                                                                                                    |                                         |
|                            |                                                                  | Up to 63 characters, can only contain lowercase letters, numbers and separators ("-"), and cannot start or end with separators      |                                         |
|                            | Mirror image                                                     | ccr.ccrd.tencent.com/ Select mirror                                                                                                 |                                         |
|                            | Mirror version (Tag)                                             | If not filled, the default is latest                                                                                                |                                         |
|                            | Image pull strategy                                              | Always IfNotPresent Never                                                                                                    |                                         |

| Access Settings (Se    | ervice)                                                                 |                                                                                                    |                                                                                                  |                    |                                                                         |
|------------------------|-------------------------------------------------------------------------|----------------------------------------------------------------------------------------------------|--------------------------------------------------------------------------------------------------|--------------------|-------------------------------------------------------------------------|
| Service                | Enable                                                                  |                                                                                                    |                                                                                                  |                    |                                                                         |
| Service access method  | O Access only within                                                    | the cluster O Host port access O Pub                                                                                 | lic network LB access                                                                            | esshow to choo     | se 🖸                                                                    |
|                        | That is, the ClusterIP t<br>cluster to ensure servi<br>Headless Service | ype will provide an entry that can be accessed<br>ce network isolation.<br>(Headless Service only supports selection | i by other services or containers in the cluster<br>during creation, and does not support changi | r. It supports the | e TCP/UDP protocol. Database services such as My method after creation) |
| Port Mapping           | protocol                                                                | Container port(                                                                                                    | Service port(i)                                                                                  |                    |                                                                         |
|                        | TCP 🔻                                                                   | The port that the application in the                                                                                 | It is recommended to be consister                                                                | ×                  |                                                                         |
|                        | Add port mapping                                                        |                                                                                                    |                                                                                                  |                    |                                                                         |
| show advanced settings |                                                                         |                                                                                                    |                                                                                                  |                    |                                                                         |

3. Add K8s labels to the corresponding Service. If the workload is created on the command line, you can directly add labels. Here, the configuration is adjusted in the TKE console. Select the TKE cluster that needs to be adjusted. Click Services and Routes > Service to enter the Service management page. Select the corresponding namespace to adjust the Service YAML configuration as shown below:

| Se | rvice    |        |          |               |              |                  |
|----|----------|--------|----------|---------------|--------------|------------------|
|    | Create   |        |          |               | Namespace    | default 🔻        |
|    | Name     | Туре Т | Selector | IP Address(j) | Time Created | Operation        |
|    | <u>ا</u> |        | -        | à             |              | Update access me |
|    | à        |        |          | -<br>         | 52           | Update access me |
|    | Page 1   |        |          |               |              |                  |

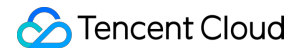

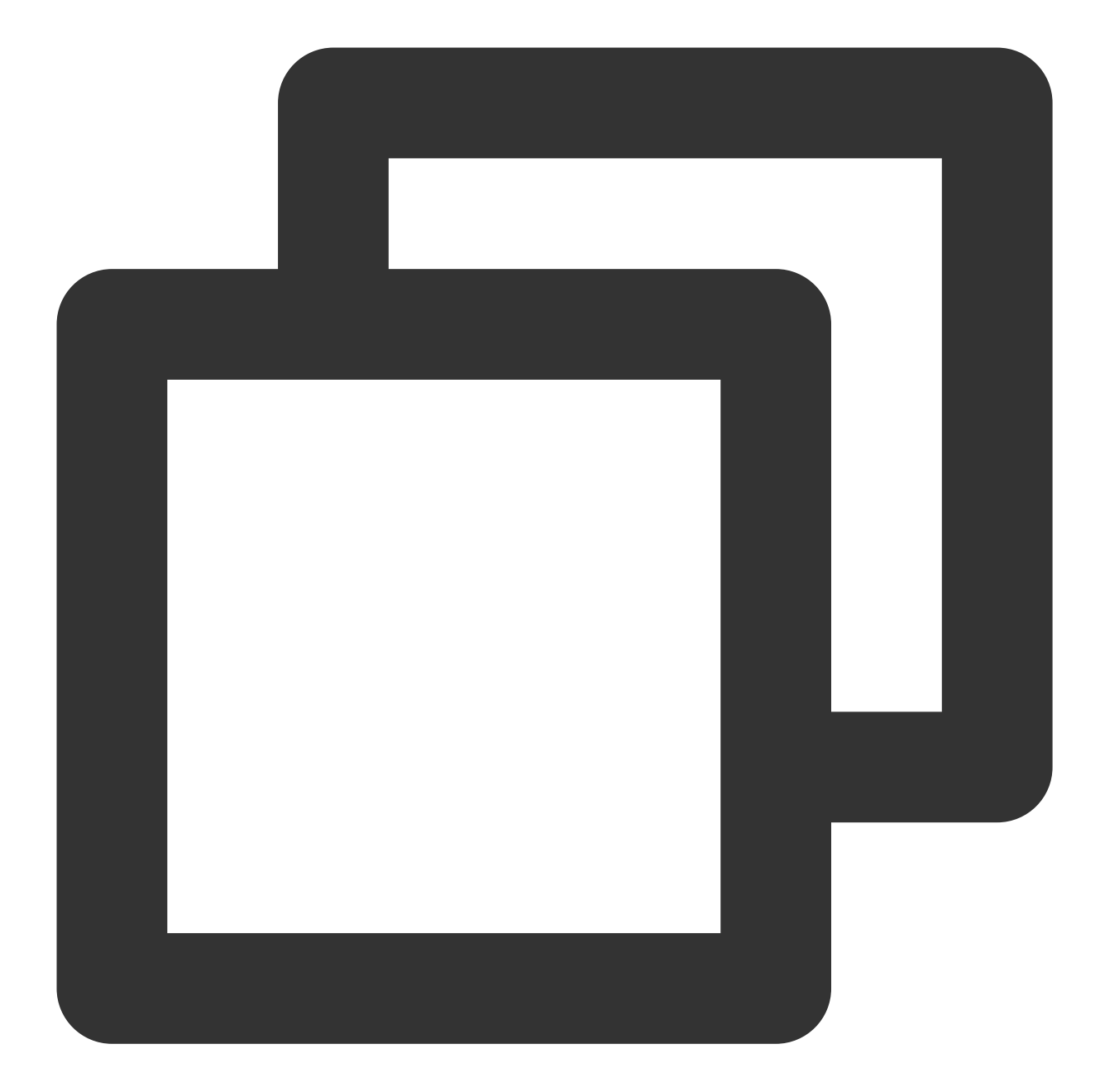

```
apiVersion: v1
kind: Service
metadata:
   labels: # Add the corresponding labels based on the actual conditions
   k8sapp: spring-mvc-demo
   name: spring-mvc-demo
   namespace: spring-demo
spec:
   ports:
    - name: 8080-8080-tcp # Corresponding `port` value in the ServiceMonitor scrape
   port: 8080
```

```
protocol: TCP
targetPort: 8080
selector:
   k8s-app: spring-mvc-demo
   qcloud-app: spring-mvc-demo
sessionAffinity: None
type: ClusterIP
```

### Step 4. Add a scrape task

1. Log in to the TMP console and select the target TMP instance to enter the management page.

2. Click a cluster ID in the TKE cluster list to enter the Integrate with TKE page.

3. In **Scrape Configuration**, add a ServiceMonitor. Currently, TMP supports discovering the corresponding target instance address through labels; therefore, you can add some specific K8s labels to some services, which will be automatically identified by TMP after configuration, eliminating your need to add scrape tasks for all services one by one. The configuration information for the above sample is as follows:

### Note:

Here, note that the port value is the spec/ports/name value in the Service YAML configuration file.

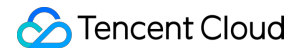

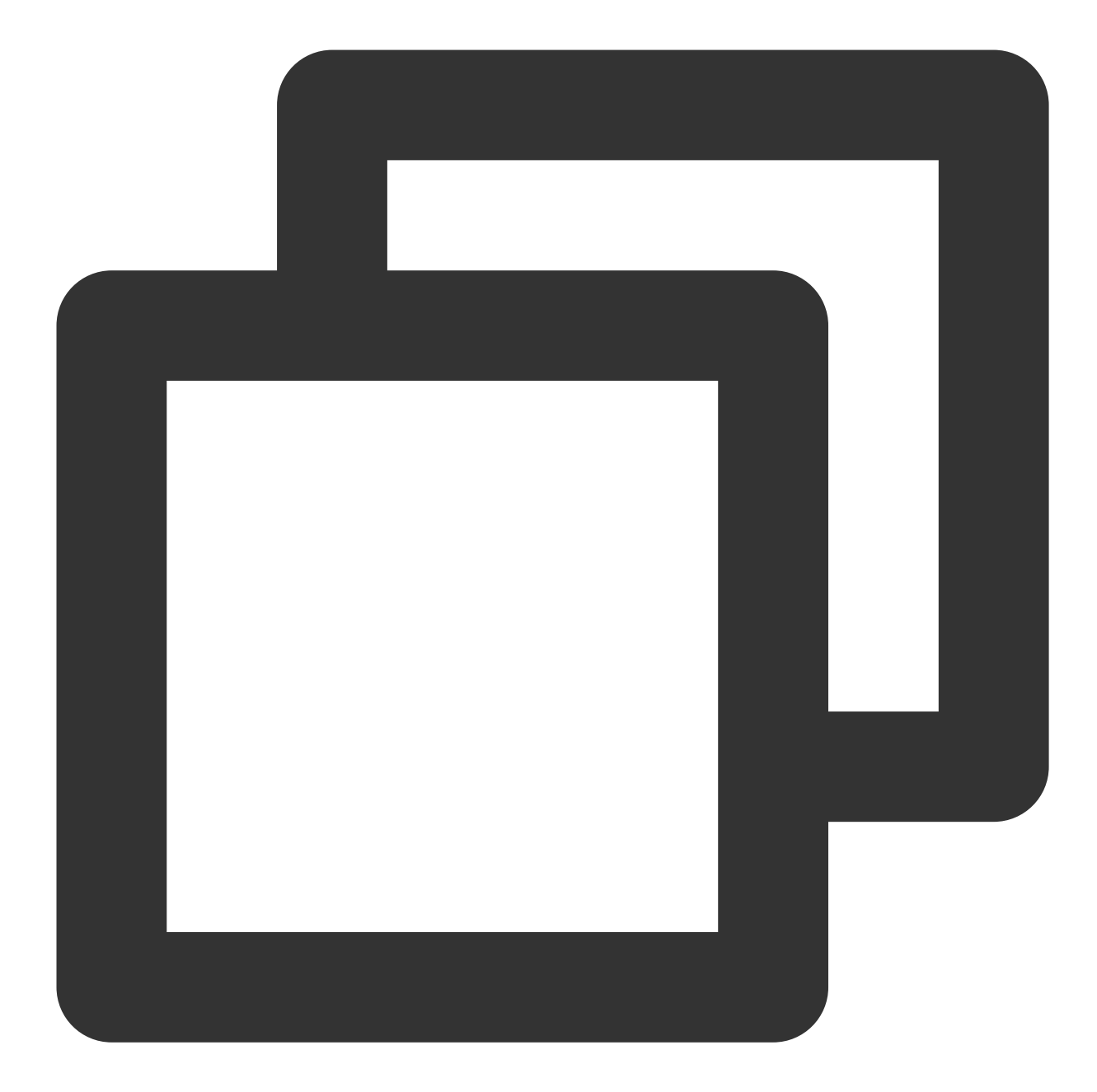

```
apiVersion: monitoring.coreos.com/v1
kind: ServiceMonitor
metadata:
   name: spring-mvc-demo # Enter a unique name
   namespace: cm-prometheus # The namespace is fixed. Do not change it
spec:
   endpoints:
    - interval: 30s
    port: 8080-8080-tcp # Enter the name of the corresponding port of the Prometh
    path: /actuator/prometheus # Enter the value of the corresponding path of th
    namespaceSelector: # Select the namespace where the Service to be monitored re
```

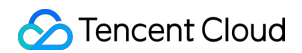

```
matchNames:
    - spring-demo
selector: # Enter the label value of the Service to be monitored to locate the
    matchLabels:
        k8sapp: spring-mvc-demo
```

# Step 5. View the monitoring information

Access the Grafana address of your TMP instance to view the application monitoring dashboard in Dashboards >

# Manage > Application.

Spring MVC application: monitoring data of MVC status, such as the request latency, number of requests, success rate, and exception distribution.

Spring MVC API: API-level monitoring data, which supports multiple APIs to help you locate faulty APIs.

Tomcat: monitoring dashboard of internal Tomcat status, such as thread usage.

Application JVM: monitoring data of the status of all instances under an application. If you find a faulty instance, you can view its monitoring information at any time.

Instance JVM: detailed monitoring data of a single instance JVM.

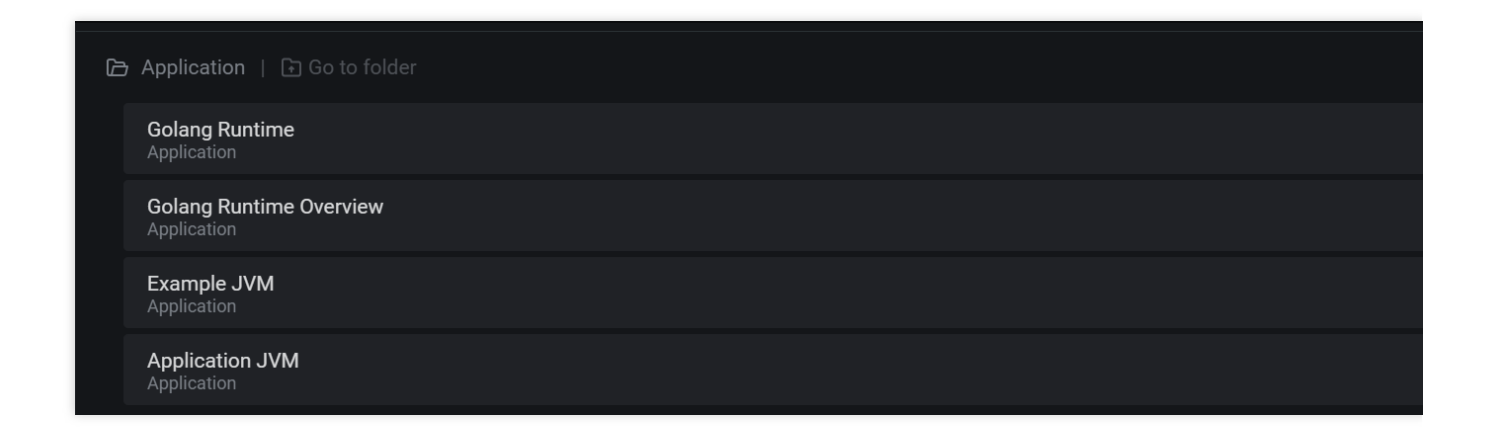

# **JVM** Integration

Last updated : 2024-01-29 15:55:08

# Overview

When using the Java programming language, you need to monitor JVM performance. TMP collects the JVM monitoring data exposed by applications and provides an out-of-the-box Grafana dashboard for it. This document uses deploying a Java application in TKE as an example to describe how to use TMP to monitor the application status.

# Note:

If you have already used Spring Boot as the development framework, please see Spring Boot Integration.

# Prerequisites

Create a TKE cluster. Use a private image repository to manage application images.

# Directions

# Note:

As a major programming language, Java has a comprehensive ecosystem, where Micrometer has been widely used as a metric timestamping SDK. This document uses Micrometer as an example to describe how to monitor JVM.

# Modifying application dependencies and configuration

# Step 1. Modify POM dependencies

Add Maven dependencies to the pom.xml file and adjust the version as needed as follows:

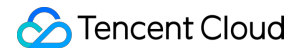

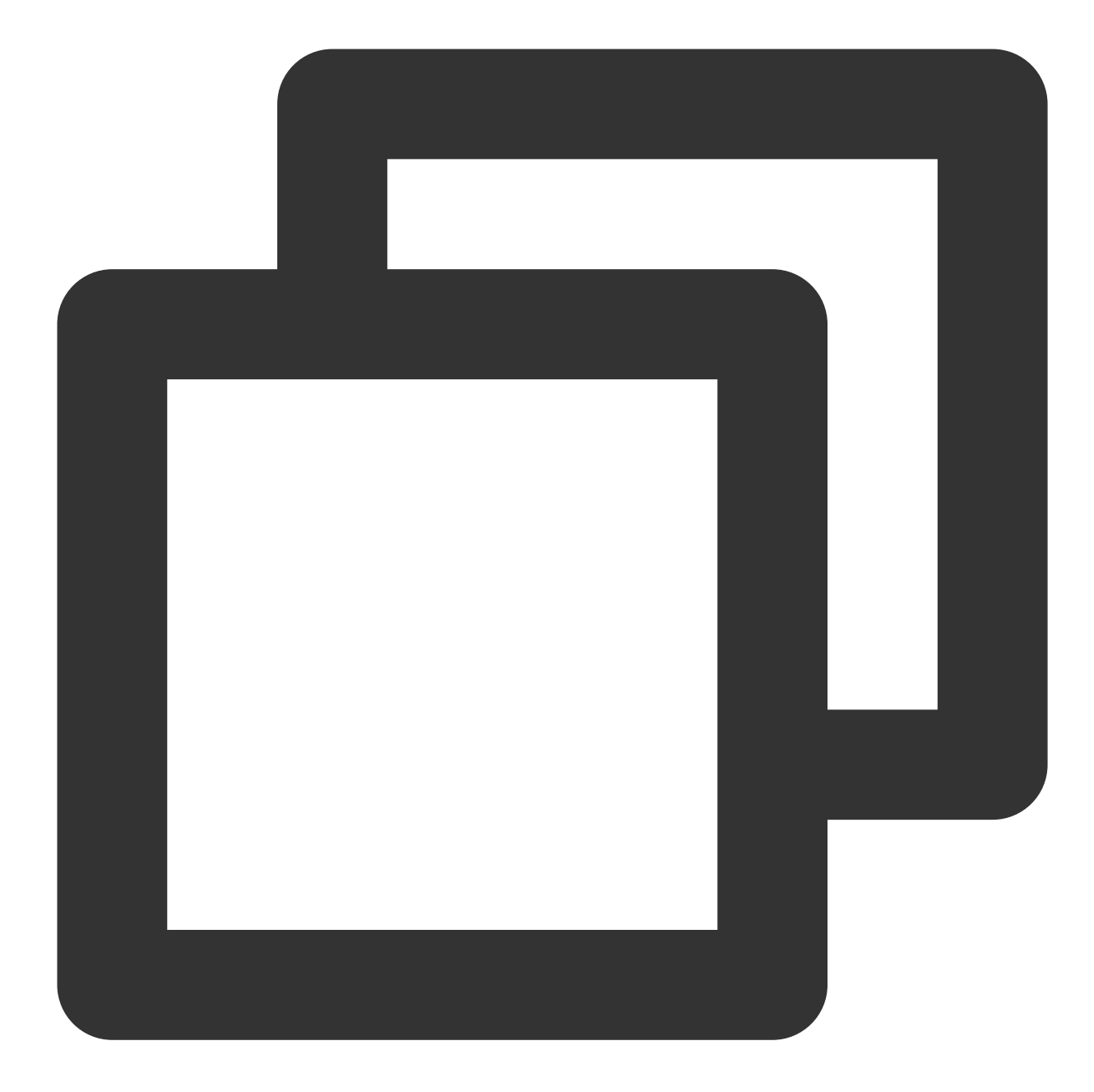

```
<dependency>
<groupId>io.prometheus</groupId>
<artifactId>simpleclient</artifactId>
<version>0.9.0</version>
</dependency>
<dependency>
<groupId>io.micrometer</groupId>
<artifactId>micrometer-registry-prometheus</artifactId>
<version>1.1.7</version>
</dependency>
```

#### Step 2. Modify the code

When the project is started, add the corresponding monitoring configuration. In addition, Micrometer also provides the collection of some common metrics, which are in the io.micrometer.core.instrument.binder package and can be added as needed as follows:

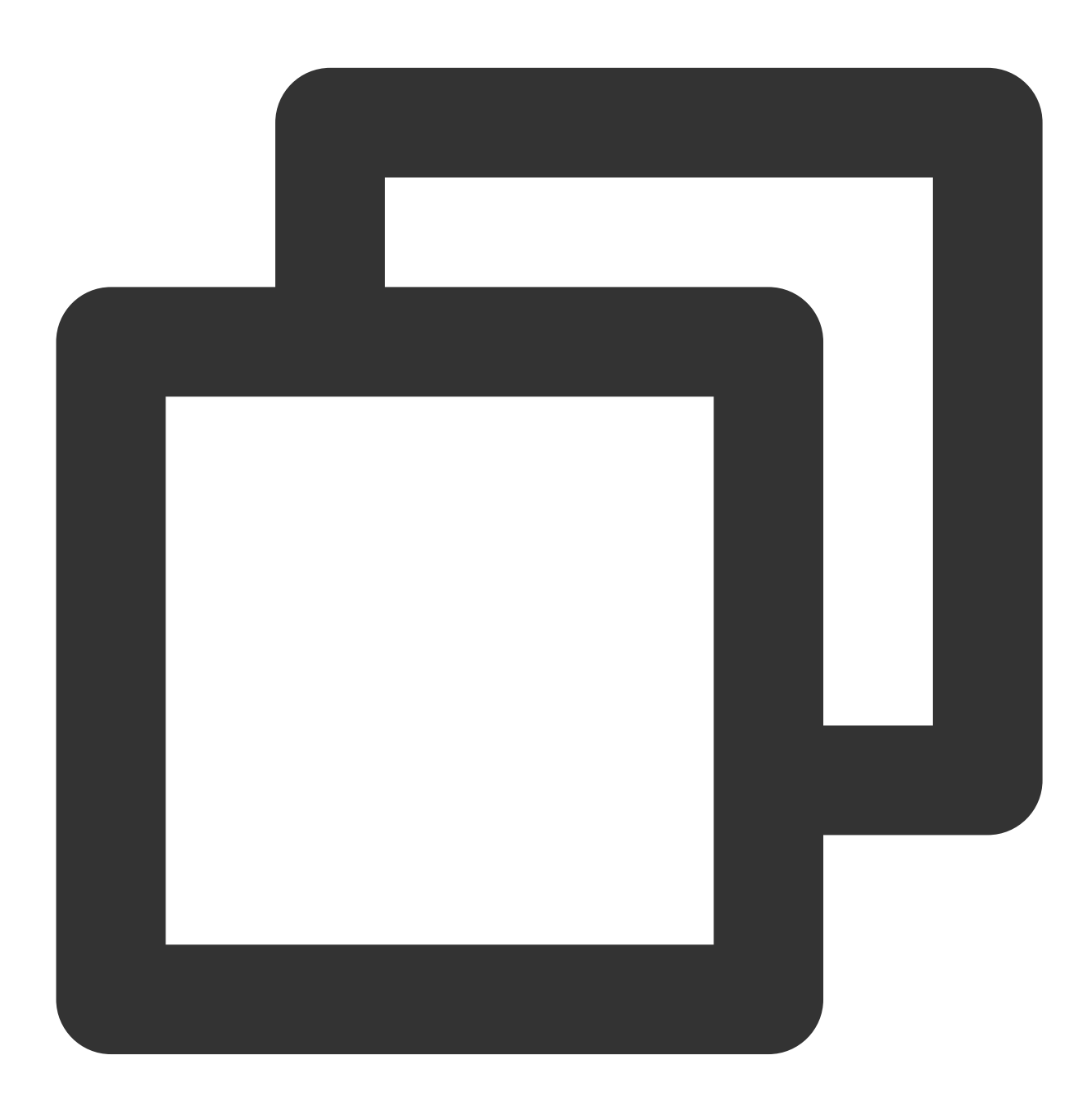

public class Application {
 // It can be used in custom monitoring as a global variable
 public static final PrometheusMeterRegistry registry = new PrometheusMeterRegis
 static {

```
// Add a global Prometheus label. We recommend you add the corresponding ap
    registry.config().commonTags("application", "java-demo");
}
public static void main(String[] args) throws Exception {
    // Add JVM monitoring
    new ClassLoaderMetrics().bindTo(registry);
    new JvmMemoryMetrics().bindTo(registry);
    new JvmGcMetrics().bindTo(registry);
    new ProcessorMetrics().bindTo(registry);
    new JvmThreadMetrics().bindTo(registry);
    new UptimeMetrics().bindTo(registry);
    new FileDescriptorMetrics().bindTo(registry);
    System.gc(); // Test GC
    try {
        // Expose the Prometheus HTTP service. If it already exists, you can us
        HttpServer server = HttpServer.create(new InetSocketAddress(8080), 0);
        server.createContext("/metrics", httpExchange -> {
            String response = registry.scrape();
            httpExchange.sendResponseHeaders(200, response.getBytes().length);
            try (OutputStream os = httpExchange.getResponseBody()) {
                os.write(response.getBytes());
            }
        });
        new Thread(server::start).start();
    } catch (IOException e) {
        throw new RuntimeException(e);
    }
}
```

# Note:

}

As monitoring of JVM GC pauses is implemented through the GarbageCollector Notification mechanism, the monitoring data will be generated only after a GC occurs. The above sample actively calls <code>System.gc()</code> to make the test more straightforward.

# Step 3. Perform local verification

After the application is started locally, you can access the metric data of the Prometheus protocol through http://localhost:8080/metrics .

# **Releasing application to TKE**

# Step 1. Configure a Docker image environment locally

If you have already configured a Docker image environment locally, proceed to the next step; otherwise, configure one as instructed in Getting Started.

### Step 2. Package and upload the image

1. Add Dockerfile in the root directory of the project. Please modify it based on your actual project conditions as follows:

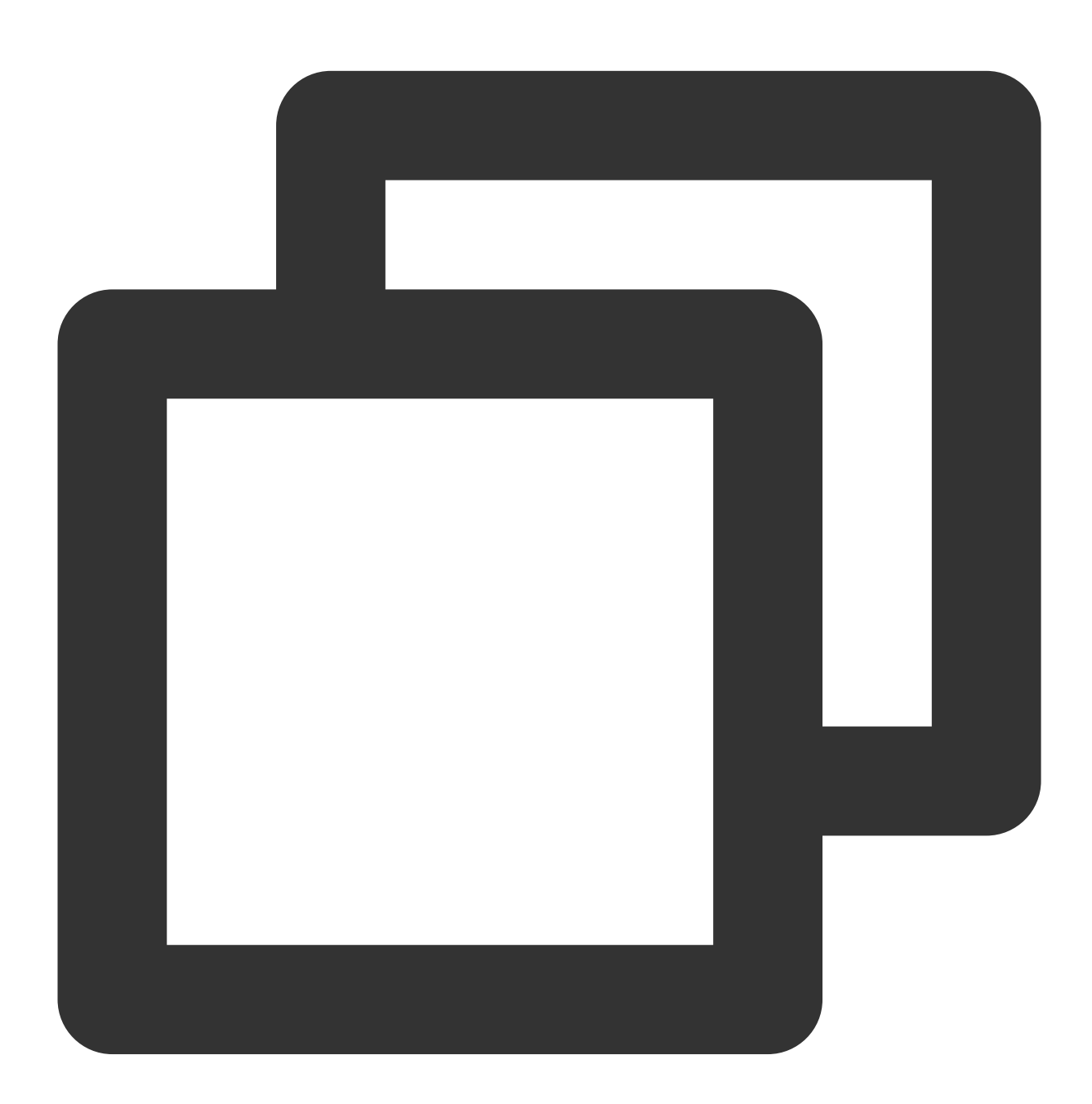

FROM openjdk:8-jdk WORKDIR /java-demo ADD target/java-demo-\*.jar /java-demo/java-demo.jar

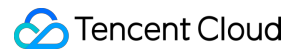

```
CMD ["java","-jar","java-demo.jar"]
```

2. Package the image by running the following command in the project root directory. You need to replace namespace, ImageName, and image tag as needed.

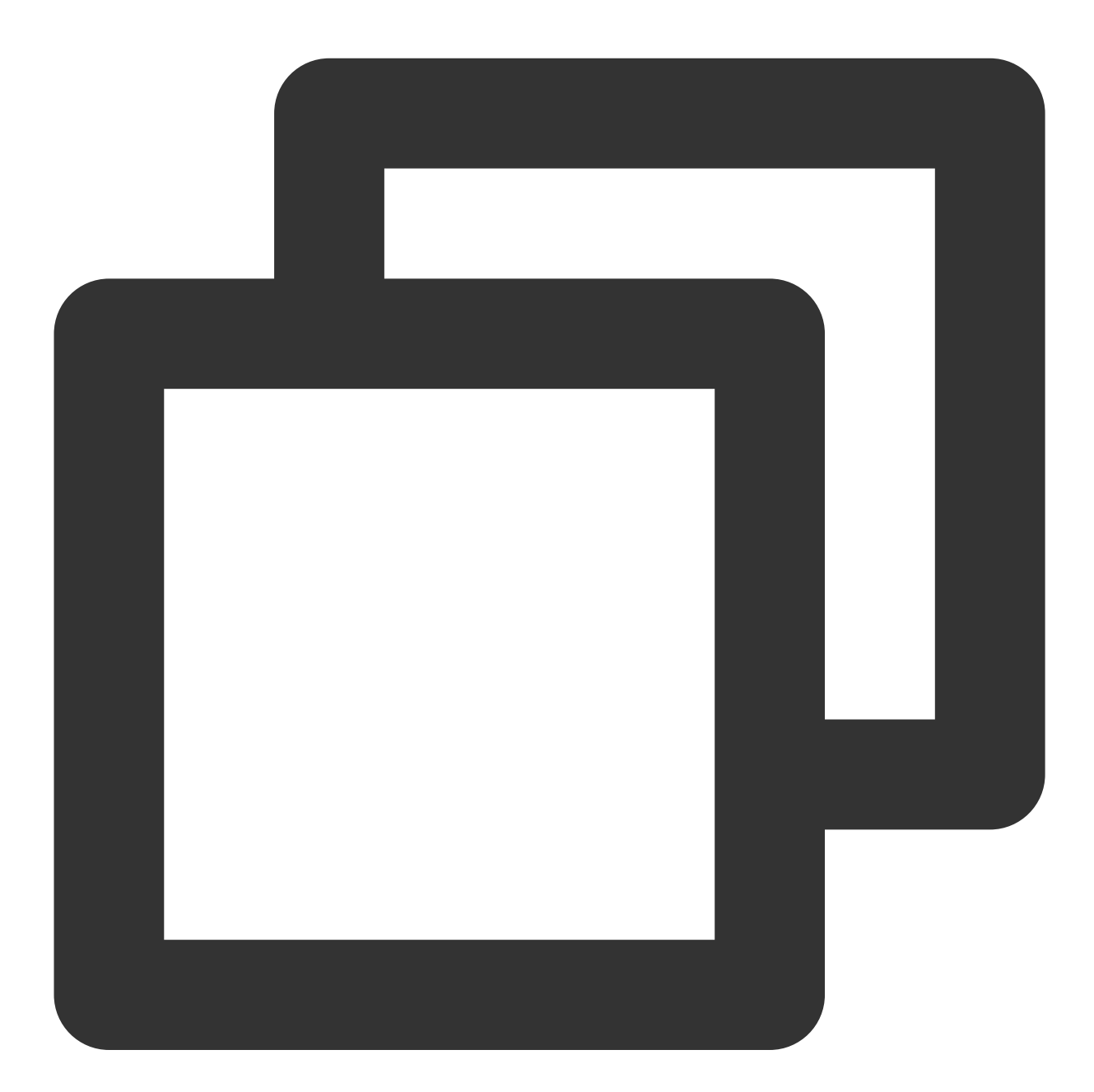

mvn clean package
docker build . -t ccr.ccs.tencentyun.com/[namespace]/[ImageName]:[image tag]
docker push ccr.ccs.tencentyun.com/[namespace]/[ImageName]:[image tag]

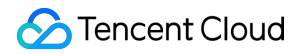

<b>Below is a sample:</b>

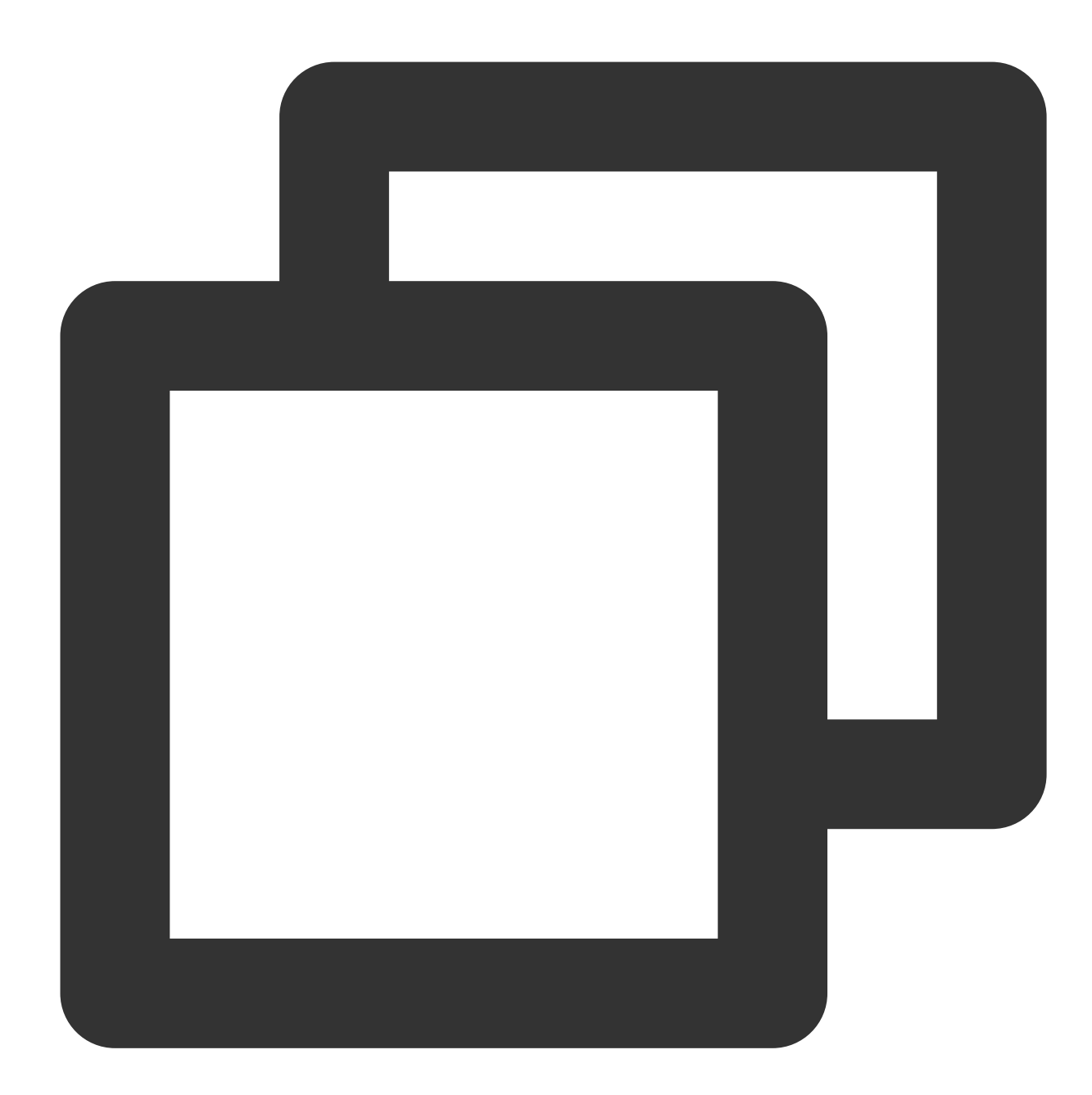

mvn clean package docker build . -t ccr.ccs.tencentyun.com/prom\_spring\_demo/java-demo:latest docker push ccr.ccs.tencentyun.com/prom\_spring\_demo/-demo:latest

# Step 3. Deploy the application

1. Log in to the TKE console and select the container cluster for deployment.

2. Select Workload\* > Deployment to enter the Deployment management page and select the corresponding

namespace to deploy the service. Use the following YAML configuration to create the corresponding Deployment:

# Note:

If you want to create in the console, please see Spring Boot Integration.

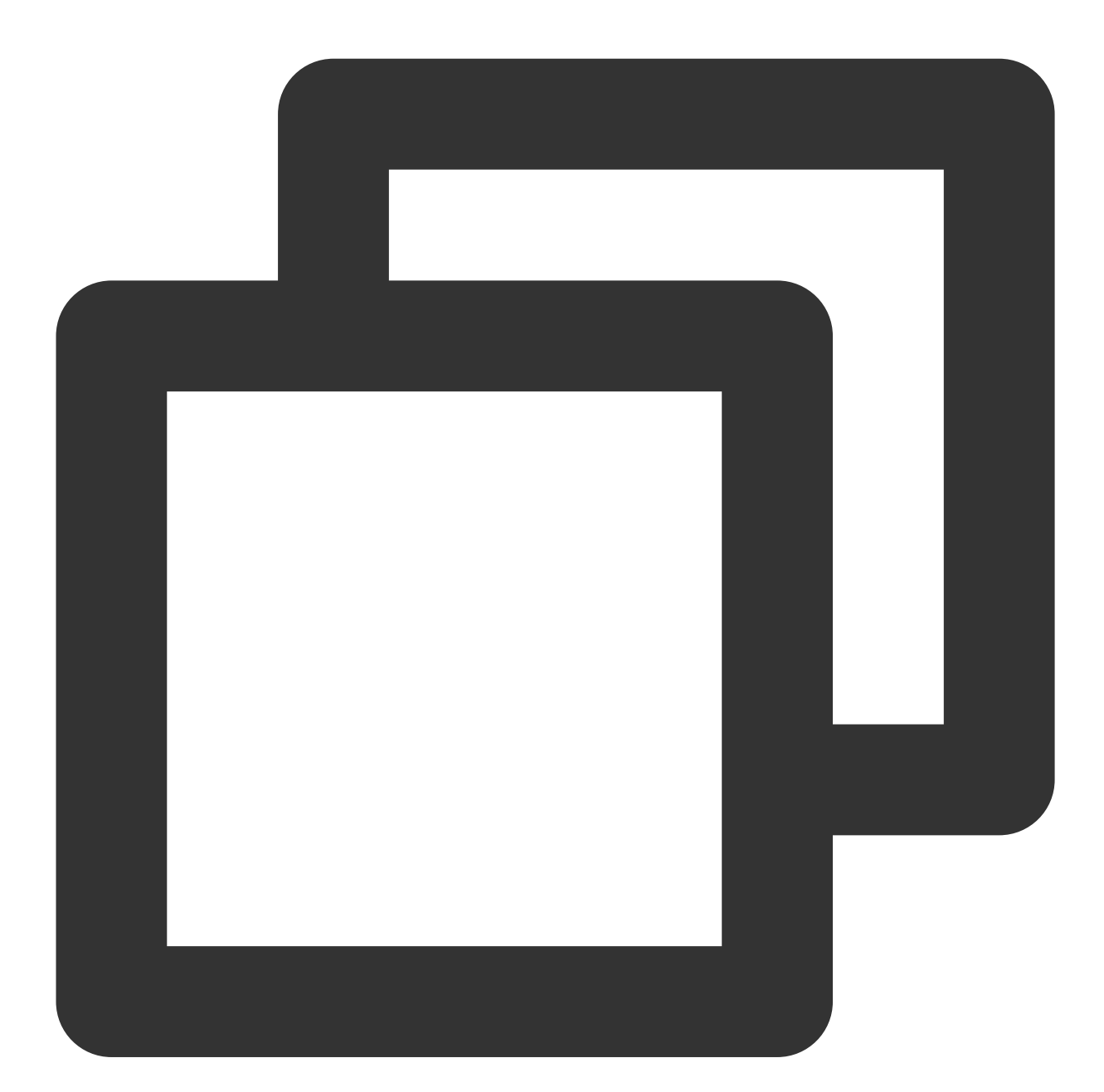

```
apiVersion: apps/v1
kind: Deployment
metadata:
labels:
k8s-app: java-demo
name: java-demo
```

```
namespace: spring-demo
spec:
   replicas: 1
    selector:
     matchLabels:
       k8s-app: java-demo
    template:
      metadata:
        labels:
          k8s-app: java-demo
    spec:
      containers:
      - image: ccr.ccs.tencentyun.com/prom_spring_demo/java-demo
        imagePullPolicy: Always
        name: java-demo
        ports:
        - containerPort: 8080
         name: metric-port
        terminationMessagePath: /dev/termination-log
        terminationMessagePolicy: File
      dnsPolicy: ClusterFirst
      imagePullSecrets:
      - name: qcloudregistrykey
      restartPolicy: Always
      schedulerName: default-scheduler
      terminationGracePeriodSeconds: 30
```

# Step 4. Add a scrape task

1. Log in to the TMP console and select the target TMP instance to enter the management page.

2. Click a cluster ID in the TKE cluster list to enter the Integrate with TKE page.

3. In **Scrape Configuration**, add Pod Monitor to define a Prometheus scrape task. Below is a sample YAML configuration:
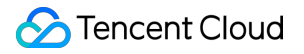

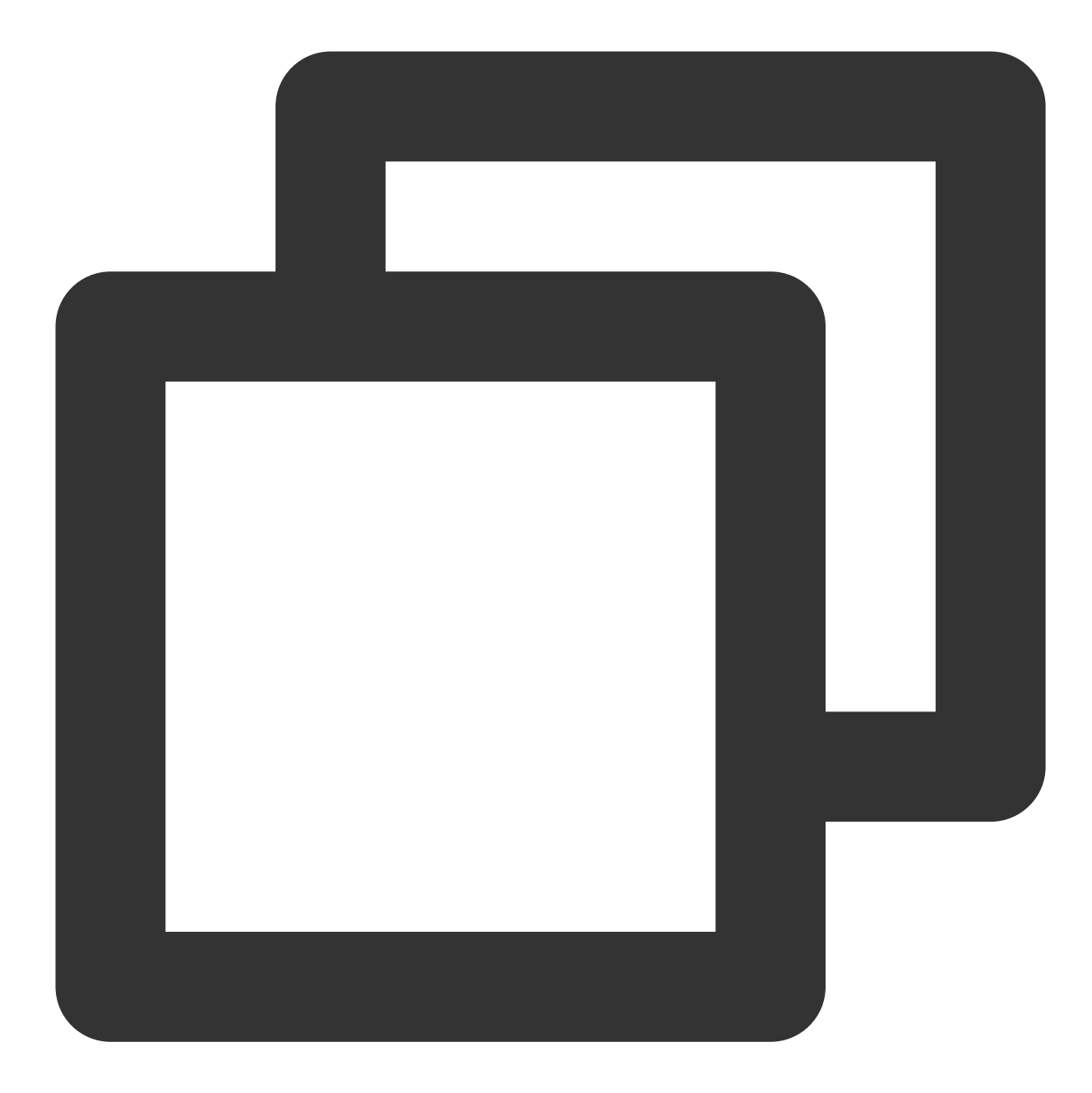

```
apiVersion: monitoring.coreos.com/v1
kind: PodMonitor
metadata:
   name: java-demo
   namespace: cm-prometheus
spec:
   namespaceSelector:
    matchNames:
        - java-demo
   podMetricsEndpoints:
        - interval: 30s
```

```
path: /metrics
port: metric-port
selector:
matchLabels:
    k8s-app: java-demo
```

#### Step 5. View the monitoring information

1. In **Integration Center** in the target TMP instance, find JVM monitoring, install the corresponding Grafana dashboard, and then you can enable the JVM monitoring dashboard.

2. Access the Grafana address of your TMP instance to view the application monitoring dashboard in **Dashboards** > **Manage** > **Application**.

**Application JVM**: monitoring data of the status of all instances under an application. If you find a faulty instance, you can view its monitoring information at any time.

**Instance JVM**: detailed monitoring data of a single instance JVM.

|            | لَّة<br>الأ                     | 互用所在实例 JVM 监控                                                                                  |                                                                                                    |                                                                                                    |
|------------|---------------------------------|------------------------------------------------------------------------------------------------|----------------------------------------------------------------------------------------------------|----------------------------------------------------------------------------------------------------|
| Uptime     | CPU 最大使用率% ~                    | GC 总次数                                                                                         | GC 总耗时                                                                                                    | Heap 使用                                                                                                    |
| 13.04 hour | 0.02%                           | 0                                                                                              | 0 s                                                                                                    |                                                                                                    |
| 26.89 s    | 0.00%                           |                                                                                                |                                                                                                    | 0.20%                                                                                                    |
|            | Uptime<br>13.04 hour<br>26.89 s | Uptime         CPU 最大使用率% ~           13.04 hour         0.02%           26.89 s         0.00% | 应用所在实例 JVM 监控           Uptime         CPU 最大使用率% ~         GC 总次数           13.04 hour         0.02%         0           26.89 s         0.00%         - | Uptime         CPU最大使用率% ~         GC 总次数         GC 总耗时           13.04 hour         0.00%         -         - |

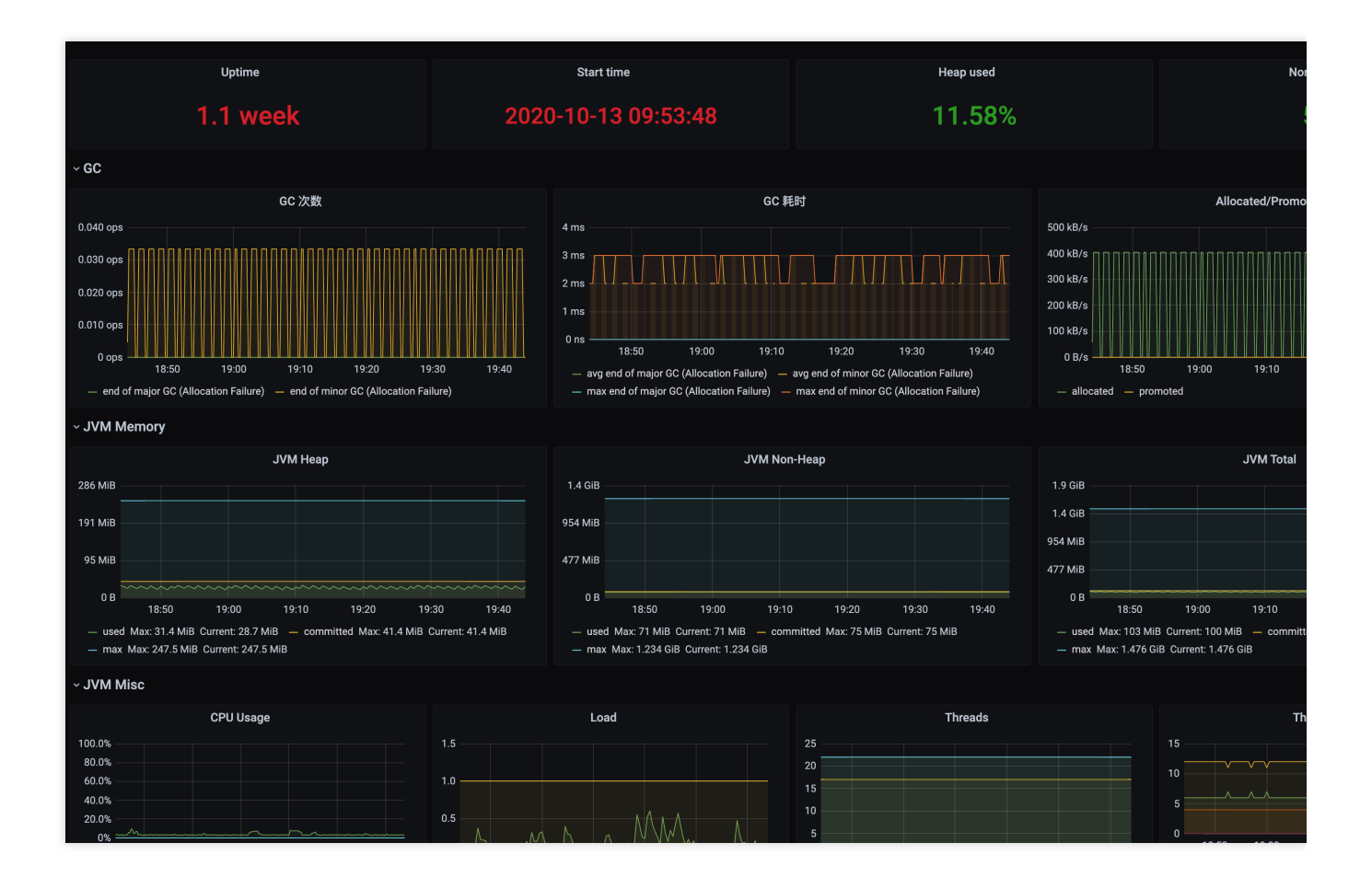

# Go Application Integration

Last updated : 2024-01-29 15:55:07

Prometheus provides an official Go library to collect and expose the monitoring data. This document describes how to use it to expose the Go runtime data and use TMP to collect metrics and display data with some basic samples. **Note:** 

For Go client API documentation, please see Prometheus Go client library.

## Installation

You can run the following go get commands to install the relevant dependencies:

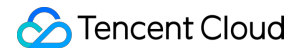

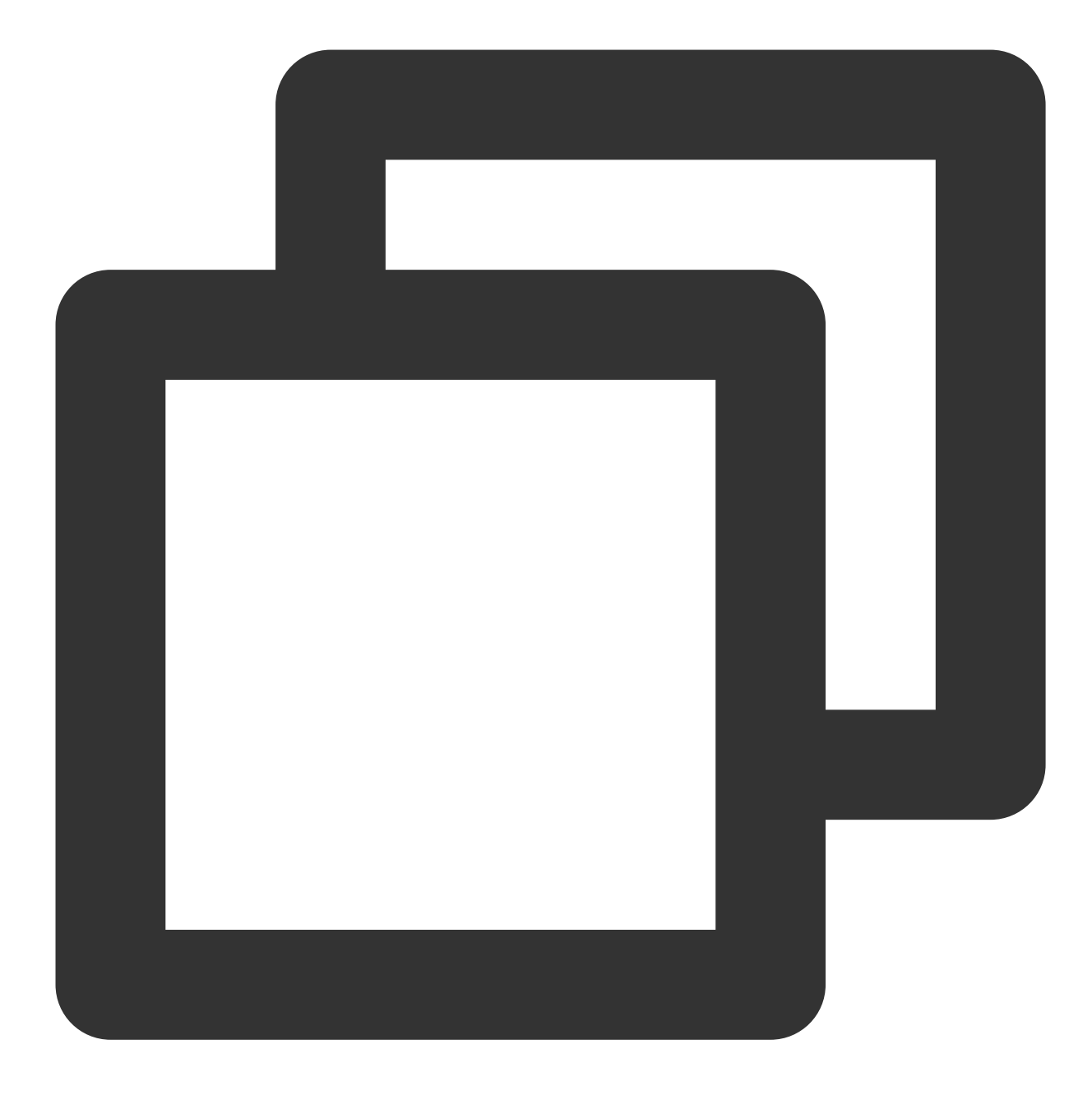

go get github.com/prometheus/client\_golang/prometheus
go get github.com/prometheus/client\_golang/prometheus/promauto

#### go get github.com/prometheus/client\_golang/prometheus/promhttp

# Start (Runtime Metrics)

1. Prepare an HTTP service with the commonly used path /metrics . You can directly use the Handler function provided in prometheus/promhttp .

The following is a sample Go application, which exposes some default metrics (including runtime, process, and build metrics) through http://localhost:2112/metrics :

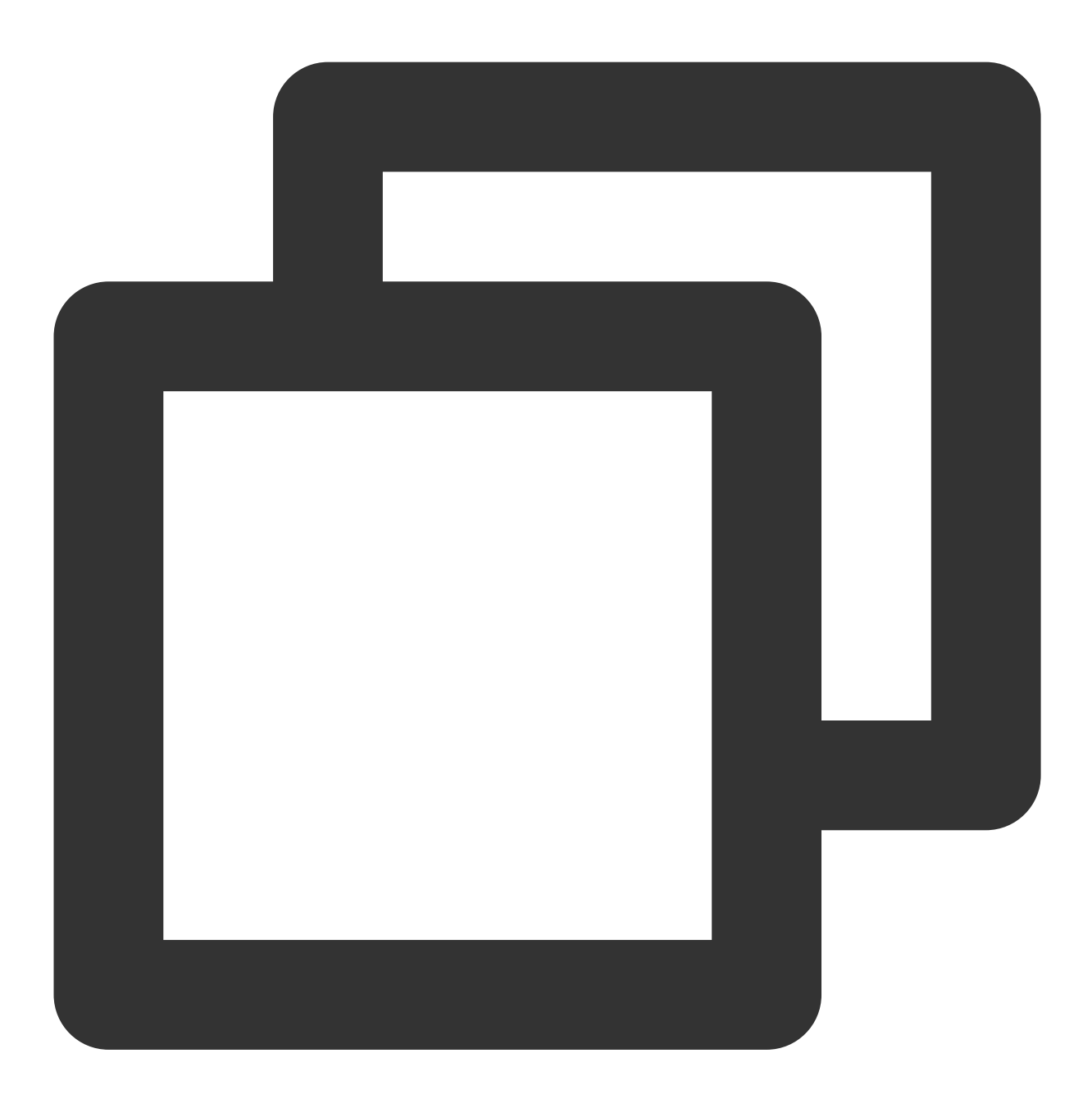

```
package main
import (
    "net/http"
    "github.com/prometheus/client_golang/prometheus/promhttp"
)
```

```
func main() {
     http.Handle("/metrics", promhttp.Handler())
     http.ListenAndServe(":2112", nil)
}
```

2. Run the following command to start the application:

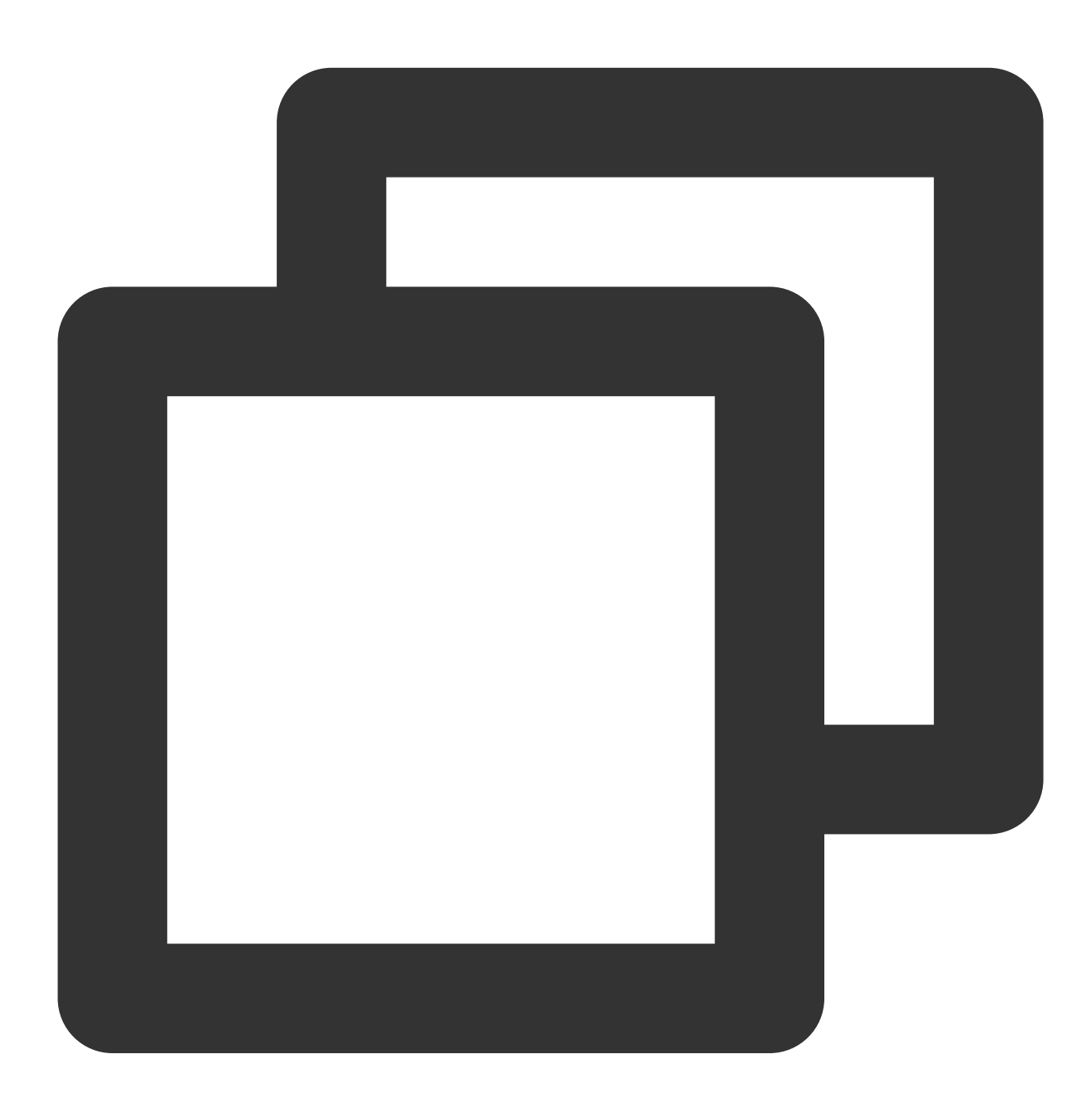

go run main.go

3. Run the following command to access the basic built-in metric data:

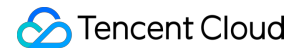

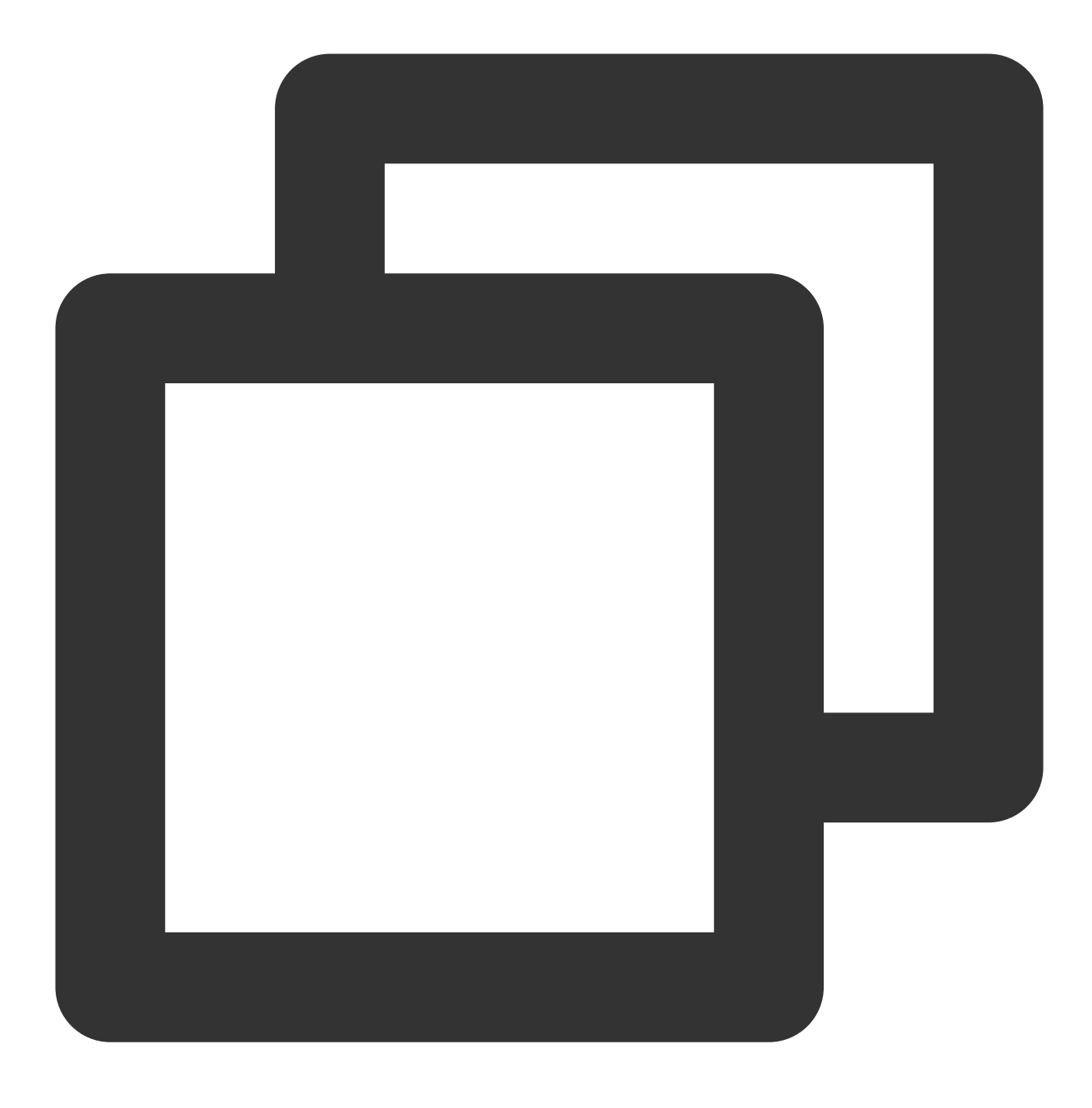

curl http://localhost:2112/metrics

# **Application Layer Metrics**

1. The above sample only exposes some basic built-in metrics. For metrics at the application layer, you need to add them additionally (we will provide some SDKs in the future for easier integration). The following sample exposes a

Counter metric named myapp\_processed\_ops\_total to count the currently completed operations. The operation is performed once every 2 seconds, and the count increases by 1 each time:

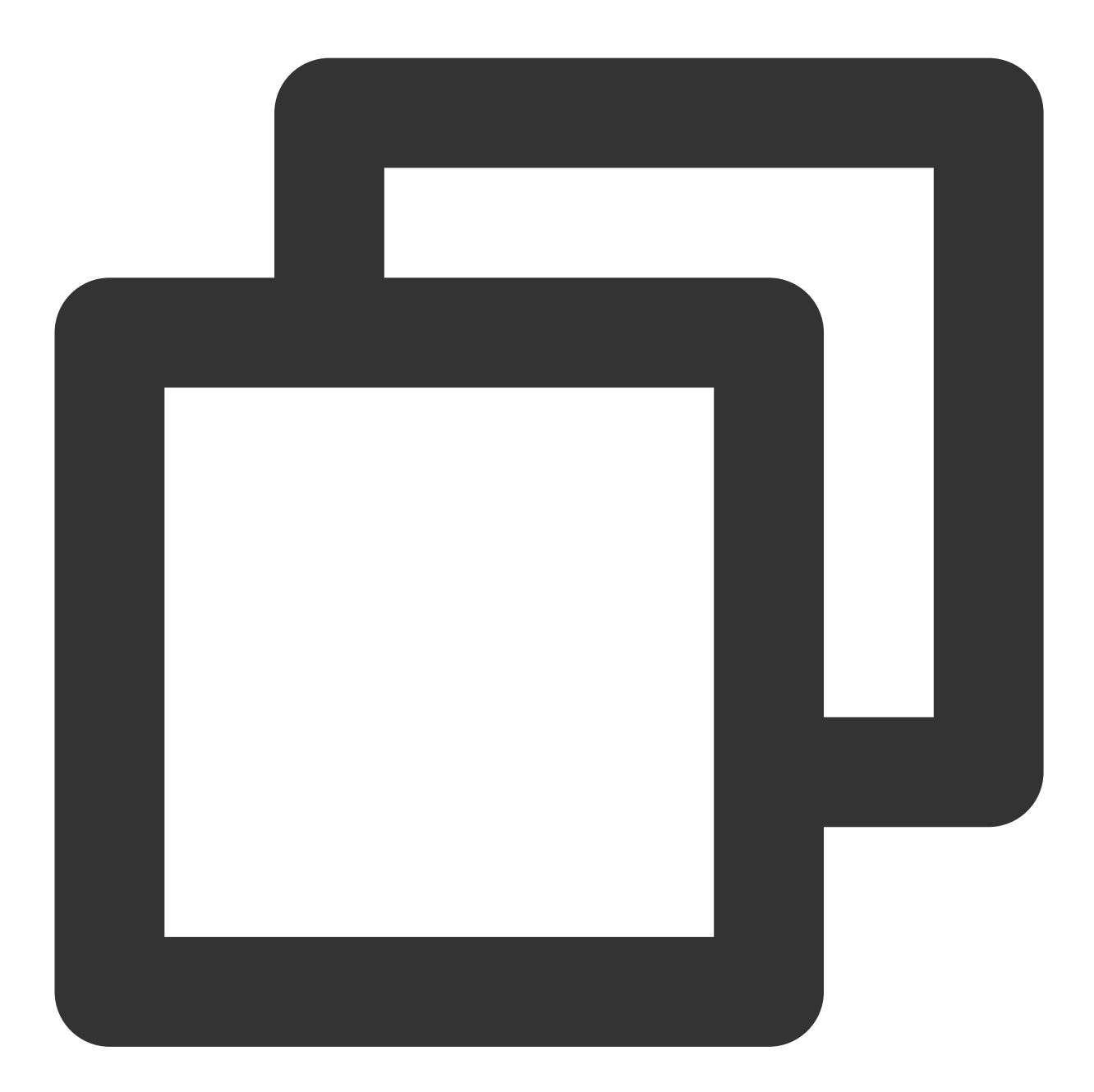

```
package main
import (
    "net/http"
    "time"
    "github.com/prometheus/client_golang/prometheus"
    "github.com/prometheus/client_golang/prometheus/promauto"
```

```
"github.com/prometheus/client_golang/prometheus/promhttp"
)
func recordMetrics() {
        go func() {
                for {
                        opsProcessed.Inc()
                         time.Sleep(2 * time.Second)
                }
        }()
}
var (
        opsProcessed = promauto.NewCounter(prometheus.CounterOpts{
                Name: "myapp_processed_ops_total",
                Help: "The total number of processed events",
        })
)
func main() {
        recordMetrics()
        http.Handle("/metrics", promhttp.Handler())
        http.ListenAndServe(":2112", nil)
}
```

2. Run the following command to start the application:

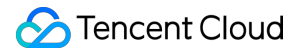

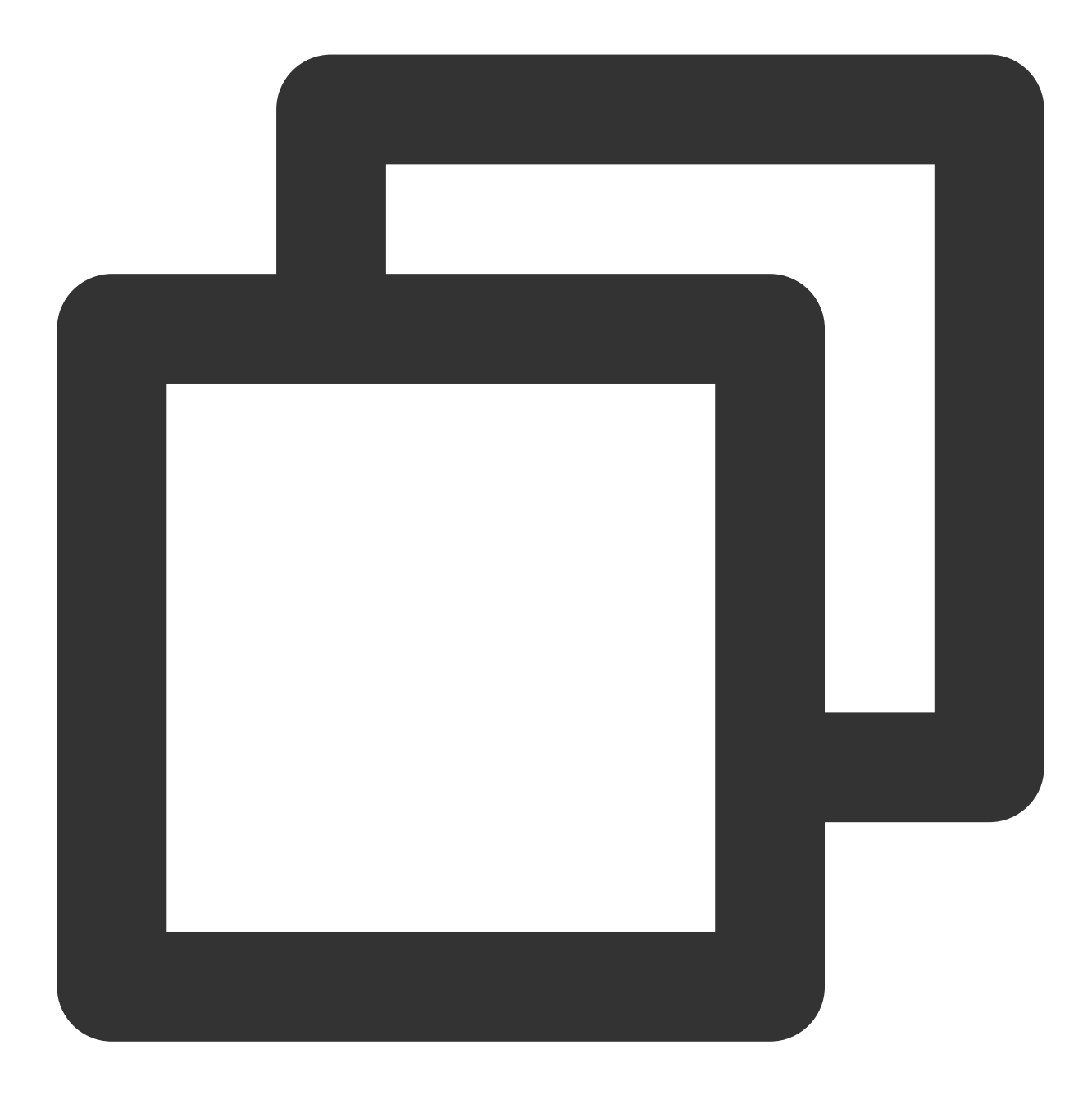

go run main.go

3. Run the following command to access the exposed metrics:

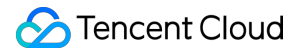

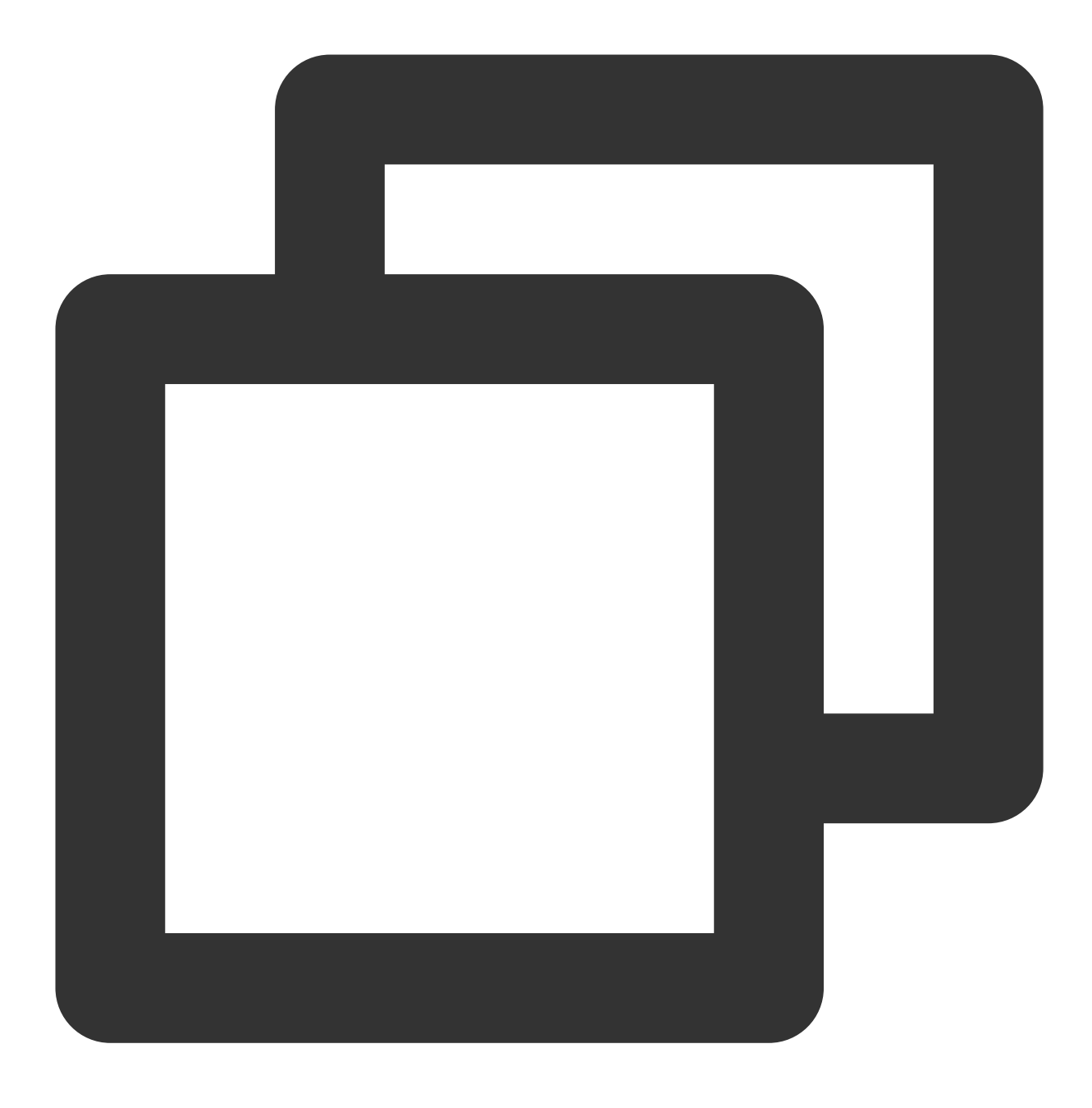

curl http://localhost:2112/metrics

From the output result, you can see the information related to the myapp\_processed\_ops\_total counter, including the help documentation, type information, metric name, and current value, as shown below:

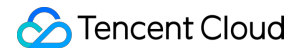

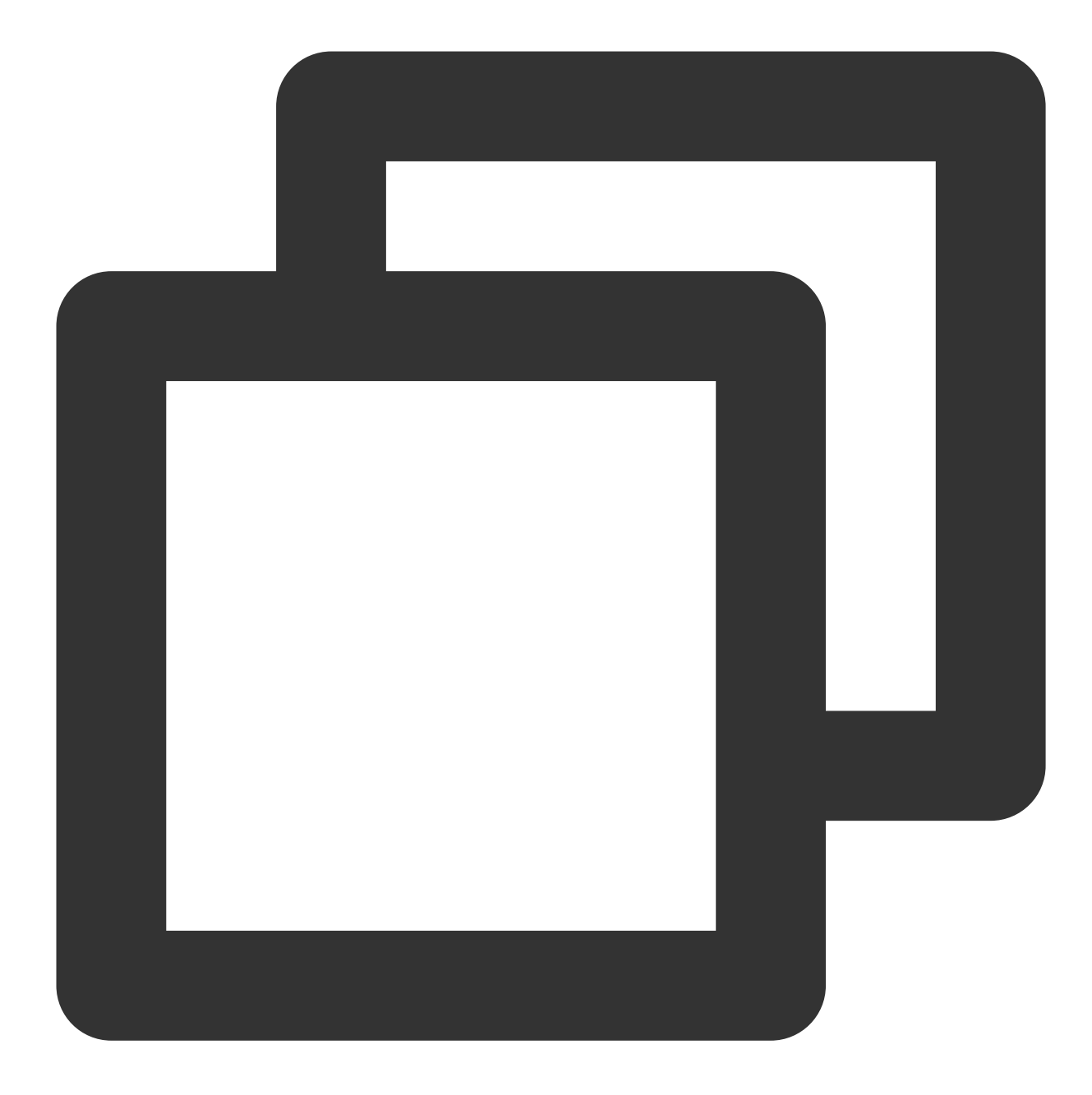

# HELP myapp\_processed\_ops\_total The total number of processed events # TYPE myapp\_processed\_ops\_total counter myapp\_processed\_ops\_total 666

# Using TMP

Two samples are used above to show how to use the Prometheus Go library to expose application metric data. However, because the exposed data is in text format, you'll need to set up and maintain an additional Prometheus

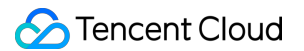

service to collect metrics, which may require additional Grafana dashboards for visual display.

In contrast, if you use TMP, you can directly skip the above steps and achieve the same purpose with just a few clicks. For more information, please see Getting Started.

### Packaging and deploying application

1. A Go application generally can use a Dockerfile in the following format (it should be modified as needed):

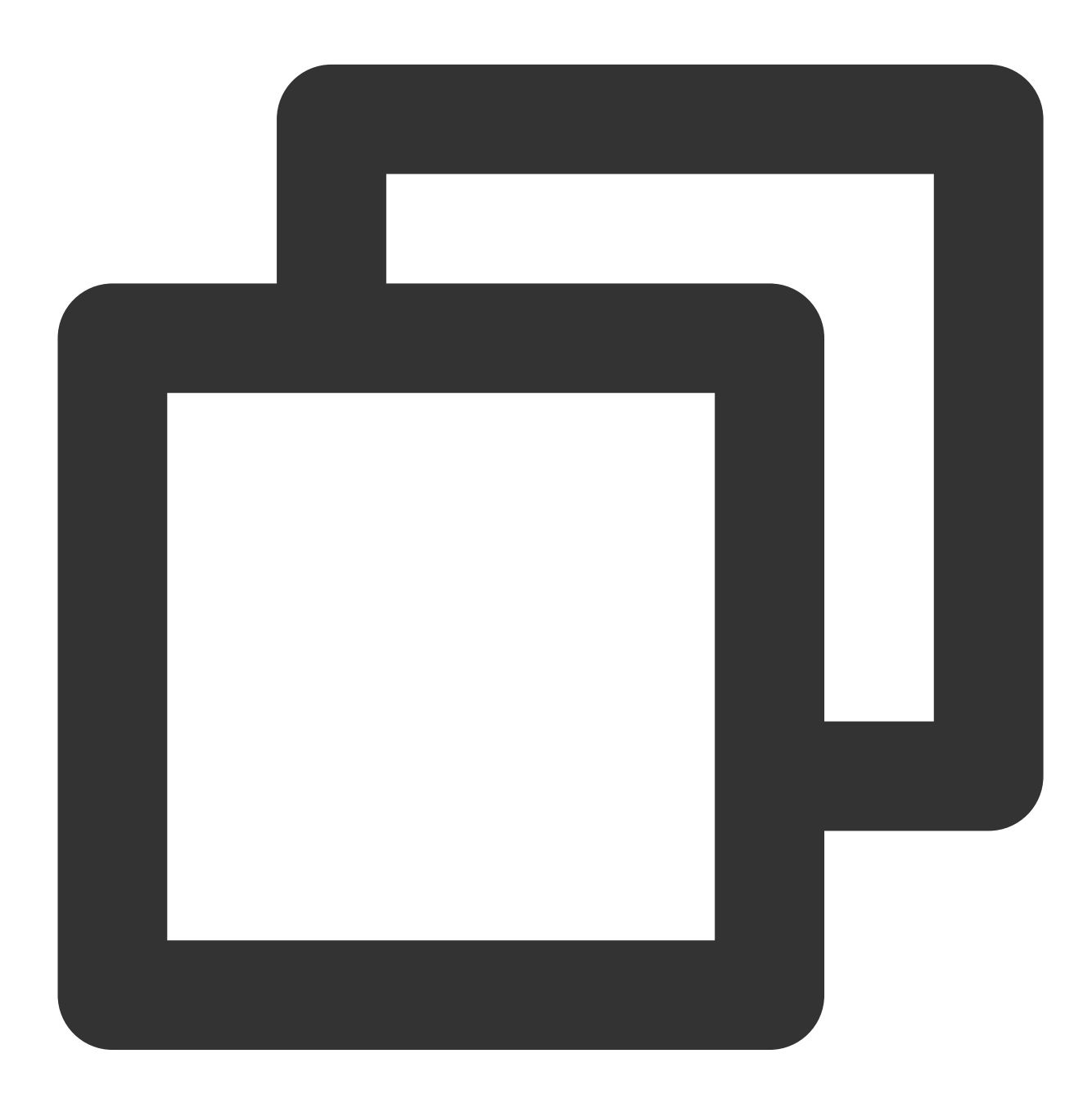

```
FROM golang:alpine AS builder
RUN apk add --no-cache ca-certificates \\
    make \\
```

git

```
COPY . /go-build
RUN cd /go-build && \\
export GO111MODULE=on && \\
export GOPROXY=https://goproxy.io && \\
go build -o 'golang-exe' path/to/main/
FROM alpine
RUN apk add --no-cache tzdata
COPY --from=builder /etc/ssl/certs/ca-certificates.crt /etc/ssl/certs
COPY --from=builder /go-build/golang-exe /usr/bin/golang-exe
ENV TZ Asia/Shanghai
CMD ["golang-exe"]
```

2. You can use an image from Tencent Cloud Image Registry or another public or self-built image registry.

3. You need to define a Kubernetes resource based on your application type. Here, a Deployment is used as shown below:

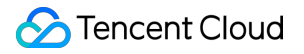

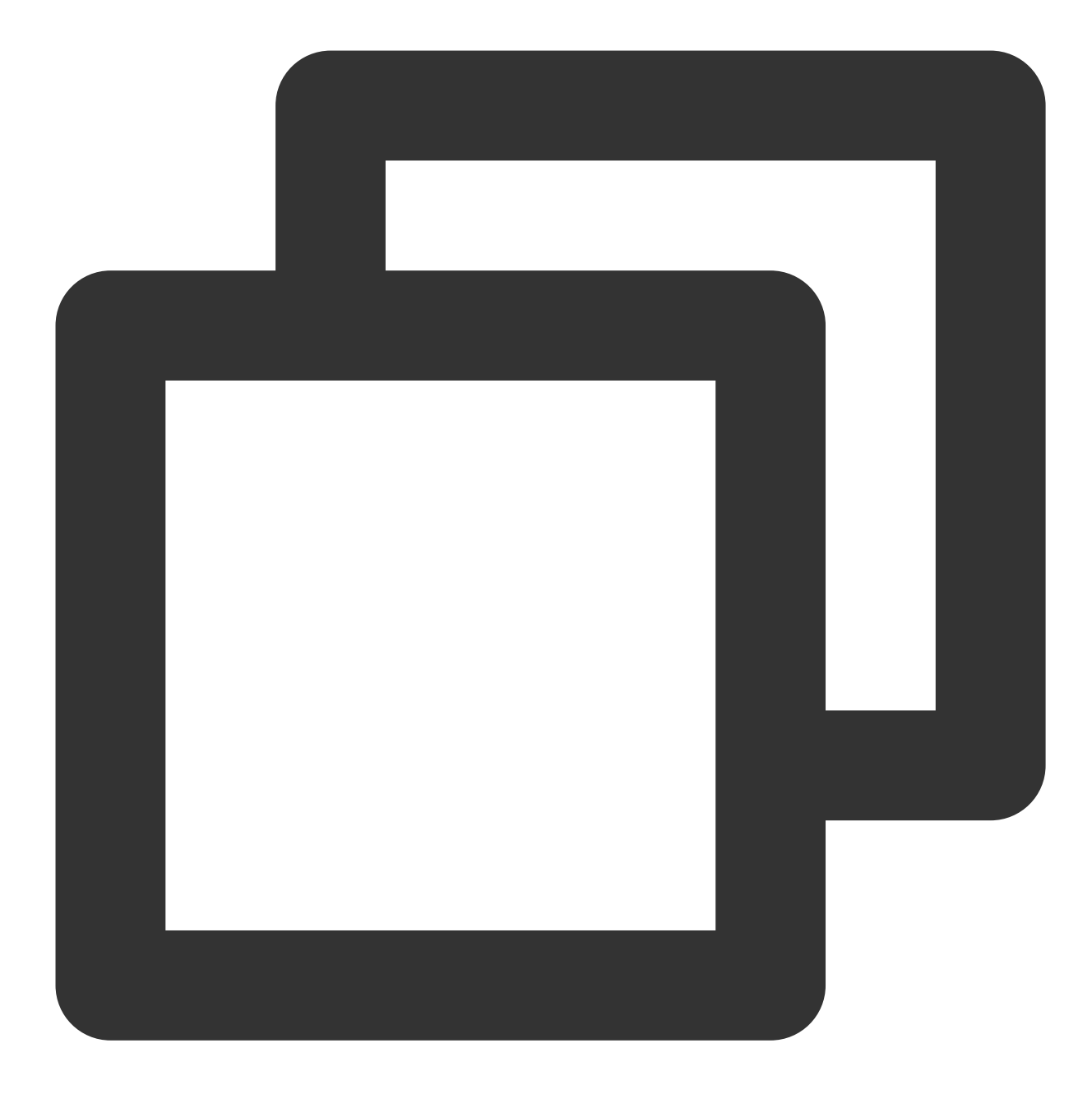

```
apiVersion: apps/v1
kind: Deployment
metadata:
  name: golang-app-demo
  labels:
  app: golang-app-demo
spec:
  replicas: 3
  selector:
  matchLabels:
    app: golang-app-demo
```

```
template:
metadata:
  labels:
    app: golang-app-demo
spec:
    containers:
    - name: golang-exe-demo:v1
    image: nginx:1.14.2
    ports:
    - containerPort: 80
```

4. You also need a Kubernetes Service for scrape configuration and load balancing.

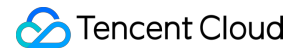

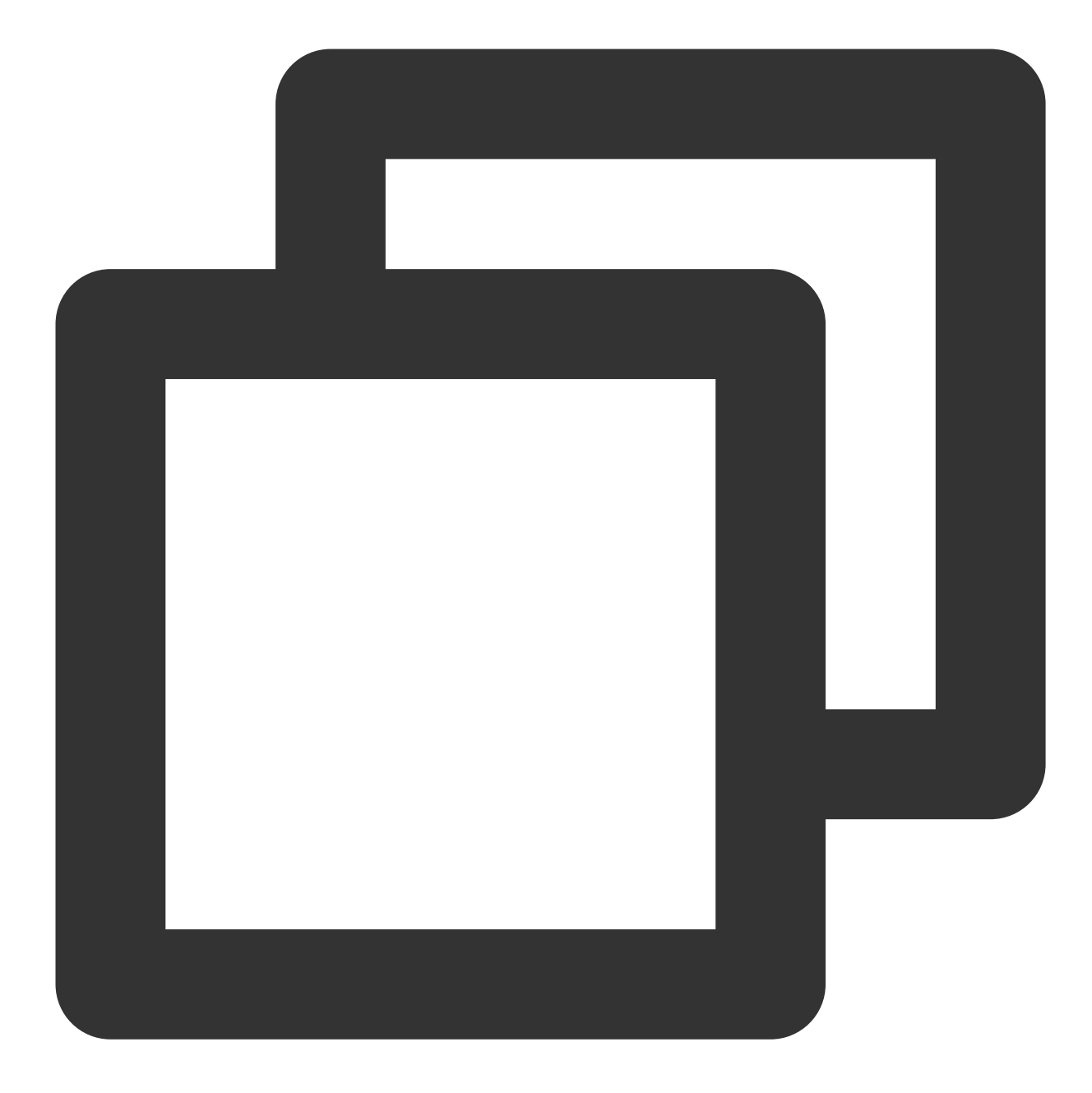

```
apiVersion: v1
kind: Service
metadata:
  name: golang-app-demo
spec:
  selector:
  app: golang-app-demo
  ports:
  - protocol: TCP
    port: 80
    targetPort: 80
```

#### Note:

You must add a label to identify the current application. The label name doesn't necessarily need to be app, but there must be a label with the similar meaning. You can add other extended labels by relabeling when adding a data collection task subsequently.

5. You can use the TKE console or directly use kubectl to submit the resource definitions to Kubernetes and wait for successful creation.

### Adding data collection task

After the service runs, you need to configure TMP to discover and collect the monitoring metrics in the following steps:

1. Log in to the TMP console and select the target TMP instance to enter the management page.

2. Click a **cluster ID** in the TKE cluster list to enter the **Integrate with TKE** page.

3. In **Scrape Configuration**, add a ServiceMonitor. Currently, TMP supports discovering the corresponding target instance address through labels; therefore, you can add some specific K8s labels to some services, which will be automatically identified by TMP after configuration, eliminating your need to add scrape tasks for all services one by one. The configuration information for the above sample is as follows:

#### Note:

The port value is the spec/ports/name value in the Service YAML configuration file.

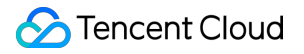

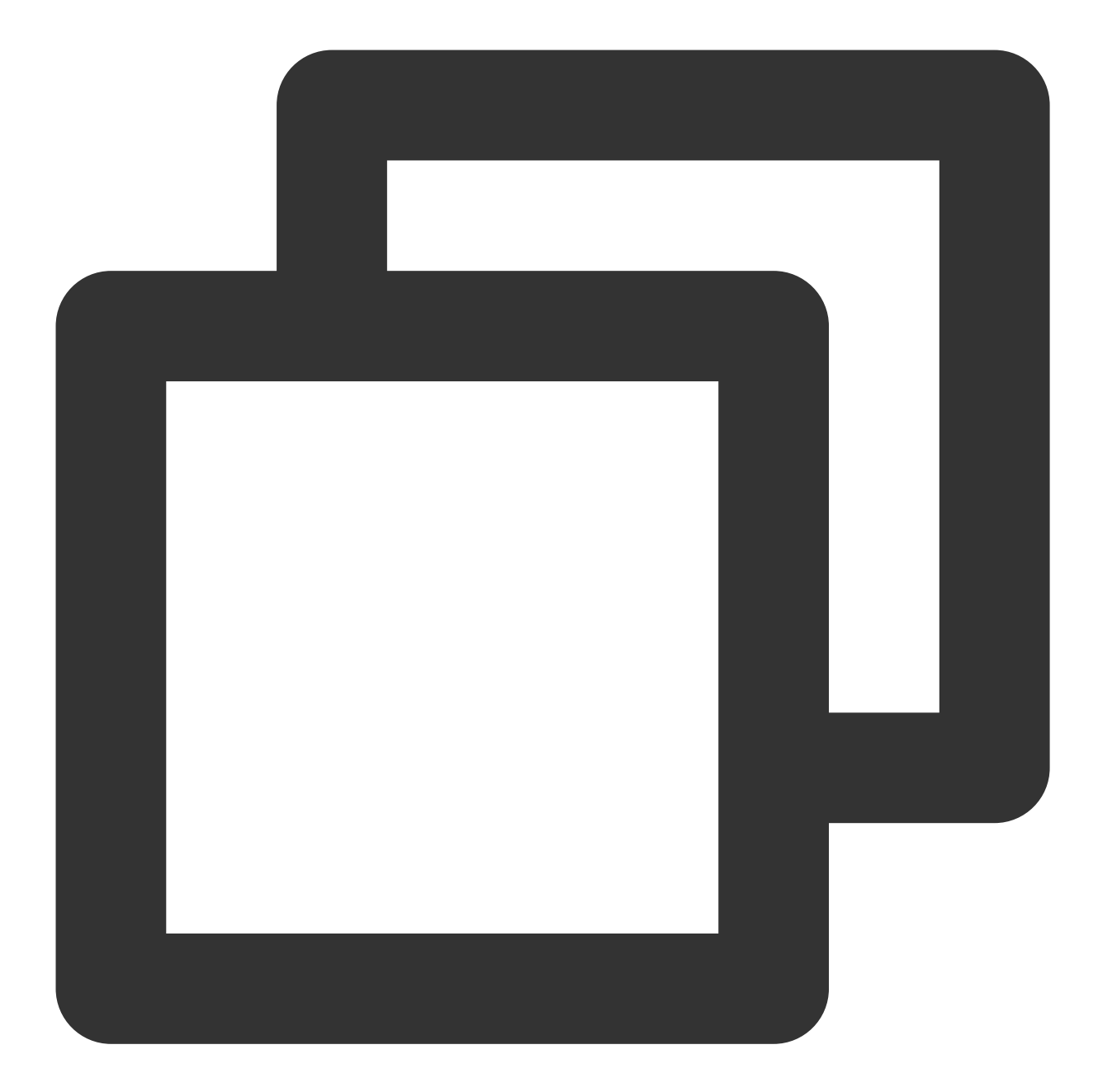

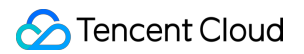

```
path: /metrics
relabelings:
# ** There must be a label named `application`. Here, suppose that K8s has a
# Use the `replace` action of `relabel` to replace it with `application`
- action: replace
sourceLabels: [__meta_kubernetes_pod_label_app]
targetLabel: application
# Select the namespace where the Service to be monitored resides
namespaceSelector:
matchNames:
- golang-demo
# Enter the label value of the Service to be monitored to locate the target S
selector:
matchLabels:
app: golang-app-demo
```

#### Note:

You must configure the label named application in the sample; otherwise, you cannot use some other out-ofthe-box integration features of TMP. For more advanced usage, please see <u>ServiceMonitor</u> or <u>PodMonitor</u>.

#### Viewing monitoring information

1. In the TMP instance list, find the corresponding TMP instance, click

on the right of the instance ID to open your Grafana page, and enter your account and password to access the Grafana visual dashboard operation section.

2. Enter Grafana, click the

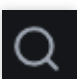

icon to expand the monitoring dashboard, and click the name of the corresponding monitoring chart to view the monitoring data.

| 昍 Golang / Golang Runtime Overview 🛱 😪 |             |           |               |         | <b></b> | 문 🕘 Last 30 mir | nutes ~ |
|----------------------------------------|-------------|-----------|---------------|---------|---------|-----------------|---------|
| Datasource default ~ Cluster cls-f     | Application |           | ~             |         |         |                 |         |
|                                        |             | CPU Usage | Memory(RSS) ~ | Threads |         | GC Duration     | Heap C  |
| 10902                                  | 5.20 day    | 0.00      | 62.07 MiB     | 18      | 33      | 20.52 µs        | 73.30 I |
| 90                                     | 5.20 day    | 0.38      | 2.02 GiB      | 39      | 57      | 188.75 µs       | 14.56   |
| 9.02                                   | 5.20 day    | 0.00      | 59.36 MiB     | 16      | 33      | 21.10 µs        | 46.92   |
| <u>9.</u> 0                            | 5.20 day    | 0.34      | 2.25 GiB      | 39      | 56      | 492.40 µs       | 15.71   |
|                                        |             |           |               |         |         |                 |         |

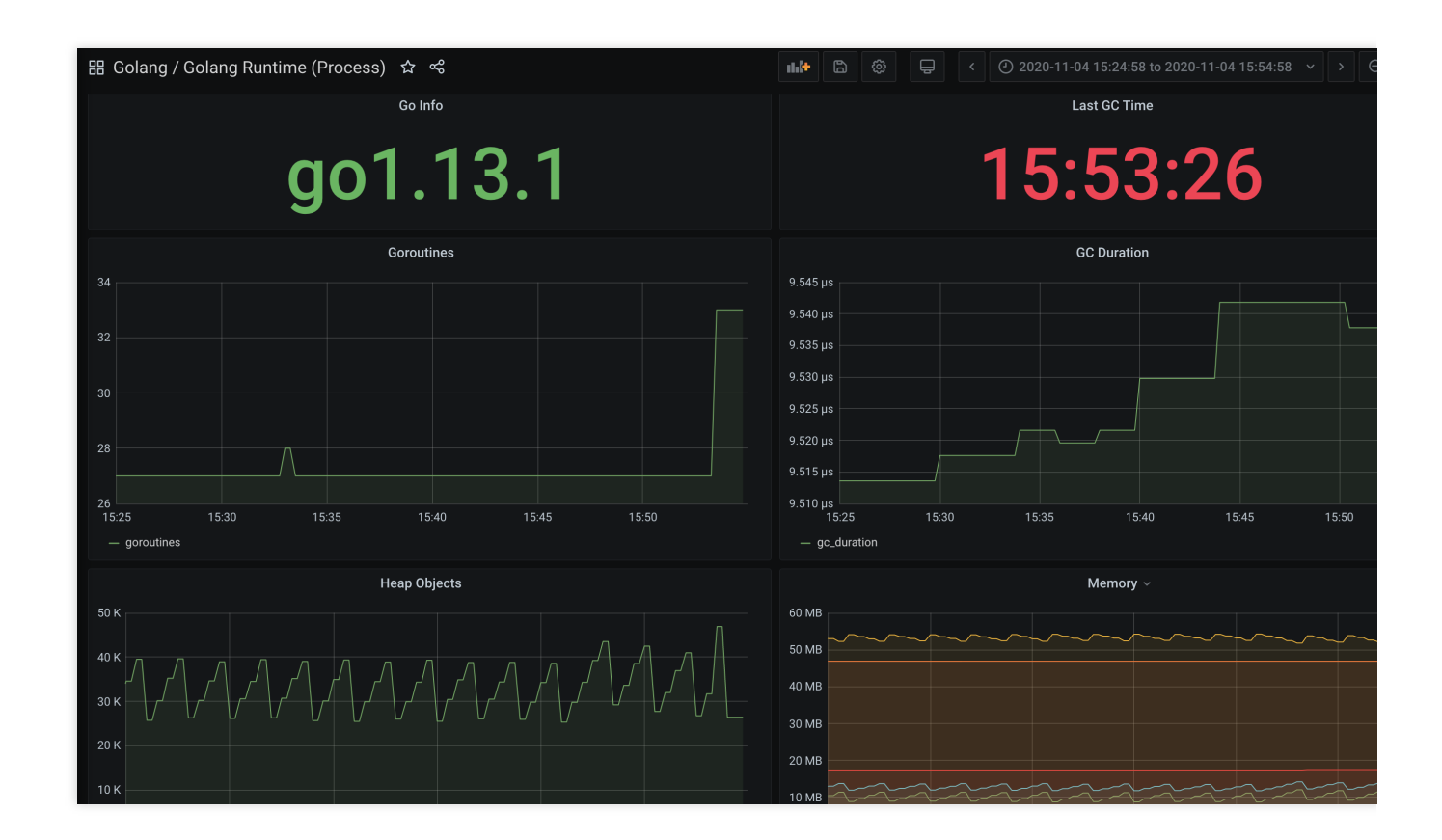

# Summary

This document uses two samples to describe how to expose Go metrics to TMP and how to use the built-in visual charts to view monitoring data. This document only uses the Counter metrics. In other scenarios, you many need to use Gauge, Histogram, and Summary metrics. For more information, please see Metric Types.

For other use cases, TMP will integrate more frameworks to provide more out-of-the-box monitoring metrics, visual dashboards, and alerting templates.

# Exporter Integration Elasticsearch Exporter Integration

Last updated : 2024-01-29 15:55:07

# Overview

When using Elasticsearch, you need to monitor its running status, such as cluster and index status. TMP provides an exporter to monitor Elasticsearch and offers an out-of-the-box Grafana monitoring dashboard for it. This document describes how to deploy the Elasticsearch exporter and integrate it with the alert feature.

#### Note:

For easier export installation and management, we recommend you use TKE for unified management.

## Prerequisites

You have created a TKE cluster in the region and VPC of your TMP instance and created a namespace for the cluster. You have located and integrated the target TKE cluster in the **Integrate with TKE** section of the **target TMP instance** in the **TMP console**. For more information, please see Agent Management.

### Directions

### **Deploying exporter**

1. Log in to the TKE console.

2. Click the ID/name of the cluster whose access credential you want to get to enter the cluster management page.

3. Perform the following steps to deploy an exporter: Using Secret to manage Elasticsearch connection string > Deploying Elasticsearch exporter > Verifying.

### Using Secret to manage Elasticsearch connection string

1. On the left sidebar, select Workload > Deployment to enter the Deployment page.

In the top-right corner of the page, click Create via YAML to create a YAML configuration as detailed below:
 You can use Kubernetes Secrets to manage and encrypt passwords. When starting the Elasticsearch exporter, you can directly use the Secret key but need to adjust the corresponding URI. Below is a sample YAML configuration:

### Overview

When using Elasticsearch, you need to monitor its running status, such as cluster and index status. TMP provides an exporter to monitor Elasticsearch and offers an out-of-the-box Grafana monitoring dashboard for it. This document describes how to deploy the Elasticsearch exporter and integrate it with the alert feature.

#### Note:

For easier export installation and management, we recommend you use TKE for unified management.

# Prerequisites

You have created a TKE cluster in the region and VPC of your TMP instance and created a namespace for the cluster. You have located and integrated the target TKE cluster in the **Integrate with TKE** section of the **target TMP instance** in the **TMP console**. For more information, please see Agent Management.

## Directions

### **Deploying exporter**

1. Log in to the TKE console.

2. Click the ID/name of the cluster whose access credential you want to get to enter the cluster management page.

3. Perform the following steps to deploy an exporter: Using Secret to manage Elasticsearch connection string >

Deploying Elasticsearch exporter > Verifying.

### Using Secret to manage Elasticsearch connection string

1. On the left sidebar, select **Workload > Deployment** to enter the **Deployment** page.

In the top-right corner of the page, click Create via YAML to create a YAML configuration as detailed below:
 You can use Kubernetes Secrets to manage and encrypt passwords. When starting the Elasticsearch exporter, you can directly use the Secret key but need to adjust the corresponding URI. Below is a sample YAML configuration:

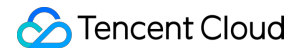

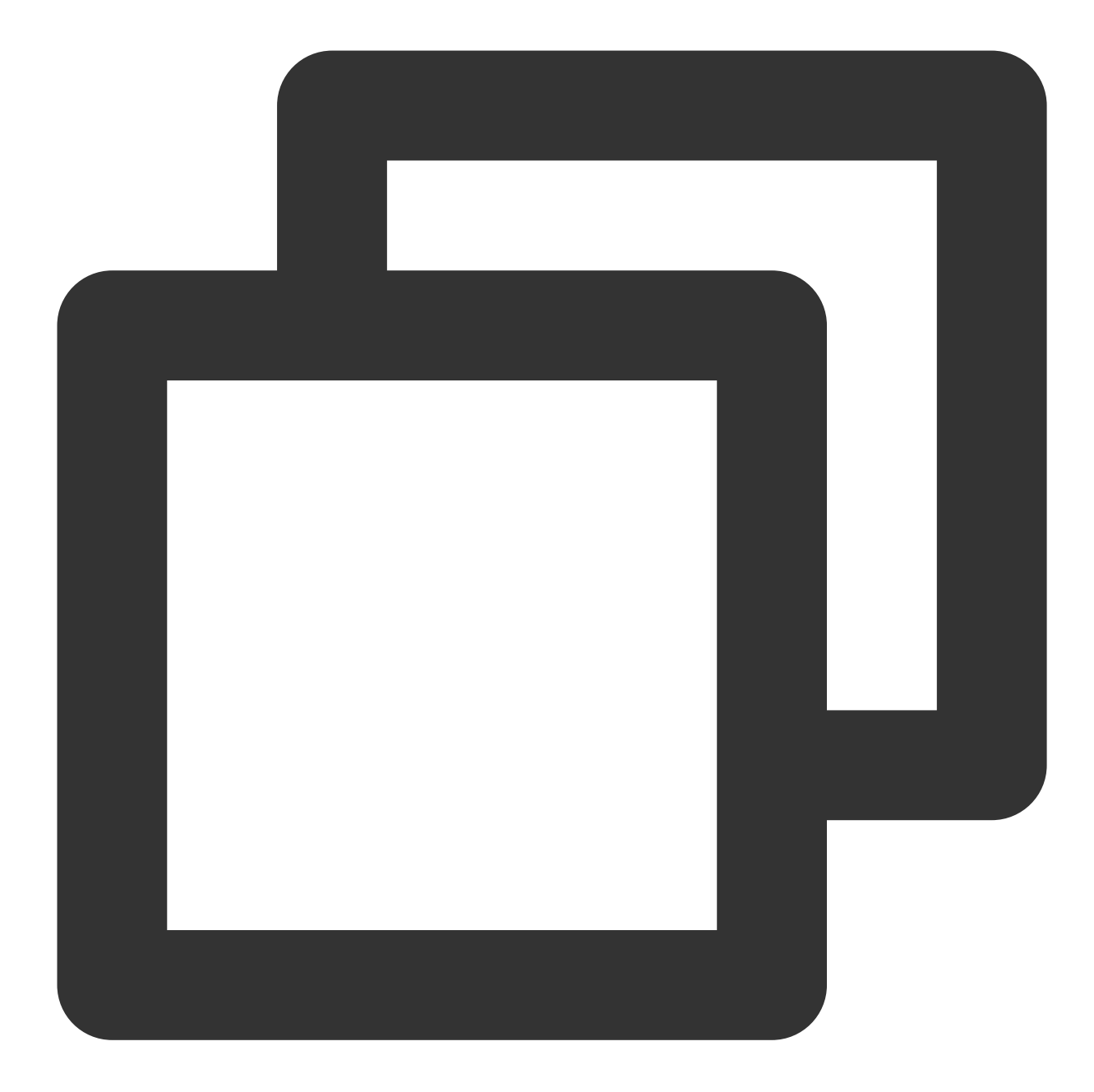

```
apiVersion: v1
kind: Secret
metadata:
   name: es-secret-test
   namespace: es-demo
type: Opaque
stringData:
   esURI: you-guess  # Corresponding Elasticsearch URI
```

#### Note:

The Elasticsearch connection string is in the format of
such as http://admin:pass@localhost:9200.

#### **Deploying Elasticsearch exporter**

On the Deployment management page, click **Create** and select the target **namespace** to deploy the service. You can create in the console. Here, YAML is used to deploy the exporter. Below is a sample YAML configuration:

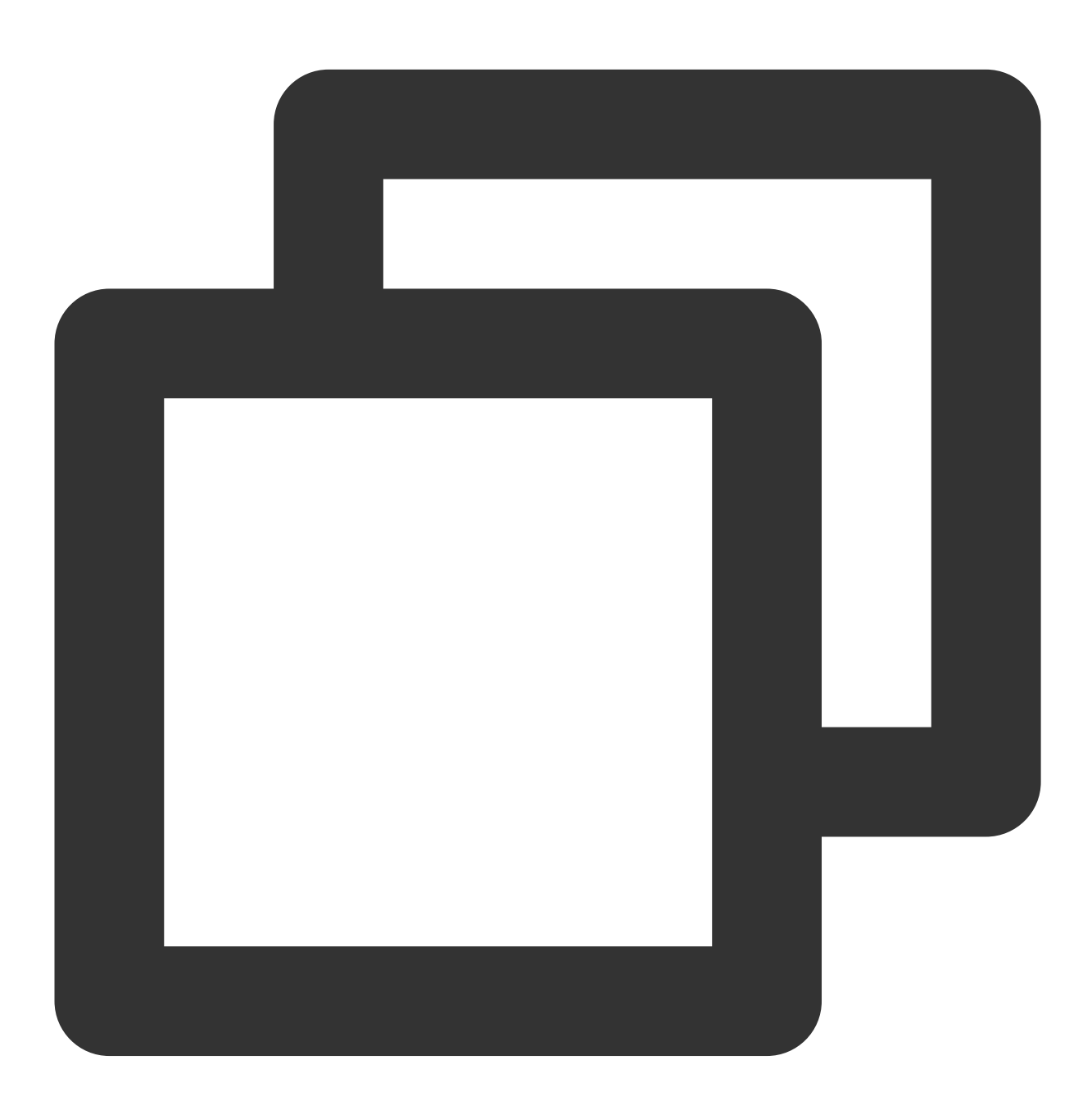

apiVersion: apps/v1 kind: Deployment metadata:

```
labels:
   k8s-app: es-exporter
 name: es-exporter
 namespace: es-demo
spec:
 replicas: 1
 selector:
    matchLabels:
     k8s-app: es-exporter
 template:
   metadata:
     labels:
       k8s-app: es-exporter
    spec:
      containers:
      - env:
          - name: ES_URI
            valueFrom:
              secretKeyRef:
                name: es-secret-test
                key: esURI
          - name: ES_ALL
            value: "true"
        image: bitnami/elasticsearch-exporter:latest
        imagePullPolicy: IfNotPresent
        name: es-exporter
        ports:
        - containerPort: 9114
         name: metric-port
        securityContext:
          privileged: false
        terminationMessagePath: /dev/termination-log
        terminationMessagePolicy: File
      dnsPolicy: ClusterFirst
      imagePullSecrets:
      - name: qcloudregistrykey
      restartPolicy: Always
      schedulerName: default-scheduler
      securityContext: {}
      terminationGracePeriodSeconds: 30
```

#### Note:

The above sample uses ES\_ALL to collect all monitoring metrics of Elasticsearch, which can be adjusted through the corresponding parameters. For detailed exporter parameters, please see elasticsearch\_exporter.

### Verifying

1. Click the newly created Deployment on the **Deployment** page to enter the Deployment management page.

2. Click the **Log** tab, and you can see that the exporter is successfully started and its address is exposed as shown below:

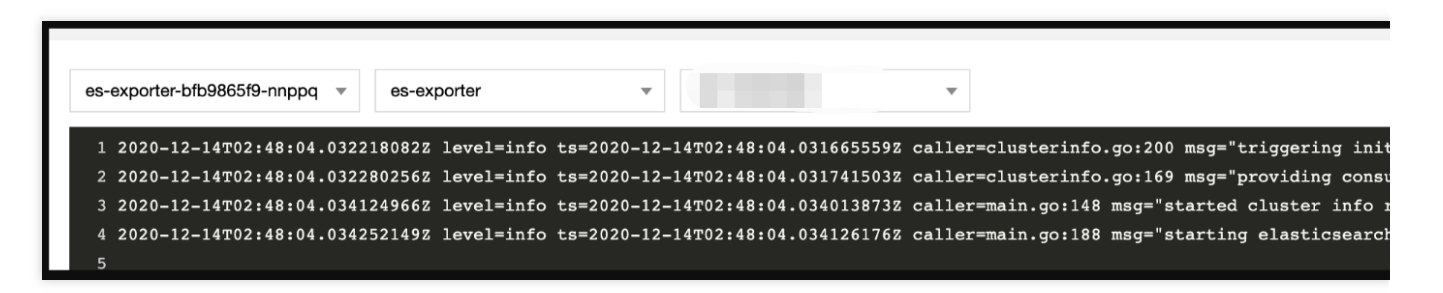

3. Click the **Pod Management** tab to enter the Pod page.

4. In the **Operations** column on the right, click **Remote Login** to log in to the Pod. Run the following curl command with the address exposed by the exporter in the command line window, and you can get the corresponding Elasticsearch metrics normally. If no corresponding data is returned, please check whether the **connection string** is correct as shown below:

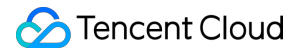

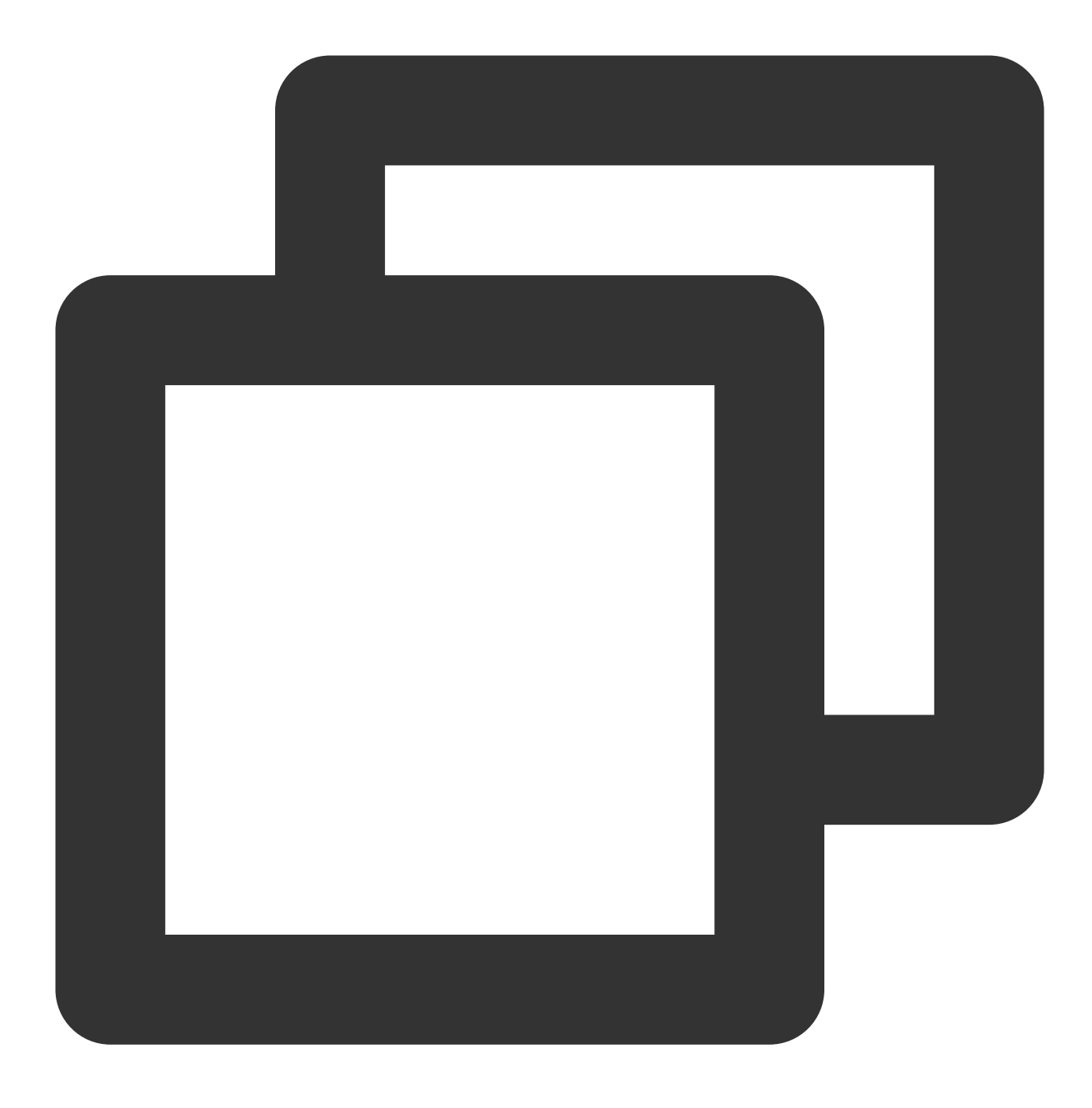

curl localhost:9114/metrics

The execution result is as shown below:

# HELP elasticsearch breakers estimated size bytes Estimated size in # TYPE elasticsearch breakers estimated size bytes gauge elasticsearch breakers estimated size bytes{breaker="accounting",cl 2.0102643e+07 elasticsearch breakers estimated\_size\_bytes{breaker="accounting",clu 1.9926654e+07 elasticsearch breakers estimated size bytes{breaker="accounting",clu 1.9685163e+07 elasticsearch breakers estimated size bytes{breaker="fielddata",clu: elasticsearch breakers estimated size bytes{breaker="fielddata",clu: elasticsearch breakers estimated size bytes{breaker="fielddata",clu: elasticsearch breakers estimated size bytes{breaker="in flight requi 0 elasticsearch breakers estimated size bytes{breaker="in flight requi 1167 elasticsearch breakers estimated size bytes{breaker="in flight requi 1167 elasticsearch breakers estimated size bytes{breaker="parent",cluste: 2.0102643e+07 alastissoarch broakars astimated size but as (broakar-"naront" alusta

### Adding scrape task

1. Log in to the TMP console and select the target TMP instance to enter the management page.

2. Click a cluster ID in the TKE cluster list to enter the Integrate with TKE page.

3. In **Scrape Configuration**, add Pod Monitor to define a Prometheus scrape task. Below is a sample YAML configuration:

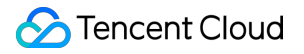

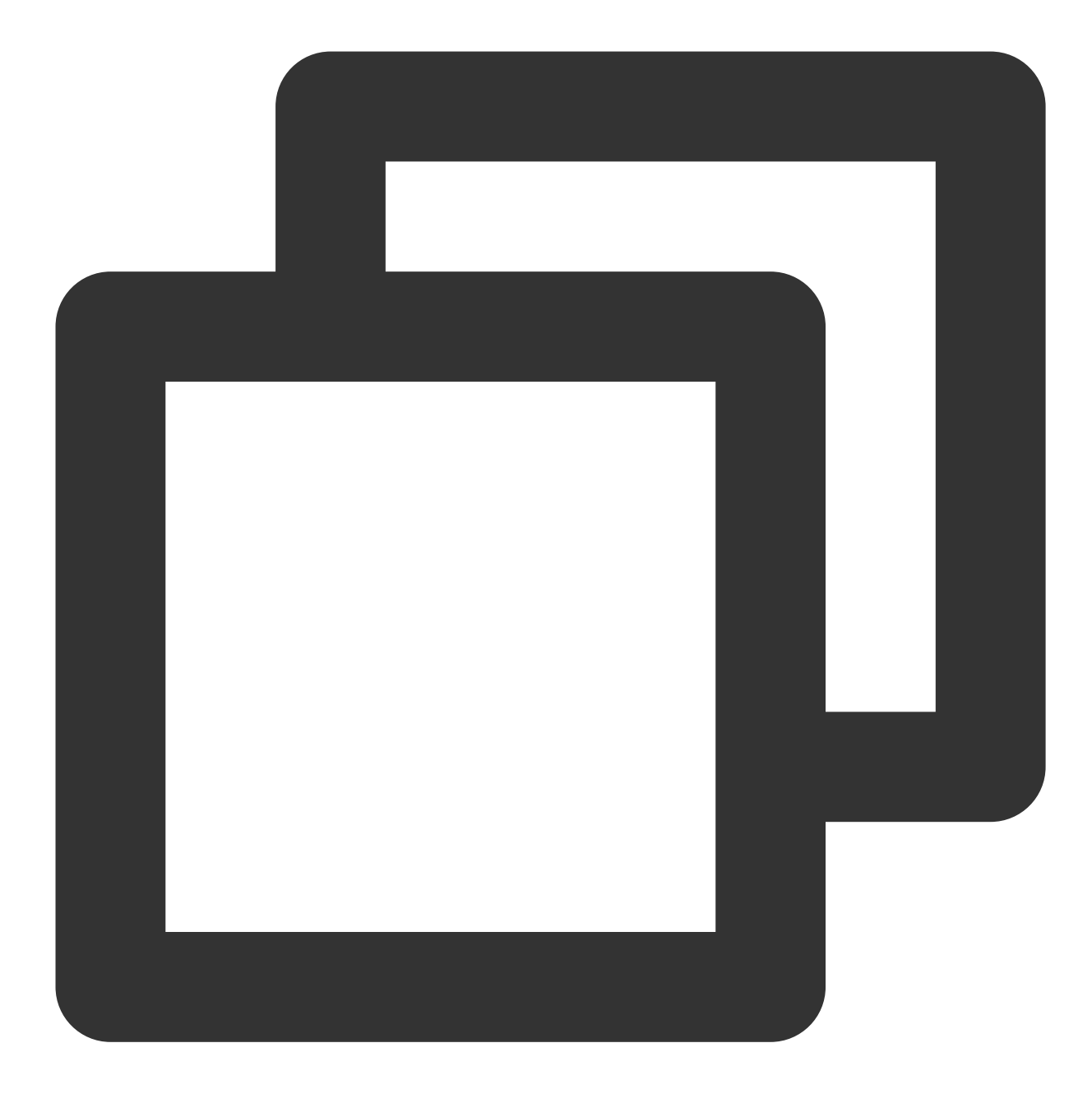

```
apiVersion: monitoring.coreos.com/v1
kind: PodMonitor
metadata:
   name: es-exporter
   namespace: cm-prometheus
spec:
   namespaceSelector:
    matchNames:
        - es-demo
   podMetricsEndpoints:
        - interval: 30s
```

```
path: /metrics
port: metric-port
selector:
matchLabels:
k8s-app: es-exporter
```

### Viewing monitoring information

1. Log in to the TMP console and select the target TMP instance to enter the management page.

2. Click **Integration Center** to enter the **Integration Center** page. Find Elasticsearch monitoring, install the corresponding Grafana dashboard, and then you can enable the Elasticsearch monitoring dashboard to view instance monitoring data as shown below:

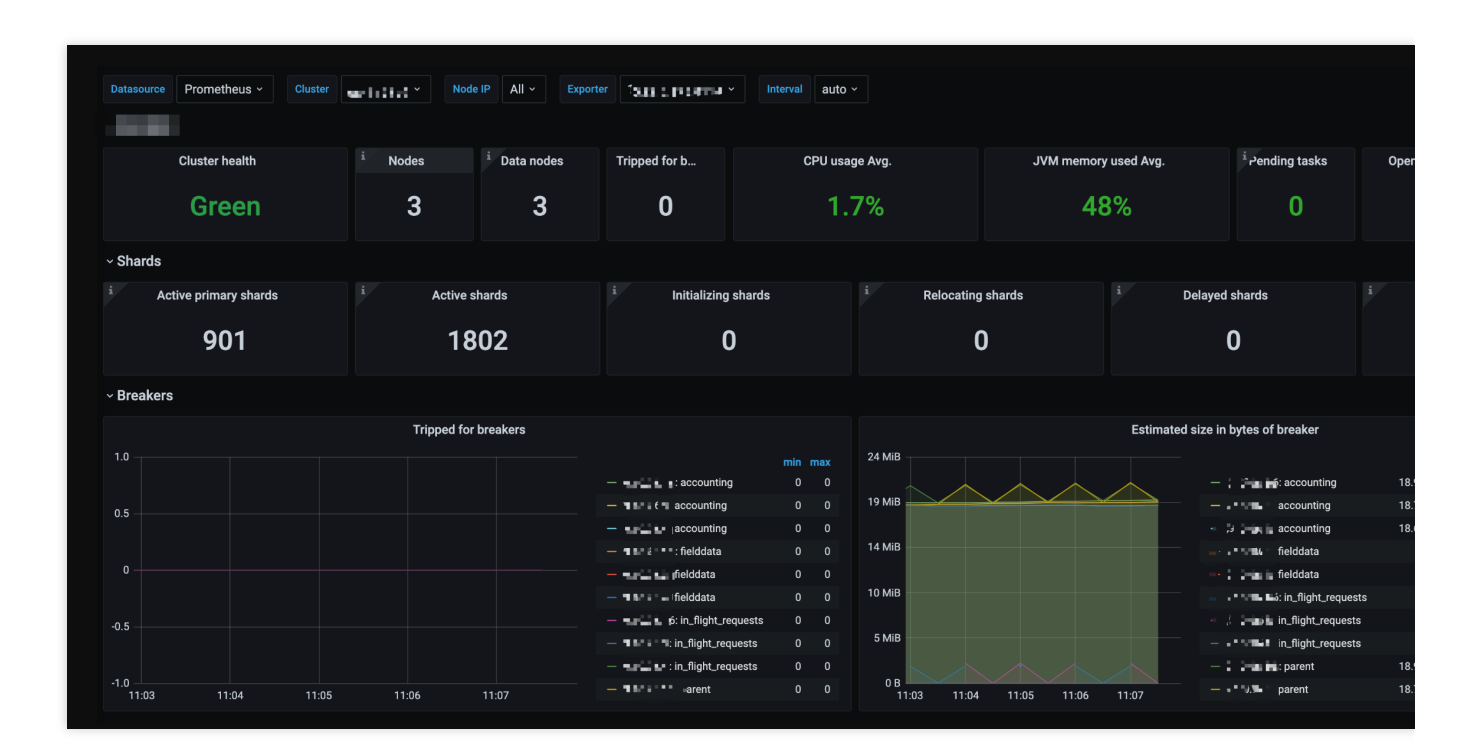

### Integrating with alert feature

1. Log in to the TMP console and select the target TMP instance to enter the management page.

2. Click **Alerting Rule** and add the corresponding alerting rules. For more information, please see Creating Alerting Rule.

# Kafka Exporter Integration

Last updated : 2024-01-29 15:55:07

# Overview

When using Kafka, you need to monitor its running status, such as cluster status and message heap. TMP provides an exporter to monitor Kafka and offers an out-of-the-box Grafana monitoring dashboard for it. This document describes how to deploy the Kafka exporter and integrate it with the alert feature.

### Note:

For easier export installation and management, we recommend you use TKE for unified management.

# Prerequisites

You have created a TKE cluster in the region and VPC of your TMP instance and created a namespace for the cluster. You have located and integrated the target TKE cluster in the **Integrate with TKE** section of the **target TMP instance** in the **TMP console**. For more information, please see Agent Management.

### Directions

### **Deploying exporter**

- 1. Log in to the TKE console.
- 2. Click the ID/name of the cluster whose access credential you want to get to enter the cluster management page.
- 3. On the left sidebar, select **Workload** > **Deployment** to enter the **Deployment** page.
- 4. On the Deployment management page, click **Create** and select the target **namespace** to deploy the service. You can create in the console. Here, YAML is used to deploy the exporter. Below is a sample YAML configuration:

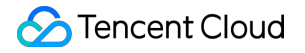

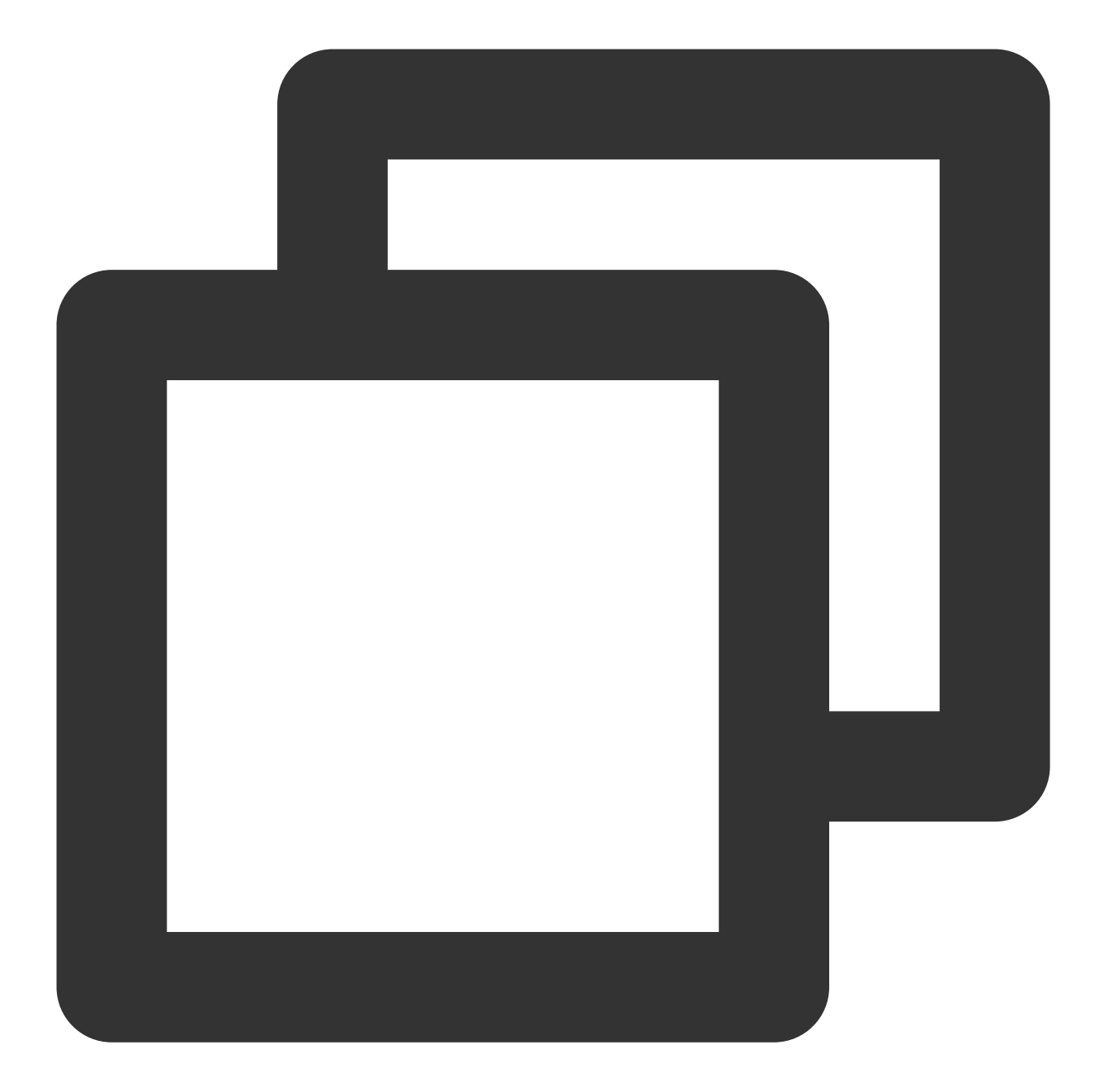

```
apiVersion: apps/v1
kind: Deployment
metadata:
   labels:
      k8s-app: kafka-exporter # Rename the exporter based on the business needs. We r
   name: kafak-exporter # Rename the exporter based on the business needs. We recomm
   namespace: kafka-demo
spec:
   replicas: 1
   selector:
      matchLabels:
```

| K8s-app: Kaika-exporter # Rename the exporter based on the business needs. | We  |
|----------------------------------------------------------------------------|-----|
| template:                                                                  |     |
| metadata:                                                                  |     |
| labels:                                                                    |     |
| k8s-app: kafka-exporter # Rename the exporter based on the business need   | s.  |
| spec:                                                                      |     |
| containers:                                                                |     |
| - args:                                                                    |     |
| kafka.server=x.x.x.x:9092 # Corresponding Kafka instance address inf       | orm |
| <pre>image: danielqsj/kafka-exporter:latest</pre>                          |     |
| imagePullPolicy: IfNotPresent                                              |     |
| name: kafka-exporter                                                       |     |
| ports:                                                                     |     |
| - containerPort: 9121                                                      |     |
| name: metric-port # This name is required during scrape task configur      | ati |
| securityContext:                                                           |     |
| privileged: false                                                          |     |
| terminationMessagePath: /dev/termination-log                               |     |
| terminationMessagePolicy: File                                             |     |
| dnsPolicy: ClusterFirst                                                    |     |
| imagePullSecrets:                                                          |     |
| - name: qcloudregistrykey                                                  |     |
| restartPolicy: Always                                                      |     |
| schedulerName: default-scheduler                                           |     |
| <pre>securityContext: {}</pre>                                             |     |
| terminationGracePeriodSeconds: 30                                          |     |
|                                                                            |     |

#### Note:

For detailed exporter parameters, please see kafka\_exporter.

### Adding scrape task

1. Log in to the TMP console and select the target TMP instance to enter the management page.

2. Click a cluster ID in the TKE cluster list to enter the Integrate with TKE page.

3. In **Scrape Configuration**, add Pod Monitor to define a Prometheus scrape task. Below is a sample YAML configuration:

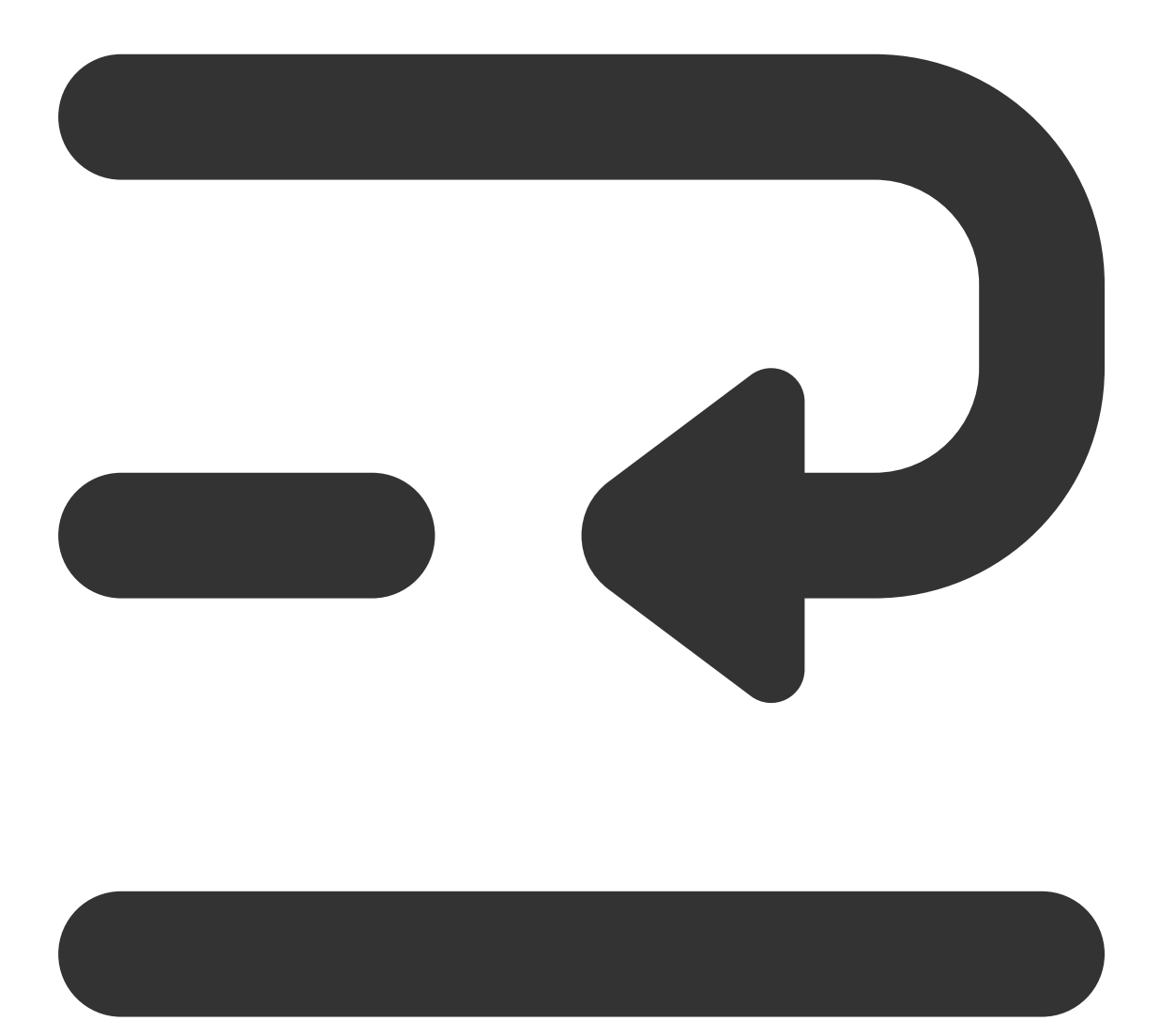
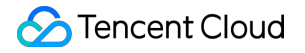

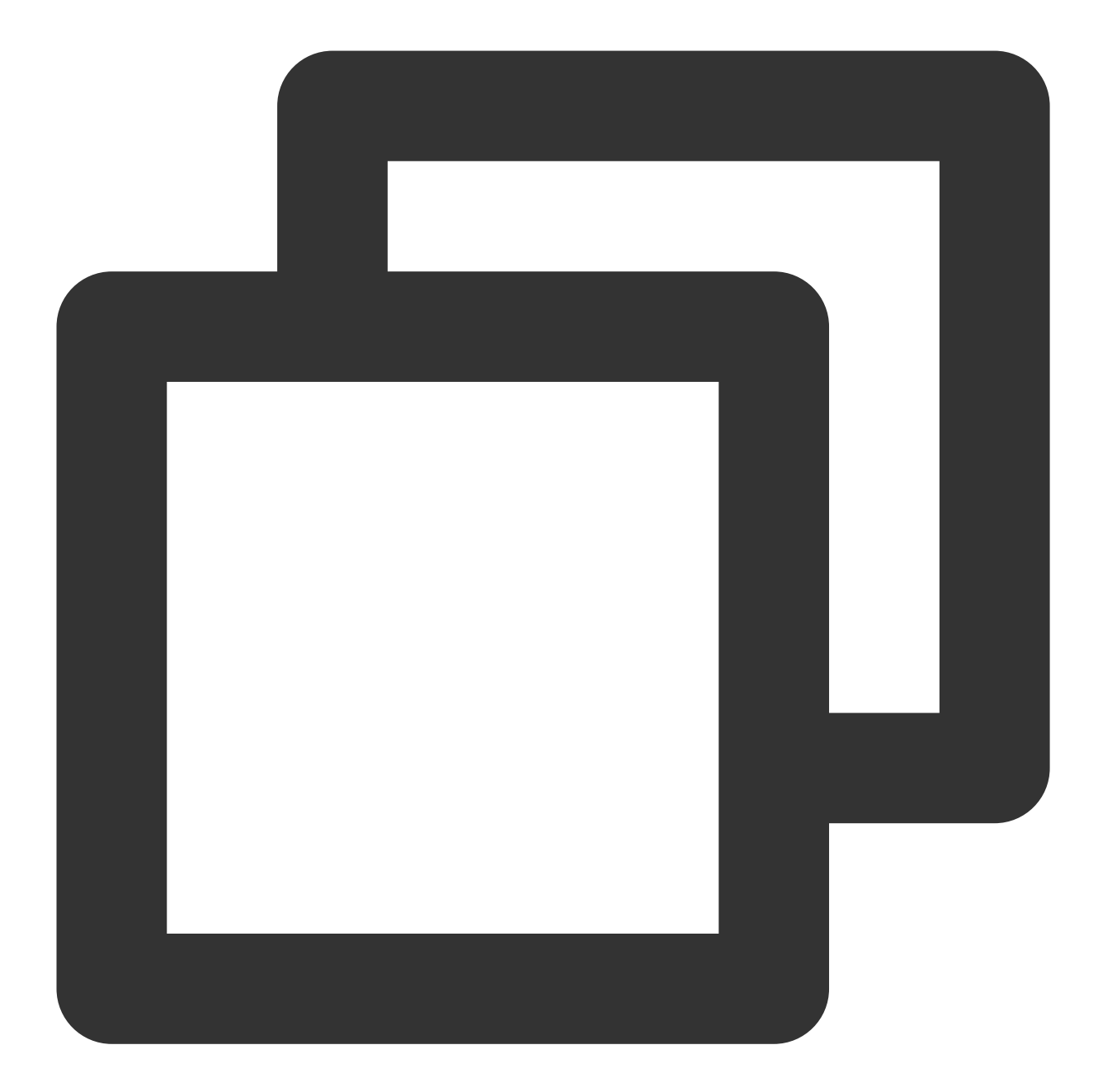

```
apiVersion: monitoring.coreos.com/v1
kind: PodMonitor
metadata:
   name: kafka-exporter # Enter a unique name
   namespace: cm-prometheus # The namespace is fixed. Do not change it
spec:
   podMetricsEndpoints:
        - interval: 30s
        port: metric-port # Enter the name of the corresponding port of the Prometheu
        path: /metrics # Enter the value of the corresponding path of the Prometheus
        relabelings:
```

| - action: replace                                                              |
|--------------------------------------------------------------------------------|
| sourceLabels:                                                                  |
| - instance                                                                     |
| regex: (.*)                                                                    |
| targetLabel: instance                                                          |
| replacement: 'ckafka-xxxxxx' # Change it to the corresponding Kafka instanc    |
| - action: replace                                                              |
| sourceLabels:                                                                  |
| - instance                                                                     |
| regex: (.*)                                                                    |
| targetLabel: ip                                                                |
| replacement: '1.x.x.x' # Change it to the corresponding Kafka instance IP      |
| namespaceSelector:                                                             |
| matchNames:                                                                    |
| - kafka-demo                                                                   |
| selector: # Enter the label value of the Pod to be monitored to locate the tar |
| matchLabels:                                                                   |
| k8s-app: kafka-exporter                                                        |
|                                                                                |

#### Note:

As the exporter and Kafka are deployed on different servers, we recommend you use the Prometheus relabeling mechanism to add the Kafka instance information to the monitoring metrics so as to locate problems more easily.

### Viewing monitoring information

1. Log in to the TMP console and select the target TMP instance to enter the management page.

2. Click **Integration Center** to enter the **Integration Center** page. Find Kafka monitoring, install the corresponding Grafana dashboard, and then you can enable the Kafka monitoring dashboard to view instance monitoring data as shown below:

| Datasource Prometheus v Prometheus v Topic All v                                                                 |                                          |                                                            | E Consumer ( | r Group |
|----------------------------------------------------------------------------------------------------|------------------------------------------|------------------------------------------------------------|--------------|---------|
| 180 m l 20 m l 20 m l 20 m l 20 m l 20 m l 20 m l 20 m l 20 m l 20 m l 20 m l 20 m l 20 m l 20 m l 20 m l 20 m l |                                          | 10000                                                      |              |         |
|                                                                                                    |                                          |                                                            | max ~ curr   |         |
| 30                                                                                                    |                                          | <ul> <li>And her? In the older deeps</li> </ul>            | 12.00 12     | 12.00   |
|                                                                                                    | 10.0                                     | - see gaar                                                 | 4.00 4       | 4.00    |
| 2.5                                                                                                    |                                          | — "Ja vedlavska                                            | 3.00 3       | 3.00    |
|                                                                                                    | 7.5                                      | <ul> <li>Annual main</li> </ul>                            | 3.00 3       | 3.00    |
| 15                                                                                                    |                                          | <ul> <li>Bulley's plant bullet.</li> </ul>                 | 2.00 2       | 2.00    |
|                                                                                                    |                                          | <ul> <li>and available a strand</li> </ul>                 |              |         |
|                                                                                                    |                                          | <ul> <li>Notice' is the place (as p. 5);</li> </ul>        | 1.00 1       | 1.00    |
|                                                                                                    | 2.5                                      | — Cining the state is the                                  |              |         |
|                                                                                                    |                                          | – «Ասքեպք եզ վել թվվելը մարդություն                        | 1.00 1       | 1.00    |
| 18:40 18:45 18:50 18:55 19:00 19:05 19:10 19:15 19:20 19:25 19:30 19:35                                          | 0<br>18:40 18:50 19:00 19:10 19:20 19:30 | — Балаана каланула на                                      |              |         |
|                                                                                                    |                                          |                                                            |              |         |
| 12 5 cms                                                                                                    | 100.00%                                  |                                                            |              |         |
|                                                                                                    | 100.000                                  |                                                            | 100 (        | min     |
| 10.0 cps                                                                                                    | 95.00%                                   |                                                            | 100.0        | 00%     |
|                                                                                                    |                                          | - Analyses<br>for the second                               | 100.0        | 0.00%   |
| 7.5 cps                                                                                                    | 90.00%                                   |                                                            | 100.0        | 0.00%   |
| 5.0 cps                                                                                                    |                                          | - And a factor in the second                               | 100.0        | 00%     |
|                                                                                                    | 85.00%                                   |                                                            | 100.0        | 00%     |
| 2.5 cps                                                                                                    |                                          | <ul> <li>Sold inclusion in the local state. In</li> </ul>  | 100.0        | 00%     |
|                                                                                                    | 80.00%                                   | <ul> <li>The leaf the float of the state of the</li> </ul> | 100.0        | 00%     |
| 18:40 18:45 18:50 18:55 19:00 19:05 19:10 19:15 19:20 19:25 19:30 19:35                                          |                                          | - End interface into a firmula second                      | 100.0        | 0.00%   |
| - Institute - Institute - Institute - Network de etheter - NEWS index the set                                    | 75.00%                                   | <ul> <li>Zafter to feat to a</li> </ul>                    | 100.0        | 0.00%   |
| — SPECARE Care Tana — Chéra Maior Gana Tang Alor — Indrasana yang sebuah sebuah sebuah sebuah sebuah sebuah seb  | 18:40 18:50 19:00 19:10 19:20 19:30      |                                                            | 100.0        |         |
| (Consumer Group)                                                                                                 |                                          |                                                            |              |         |
| 80 K                                                                                                    |                                          |                                                            |              | irrent  |
| 50K                                                                                                    |                                          | <ul> <li>Anthrow is placed by deep</li> </ul>              | 24.00 24     | 24.00   |
|                                                                                                    |                                          | - travela and                                              | 9.00 9       | 9.00    |
| 40 K                                                                                                    |                                          |                                                            | a nn a       |         |

## Integrating with alert feature

1. Log in to the TMP console and select the target TMP instance to enter the management page.

2. Click **Alerting Rule** and add the corresponding alerting rules. For more information, please see Creating Alerting Rule.

# MongoDB Exporter Integration

Last updated : 2024-01-29 15:55:08

# Overview

When using MongoDB, you need to monitor its running status to know whether it runs normally and troubleshoot its faults. TMP provides an exporter to monitor MongoDB and offers an out-of-the-box Grafana monitoring dashboard for it. This document describes how to deploy the MongoDB exporter and integrate it with the alert feature.

For easier export installation and management, we recommend you use TKE for unified management.

# Prerequisites

You have created a TKE cluster in the region and VPC of your TMP instance.

You have located and integrated the target TKE cluster in the **Integrate with TKE** section of the **target TMP instance** in the **TMP console**. For more information, please see Agent Management.

# Directions

## **Deploying exporter**

1. Log in to the TKE console.

2. Click the ID/name of the cluster whose access credential you want to get to enter the cluster management page.

3. Perform the following steps to deploy an exporter: Using Secret to manage MongoDB connection string > Deploying MongoDB exporter > Verifying.

#### Using Secret to manage MongoDB connection string

1. On the left sidebar, select Workload > Deployment to enter the Deployment page.

2. In the top-right corner of the page, click Create via YAML to create a YAML configuration as detailed below:

You can use Kubernetes Secrets to manage and encrypt passwords. When starting the MongoDB exporter, you can directly use the Secret key but need to adjust the corresponding URI. Below is a sample YAML configuration:

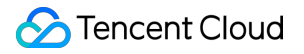

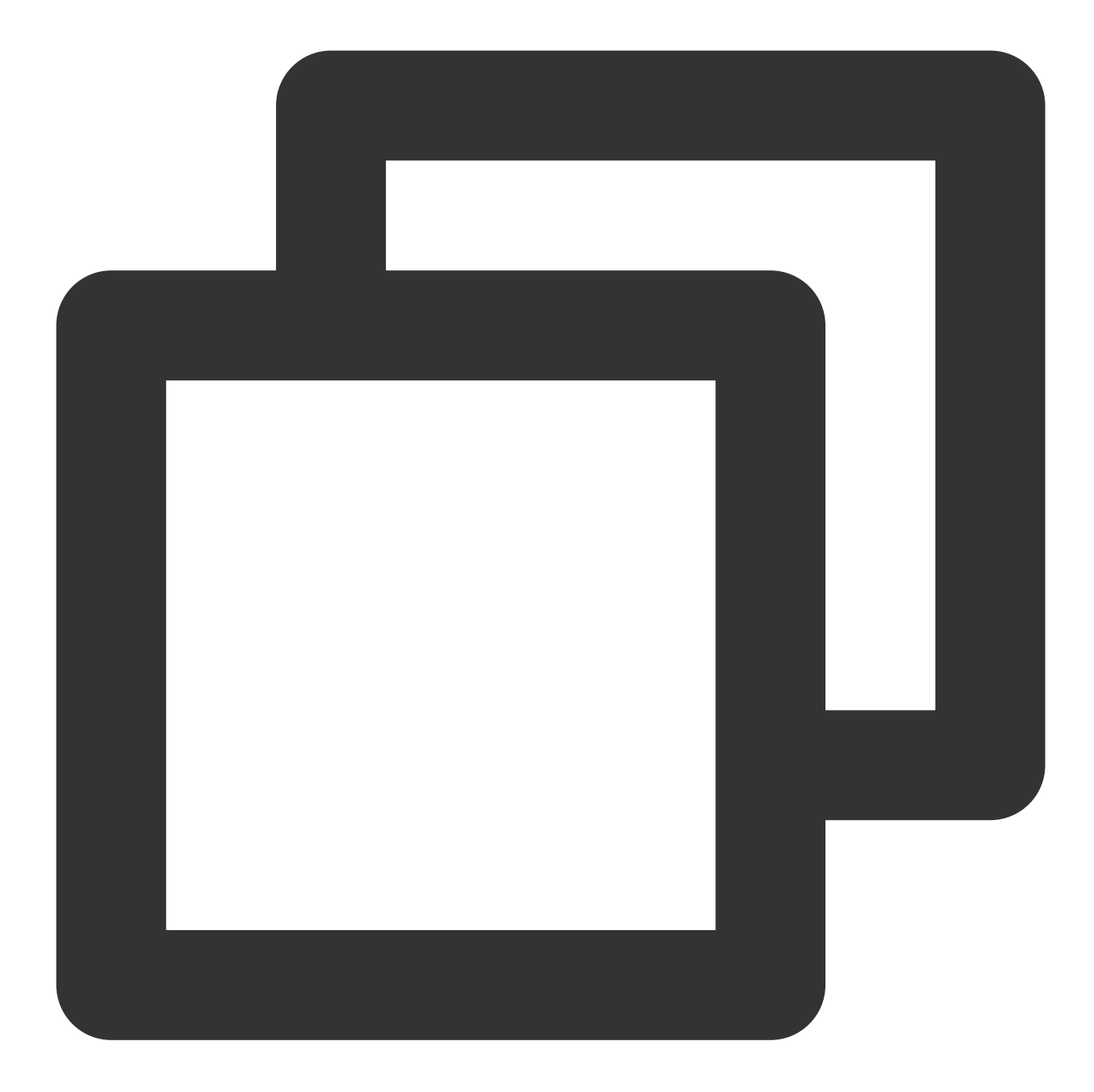

```
apiVersion: v1
kind: Secret
metadata:
    name: mongodb-secret-test
    namespace: mongodb-test
type: Opaque
stringData:
    datasource: "mongodb://{user}:{passwd}@{host1}:{port1},{host2}:{port2},{host3}:
```

### Deploying MongoDB exporter

On the Deployment management page, click **Create** and select the target **namespace** to deploy the service. You can create in the console. Here, YAML is used to deploy the exporter. Below is a sample YAML configuration:

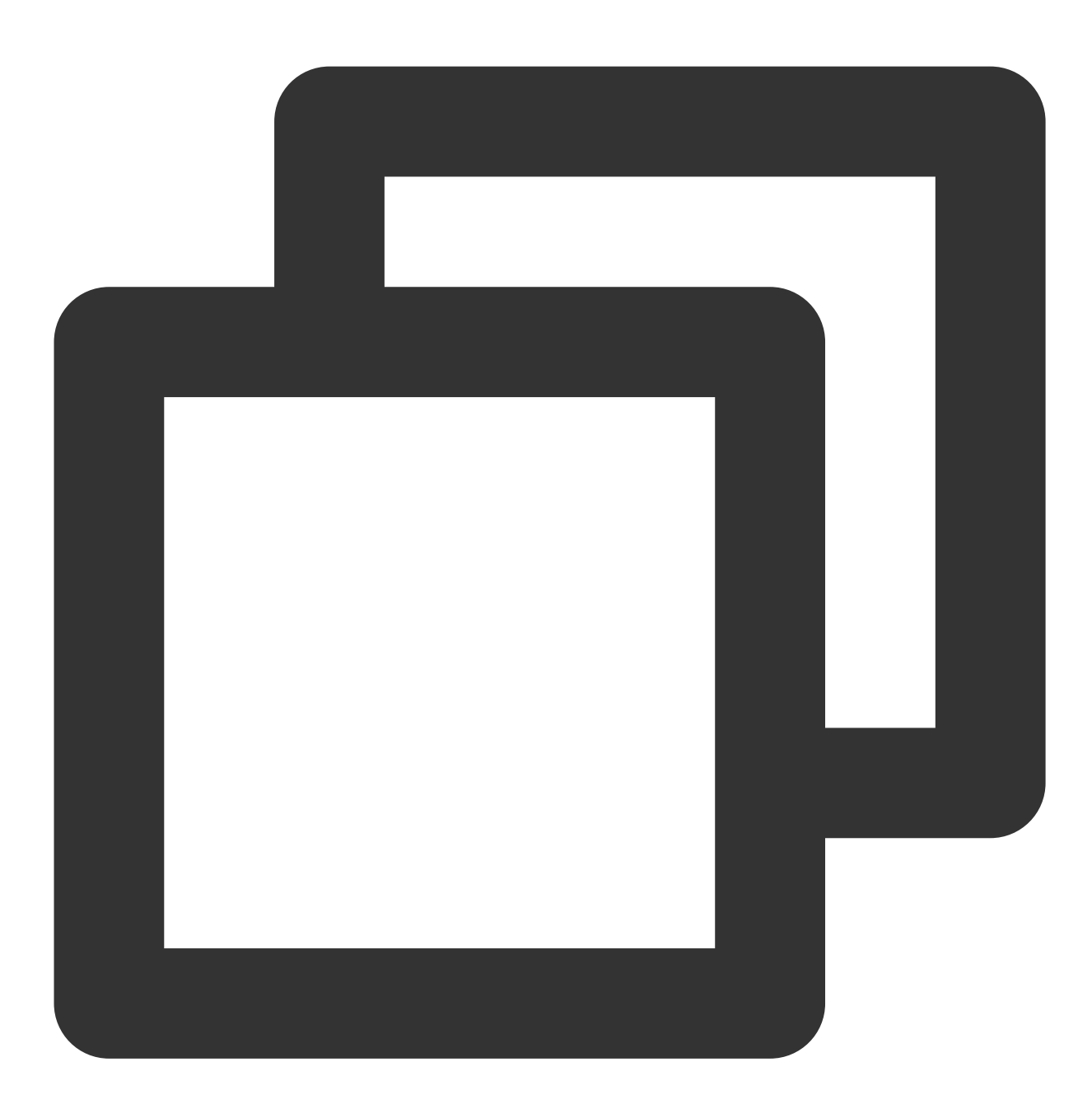

```
apiVersion: apps/v1
kind: Deployment
metadata:
   labels:
        k8s-app: mongodb-exporter # Rename the exporter based on the business needs. We
   name: mongodb-exporter # Rename the exporter based on the business needs. We reco
   namespace: mongodb-test
spec:
```

```
replicas: 1
selector:
  matchLabels:
    k8s-app: mongodb-exporter # Rename the exporter based on the business needs.
template:
 metadata:
    labels:
      k8s-app: mongodb-exporter # Rename the exporter based on the business needs
  spec:
    containers:
      - args:
                                     # Enable the collection of `Database` metric
          - --collect.database
          - --collect.collection  # Enable the collection of `Collection` metr
          - --collect.topmetrics
                                    # Enable the collection of `table top` metri
          - --collect.indexusage
                                    # Enable the collection of `per index usage
          - --collect.connpoolstats # Enable the collection of `MongoDB connpool
        env:
          - name: MONGODB_URI
            valueFrom:
              secretKeyRef:
                name: mongodb-secret-test
                key: datasource
        image: ssheehy/mongodb-exporter
        imagePullPolicy: IfNotPresent
        name: mongodb-exporter
        ports:
          - containerPort: 9216
            name: metric-port # This name is required during scrape task configu
        securityContext:
          privileged: false
        terminationMessagePath: /dev/termination-log
        terminationMessagePolicy: File
    dnsPolicy: ClusterFirst
    imagePullSecrets:
      - name: qcloudregistrykey
    restartPolicy: Always
    schedulerName: default-scheduler
    securityContext: { }
    terminationGracePeriodSeconds: 30
```

#### Note:

For detailed exporter parameters, please see mongodb\_exporter.

#### Verifying

1. Click the newly created Deployment on the **Deployment** page to enter the Deployment management page.

2. Click the **Log** tab, and you can see that the exporter is successfully started and its address is exposed as shown below:

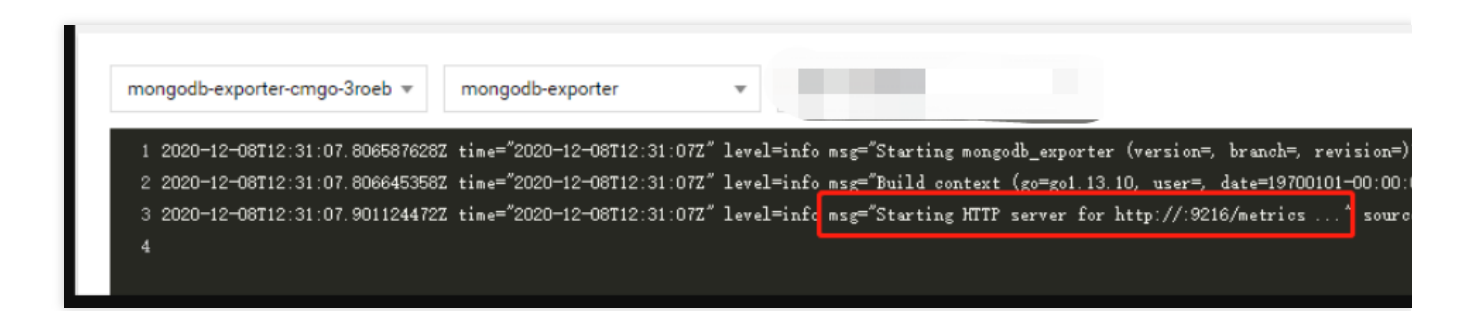

3. Click the **Pod Management** tab to enter the Pod page.

4. In the **Operations** column on the right, click **Remote Login** to log in to the Pod. Run the following wget command with the address exposed by the exporter on the command line, and you can get the corresponding MongoDB metrics normally. If no corresponding data is returned, please check whether the connection URI is correct as shown below:

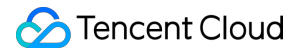

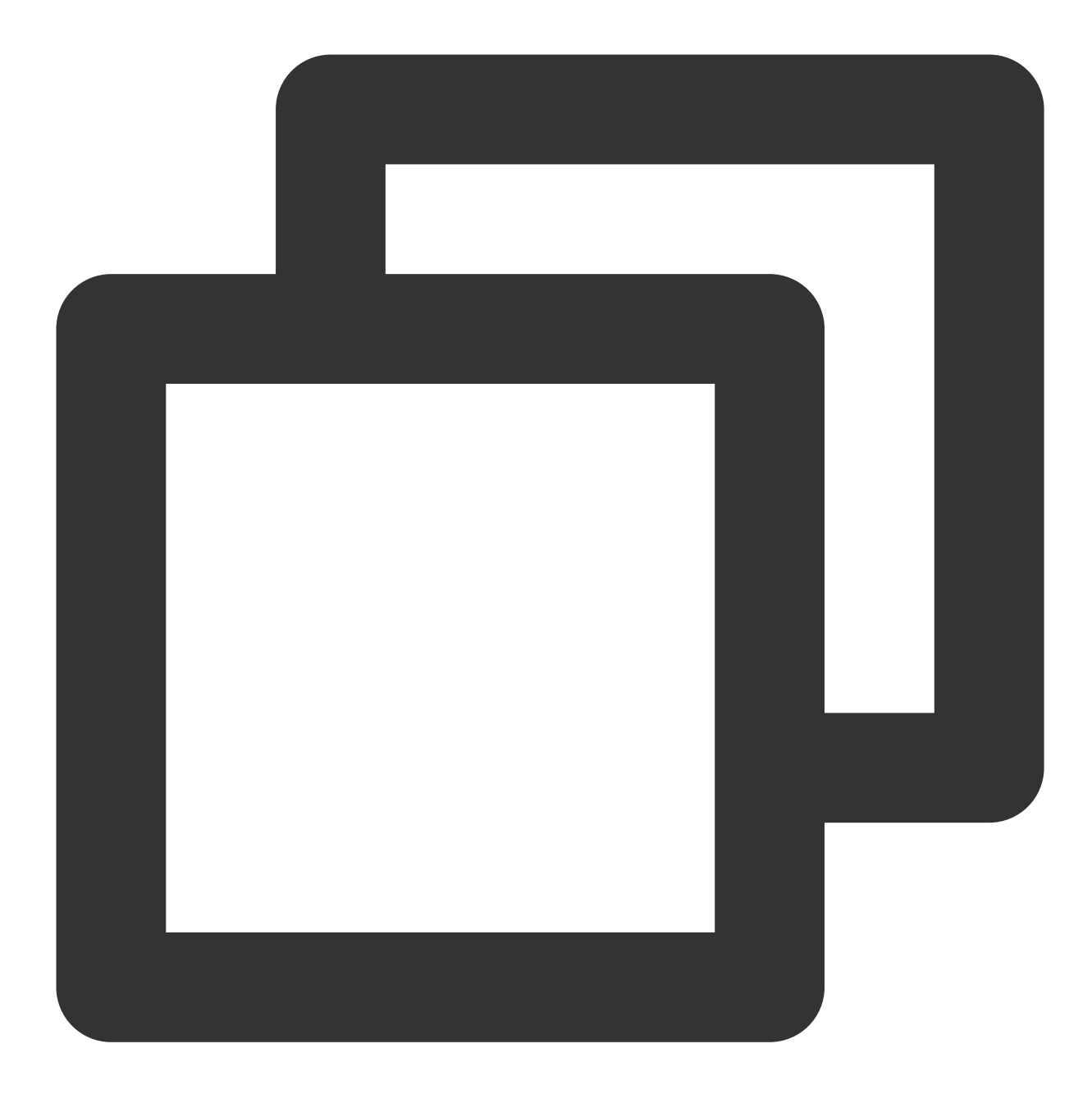

wget 127.0.0.1:9216/metrics
cat metrics

The command execution result is as shown below:

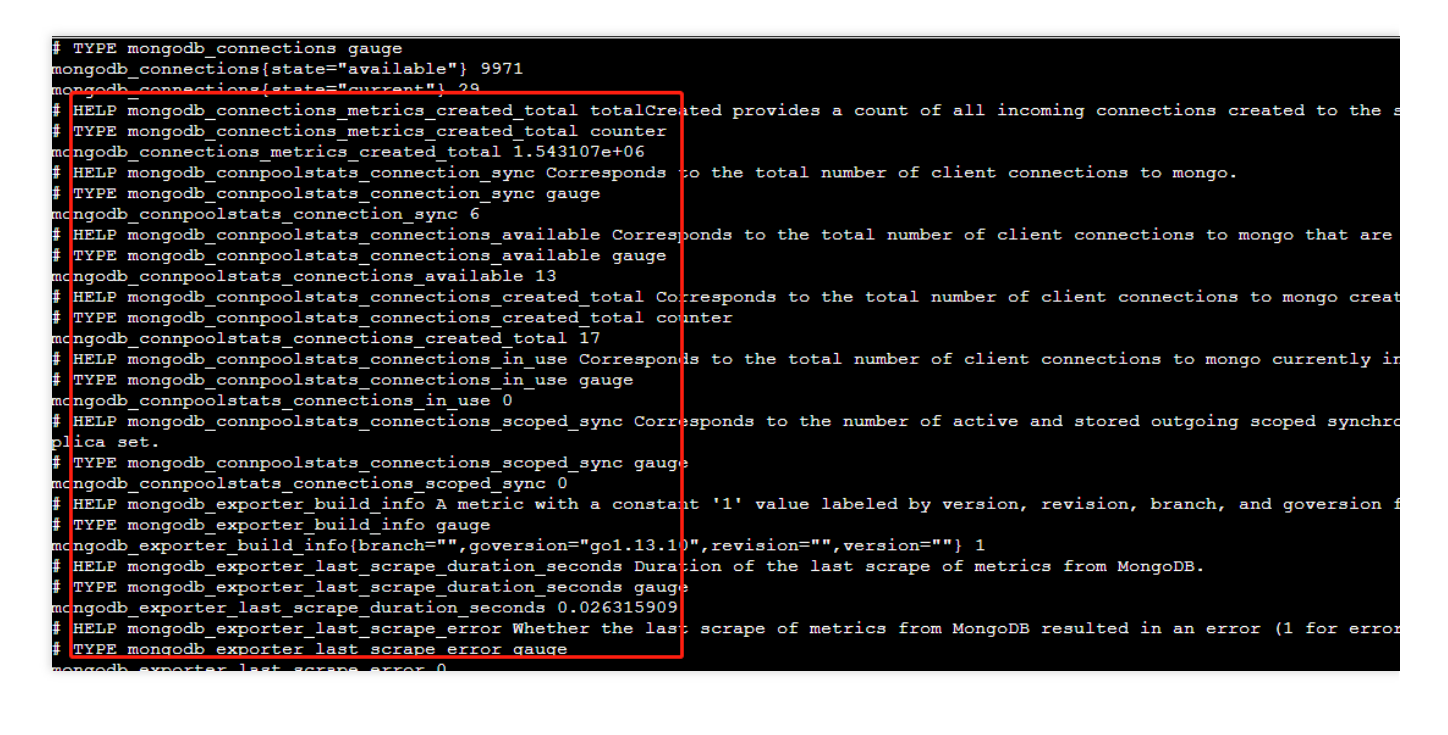

### Adding scrape task

1. Log in to the TMP console and select the target TMP instance to enter the management page.

2. Click a cluster ID in the TKE cluster list to enter the Integrate with TKE page.

3. In **Scrape Configuration**, add Pod Monitor to define a Prometheus scrape task. Below is a sample YAML configuration:

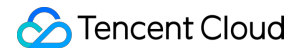

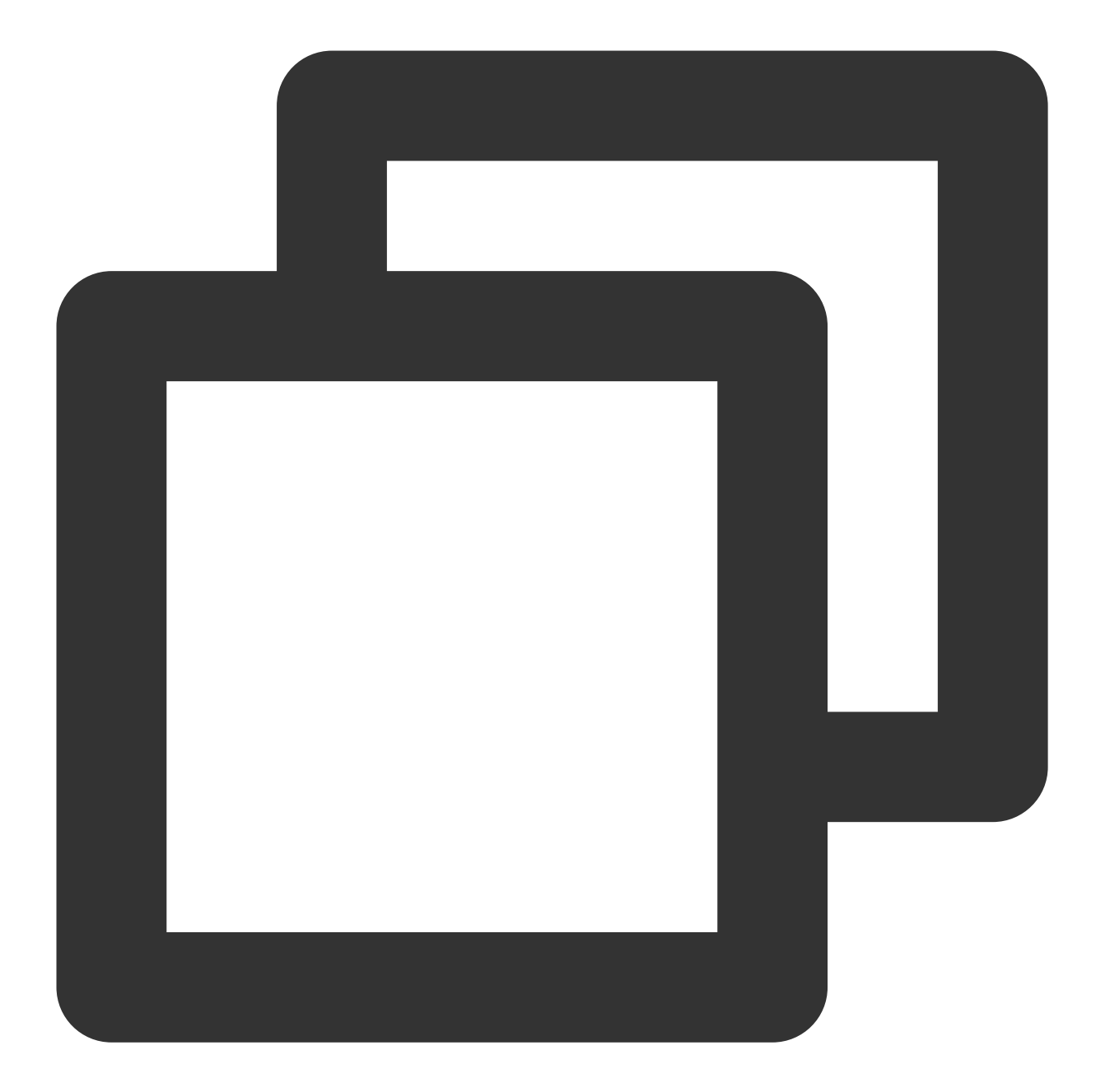

```
apiVersion: monitoring.coreos.com/v1
kind: PodMonitor
metadata:
   name: mongodb-exporter # Enter a unique name
   namespace: cm-prometheus # The namespace is fixed. Do not change it
spec:
   podMetricsEndpoints:
        - interval: 30s
        port: metric-port # Enter the name of the corresponding port of the Prometh
        path: /metrics # Enter the value of the corresponding path of the Prometheus
        relabelings:
```

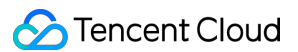

```
- action: replace
sourceLabels:
    - instance
    regex: (.*)
    targetLabel: instance
    replacement: 'cmgo-xxxxxxx' # Change it to the corresponding MongoDB insta
namespaceSelector: # Select the namespace where the Pod to be monitored reside
    matchNames:
    - mongodb-test
selector: # Enter the label value of the Pod to be monitored to locate the targ
    matchLabels:
        k8s-app: mongodb-exporter
```

#### Note:

As the exporter and MongoDB are deployed on different servers, we recommend you use the Prometheus relabeling mechanism to add the MongoDB instance information to the monitoring metrics so as to locate problems more easily.

### Viewing monitoring information

1. Log in to the TMP console and select the target TMP instance to enter the management page.

2. Click **Integration Center** to enter the **Integration Center** page. Find MongoDB monitoring, install the corresponding Grafana dashboard, and then you can enable the MongoDB monitoring dashboard to view instance

monitoring data as shown below:

**MongoDB Overview**: you can view the status of each instance, such as number of documents, connection utilization, and read/write time. You can click an instance to view its details.

**MongoDB Details**: you can view the detailed status of an instance, such as metadata overview, core metrics, command operations, request traffic, and top reads/writes.

| 땲 Mongodb 수 속                                |                                              | at.d                                         |                                    |
|----------------------------------------------|----------------------------------------------|----------------------------------------------|------------------------------------|
| Interval Sm - Instance omgo PMM Are          |                                              |                                              |                                    |
| 4.6 week                                     | <b>32.5</b> мів                              | 16                                           | <b>280</b> к                       |
|                                              |                                              |                                              |                                    |
| 1%                                           | 93%                                          | 0%                                           | 0 s                                |
| 128.5                                        |                                              | 3.00%                                        |                                    |
| 1220 1<br>1273 1<br>1275 1<br>1266 1200 1400 | 1600 1800 2000                               | 2.00% 12.00 12.00 14.00                      |                                    |
| - read - write                               |                                              | - cache usage                                |                                    |
| 20+<br>15+<br>10+<br>500 mi                  | m. m. M. M. M. M. M. M. M. M. M. M. M. M. M. | 1 00 opa<br>0.75 opa<br>0.50 opa<br>0.55 opa |                                    |
| 0 ms 10:00 12:00 14:00                       | 16:00 18:00 20:00<br>min max avg ∨           | 0 ops                                        | 16:00 18:00 20:00<br>min max avg ~ |
| i                                            | 235 ms 1.574 s 1.006 s                       | - means                                      | U ops U ops                        |
| 0 ops 0.088 ops 0 ops                        | 0 ops 0.0035 ops 0 ops                       | 0 ops 0.011 ops 0 ops                        | 0 ops 0.0035 ops 0 ops             |

#### Note:

You can click ! on the left of each chart to view the description.

#### Integrating with alert feature

1. Log in to the TMP console and select the target TMP instance to enter the management page.

2. Click **Alerting Rule** and add the corresponding alerting rules. For more information, please see Creating Alerting Rule.

# FAQs

#### The client reported an error "client checkout connect timeout". What should I do?

This is probably because that the connection pool utilization has reached 100%, resulting in a connection creation failure. You can check the **Connection Utilization** metric in **MongoDB Details > Core Metrics** on the Grafana dashboard for troubleshooting.

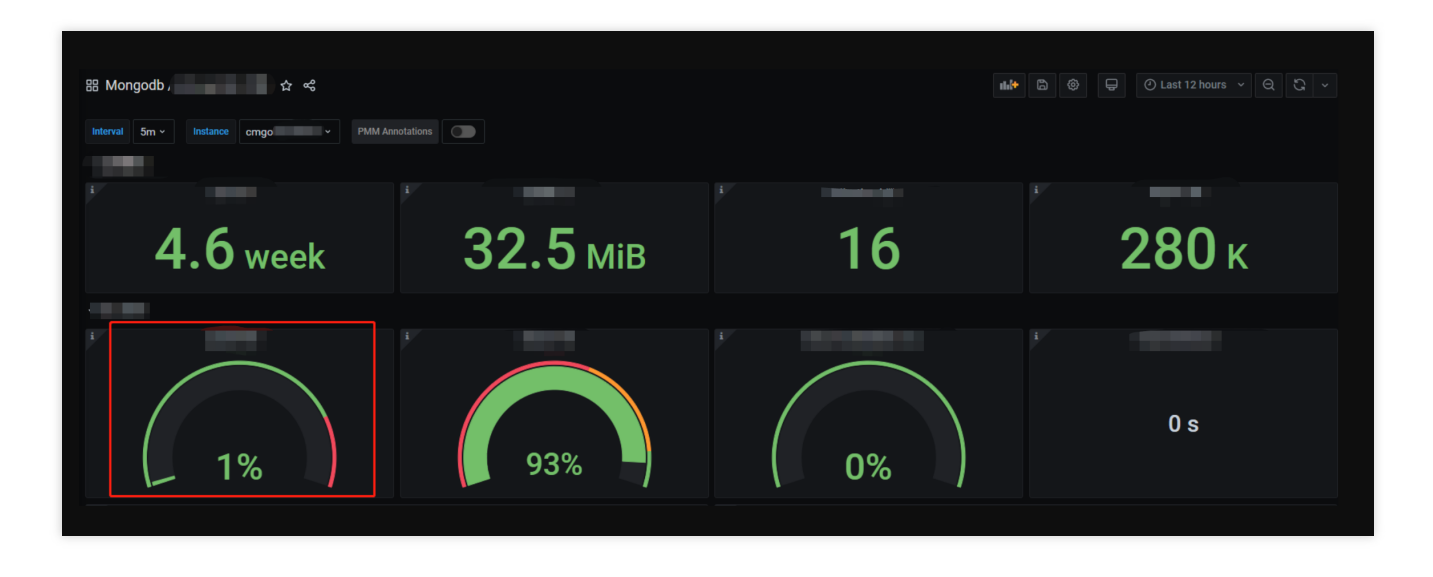

#### Write keeps timing out. What should I do?

Check whether the cache utilization is excessive and whether the number of available transactions is 0. You can check the **Available WiredTiger Transactions**, **WiredTiger Cache Utilization**, and **GetLastError Write Time** metrics in **MongoDB Details** > **Core Metrics** on the Grafana dashboard for troubleshooting.

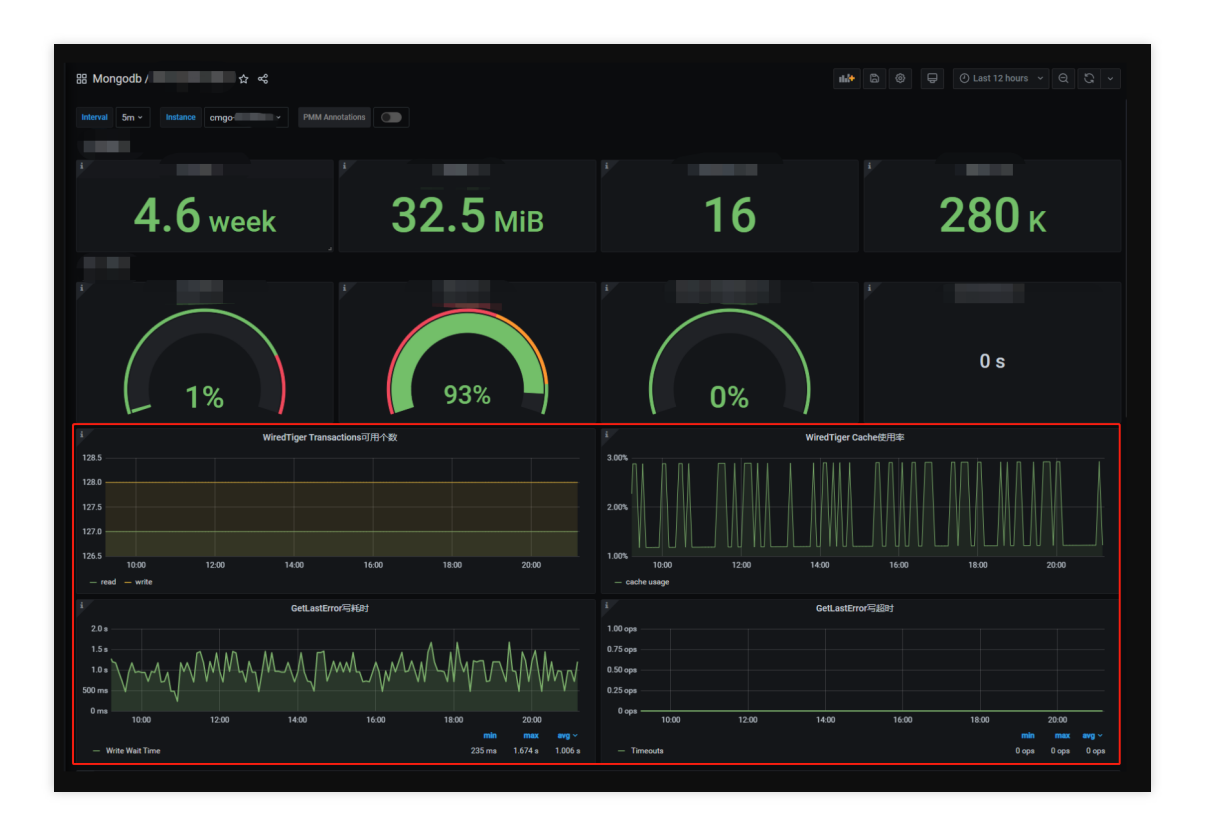

# PostgreSQL Exporter Integration

Last updated : 2024-01-29 15:55:07

# Overview

When using PostgreSQL, you need to monitor its running status to know whether it runs normally and troubleshoot its faults. TMP provides an exporter to monitor PostgreSQL and offers an out-of-the-box Grafana monitoring dashboard for it. This document describes how to deploy the PostgreSQL exporter and integrate it with the alert feature. **Note:** 

For easier export installation and management, we recommend you use TKE for unified management.

# Prerequisites

You have created a TKE cluster in the region and VPC of your TMP instance.

You have located and integrated the target TKE cluster in the **Integrate with TKE** section of the **target TMP instance** in the **TMP console**. For more information, please see Agent Management.

## Directions

### **Deploying exporter**

1. Log in to the TKE console.

2. Click the ID/name of the cluster whose access credential you want to get to enter the cluster management page.

3. Perform the following steps to deploy an exporter: Using Secret to manage PostgreSQL password > Deploying PostgreSQL exporter > Deploying PostgreSQL exporter.

#### Using Secret to manage PostgreSQL password

1. On the left sidebar, select Workload > Deployment to enter the Deployment page.

2. In the top-right corner of the page, click **Create via YAML** to create a YAML configuration as detailed below: You can use Kubernetes Secrets to manage and encrypt passwords. When starting the PostgreSQL exporter, you can directly use the Secret key but need to adjust the corresponding <code>password</code>. Below is a sample YAML configuration:

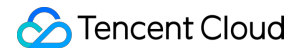

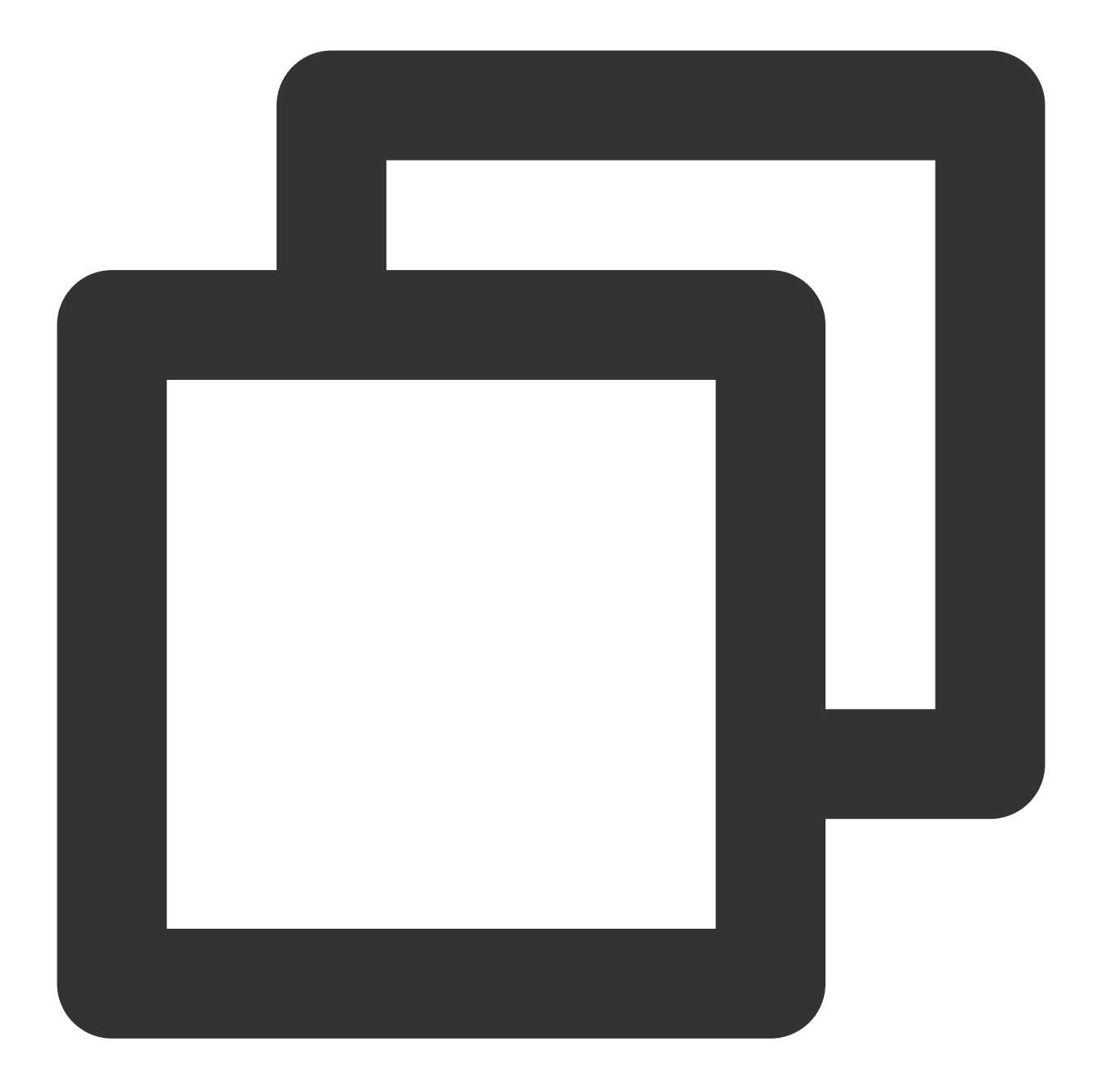

```
apiVersion: v1
kind: Secret
metadata:
name: postgres-test
type: Opaque
stringData:
username: postgres
password: you-guess # Corresponding PostgreSQL password
```

### Deploying PostgreSQL exporter

On the Deployment management page, click **Create** and select the target **namespace** to deploy the service. You can create in the console. Here, YAML is used to deploy the exporter. Below is a sample YAML configuration (please directly copy the following content and adjust the corresponding parameters based on your actual business needs):

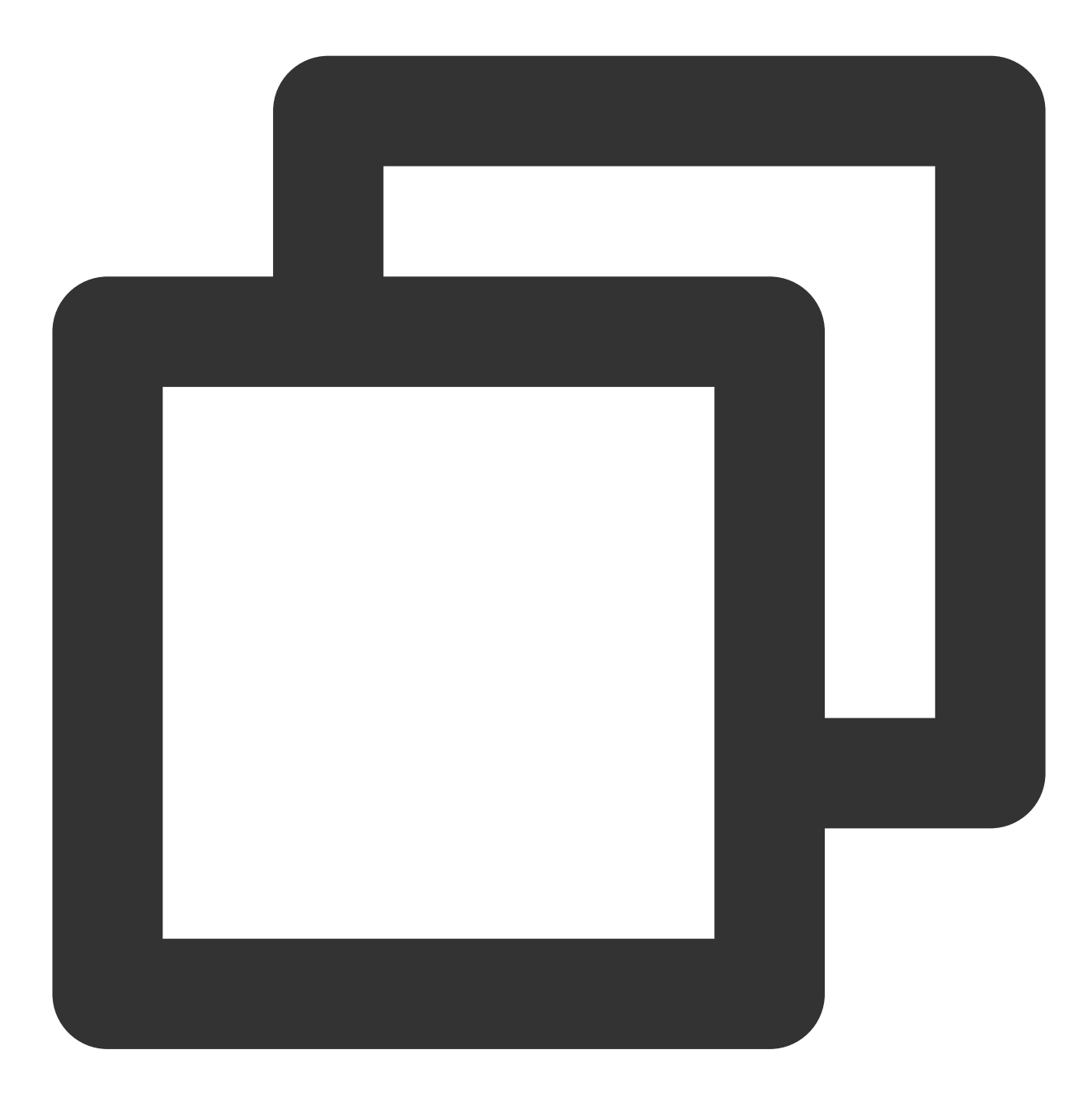

apiVersion: apps/v1
kind: Deployment
metadata:
 name: postgres-test
 namespace: postgres-test
 labels:
 app: postgres

```
app.kubernetes.io/name: postgresql
spec:
 replicas: 1
 selector:
   matchLabels:
      app: postgres
      app.kubernetes.io/name: postgresql
 template:
   metadata:
      labels:
        app: postgres
        app.kubernetes.io/name: postgresql
    spec:
      containers:
      - name: postgres-exporter
        image: wrouesnel/postgres_exporter:latest
        args:
          - "--web.listen-address=:9187"
          - "--log.level=debug"
        env:
          - name: DATA_SOURCE_USER
            valueFrom:
              secretKeyRef:
                name: postgres-test
                key: username
          - name: DATA_SOURCE_PASS
            valueFrom:
              secretKeyRef:
                name: postgres-test
                key: password
          - name: DATA_SOURCE_URI
            value: "x.x.x.x:5432/postgres?sslmode=disable"
        ports:
        - name: http-metrics
          containerPort: 9187
```

#### Note:

In the above sample, the username and password in Secret are passed in to the environment variables DATA\_SOURCE\_USER and DATA\_SOURCE\_PASS, so the username and password cannot be viewed in plaintext. You can also use DATA\_SOURCE\_USER\_FILE / DATA\_SOURCE\_PASS\_FILE to read the username and password from the file, or use DATA\_SOURCE\_NAME to put them in the connection string, such as postgresql://login:password@hostname:port/dbname .

#### Parameter description

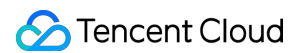

The guery part (after ?) in the DATA\_SOURCE\_URI / DATA\_SOURCE\_NAME connection string supports the following parameters (the latest supported parameters listed in Connection String Parameters shall prevail):

| Parameter                 | Description                                                                                                    |
|---------------------------|----------------------------------------------------------------------------------------------------|
| sslmode                   | Whether to use SSL. Valid values:                                                                                                    |
| - disable                 | Do not use SSL                                                                                                    |
| - require                 | Always use (skip verification)                                                                                                    |
| - verify-ca               | Always use (check whether the certificate provided by the server is issued by a trusted CA)                                                  |
| - verify-full             | Always use (check whether the certificate provided by the server is issued by a trusted CA and whether the hostname matches the certificate) |
| fallback_application_name | Alternative application_name                                                                                                    |
| connect_timeout           | Maximum connection wait time in seconds. `0` indicates to wait infinitely                                                                    |
| sslcert                   | Certificate file path. The file data must be in PEM format                                                                                   |
| sslkey                    | Private key file path. The file data must be in PEM format                                                                                   |
| sslrootcert               | Root certificate file path. The file data must be in PEM format                                                                              |

Other supported exporter parameters are as detailed below (for more information, please see PostgreSQL Server

#### Exporter):

| Parameter                    | Description                                                                                                  | Environment Variable                 |
|------------------------------|----------------------------------------------------------------------------------------------------|--------------------------------------|
| web.listen-<br>address       | Listening address. Default value: :9487                                                                      | PG_EXPORTER_WEB_LISTEN_ADDRESS       |
| web.telemetry-<br>path       | Path under which to expose metrics. Default value: /metrics                                                  | PG_EXPORTER_WEB_TELEMETRY_PATH       |
| extend.query-<br>path        | Path of a YAML file containing<br>custom queries to run. For more<br>information, please see<br>queries.yaml | PG_EXPORTER_EXTEND_QUERY_PATH        |
| disable-default-<br>metrics  | Uses only metrics supplied from queries.yaml                                                                 | PG_EXPORTER_DISABLE_DEFAULT_METRICS  |
| disable-settings-<br>metrics | Skips scraping pg_settings metrics                                                                           | PG_EXPORTER_DISABLE_SETTINGS_METRICS |

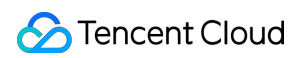

| auto-discover-<br>databases | Whether to discover the databases in the PostgreSQL instance dynamically                                                 | PG_EXPORTER_AUTO_DISCOVER_DATABASES |
|-----------------------------|----------------------------------------------------------------------------------------------------|-------------------------------------|
| dumpmaps                    | Prints the internal metric<br>information to help troubleshoot<br>custom queries (do not use it<br>unless for debugging) | -                                   |
| constantLabels              | Custom label provided in the format of key=value. Multiple labels are separated with ,                                   | PG_EXPORTER_CONSTANT_LABELS         |
| exclude-<br>databases       | Database to be excluded. It takes effect only ifauto-<br>discover-databases is enabled                                   | PG_EXPORTER_EXCLUDE_DATABASES       |
| log.level                   | Log level. Valid values: debug,<br>info, warn, error, fatal                                                              | PG_EXPORTER_LOG_LEVEL               |

#### Getting metric

You cannot get the PostgreSQL instance operation time through curl http://exporter:9187/metrics . You can define a queries.yaml file to get this metric:

1. Create a ConfigMap containing queries.yaml .

2. Mount the ConfigMap to a directory in the exporter as a volume.

3. Use the ConfigMap through <u>--extend.query-path</u> to aggregate the information of the aforementioned Secret and Deployment. The YAML file after aggregation is as shown below:

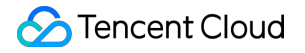

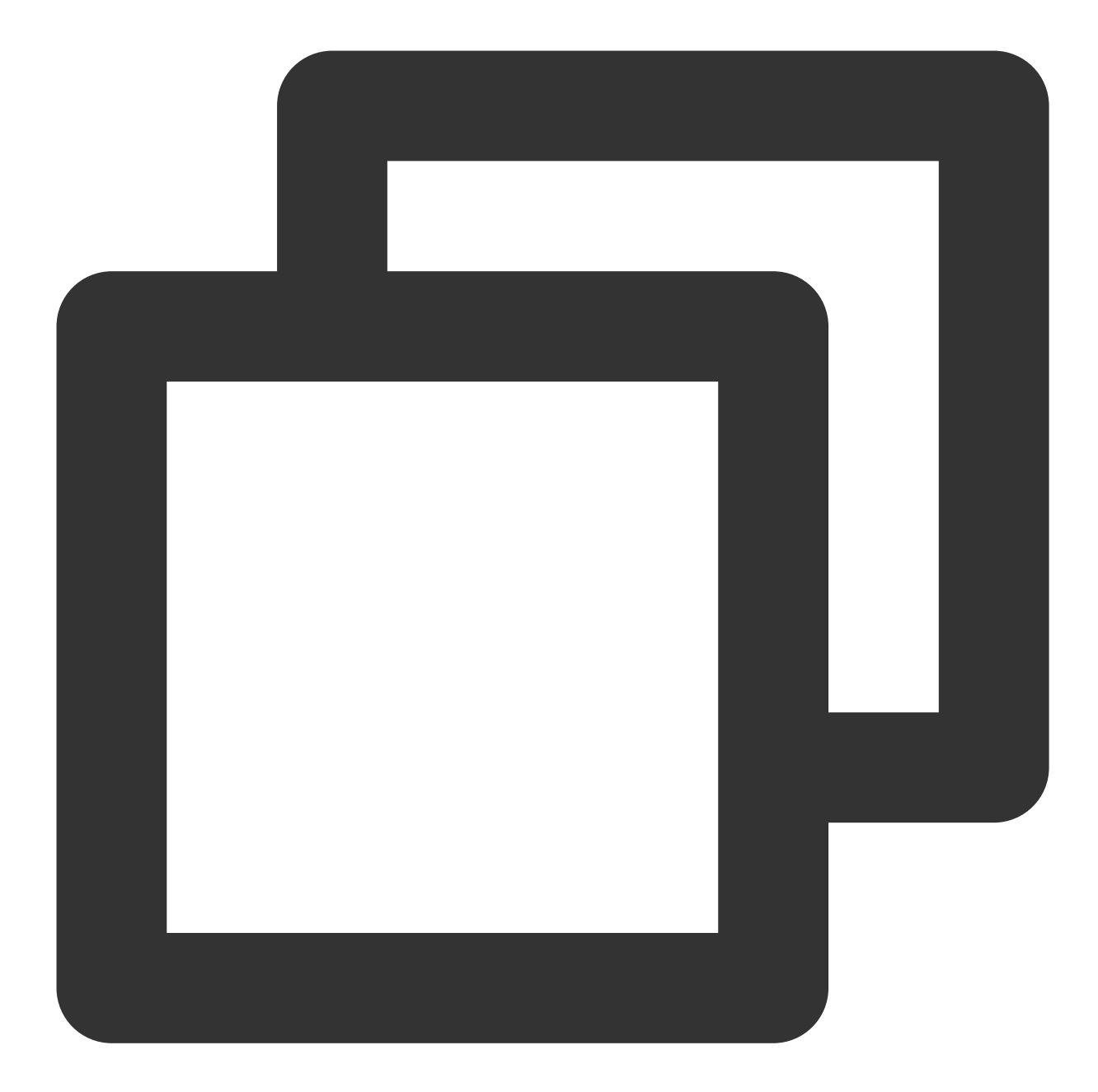

```
# Note: the following document sample code creates a namespace named `postgres-test
apiVersion: v1
kind: Namespace
metadata:
    name: postgres-test
# The following document sample code creates a Secret containing a username and pas
```

apiVersion: v1
kind: Secret
metadata:

```
name: postgres-test-secret
 namespace: postgres-test
type: Opaque
stringData:
 username: postgres
 password: you-guess
# The following document sample code creates a `queries.yaml` file containing custo
apiVersion: v1
kind: ConfigMap
metadata:
 name: postgres-test-configmap
 namespace: postgres-test
data:
 queries.yaml: |
   pg_postmaster:
      query: "SELECT pg_postmaster_start_time as start_time_seconds from pg_postmas
      master: true
      metrics:
        - start_time_seconds:
            usage: "GAUGE"
            description: "Time at which postmaster started"
# The following document sample code mounts the Secret and ConfigMap and defines ex
apiVersion: apps/v1
kind: Deployment
metadata:
 name: postgres-test
 namespace: postgres-test
 labels:
    app: postgres
   app.kubernetes.io/name: postgresql
spec:
  replicas: 1
  selector:
   matchLabels:
      app: postgres
      app.kubernetes.io/name: postgresql
 template:
    metadata:
      labels:
        app: postgres
        app.kubernetes.io/name: postgresql
    spec:
      containers:
```

```
- name: postgres-exporter
    image: wrouesnel/postgres_exporter:latest
    args:
      - "--web.listen-address=:9187"
      - "--extend.query-path=/etc/config/queries.yaml"
      - "--log.level=debug"
    env:
      - name: DATA SOURCE USER
        valueFrom:
          secretKeyRef:
            name: postgres-test-secret
            key: username
      - name: DATA_SOURCE_PASS
        valueFrom:
          secretKeyRef:
            name: postgres-test-secret
            key: password
      - name: DATA_SOURCE_URI
        value: "x.x.x.x:5432/postgres?sslmode=disable"
    ports:
      - name: http-metrics
        containerPort: 9187
    volumeMounts:
      - name: config-volume
        mountPath: /etc/config
volumes:
  - name: config-volume
    configMap:
      name: postgres-test-configmap
```

4. Run curl http://exporter:9187/metrics, and you can use the custom queries.yaml to query the PostgreSQL instance start time as follows:

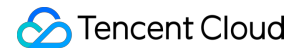

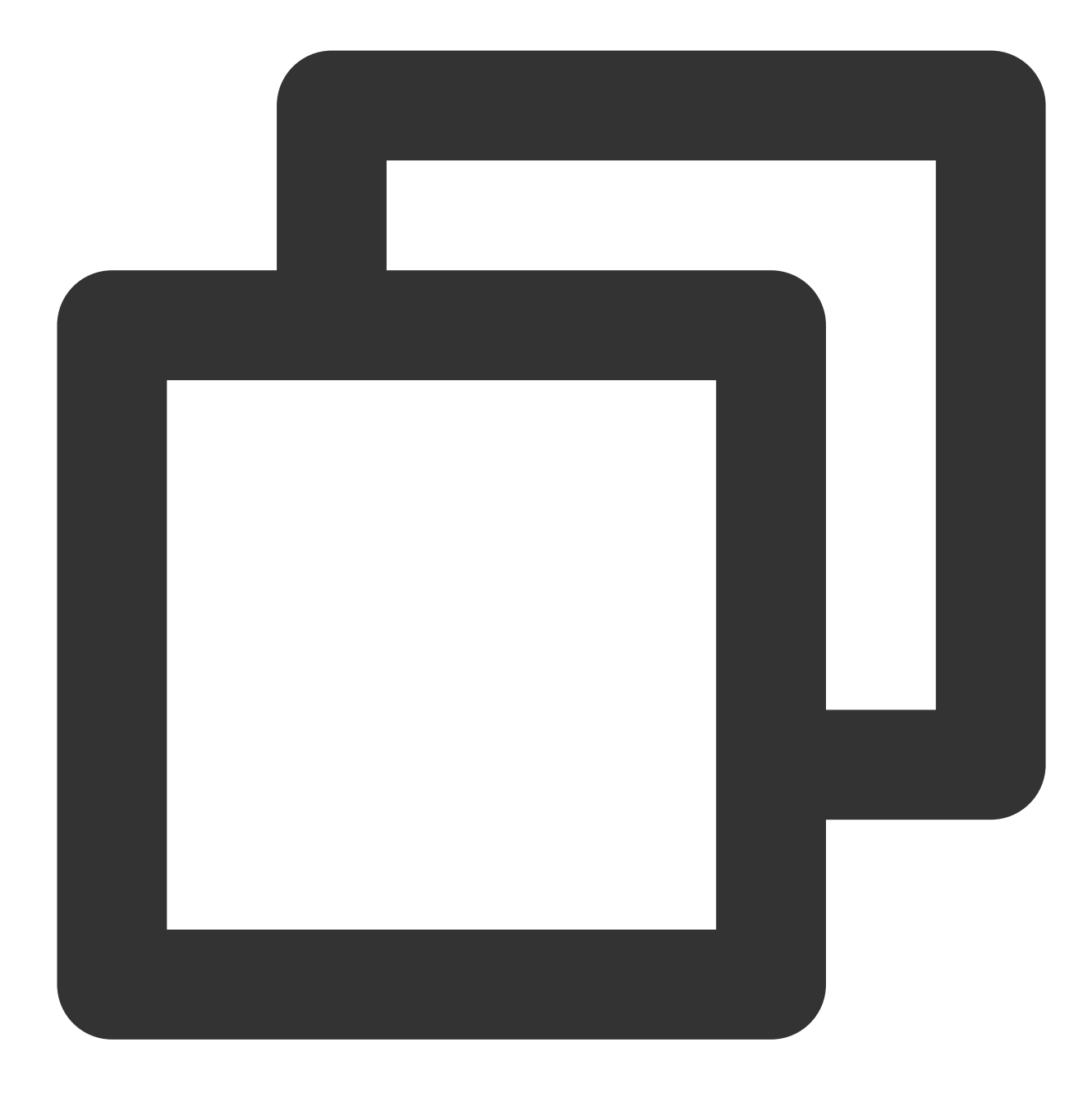

# HELP pg\_postmaster\_start\_time\_seconds Time at which postmaster started # TYPE pg\_postmaster\_start\_time\_seconds gauge pg\_postmaster\_start\_time\_seconds{server="x.x.x.x:5432"} 1.605061592e+09

### Adding scrape task

After the exporter runs, you need to configure TMP to discover and collect the monitoring metrics in the following steps:

1. Log in to the TMP console and select the target TMP instance to enter the management page.

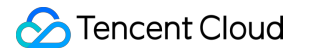

2. Click a cluster ID in the TKE cluster list to enter the Integrate with TKE page.

3. In Scrape Configuration, add Pod Monitor to define a Prometheus scrape task. Below is a sample YAML configuration:

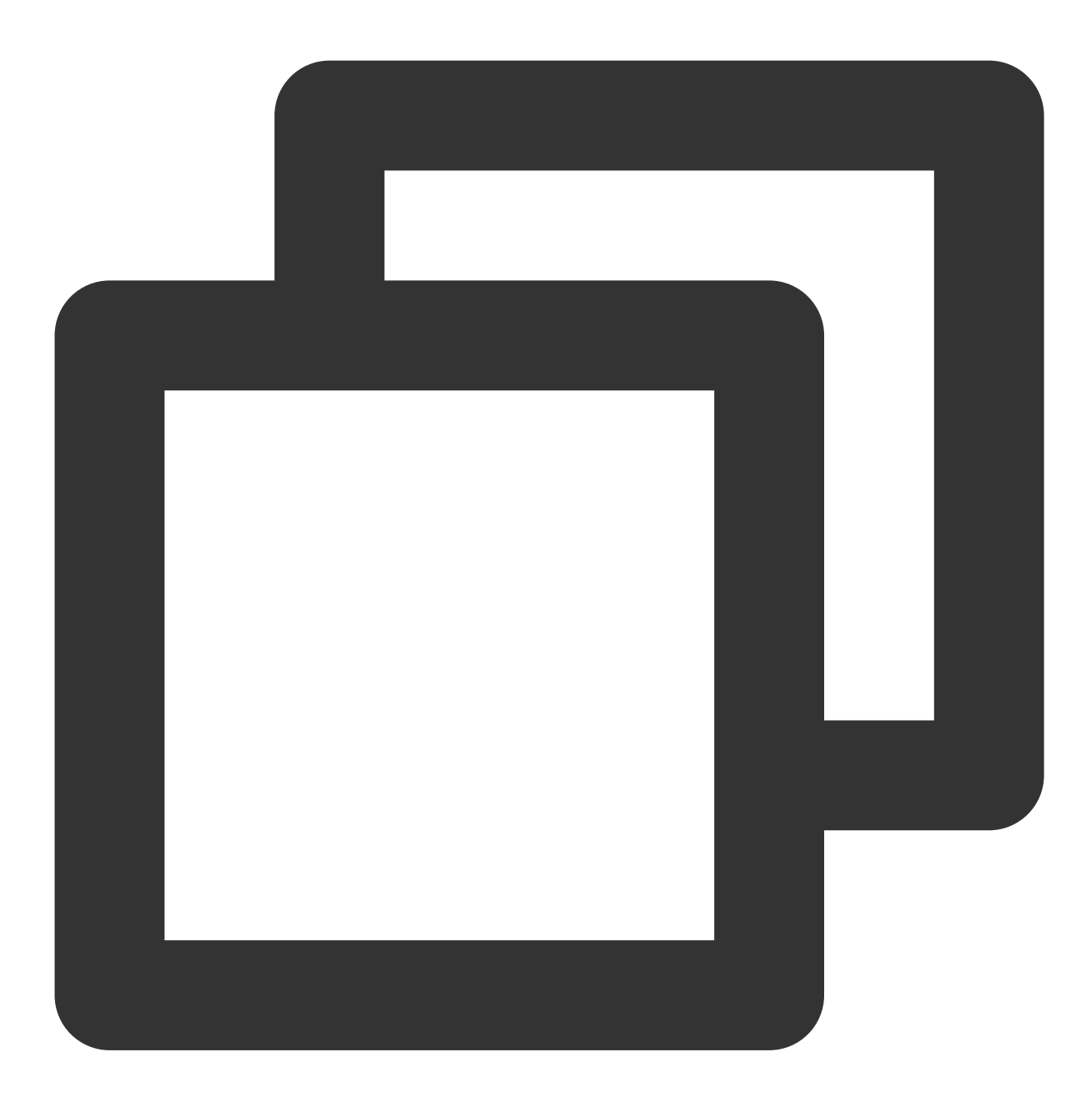

```
apiVersion: monitoring.coreos.com/v1
kind: PodMonitor
metadata:
   name: postgres-exporter
   namespace: cm-prometheus
spec:
   namespaceSelector:
```

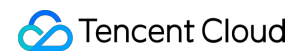

```
matchNames:
  - postgres-test
podMetricsEndpoints:
- interval: 30s
  path: /metrics
  port: http-metrics # Port name of the aforementioned exporter container
  relabelings:
  - action: labeldrop
    regex: __meta_kubernetes_pod_label_(pod_|statefulset_|deployment_|controlle
  - action: replace
    regex: (.*)
    replacement: postgres-xxxxxx
    sourceLabels:
    - instance
    targetLabel: instance
selector:
  matchLabels:
    app: postgres
```

#### Note:

For more advanced usage, please see ServiceMonitor and PodMonitor.

### Visualizing Grafana dashboard

#### Note:

You need to use the configuration in Getting metric to get the PostgreSQL instance start time.

1. In the TMP instance list, find the corresponding TMP instance, click

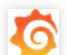

on the right of the instance ID to open your Grafana page, and enter your account and password to access the Grafana visual dashboard operation section.

2. Enter Grafana, click the

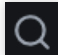

icon to expand the monitoring dashboard, and click the name of the corresponding monitoring chart to view the monitoring data.

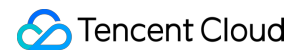

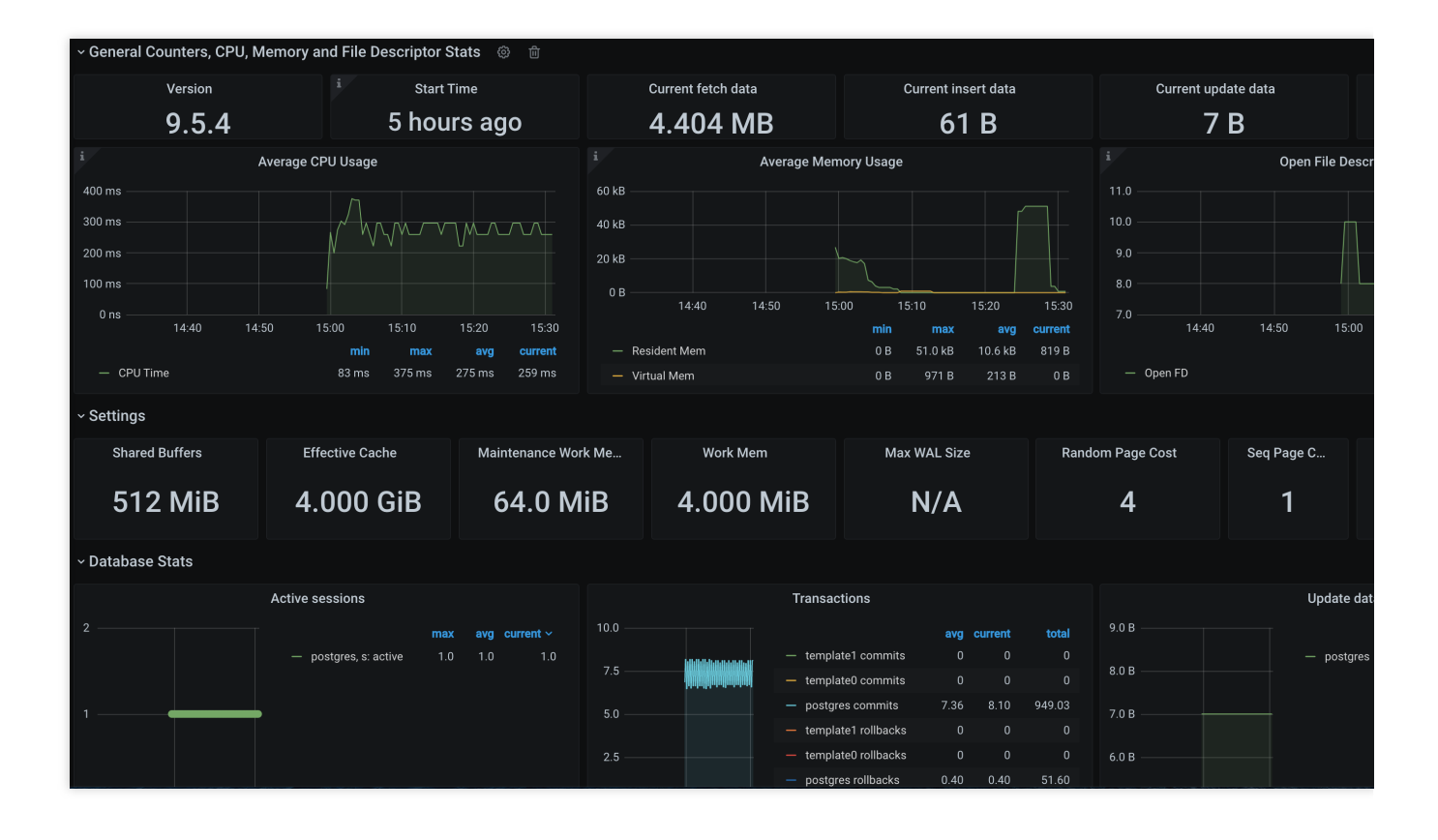

### Integrating with alert feature

1. Log in to the TMP console and select the target TMP instance to enter the management page.

2. Click Alerting Rule and add the corresponding alerting rules. For more information, please see Creating Alerting

Rule.

#### Note:

TMP will provide more PostgreSQL alerting templates in the near future.

# **NGINX Exporter Integration**

Last updated : 2024-01-29 15:55:08

# Overview

NGINX exposes certain monitoring metrics through the stub\_status page. NGINX Prometheus Exporter collects the metrics of a single NGINX instance, converts them into monitoring data that can be used by Prometheus, and exposes the data to the Prometheus service for collection over the HTTP protocol. You can use the exporter to report the key monitoring metrics, which can be used for exception alerting and displayed on the dashboard.

# Directions

## Using Docker container to run exporter

Method 1. Use nginx-prometheus-exporter to quickly deploy the exporter in a Docker container. Run the following Docker command:

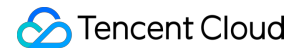

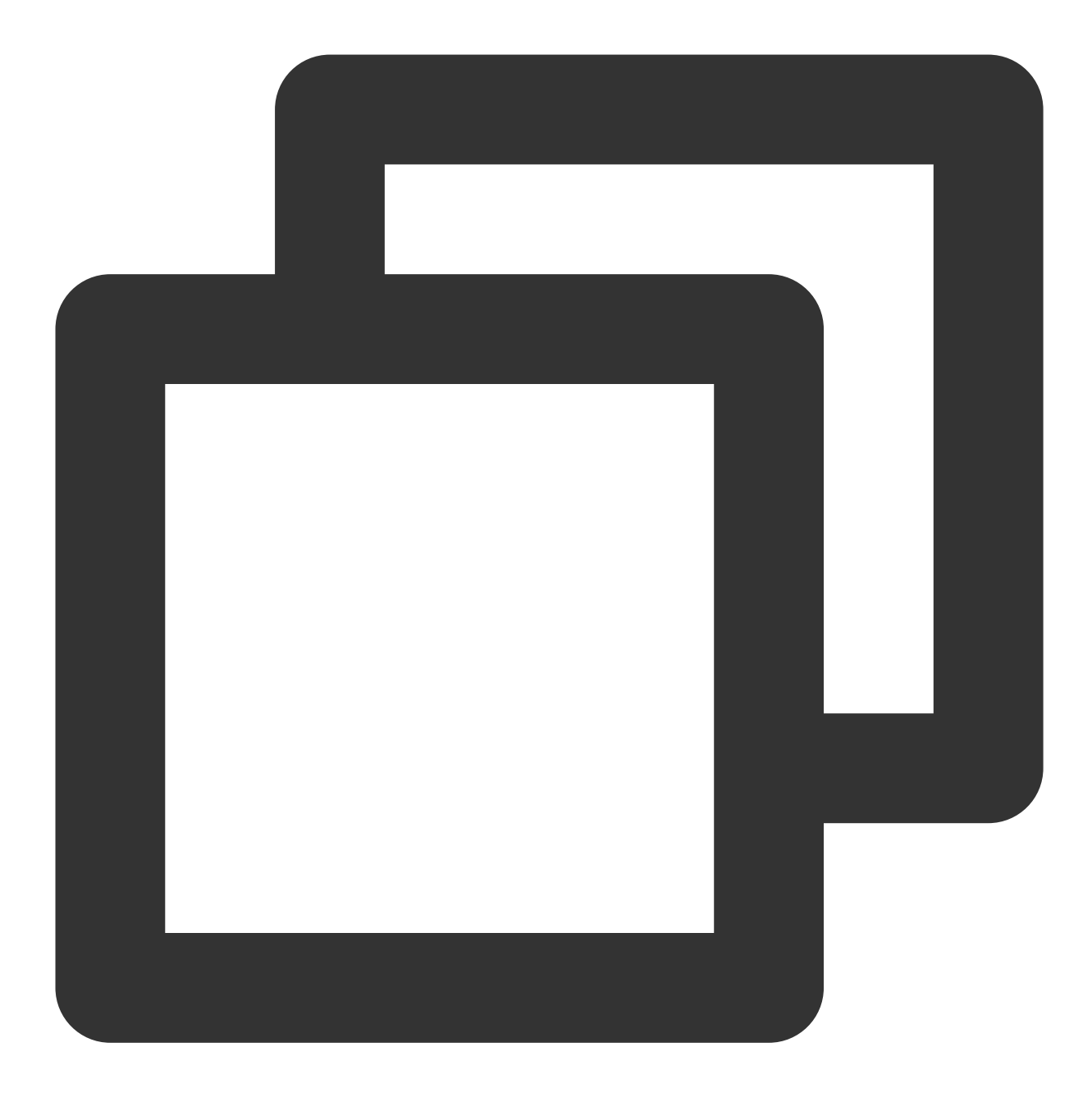

\$ docker run -p 9113:9113 nginx/nginx-prometheus-exporter:0.8.0 -nginx.scrape-uri h

Method 2. Use the nginx-prometheus-exporter image to deploy the service in TKE and collect the monitoring data through TMP's self-discovery CRD PodMonitor or ServiceMonitor.

### Using binary program to run exporter

#### Downloading and installing explorer

- 1. Download NGINX Prometheus Exporter from the community for your runtime environment.
- 2. Install NGINX Prometheus Exporter.

#### Enabling NGINX stub\_status feature

1. The stub\_status module of open-source NGINX provides a simple page to display the status data. Run the following command to check whether this module is enabled in NGINX:

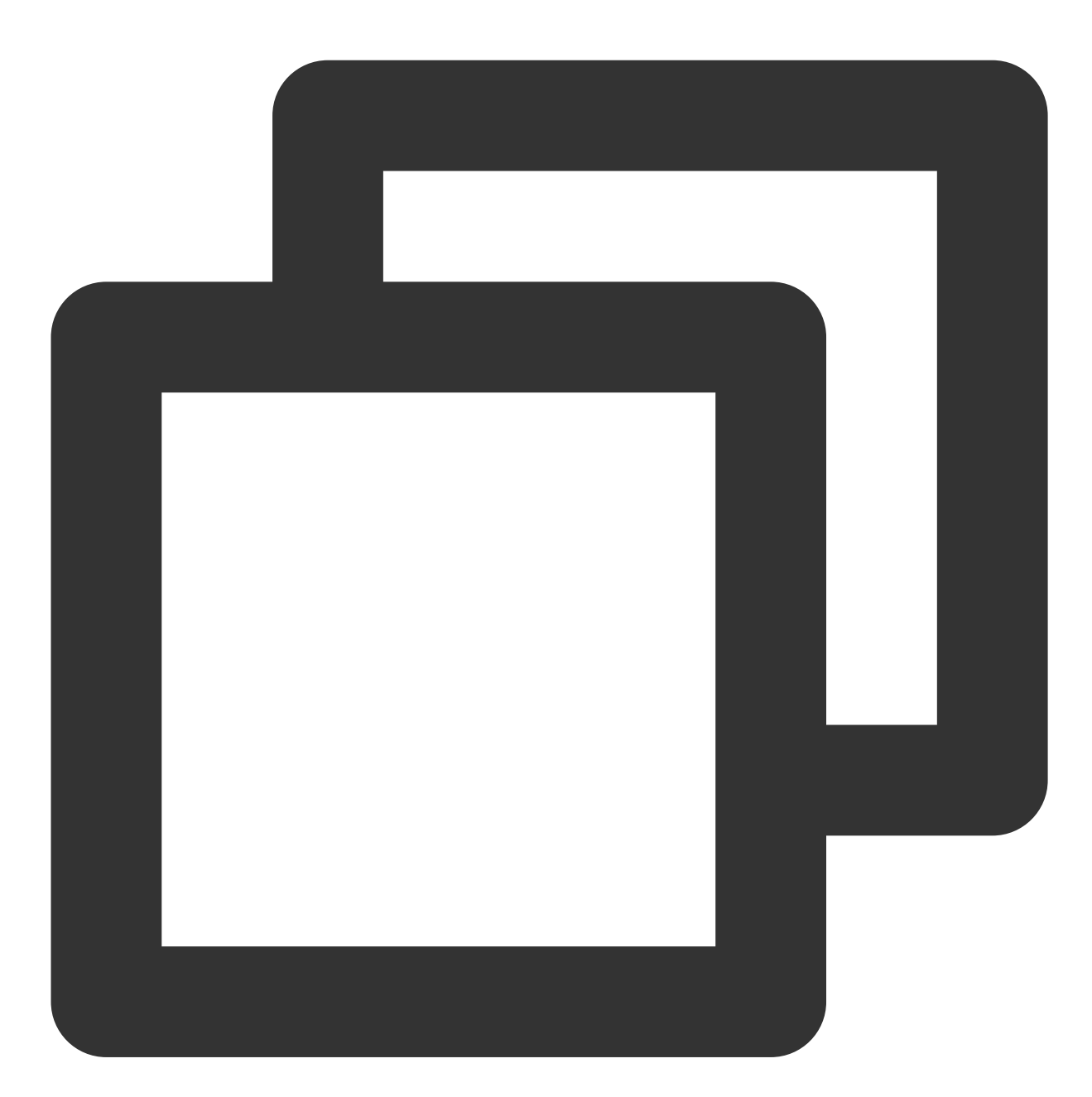

nginx -V 2>&1 | grep -o with-http\_stub\_status\_module

If with-http\_stub\_status\_module is output on the terminal, the stub\_status module in NGINX is enabled.

If no result is output, you can use the \_-with-http\_stub\_status\_module parameter to configure and compile NGINX again from the source code. Below is the sample code:

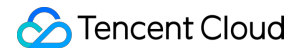

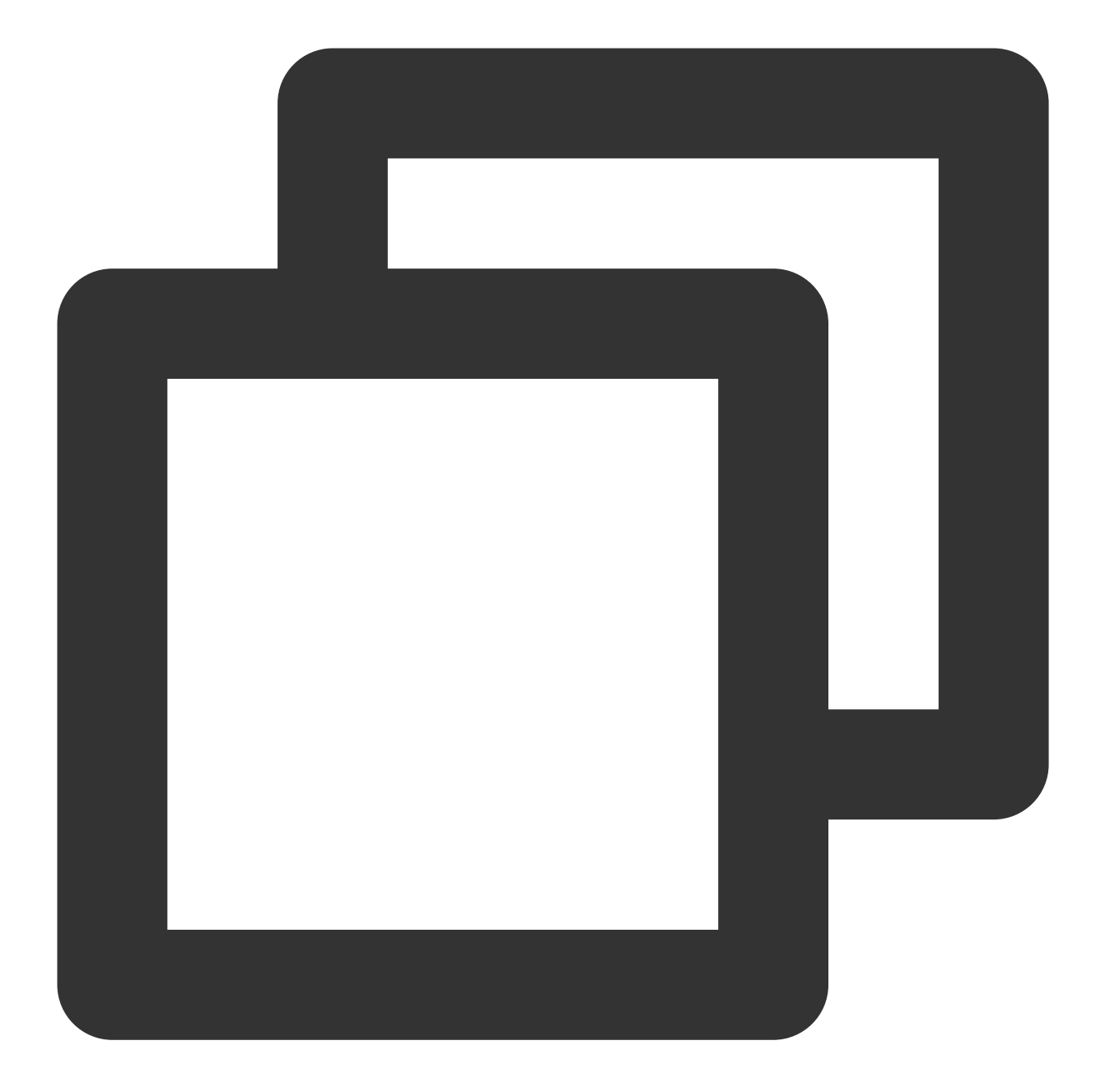

```
./configure \\
... \\--with-http_stub_status_module
make
sudo make install
```

2. After confirming that the stub\_status module is enabled, modify the NGINX configuration file to specify the URL of the stub\_status page as follows:

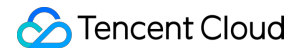

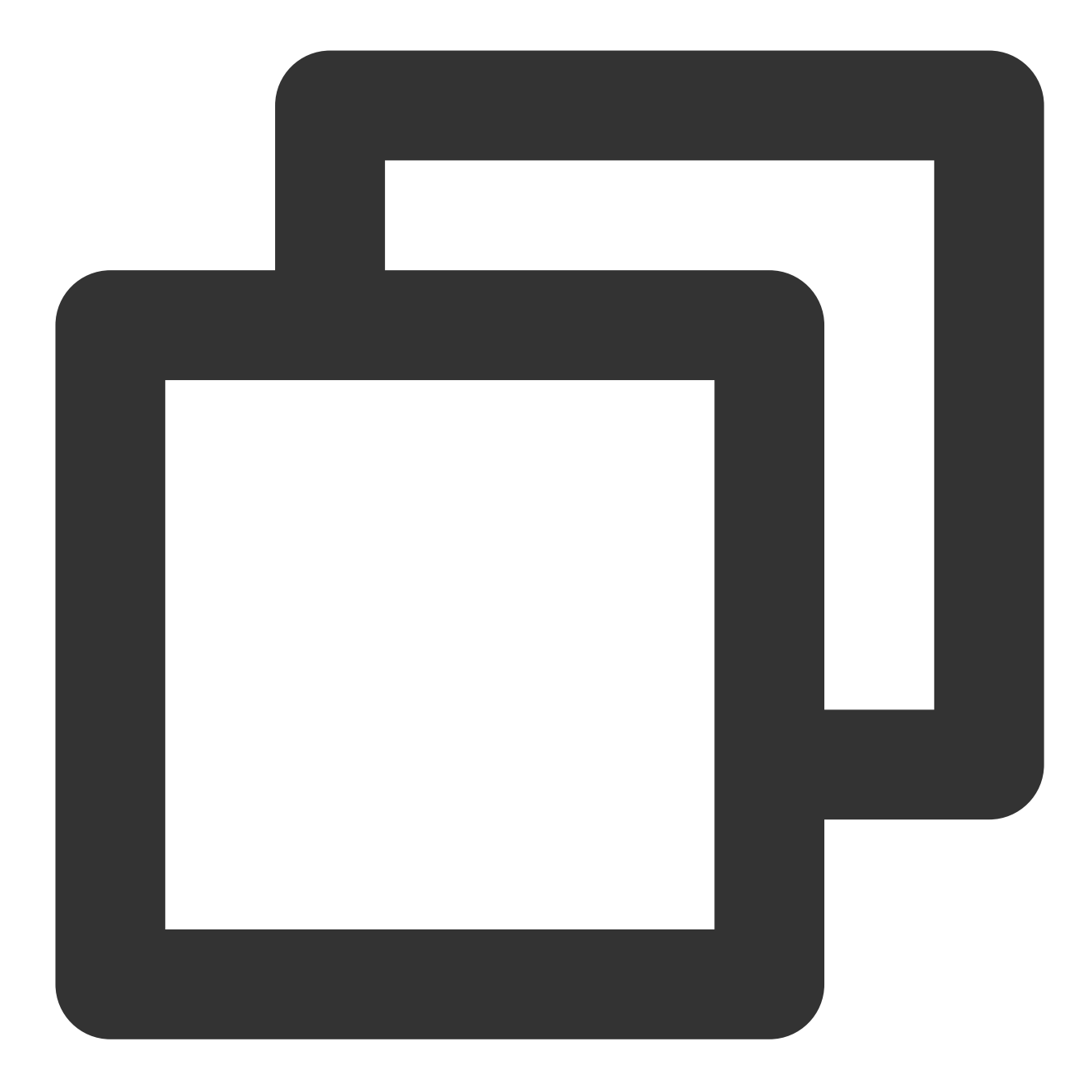

```
server {
  location /nginx_status {
    stub_status;
    access_log off;
    allow 127.0.0.1;
    deny all;
  }
}
```

3. Check NGINX and load it again to make the configuration take effect.

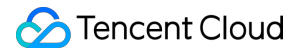

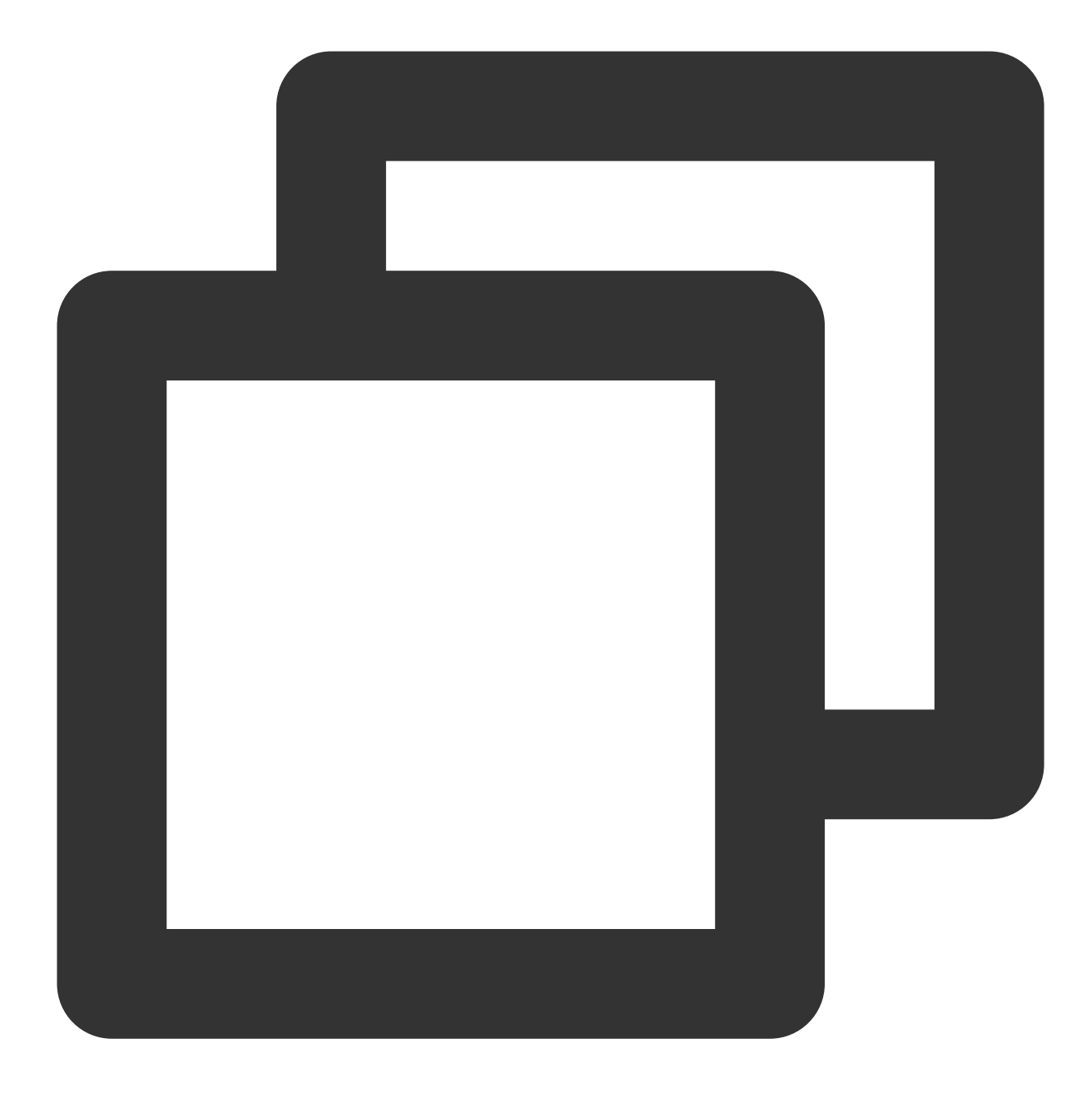

```
nginx -t
nginx -s reload
```

4. After completing the above steps, you can view the NGINX metrics through the configured URL.

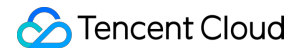

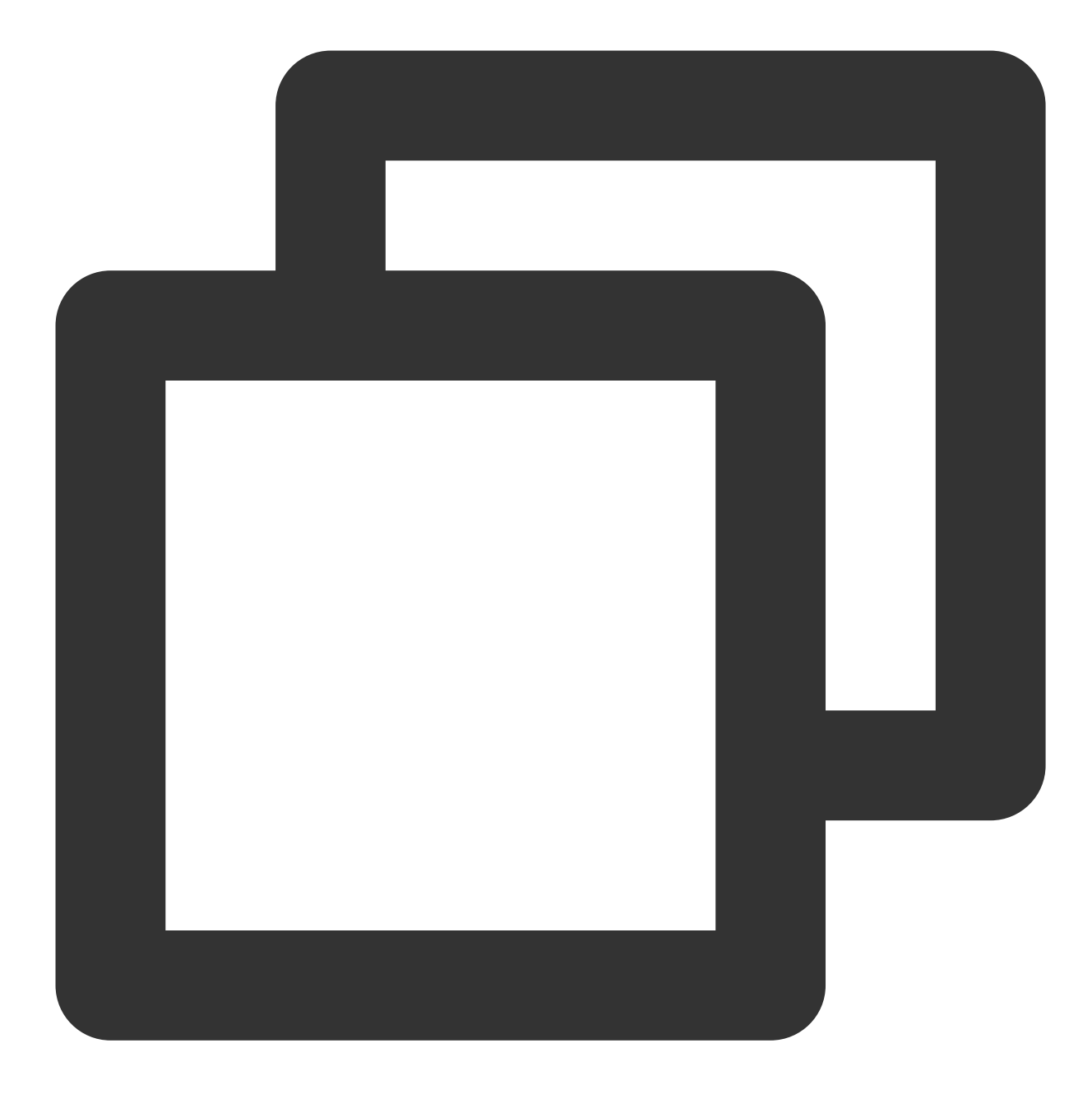

```
Active connections: 45
server accepts handled requests
1056958 1156958 4491319
Reading: 0 Writing: 25 Waiting : 7
```

### **Running NGINX Prometheus Exporter**

Run the following command to start NGINX Prometheus Exporter:

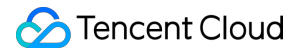

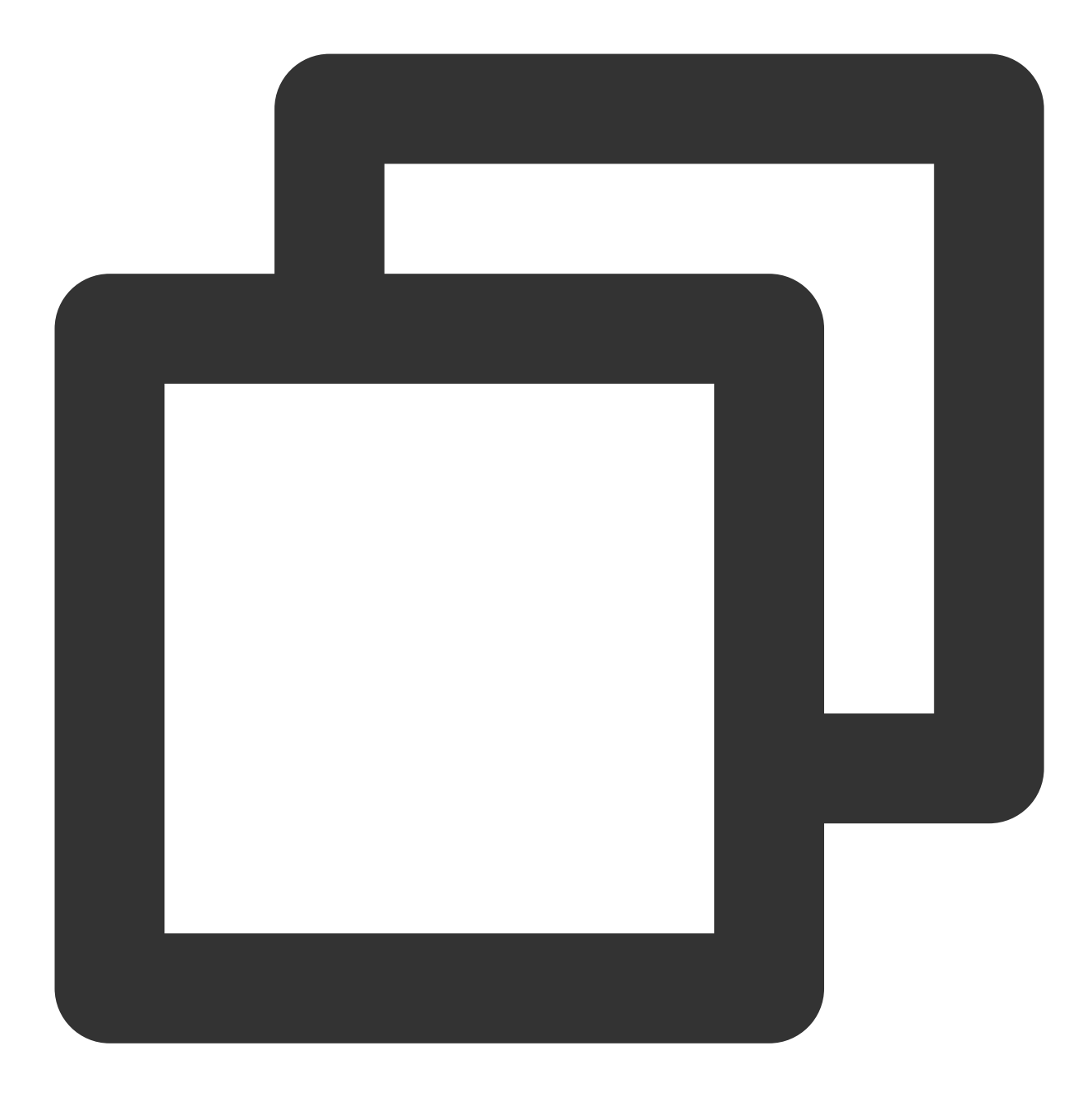

\$ nginx-prometheus-exporter -nginx.scrape-uri http://<nginx>:8080/nginx\_status

#### **Reported metrics**

nginxexporter\_build\_info , which is the exporter compilation information.

#### All stub\_status metrics.

nginx\_up , which displays the last scrape status. 1 indicates success, while 0 indicates failure.

#### **Configuring Prometheus scrape job**

1. After NGINX Prometheus Exporter runs normally, run the following command to add a job to the Prometheus scrape task.

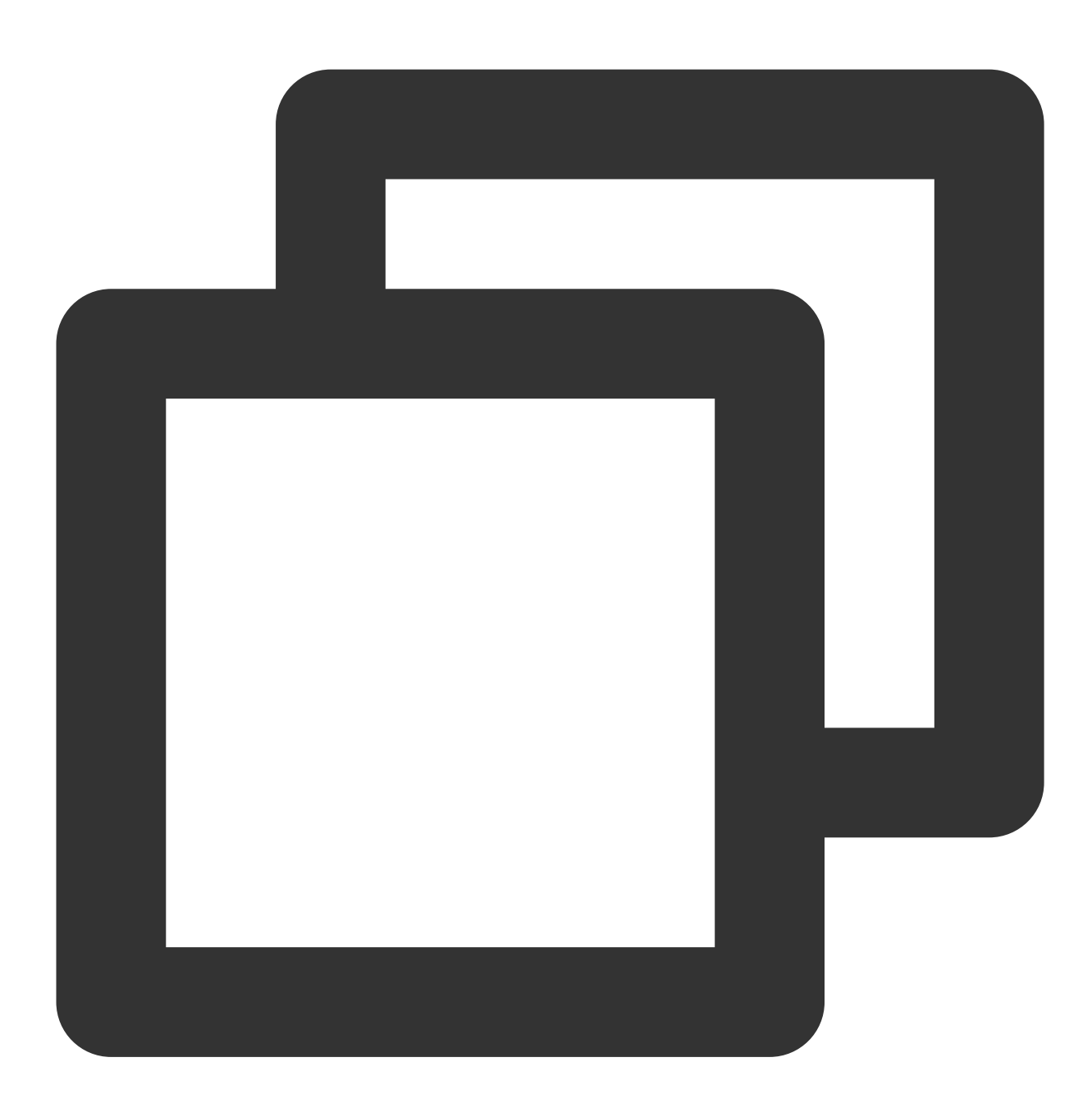

```
...
    job_name: 'nginx_exporter'
    static_configs:
        - targets: ['your_exporter:port']
```

2. Generally, the exporter and NGINX do not run together, so the instance of the reported data cannot describe the real instance. To facilitate data search and observation, you can modify the instance label and replace it with
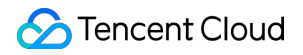

the real IP to make the label more intuitive as follows:

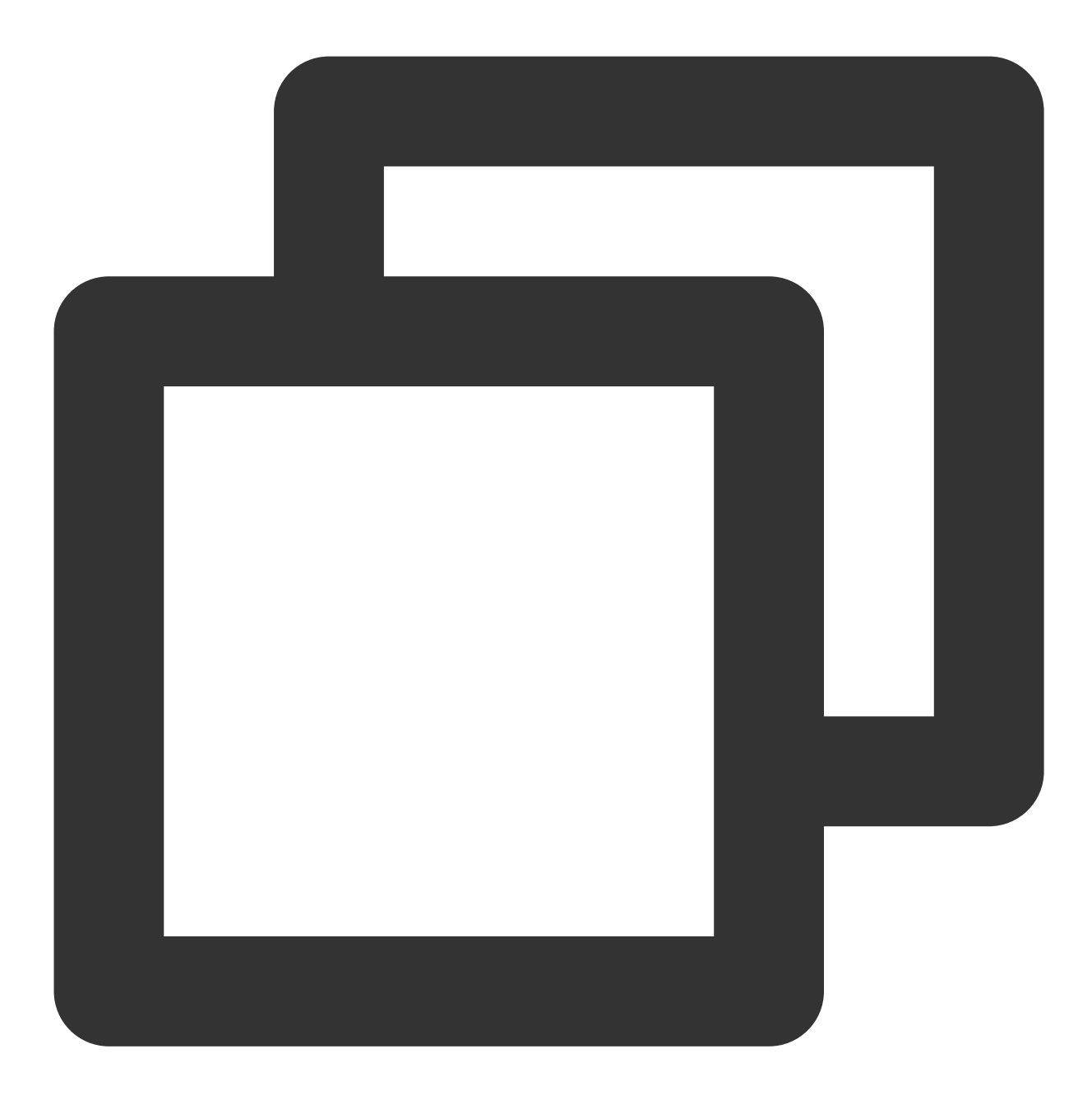

```
...
- job_name: 'mysqld_exporter'
static_configs:
- targets: ['your_exporter:port']
relabel_configs:
- source_labels: [__address__]
regex: '.*'
target_label: instance
replacement: '10.0.0.1:80'
```

#### Enabling database monitoring dashboard

TMP provides a preconfigured NGINX exporter dashboard in Grafana. You can view the NGINX monitoring data in the following steps.

- 1. Log in to the TMP console.
- 2. Click

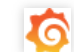

on the right of the corresponding instance ID to view the data.

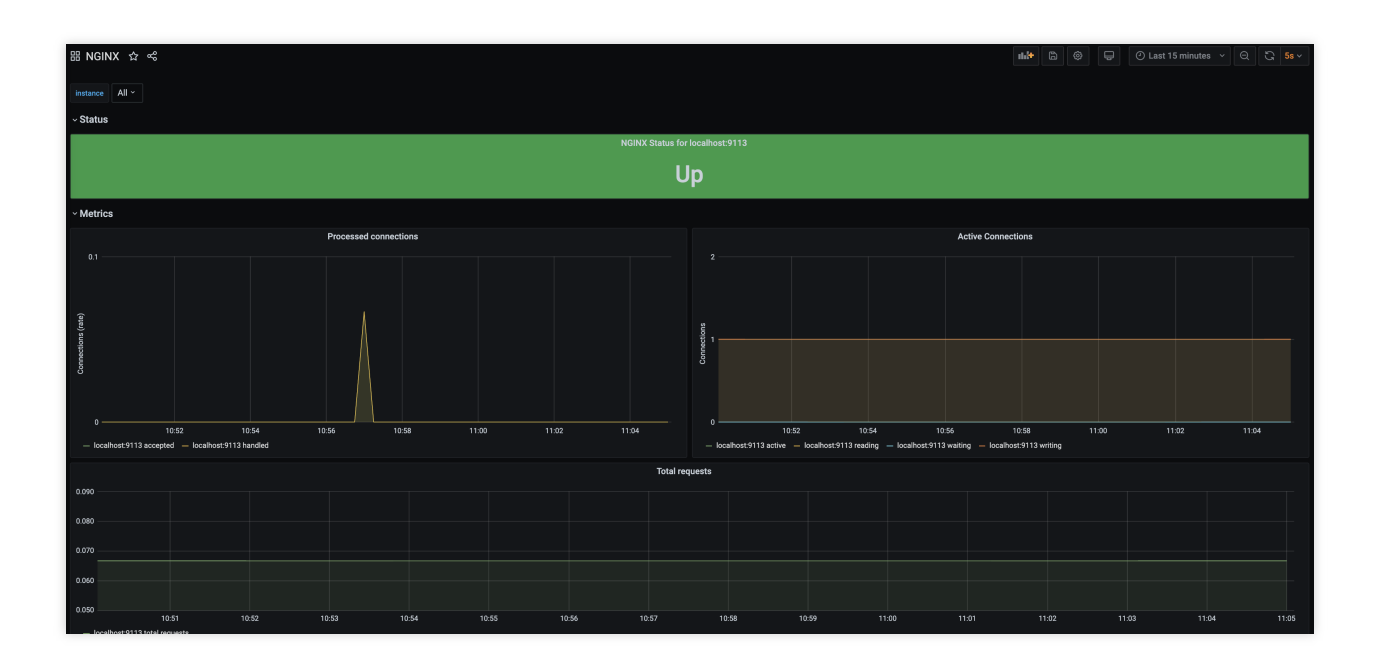

# **Redis Exporter Integration**

Last updated : 2024-01-29 15:55:07

## Overview

When using Redis, you need to monitor its running status to know whether it runs normally and troubleshoot its faults. TMP provides an exporter to monitor Redis and offers an out-of-the-box Grafana monitoring dashboard for it. This document describes how to use TMP to monitor Redis.

#### Note:

For easier export installation and management, we recommend you use TKE for unified management.

## Prerequisites

You have created a TKE cluster in the region and VPC of your TMP instance and created a namespace for the cluster. You have located and integrated the target TKE cluster in the **Integrate with TKE** section of the **target TMP instance** in the **TMP console**. For more information, please see Agent Management.

### Directions

#### **Deploying exporter**

1. Log in to the TKE console.

2. Click the ID/name of the cluster whose access credential you want to get to enter the cluster management page.

3. Perform the following steps to deploy an exporter: Using Secret to manage Redis password > Deploying Redis exporter > Verifying.

#### Using Secret to manage Redis password

1. On the left sidebar, select Workload > Deployment to enter the Deployment page.

2. In the top-right corner of the page, click **Create via YAML** to create a YAML configuration as detailed below: You can use Kubernetes Secrets to manage and encrypt passwords. When starting the Redis exporter, you can directly use the Secret key but need to adjust the corresponding password. Below is a sample YAML configuration:

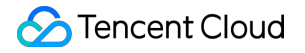

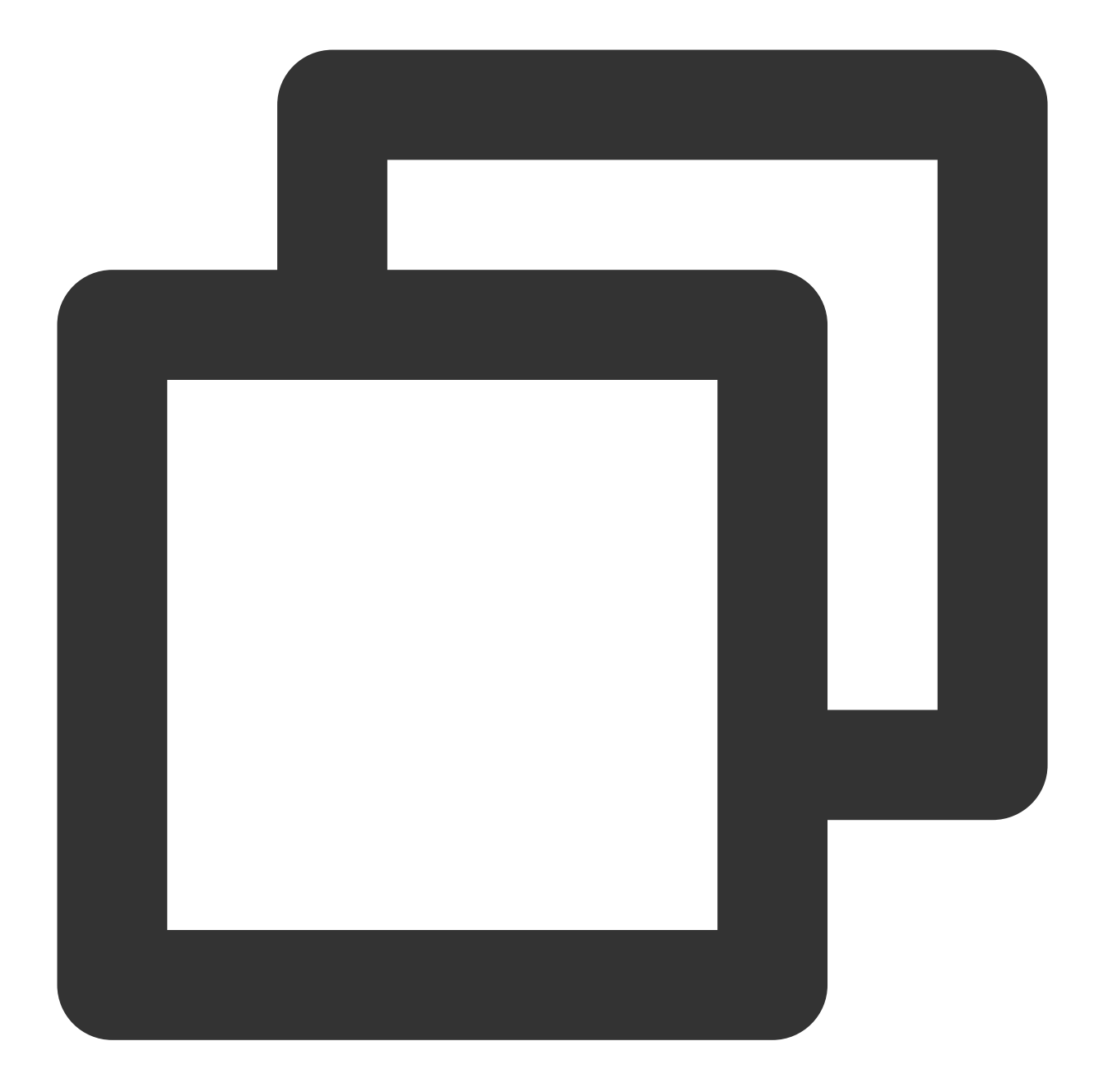

```
apiVersion: v1
kind: Secret
metadata:
    name: redis-secret-test
    namespace: redis-test
type: Opaque
stringData:
    password: you-guess  # Corresponding Redis password
```

#### **Deploying Redis exporter**

On the Deployment management page, click **Create** and select the target **namespace** to deploy the service. You can create in the console. Here, YAML is used to deploy the exporter. Below is a sample YAML configuration:

#### Note:

For more information on the detailed exporter parameters, please see redis\_exporter.

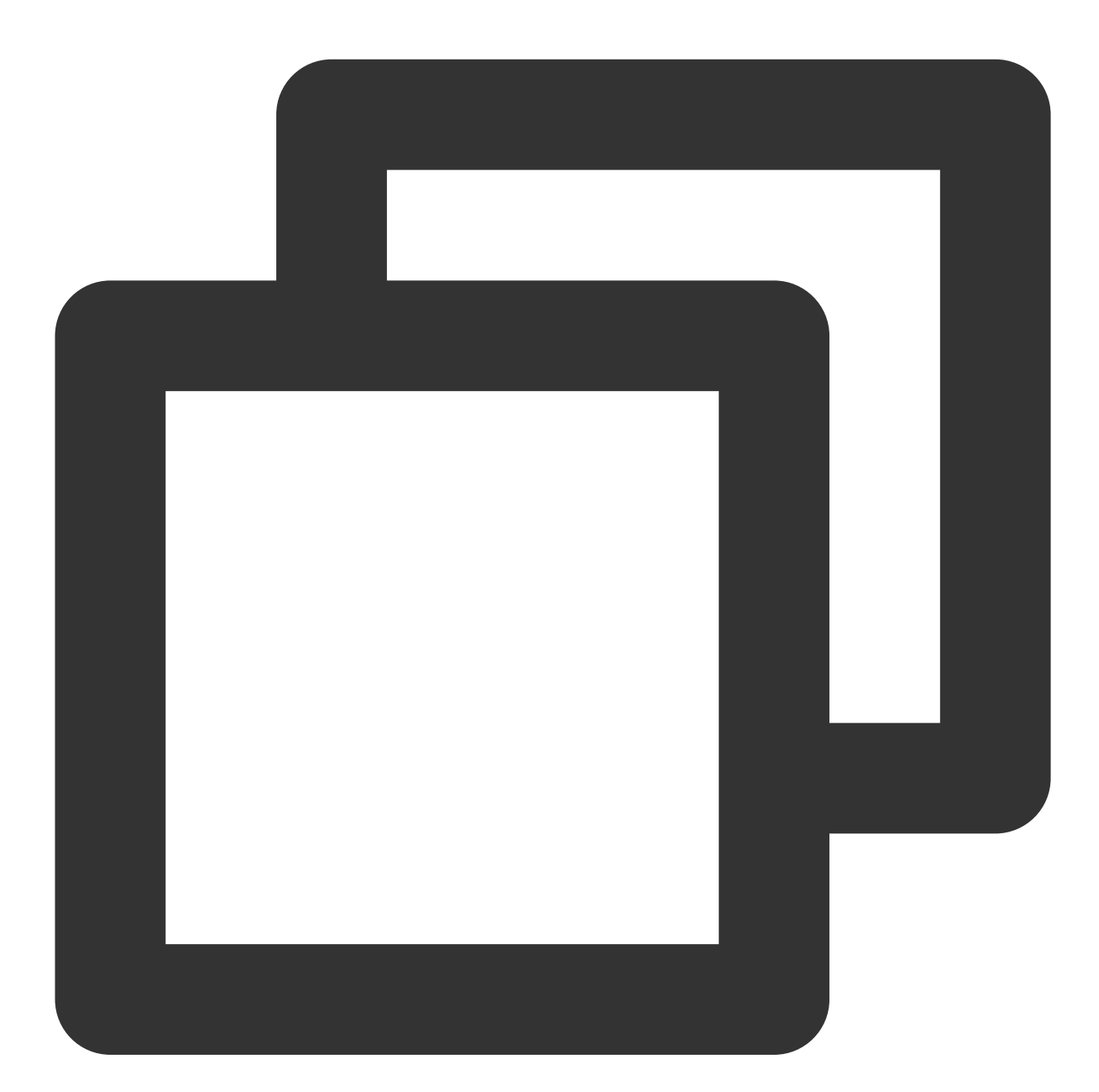

```
apiVersion: apps/v1
kind: Deployment
metadata:
   labels:
        k8s-app: redis-exporter # Rename the exporter based on the business needs. We r
        name: redis-exporter # Rename the exporter based on the business needs. We recomm
```

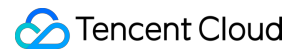

```
namespace: redis-test
spec:
 replicas: 1
 selector:
   matchLabels:
     k8s-app: redis-exporter # Rename the exporter based on the business needs. We
 template:
   metadata:
     labels:
       k8s-app: redis-exporter # Rename the exporter based on the business needs.
    spec:
     containers:
      - env:
        - name: REDIS_ADDR
         value: ip:port # `ip:port` of the corresponding Redis instance
        - name: REDIS_PASSWORD
         valueFrom:
            secretKeyRef:
              name: redis-secret-test
             key: password
        image: ccr.ccs.tencentyun.com/redis-operator/redis-exporter:1.12.0
        imagePullPolicy: IfNotPresent
        name: redis-exporter
        ports:
        - containerPort: 9121
         name: metric-port # This name is required during scrape task configurati
        securityContext:
          privileged: false
        terminationMessagePath: /dev/termination-log
        terminationMessagePolicy: File
      dnsPolicy: ClusterFirst
      imagePullSecrets:
      - name: gcloudregistrykey
      restartPolicy: Always
      schedulerName: default-scheduler
      securityContext: {}
      terminationGracePeriodSeconds: 30
```

#### Verifying

1. Click the newly created Deployment on the **Deployment** page to enter the Deployment management page.

2. Click the **Log** tab, and you can see that the exporter is successfully started and its address is exposed as shown below:

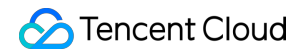

| redis-exporter-                                    | redis-exporter                         | •              |            | •                  |                     |         |
|----------------------------------------------------|----------------------------------------|----------------|------------|--------------------|---------------------|---------|
| 1 2020-12-07T13:28:24.5722<br>gol.15.2 GOOS: linux | 82393Z time="2020-12<br>GOARCH: amd64" | -07T13:28:24Z" | level=info | msg="Redis Metrics | Exporter v1.12.0    | build d |
| 2 2020-12-07T13:28:24.5725<br>3                    | 574292 time="2020-12                   | -07T13:28:24Z" | level=info | nsg="Providing met | rics at :9121/metri | :cs"    |

3. Click the **Pod Management** tab to enter the Pod page.

4. In the **Operations** column on the right, click **Remote Login** to log in to the Pod. Run the following curl command with the address exposed by the exporter in the command line window, and you can get the corresponding Redis metrics normally. If no corresponding data is returned, please check whether <code>REDIS\_ADDR</code> and <code>REDIS\_PASSWORD</code> are correct as shown below:

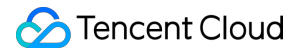

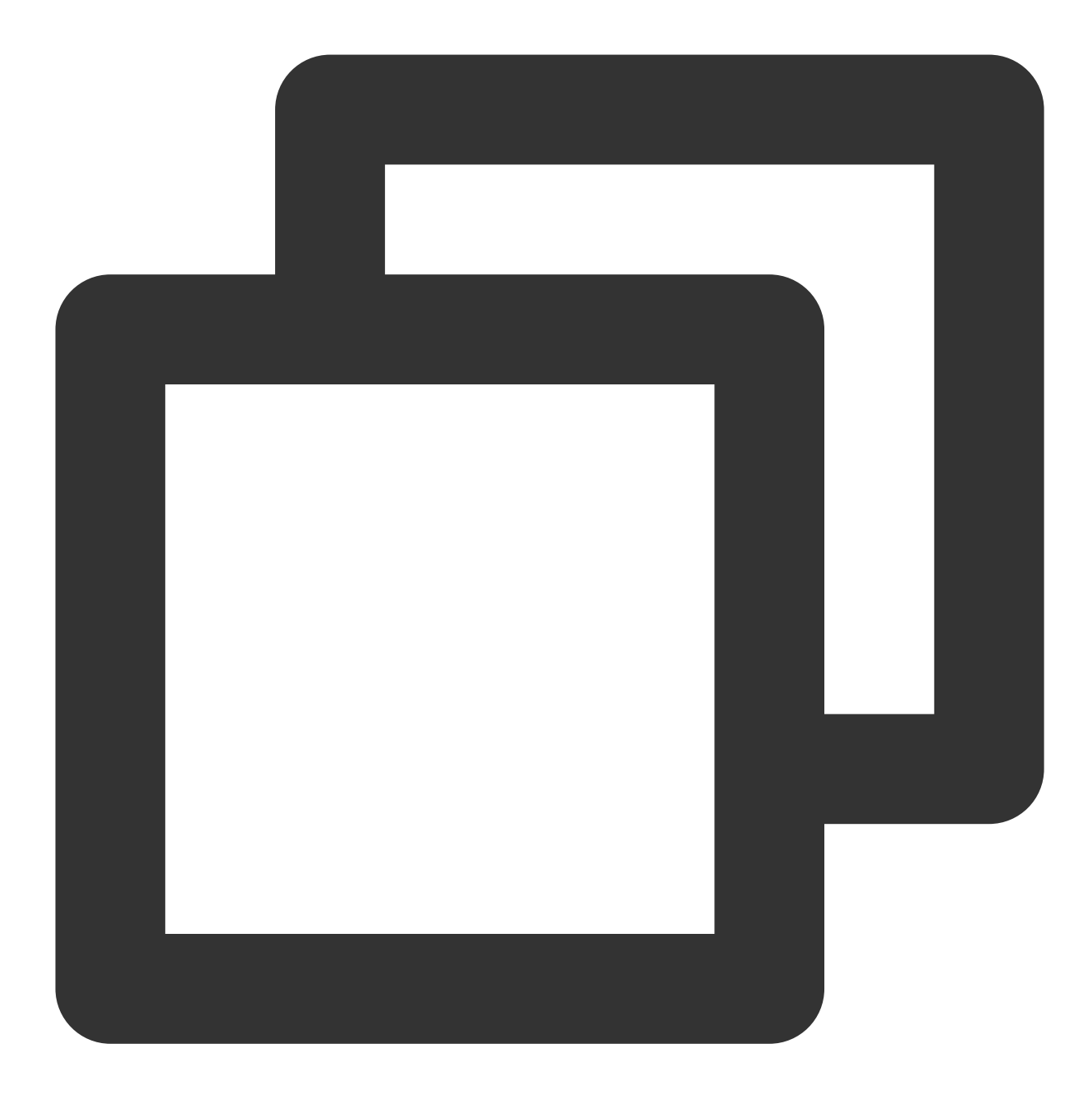

curl localhost:9121/metrics

The command execution result is as shown below:

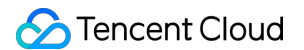

# TYPE redis keyspace hits total counter redis keyspace hits total 29916 HELF redis keyspace misses total keyspace misses total metric TYPE redis keyspace misses total counter redis keyspace misses total counter redis lats\_slow\_execution\_duration\_seconds The amount of time needed for last slow execution, in TYPE redis last\_slow\_execution\_duration\_seconds gauge redis lats slow execution duration\_seconds gauge redis latency spike duration seconds Length of the last latency spike in seconds TYPE redis latency spike duration seconds (event\_name="command") 0.011 redis latency spike duration seconds(event\_name="command") 0.022 HELF redis latency spike last when the latency spike last occurred HELF redis latency spike last when the latency spike last occurred TYPE redis latency spike last gauge redis latency spike last (event name="command") 1.604738646e+09 HELF redis latency spike last fork seconds metric TYPE redis latest\_fork seconds J HELF redis latest\_fork seconds gauge redis latest\_fork seconds J HELF redis latest\_fork seconds gauge redis latest\_fork seconds J HELF redis latest\_fork seconds J HELF redis latest\_fork seconds J HELF redis latest\_fork seconds J HELF redis latest\_fork seconds J HELF redis latest\_fork seconds J HELF redis latest\_fork seconds J HELF redis latest\_fork seconds J HELF redis latest\_repl offset master\_repl\_offset metric TYPE redis lading dump file loading dump\_file metric TYPE redis loading dump file gauge redis loading dump file gauge redis loading dump file gauge redis master\_repl\_offset master\_repl\_offset metric TYPE redis memory\_nax bytes memory\_max bytes metric HELF redis memory\_max bytes gauge redis memory\_max bytes gauge redis memory\_used bytes memory\_used\_bytes metric TYPE redis memory\_used bytes memory\_used\_bytes metric TYPE redis memory\_used bytes gauge redis memory\_used bytes memory\_used\_bytes metric TYPE redis memory\_used bytes memory\_used\_bytes metric TYPE redis memory\_used bytes gauge redis memory\_used bytes 1.1479248e+07

#### Adding scrape task

1. Log in to the TMP console and select the target TMP instance to enter the management page.

2. Click a cluster ID in the TKE cluster list to enter the Integrate with TKE page.

3. In Scrape Configuration, add Pod Monitor to define a Prometheus scrape task. Below is a sample YAML configuration:

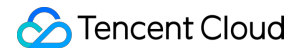

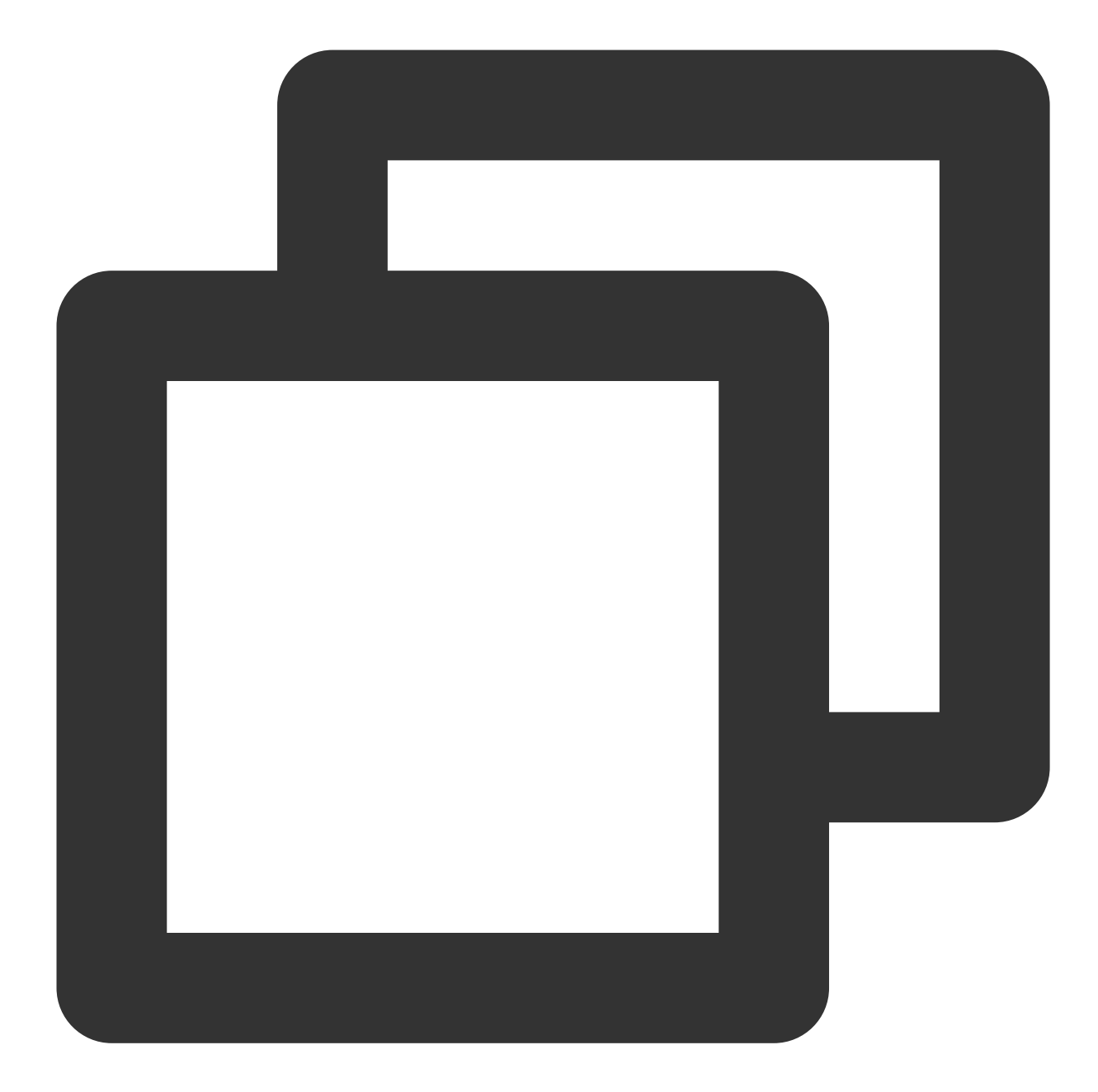

```
apiVersion: monitoring.coreos.com/v1
kind: PodMonitor
metadata:
   name: redis-exporter # Enter a unique name
   namespace: cm-prometheus # The namespace is fixed. Do not change it
spec:
   podMetricsEndpoints:
    - interval: 30s
    port: metric-port # Enter the name of the corresponding port of the Promethe
    path: /metrics # Enter the value of the corresponding path of the Prometheus
    relabelings:
```

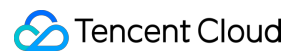

| - action: replace                                                             |
|-------------------------------------------------------------------------------|
| sourceLabels:                                                                 |
| - instance                                                                    |
| regex: (.*)                                                                   |
| targetLabel: instance                                                         |
| replacement: 'crs-xxxxxx' # Change it to the corresponding Redis instance I   |
| - action: replace                                                             |
| sourceLabels:                                                                 |
| - instance                                                                    |
| regex: (.*)                                                                   |
| targetLabel: ip                                                               |
| replacement: '1.x.x.x' # Change it to the corresponding Redis instance IP     |
| namespaceSelector: # Select the namespace where the Pod to be monitored resid |
| matchNames:                                                                   |
| - redis-test                                                                  |
| selector: # Enter the label value of the Pod to be monitored to locate the t  |
| matchLabels:                                                                  |
| k8s-app: redis-exporter                                                       |
|                                                                               |

#### Note:

As the exporter and Redis are deployed on different servers, we recommend you use the Prometheus relabeling mechanism to add the Redis instance information to the monitoring metrics so as to locate problems more easily.

#### Viewing monitoring information

1. Log in to the TMP console and select the target TMP instance to enter the management page.

2. Click **Integration Center** to enter the **Integration Center** page. Find Redis monitoring, install the corresponding Grafana dashboard, and then you can enable the Redis monitoring dashboard to view instance monitoring data as shown below:

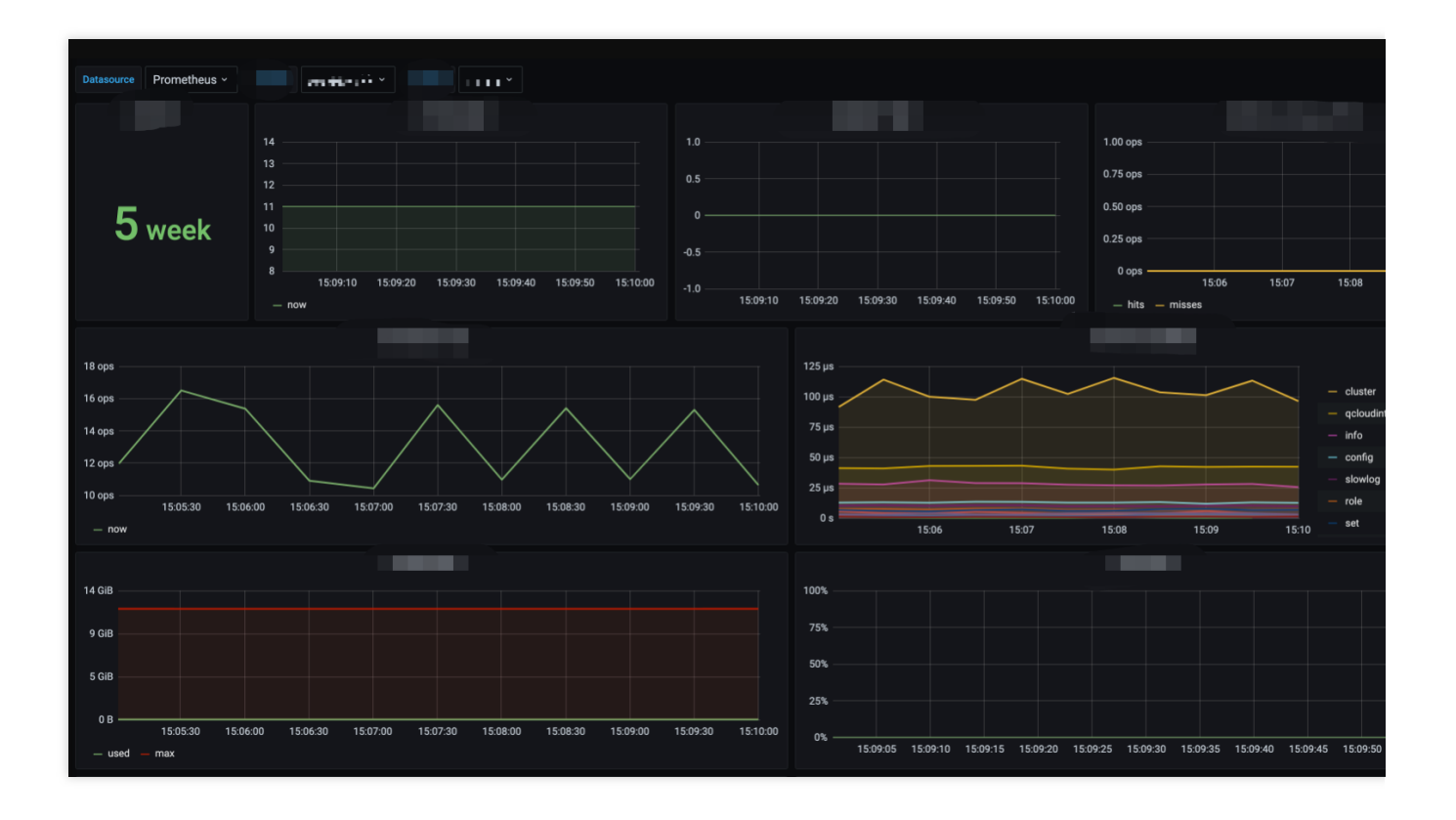

#### Integrating with alert feature

1. Log in to the TMP console and select the target TMP instance to enter the management page.

2. Click **Alerting Rule** and add the corresponding alerting rules. For more information, please see Creating Alerting Rule.

# MySQL Exporter Integration

Last updated : 2024-01-29 15:55:08

## Overview

The MySQL exporter is specially designed and developed by the Prometheus community to collect MySQL/MariaDB database monitoring metrics. The exporter reports core database metrics, which can be used for exception alerting and displayed on the monitoring dashboard. TMP supports integration with the MySQL exporter and provides an outof-the-box Grafana monitoring dashboard.

Currently, the exporter supports MySQL 5.6 or above and MariaDB 10.1 or above. If MySQL or MariaDB is below 5.6 or 10.1 respectively, some monitoring metrics may fail to be collected.

#### Note:

For easier export installation and management, we recommend you use TKE for unified management.

## Prerequisites

You have created a TKE cluster in the region and VPC of your TMP instance and created a namespace for the cluster. You have located and integrated the target TKE cluster in the **Integrate with TKE** section of the **target TMP instance** in the **TMP console**. For more information, please see Agent Management.

### Directions

#### Authorizing in database

As the MySQL exporter monitors a database by querying its status data, you need to grant the exporter access to the corresponding database instance. The account and password should be set based on the actual conditions. The authorization steps are as follows:

1. Log in to the TencentDB for MySQL console.

2. On the instance list page, click the name of the database for which to authorize the exporter to enter the database details page.

3. Select **Database Management** > **Account Management** to enter the account management page and create an account for monitoring based on the actual business needs.

4. Click **Modify Permissions** in the **Operation** column on the right of the account to modify the corresponding permissions as shown below:

|   |                         |   | ×                  |
|---|-------------------------|---|--------------------|
|   |                         |   |                    |
|   |                         |   |                    |
|   | ALTER                   |   | ALTER ROUTINE      |
|   | CREATE                  |   | CREATE ROUTINE     |
|   | CREATE TEMPORARY TABLES |   | CREATE USER        |
|   | CREATE VIEW             |   | DELETE             |
|   | DROP                    |   | EVENT              |
|   | EXECUTE                 |   | INDEX              |
|   | INSERT                  |   | LOCK TABLES        |
| ~ | PROCESS                 | ~ | REFERENCES •       |
|   | RELOAD                  | ~ | REPLICATION CLIENT |
|   | 全部                      |   |                    |
|   |                         |   |                    |
|   | 100 100                 |   |                    |

You can run the following command for authorization:

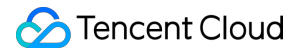

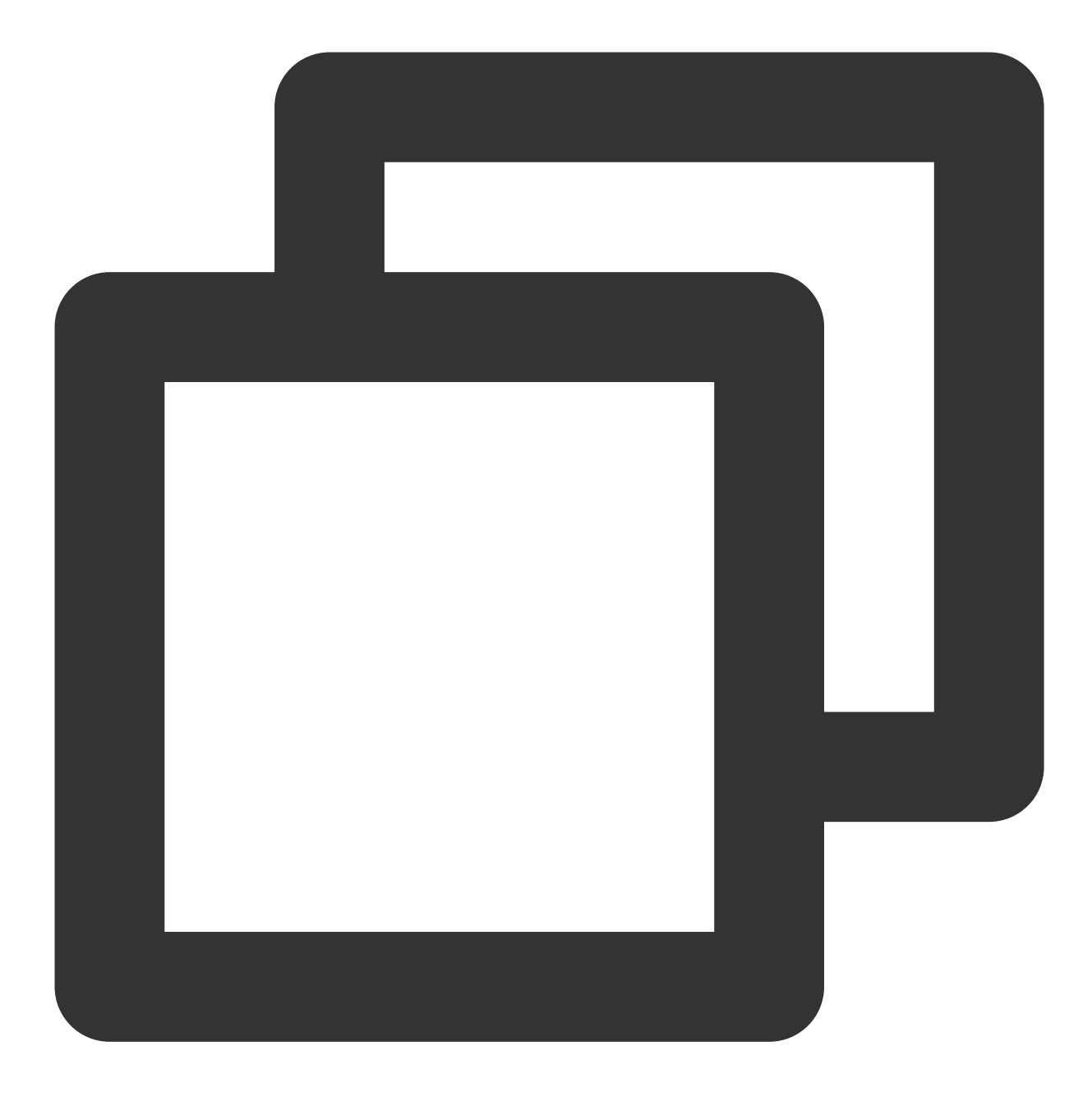

CREATE USER 'exporter'@'ip' IDENTIFIED BY 'XXXXXXX' WITH MAX\_USER\_CONNECTIONS 3; GRANT PROCESS, REPLICATION CLIENT, SELECT ON \*.\* TO 'exporter'@'ip';

#### Note:

We recommend you set the allowed maximum number of connections for the account to avoid any impact on the database due to monitoring data collection. However, not all database versions support this configuration, for example, MariaDB 10.1. For more information, please see Resource Limit Options.

#### **Deploying exporter**

1. Log in to the TKE console.

2. Click the ID/name of the cluster whose access credential you want to get to enter the cluster management page.

3. Perform the following steps to deploy an exporter: Using Secret to manage MySQL connection string > Deploying MySQL exporter > Verifying.

#### Using Secret to manage MySQL connection string

1. On the left sidebar, select **Workload** > **Deployment** to enter the **Deployment** page.

2. In the top-right corner of the page, click **Create via YAML** to create a YAML configuration as detailed below: You can use Kubernetes Secrets to manage and encrypt connection strings. When starting the MySQL exporter, you can directly use the Secret key but need to adjust the corresponding **connection string**. Below is a sample YAML configuration:

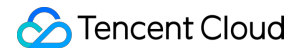

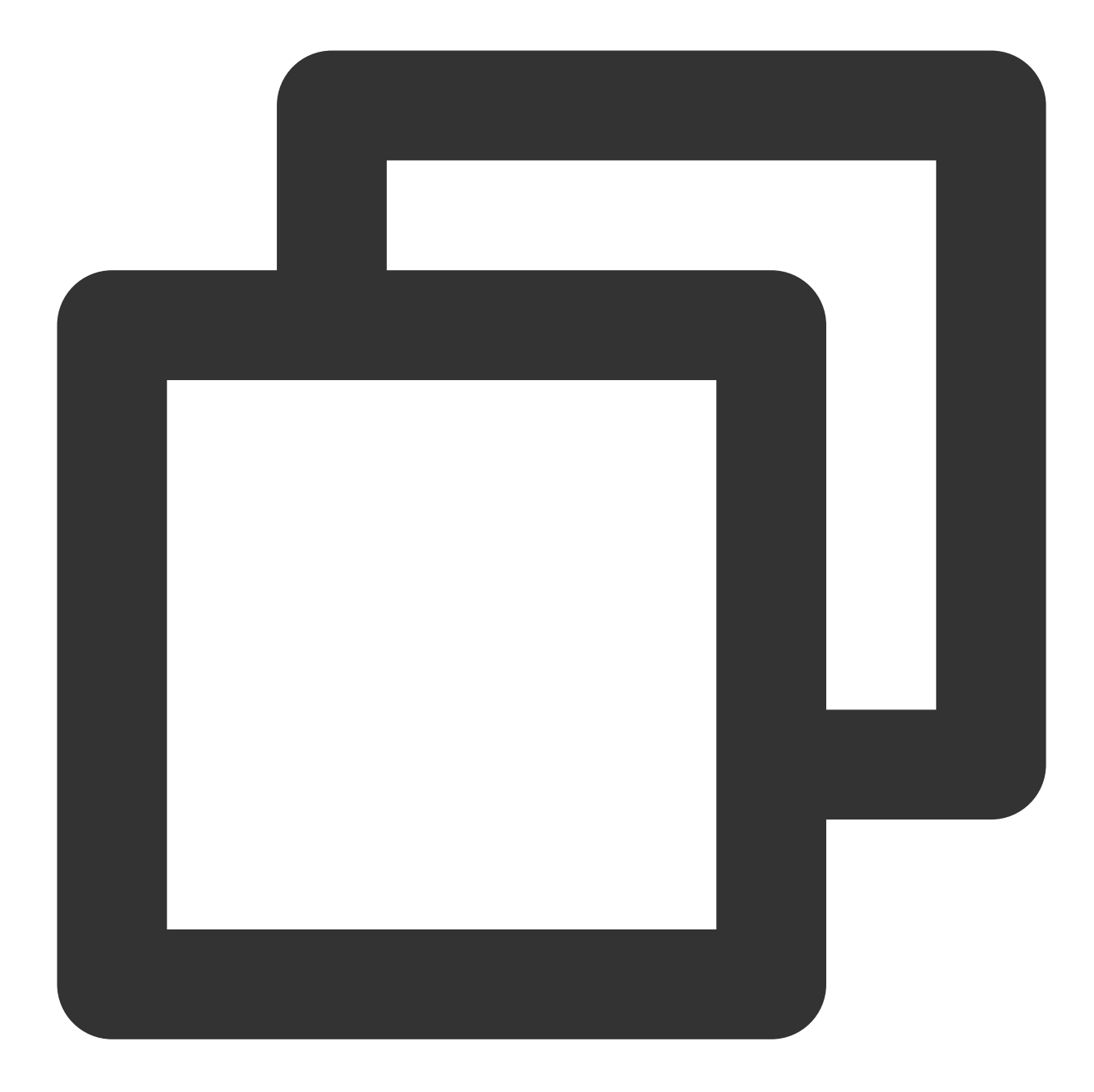

```
apiVersion: v1
kind: Secret
metadata:
    name: mysql-secret-test
    namespace: mysql-demo
type: Opaque
stringData:
    datasource: "user:password@tcp(ip:port)/" # Corresponding MySQL connection strin
```

#### Deploying MySQL exporter

On the Deployment management page, select the target namespace to deploy the service. You can create in the console. Here, YAML is used to deploy the exporter. Below is a sample configuration:

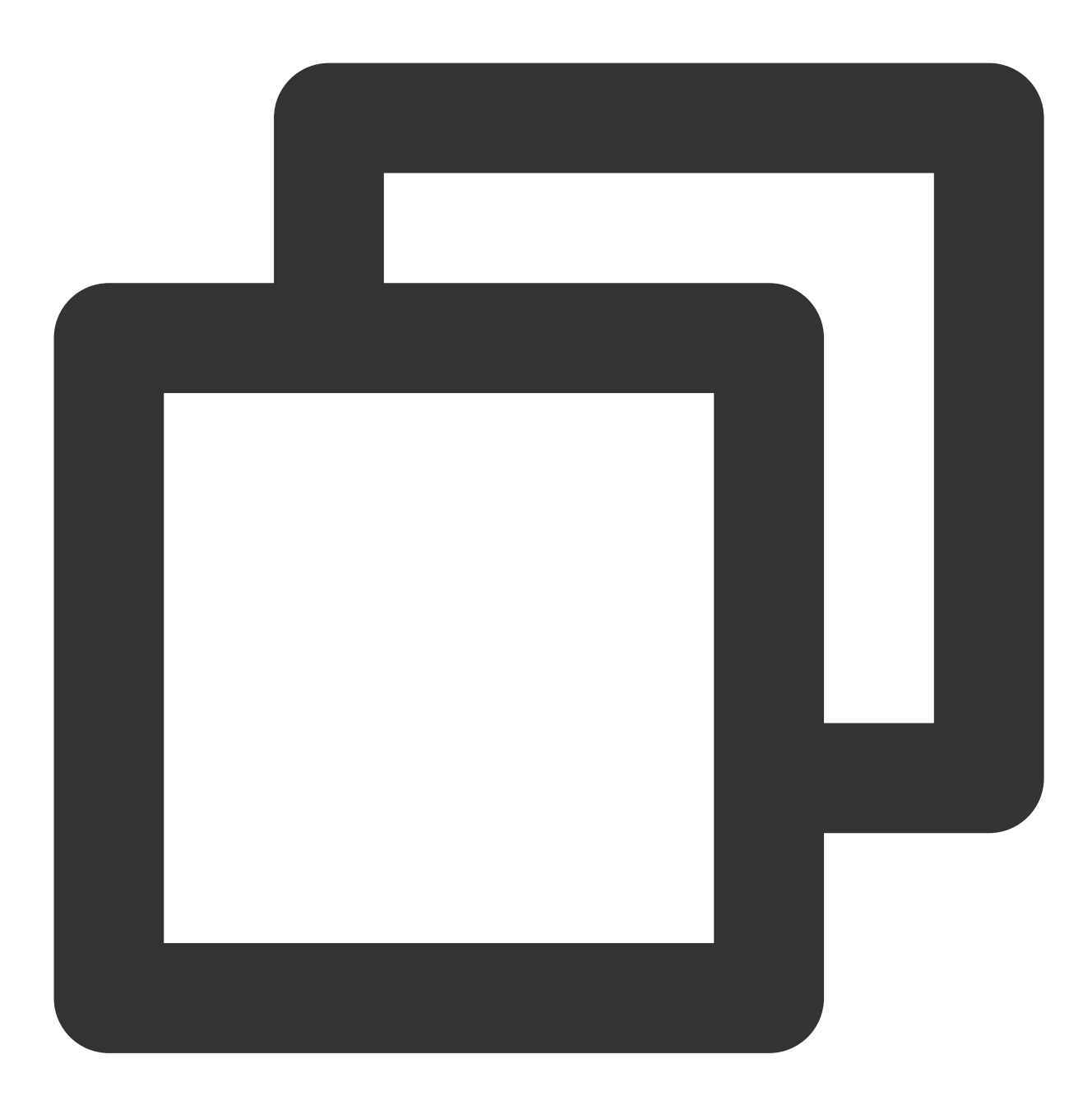

```
apiVersion: apps/v1
kind: Deployment
metadata:
   labels:
        k8s-app: mysql-exporter  # Rename the exporter based on the business needs. We
        name: mysql-exporter  # Rename the exporter based on the business needs. We recom
        namespace: mysql-demo
spec:
```

```
replicas: 1
selector:
  matchLabels:
    k8s-app: mysql-exporter # Rename the exporter based on the business needs. W
template:
 metadata:
    labels:
      k8s-app: mysql-exporter # Rename the exporter based on the business needs.
  spec:
    containers:
    - env:
      - name: DATA_SOURCE_NAME
        valueFrom:
          secretKeyRef:
            name: mysql-secret-test
            key: datasource
      image: ccr.ccs.tencentyun.com/k8s-comm/mysqld-exporter:0.12.1
      imagePullPolicy: IfNotPresent
      name: mysql-exporter
      ports:
      - containerPort: 9104
        name: metric-port
      terminationMessagePath: /dev/termination-log
      terminationMessagePolicy: File
    dnsPolicy: ClusterFirst
    imagePullSecrets:
    - name: qcloudregistrykey
    restartPolicy: Always
    schedulerName: default-scheduler
    securityContext: {}
    terminationGracePeriodSeconds: 30
```

#### Verifying

1. Click the newly created Deployment on the **Deployment** page to enter the Deployment management page.

2. Click the **Log** tab, and you can see that the exporter is successfully started and its address is exposed as shown below:

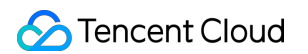

| mysql-exporter-54dd5dc589-lz 👻 | mysql-exporter             |                        | •                         |                                |                                     |
|--------------------------------|----------------------------|------------------------|---------------------------|--------------------------------|-------------------------------------|
| 1 2020 10 2000 55 10 215       |                            | 55 1088 1              |                           |                                |                                     |
| 1 2020-12-08109:55:18.3154     | 621032 time= 2020-12-08109 | 55:182 level=inio ms   | g="Starting mysqid_export | er (version=0.12.1, branch=HEA | D, revision=4866/bi/c3b438b5e93b25  |
| source= mysqid_exporter.       | go:257                     |                        |                           |                                |                                     |
| 2 2020-12-08T09:55:18.315      | 32352Z time="2020-12-08T09 | 55:18Z" level=info msg | g="Build context (go=gol. | 12.7,                          | date=20190729-12:35:58)" source="my |
| 3 2020-12-08T09:55:18.3155     | 37718Z time="2020-12-08T09 | 55:18Z" level=info msg | g="Enabled scrapers:" sou | rce="mysqld_exporter.go:269"   |                                     |
| 4 2020-12-08T09:55:18.315      | 41954Z time="2020-12-08T09 | 55:18Z" level=info msg | g="collect.global_stat    | us" source="mysqld_exporter.go | :273"                               |
| 5 2020-12-08T09:55:18.3155     | 46174Z time="2020-12-08T09 | 55:18Z" level=info msg | g="collect.global_vari    | ables" source="mysqld_exporter | .go:273"                            |
| 6 2020-12-08T09:55:18.3155     | 49924Z time="2020-12-08T09 | 55:18Z" level=info msg | g="collect.slave_statu    | s" source="mysqld_exporter.go: | 273"                                |
| 7 2020-12-08T09:55:18.315      | 48537Z time="2020-12-08T09 | 55:18Z" level=info msg | g="collect.info_schema    | .innodb_cmp" source="mysqld_ex | porter.go:273"                      |
| 8 2020-12-08T09:55:18.315      | 65268Z time="2020-12-08T09 | 55:18Z" level=info msg | g="collect.info_schema    | .innodb_cmpmem" source="mysqld | _exporter.go:273"                   |
| 9 2020-12-08T09:55:18.315      | 70376Z time="2020-12-08T09 | 55:18Z" level=info ms  | g=" collect.info_scheme   | _query_response_time" source=" | mysqld_exporter.go:273"             |
| 10 2020-12-08T09:55:18.315     | 74561Z time="2020-12-08T09 | 55:18Z" level=info msg | g="Listening on :9104" sc | ource="mysqld_exporter.go:283" |                                     |
| 11                             |                            |                        |                           |                                |                                     |
|                                |                            |                        |                           |                                |                                     |

3. Click the **Pod Management** tab to enter the Pod page.

4. In the **Operations** column on the right, click **Remote Login** to log in to the Pod. Run the following curl

command with the address exposed by the exporter in the command line window, and you can get the corresponding MySQL metrics normally. If no corresponding data is returned, please check whether the **connection string** is correct as shown below:

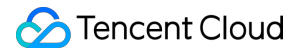

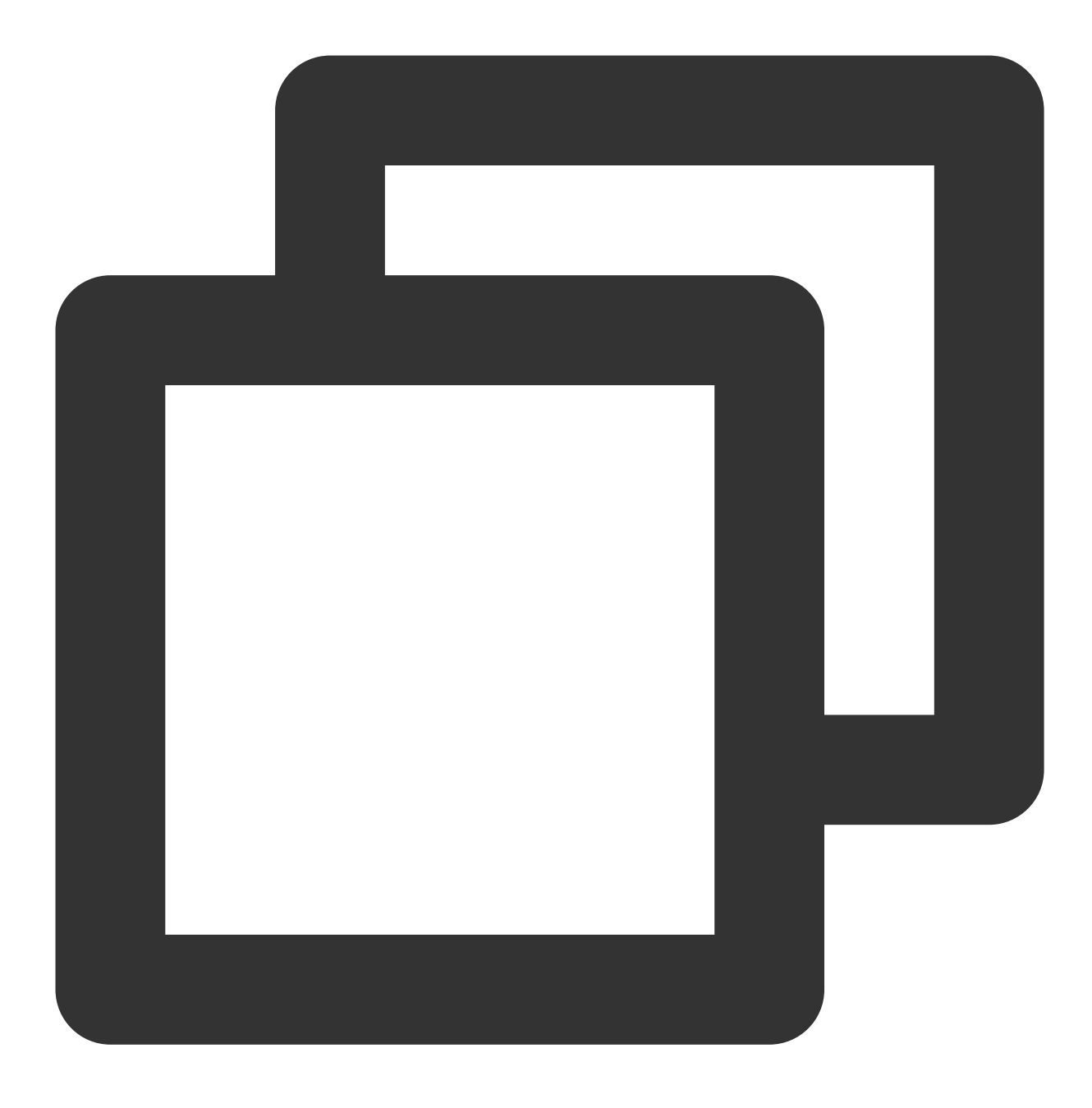

curl localhost:9104/metrics

The execution result is as shown below:

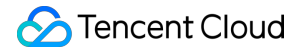

| <pre>mysql_info_schema_innodb_cmpmem_pages_used_tota.{buffer_pool="0",page_size="4096"} 0</pre>               |
|----------------------------------------------------------------------------------------------------|
| <pre>mysql_info_schema_innodb_cmpmem_pages_used_tota.{buffer_pool="0",page_size="8192"} 0</pre>               |
| # HELP mysql_info_schema_innodb_cmpmem_relocation_ops_total Number of times a block of the size PAGE          |
| # TYPE mysql_info_schema_innodb_cmpmem_relocation_ops_total counter                                           |
| <pre>mysql_info_schema_innodb_cmpmem_relocation_ops_total{buffer_pool="0",page_size="1024"} 0</pre>           |
| <pre>mysql_info_schema_innodb_cmpmem_relocation_ops_total{buffer_pool="0",page_size="16384"} 0</pre>          |
| <pre>mysql_info_schema_innodb_cmpmem_relocation_ops_total{buffer_pool="0",page_size="2048"} 0</pre>           |
| <pre>mysql_info_schema_innodb_cmpmem_relocation_ops_total{buffer_pool="0",page_size="4096"} 0</pre>           |
| <pre>mysql_info_schema_innodb_cmpmem_relocation_ops_total{buffer_pool="0",page_size="8192"} 0</pre>           |
| # HELP mysql_info_schema_innodb_cmpmem_relocation_time_seconds_total Total time in seconds spent in           |
| # TYPE mysql_info_schema_innodb_cmpmem_relocation_time_seconds_total counter                                  |
| <pre>mysql_info_schema_innodb_cmpmem_relocation_time_seconds_total{buffer_pool="0",page_size="1024"} 0</pre>  |
| <pre>mysql_info_schema_innodb_cmpmem_relocation_time_seconds_total{buffer_pool="0",page_size="16384"} 0</pre> |
| <pre>mysql_info_schema_innodb_cmpmem_relocation_time_seconds_total{buffer_pool="0",page_size="2048"} 0</pre>  |
| <pre>mysql_info_schema_innodb_cmpmem_relocation_time_seconds_total{buffer_pool="0",page_size="4096"} 0</pre>  |
| <pre>mysql_info_schema_innodb_cmpmem_relocation_time_seconds_total{buffer_pool="0",page_size="8192"} 0</pre>  |
| # HELP mysql_up Whether the MySQL server is up.                                                               |
| # TYPE mysql_up gauge                                                                                         |
| nysql_up 1                                                                                                    |
| # HELP mysql_version_into MySQL version and distribution.                                                     |
| # TYPE mysql_version_info gauge                                                                               |

#### Adding scrape task

1. Log in to the TMP console and select the target TMP instance to enter the management page.

2. Click a cluster ID in the TKE cluster list to enter the Integrate with TKE page.

3. In **Scrape Configuration**, add Pod Monitor to define a Prometheus scrape task. Below is a sample YAML configuration:

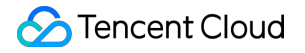

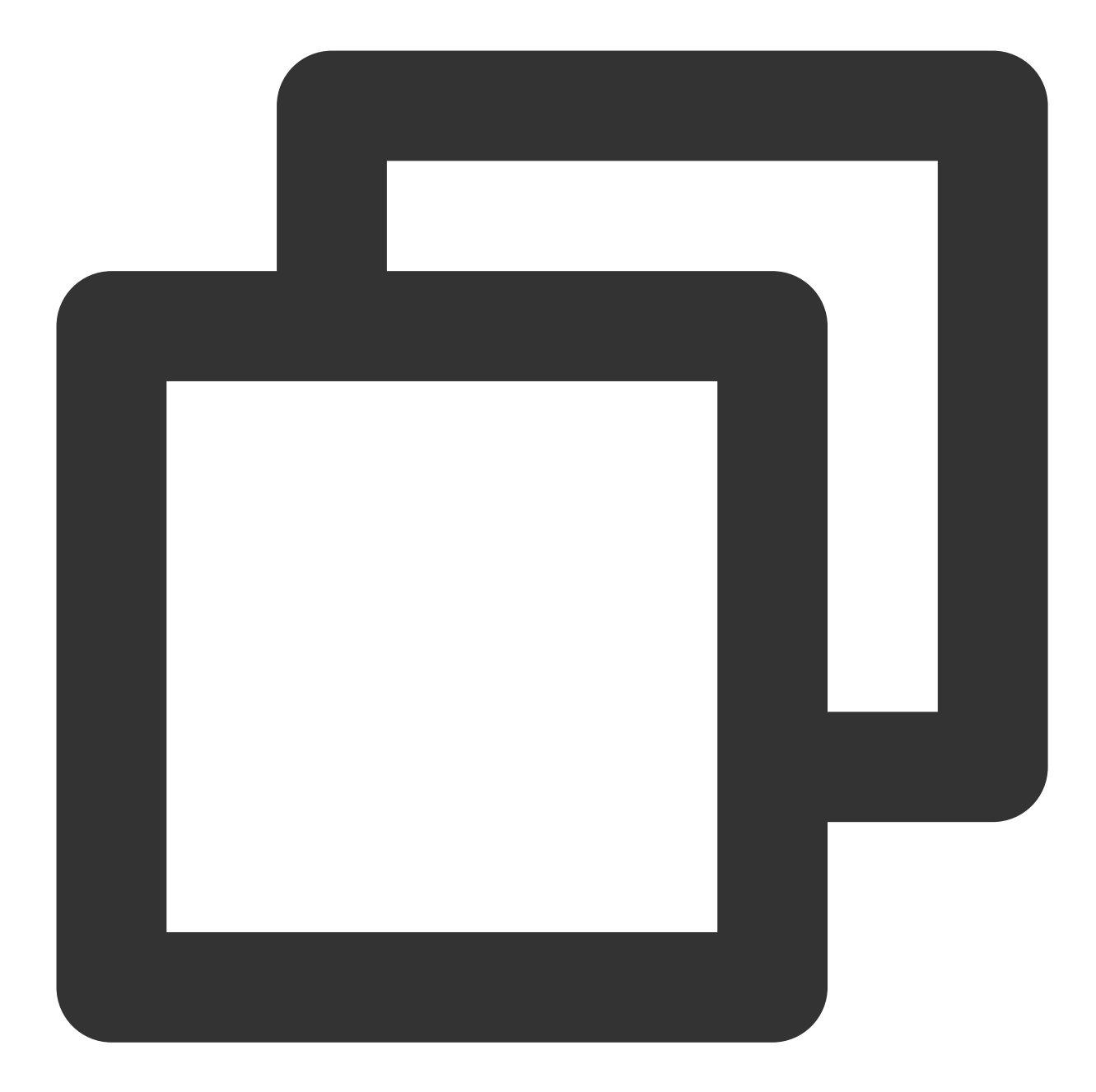

```
apiVersion: monitoring.coreos.com/v1
kind: PodMonitor
metadata:
   name: mysql-exporter # Enter a unique name
   namespace: cm-prometheus # The namespace is fixed. Do not change it
spec:
   podMetricsEndpoints:
    - interval: 30s
    port: metric-port # Enter the name of the corresponding port of the Promet
   path: /metrics # Enter the value of the corresponding path of the Prometheus
   relabelings:
```

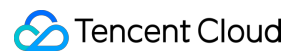

| - action: replace                                                              |
|--------------------------------------------------------------------------------|
| sourceLabels:                                                                  |
| - instance                                                                     |
| regex: (.*)                                                                    |
| targetLabel: instance                                                          |
| replacement: 'crs-xxxxxx' # Change it to the corresponding MySQL instance I    |
| - action: replace                                                              |
| sourceLabels:                                                                  |
| - instance                                                                     |
| regex: (.*)                                                                    |
| targetLabel: ip                                                                |
| replacement: '1.x.x.x' # Change it to the corresponding MySQL instance IP      |
| namespaceSelector: # Select the namespace where the Pod to be monitored resid  |
| matchNames:                                                                    |
| - mysql-demo                                                                   |
| selector: # Enter the label value of the Pod to be monitored to locate the tar |
| matchLabels:                                                                   |
| k8s-app: mysql-exporter                                                        |
|                                                                                |

#### Viewing monitoring information

1. Log in to the TMP console and select the target TMP instance to enter the management page.

2. Click **Integration Center** to enter the **Integration Center** page. Find MySQL monitoring, install the corresponding Grafana dashboard, and then you can enable the MySQL monitoring dashboard to view instance monitoring data as shown below:

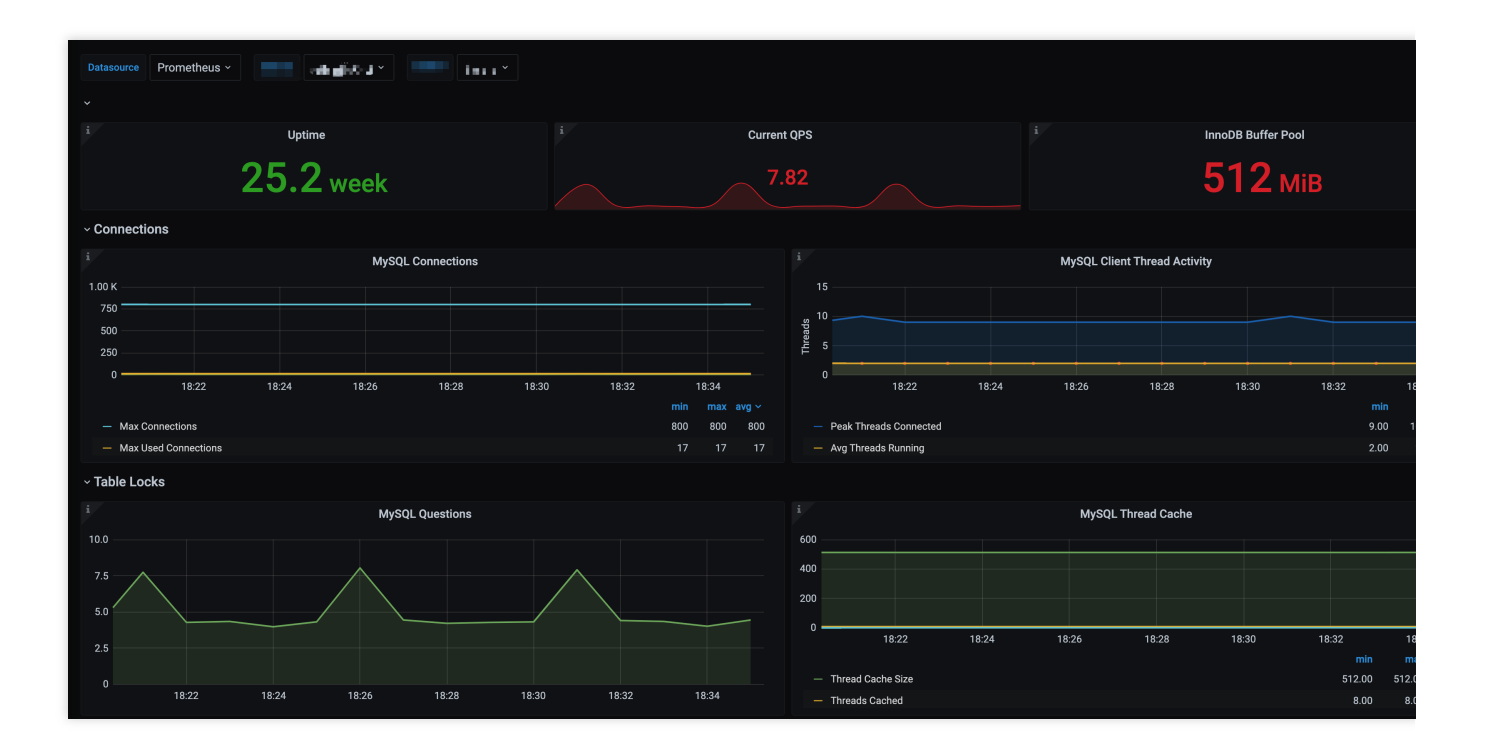

#### Integrating with alert feature

TMP has some built-in MySQL alerting rule templates. You can adjust the corresponding thresholds to add alerting rules based on your actual business conditions. For more information, please see Creating Alerting Rule.

| Alert strategy / New          |                                            |           |                   |                                                       |                                    |
|-------------------------------|--------------------------------------------|-----------|-------------------|-------------------------------------------------------|------------------------------------|
|                               |                                            |           |                   |                                                       |                                    |
| Strategy template             | MySQL/MySQL outage                         |           |                   |                                                       |                                    |
| Strategy name *               | MySQL Shut down                            |           |                   |                                                       |                                    |
| Rules PromQL *                | mysel up I= 1                              |           |                   |                                                       |                                    |
|                               | mjoq_ap : .                                |           |                   |                                                       |                                    |
|                               |                                            |           |                   |                                                       |                                    |
|                               | Click to preview rules 🗳                   |           |                   |                                                       |                                    |
| duration                      | 1 minu 👻                                   |           |                   |                                                       |                                    |
| Alarm notification period 🚯   | please choose 🗸                            |           |                   |                                                       |                                    |
| Alarm Object (Summary) *      | MySQL Not running                          |           |                   |                                                       |                                    |
| Alarm message (Description) * | MySQL Not running, Instance: {{\$labels.   | instance) | }.                |                                                       |                                    |
|                               |                                            |           |                   |                                                       |                                    |
|                               |                                            |           |                   |                                                       |                                    |
| Labels                        | severity:critical 😢                        |           |                   |                                                       |                                    |
|                               | Key : please enter                         | Value     | please enter      | save                                                  |                                    |
| Annotations                   | Key : please enter                         | Value     | please enter      | save                                                  |                                    |
| Alert notification *          | Choose a template New 🛂                    |           |                   |                                                       |                                    |
|                               | 0 notification templates have been selecte | d, 3 more | e can be selected |                                                       |                                    |
|                               | Notification template name                 |           |                   |                                                       | Contains operations                |
|                               |                                            |           | The current n     | otification template list is empty, you can select th | ne corresponding notification temp |
|                               |                                            |           |                   |                                                       |                                    |
| save Cancel                   |                                            |           |                   |                                                       |                                    |
|                               |                                            |           |                   |                                                       |                                    |

## MySQL Exporter Collection Parameter Description

The MySQL exporter uses various collectors to enable/disable data collection. The specific parameters are as listed below:

| Parameter                      | MySQL<br>Version | Description                     |
|--------------------------------|------------------|---------------------------------|
| collect.auto_increment.columns | 5.1              | Collects auto_increment columns |

🔗 Tencent Cloud

| collect.binlog_size                      | 5.1 | Collects the current size of all registered                             |
|------------------------------------------|-----|-------------------------------------------------------------------------|
| collect.engine_innodb_status             | 5.1 | Collects the status data from SHOW EN                                   |
| collect.engine_tokudb_status             | 5.6 | Collects the status data from SHOW EN                                   |
| collect.global_status                    | 5.1 | Collects the status data from SHOW GL                                   |
| collect.global_variables                 | 5.1 | Collects the status data from SHOW GL                                   |
| collect.info_schema.clientstats          | 5.5 | If userstat=1 is set, this parameter collection.                        |
| collect.info_schema.innodb_metrics       | 5.6 | Collects the monitoring data from info                                  |
| collect.info_schema.innodb_tablespaces   | 5.7 | Collects the monitoring data from<br>information_schema.innodb_sy       |
| collect.info_schema.innodb_cmp           | 5.5 | Collects the monitoring data of compress information_schema.innodb_cm   |
| collect.info_schema.innodb_cmpmem        | 5.5 | Collects the monitoring data of InnoDB b information_schema.innodb_cm   |
| collect.info_schema.processlist          | 5.1 | Collects the monitoring data of the thread information_schema.processli |
| collect.info_schema.processlist.min_time | 5.1 | Minimum time a thread must be in each s                                 |
| collect.info_schema.query_response_time  | 5.5 | Collects query response time distribution to ON .                       |
| collect.info_schema.replica_host         | 5.6 | Collects the status data from informa                                   |
| collect.info_schema.tables               | 5.1 | Collects the status data from informa                                   |
| collect.info_schema.tables.databases     | 5.1 | Sets the list of databases to collect table                             |
| collect.info_schema.tablestats           | 5.1 | If userstat=1 is set, this parameter statistics.                        |
| collect.info_schema.schemastats          | 5.1 | If userstat=1 is set, this parameter statistics.                        |
| collect.info_schema.userstats            | 5.1 | If userstat=1 is set, this parameter statistics.                        |
| collect.perf_schema.eventsstatements     | 5.6 | Collects the monitoring data from                                       |

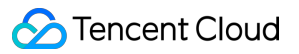

|                                                          |     | <pre>performance_schema.events_st</pre>                                 |
|----------------------------------------------------------|-----|-------------------------------------------------------------------------|
| collect.perf_schema.eventsstatements.digest_text_limit   | 5.6 | Sets the maximum length of the normaliz                                 |
| collect.perf_schema.eventsstatements.limit               | 5.6 | Limits the number of event statements. E                                |
| collect.perf_schema.eventsstatements.timelimit           | 5.6 | Limits how old the 'last_seen' events stat<br>86400.                    |
| collect.perf_schema.eventsstatementssum                  | 5.7 | Collects the monitoring data from performance_schema.events_st summed . |
| collect.perf_schema.eventswaits                          | 5.5 | Collects the monitoring data from performance_schema.events_wa          |
| collect.perf_schema.file_events                          | 5.6 | Collects the monitoring data from performance_schema.file_summ          |
| collect.perf_schema.file_instances                       | 5.5 | Collects the monitoring data from performance_schema.file_summ          |
| collect.perf_schema.indexiowaits                         | 5.6 | Collects the monitoring data from performance_schema.table_io_          |
| collect.perf_schema.tableiowaits                         | 5.6 | Collects the monitoring data from performance_schema.table_io_          |
| collect.perf_schema.tablelocks                           | 5.6 | Collects the monitoring data from performance_schema.table_loc          |
| collect.perf_schema.replication_group_members            | 5.7 | Collects the monitoring data from performance_schema.replicati          |
| collect.perf_schema.replication_group_member_stats       | 5.7 | Collects the monitoring data from performance_schema.replicati          |
| collect.perf_schema.replication_applier_status_by_worker | 5.7 | Collects the monitoring data from performance_schema.replicati          |
| collect.slave_status                                     | 5.1 | Collects the monitoring data from SHOW                                  |
| collect.slave_hosts                                      | 5.1 | Collects the monitoring data from SHOW                                  |
| collect.heartbeat                                        | 5.1 | Collects the monitoring data from heartbe                               |
| collect.heartbeat.database                               | 5.1 | Database from where to collect heartbea                                 |
|                                                          |     |                                                                         |

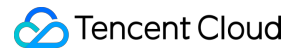

| collect.heartbeat.table | 5.1 | Table from where to collect heartbeat da                            |
|-------------------------|-----|---------------------------------------------------------------------|
| collect.heartbeat.utc   | 5.1 | Uses UTC for timestamps of the current utc ). Default value: false. |

#### **Global configuration parameters**

| Item                       | Description                                                                                               |
|----------------------------|----------------------------------------------------------------------------------------------------|
| config.my-cnf              | Path of .my.cnf file to read MySQL credentials from. Default value: ~/.my.cnf .                           |
| log.level                  | Log level. Default value: info.                                                                           |
| exporter.lock_wait_timeout | Sets a lock_wait_timeout (in seconds) on the connection to avoid long metadata locking. Default value: 2. |
| exporter.log_slow_filter   | Adds a log_slow_filter to avoid slow query logging of scrapes. Note: not supported by Oracle MySQL.       |
| web.listen-address         | Web port listening address.                                                                               |
| web.telemetry-path         | Metric API path.                                                                                          |
| version                    | Prints the version information.                                                                           |

#### Heartbeat detection

If collect.heartbeat is enabled, mysqld\_exporter will scrape replication delay measured by heartbeat mechanisms.

# **Consul Exporter Integration**

Last updated : 2024-01-29 15:55:08

# Overview

When using Consul, you need to monitor its running status to know whether it runs normally and troubleshoot its faults. TMP provides an exporter to monitor Consul and offers an out-of-the-box Grafana monitoring dashboard for it. This document describes how to use TMP to monitor Consul.

# Directions

- 1. Log in to the TMP console.
- 2. In the instance list, select the corresponding TMP instance.
- 3. Enter the instance details page and click Integration Center.
- 4. Select Consul in the Integration Center and click Install for integration.

#### **Configuration description**

| name *    | example   |  |
|-----------|-----------|--|
| Consul ir | istance   |  |
| address * | 192.1.1.1 |  |
| abel 🛈    | + Add to  |  |

| Item | Description             |
|------|-------------------------|
| Name | Unique integration name |

| Address | Address and port of the Consul instance to be collected                             |
|---------|-------------------------------------------------------------------------------------|
| Label   | Label with business meaning, which will be automatically added to Prometheus labels |

#### Viewing monitoring information

You can clearly view the following monitoring metrics on the monitoring dashboard:

- 1. Status of Consul cluster nodes.
- 2. Status of services registered in Consul.

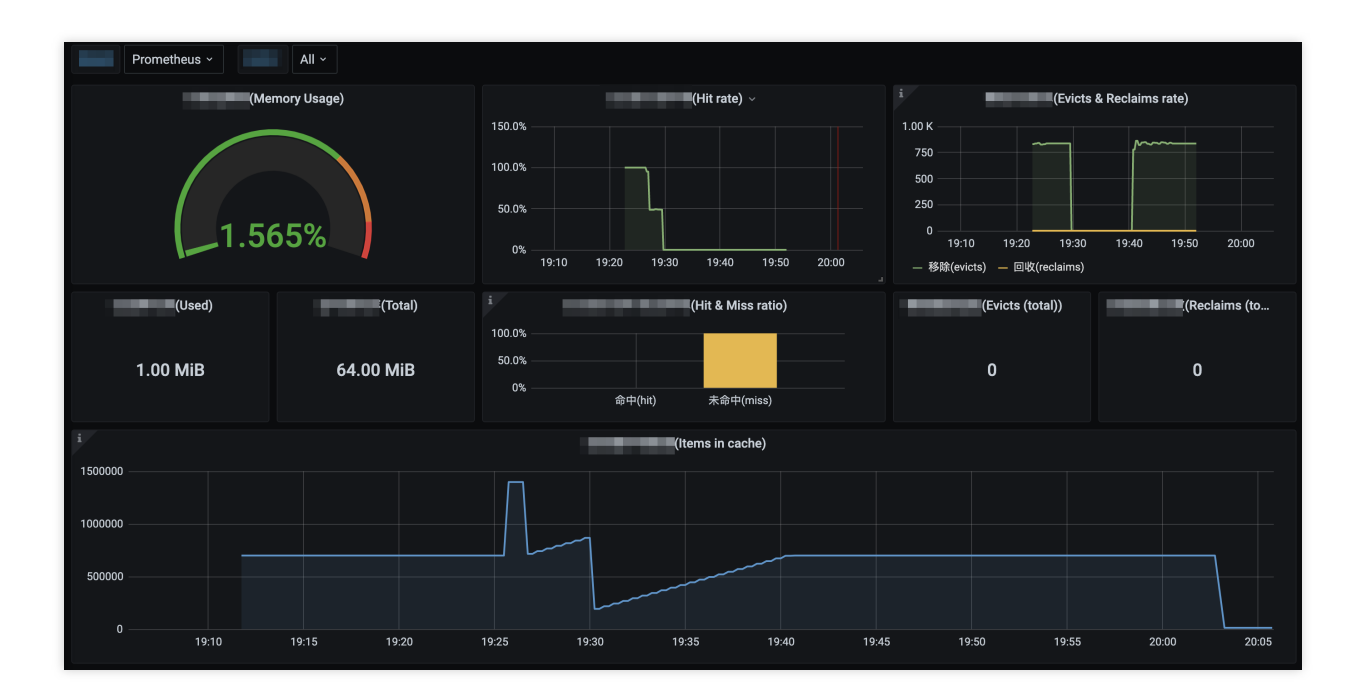

# Memcached Exporter Integration

Last updated : 2024-01-29 15:55:08

## Overview

When using Memcached, you need to monitor its running status to know whether it runs normally and troubleshoot its faults. TMP provides an exporter to monitor Memcached and offers an out-of-the-box Grafana monitoring dashboard for it. This document describes how to use TMP to monitor Memcached.

## Directions

- 1. Log in to the TMP console.
- 2. In the instance list, select the corresponding TMP instance.
- 3. Enter the instance details page and click Integration Center.
- 4. Select Memcached in the Integration Center and click Install for integration.

#### **Configuration description**

| name *    | example          |
|-----------|------------------|
| Memcach   | ed instance      |
| address * | 192.168.1.1:3600 |
| Label 🛈   | + Add to         |

| Item | Description             |
|------|-------------------------|
| Name | Unique integration name |

| Address | Address and port of the Memcached instance to be collected                          |
|---------|-------------------------------------------------------------------------------------|
| Label   | Label with business meaning, which will be automatically added to Prometheus labels |

#### Viewing monitoring information

You can clearly view the following monitoring metrics on the monitoring dashboard:

1. Memory utilization. The used memory and total memory are also displayed.

2. Current hit rate of Get commands. The hit and miss rates of Get commands during the service operation are also displayed.

3. Old data eviction rate and expired data reclaim rate of Memcached. The total numbers of evictions and reclaims during the service operation are also displayed.

4. Total amount of data stored in Memcached.

- 5. Number of bytes read from and written by the network.
- 6. Current number of open connections.
- 7. Ratio of Get and Set commands during the service operation.
- 8. Current generation rate of each command.

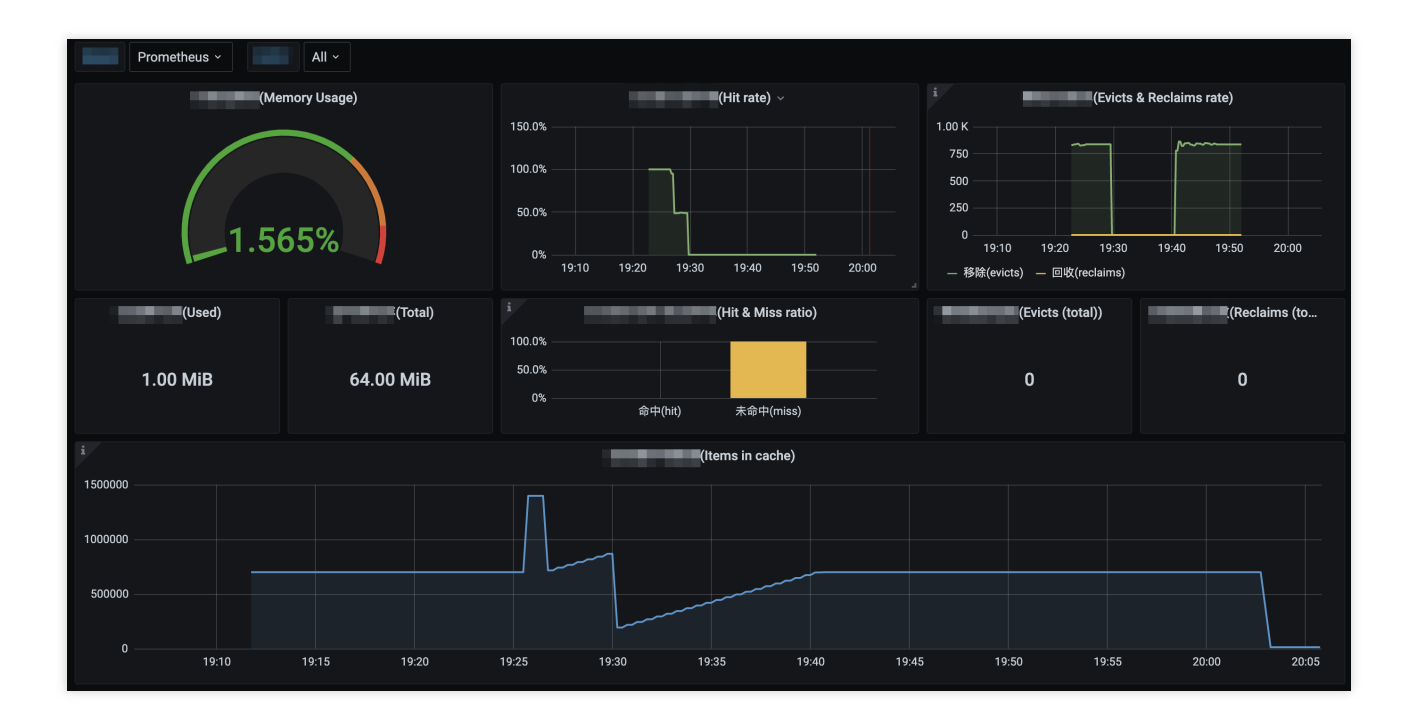

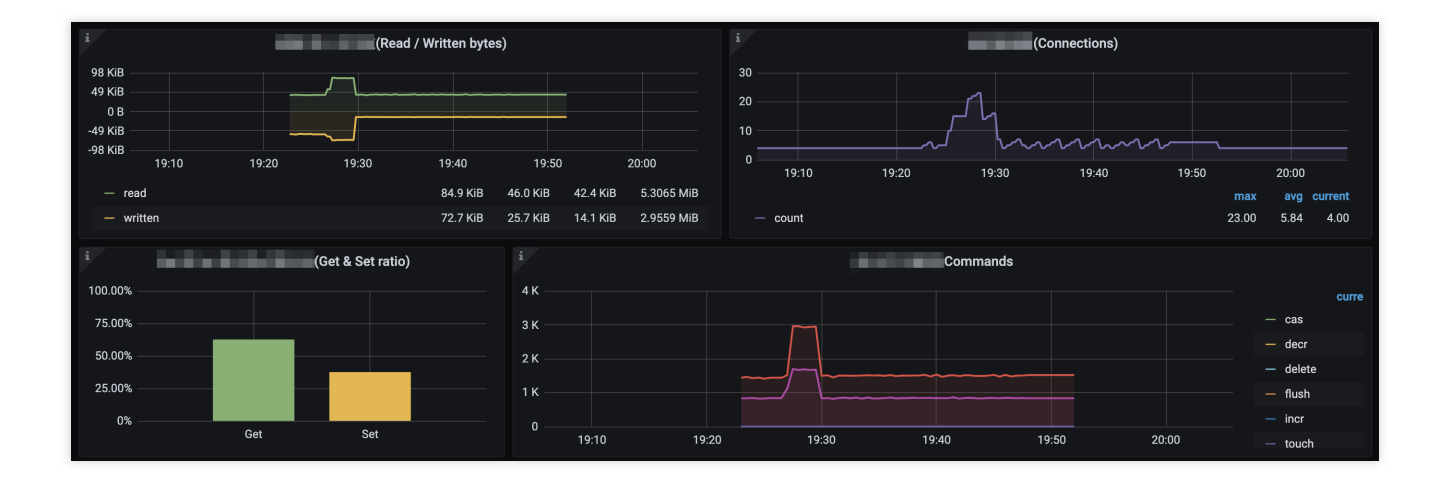

# Integration with Other Exporters

Last updated : 2024-01-29 15:55:07

# Overview

TMP currently provides integration methods for common basic components and corresponding out-of-the-box monitoring dashboards. As TMP is compatible with the native Prometheus, you can also install other exporters available in the community.

# Directions

If there is no integration method available for the basic component you want to use, you can integrate it as follows and customize a monitoring dashboard to meet your monitoring requirements:

1. Find your component in EXPORTERS AND INTEGRATIONS and integrate it as instructed.

2. Refer to the integration method for MySQL.

# CVM Node Exporter

Last updated : 2024-01-29 15:55:08

This document describes how to install Node Exporter to expose CVM basic metrics to TMP.

## Directions

#### Step 1. Download and install Node Exporter

Download and install Node Exporter (used to collect basic metric data) in the target CVM instance. Click here or run the following command for download:

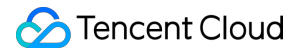

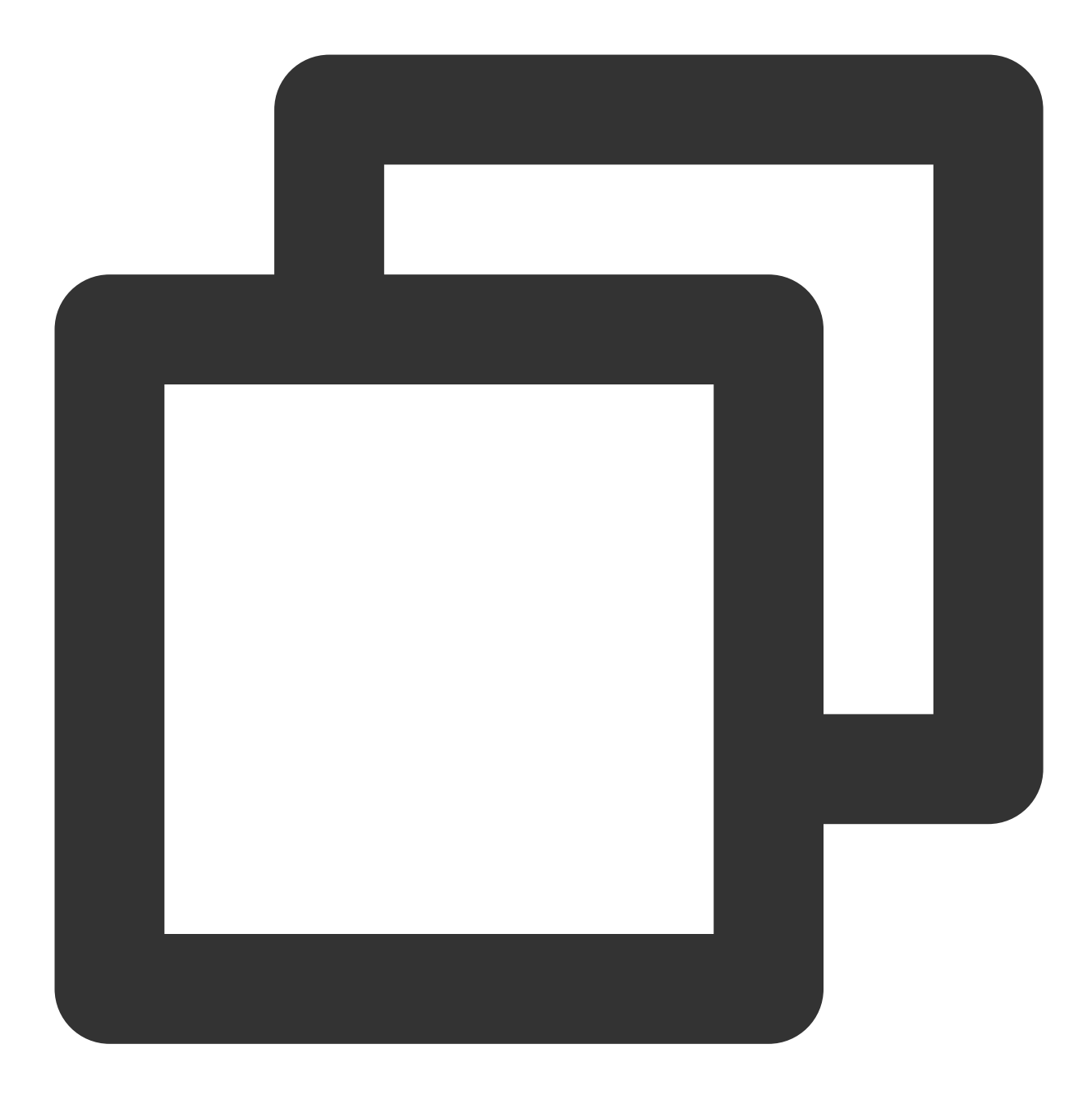

wget https://github.com/prometheus/node\_exporter/releases/download/v1.3.1/node\_expo

The file directory is as follows:
| rw-rr 1   | 3434 | 3434 | 11357    | Aug | 6 | 2021 | LICENSE       |
|-----------|------|------|----------|-----|---|------|---------------|
| rwxr-xr-x | 3434 | 3434 | 18494215 | Aug | 6 | 2021 | node exporter |
| rw-rr 1   | 3434 | 3434 | 463      | Aug | 6 | 2021 | NOTICE        |

#### Step 2. Run Node Exporter to collect basic monitoring data

1. Go to the target folder and run Node Exporter.

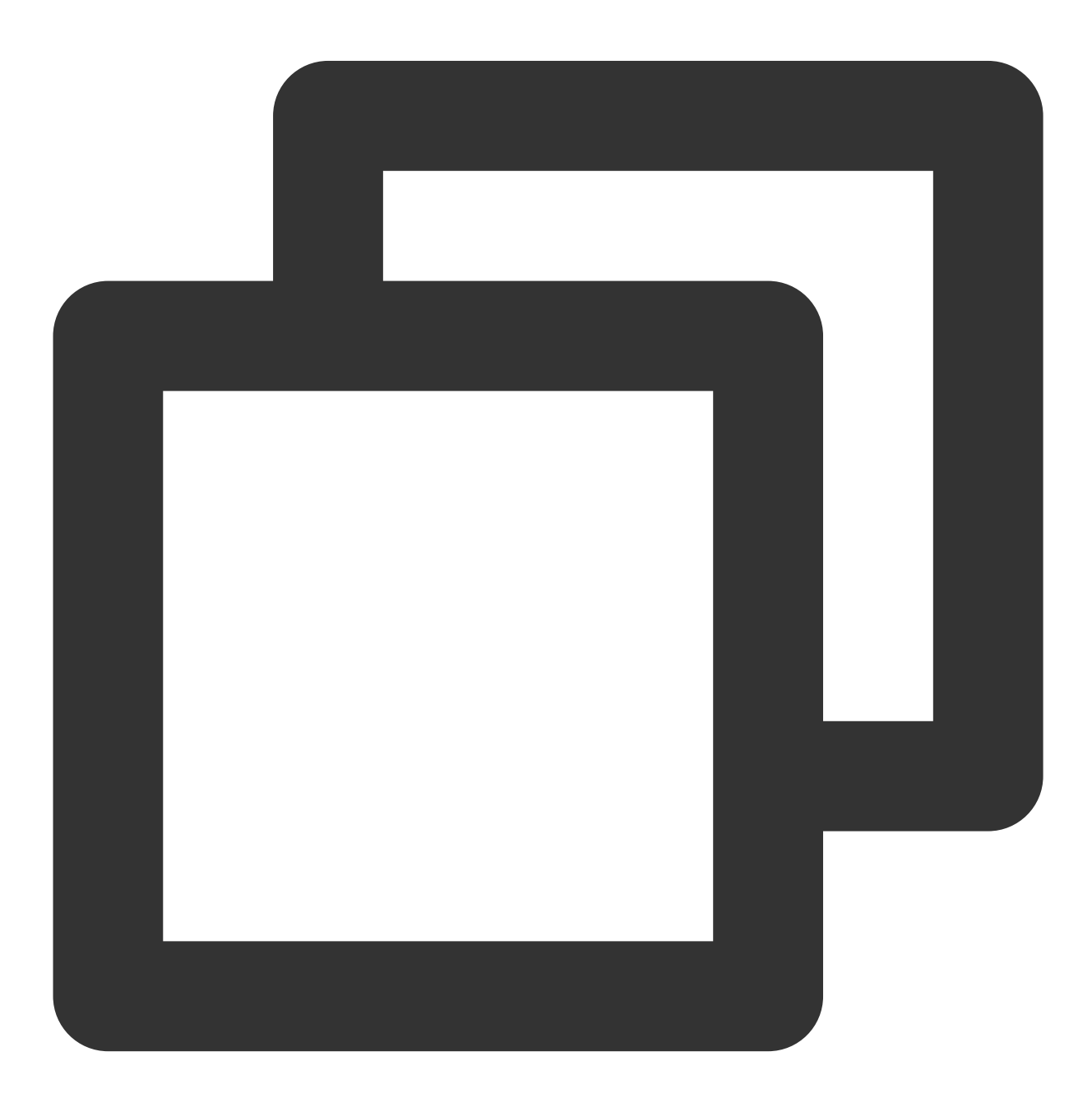

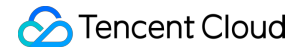

```
cd node_exporter-1.3.1.linux-amd64
./node_exporter
```

If the following result is displayed, basic monitoring data has been collected successfully.

| rw-rr- 1 3434 3434 463 Aug 6 2021 NOTICE                                                                                    |
|----------------------------------------------------------------------------------------------------|
| root@VM-0-7-centos node_exporter-1.2.2.linux-amd64]# ./node_exporter                                                        |
| .evel=info ts=2022-02-11T07:15:26.555Z caller=node_exporter.go:182 msg="Starting node_exporter" version="(version=1.2.2, br |
| n=26645363b486e12be40af7ce4fc91e731a33104e)"                                                                                |
| .evel=info ts=2022-02-11T07:15:26.555Z caller=node_exporter.go:183 msg="Build context" build_context="(go=go1.16.7, user=ro |
| ate=20210806-13:44:18)"                                                                                                    |
| evel=warn ts=2022-02-11T07:15:26.555Z caller=node_exporter.go:185 msg="Node Exporter is running as root user. This exporte  |
| un as unpriviledged user, root is not required."                                                                            |
| evel=info ts=2022-02-11T07:15:26.555Z caller=filesystem_common.go:110 collector=filesystem msg="Parsed flagcollector.fi     |
| nts-exclude" flag=^/(dev proc sys var/lib/docker/.+)(\$ /)                                                                  |
| evel=info ts=2022-02-11T07:15:26.555Z caller=filesystem_common.go:112 collector=filesystem msg="Parsed flagcollector.fi     |
| exclude" flag=^(autofs binfmt_misc bpf cgroup2? configfs debugfs devtmpfs fusectl hugetlbfs iso9660 mqueue nsfs ove         |
| store rpc_pipefs securityfs selinuxfs squashfs sysfs tracefs)\$                                                             |
| evel=info ts=2022-02-11T07:15:26.556Z caller=node_exporter.go:108 msg="Enabled collectors"                                  |
| evel=info ts=2022-02-11T07:15:26.556Z caller=node_exporter.go:115 collector=arp                                             |
| evel=info ts=2022-02-11T07:15:26.556Z caller=node_exporter.go:115 collector=bcache                                          |
| evel=info ts=2022-02-11T07:15:26.556Z caller=node_exporter.go:115 collector=bonding                                         |
| evel=info ts=2022-02-11T07:15:26.556Z caller=node_exporter.go:115 collector=btrfs                                           |
| evel=info ts=2022-02-11T07:15:26.556Z caller=node_exporter.go:115 collector=conntrack                                       |
| evel=info ts=2022-02-11T07:15:26.556Z caller=node_exporter.go:115 collector=cpu                                             |
| evel=info ts=2022-02-11T07:15:26.556Z caller=node_exporter.go:115 collector=cpufreq                                         |
| evel=info ts=2022-02-11T07:15:26.556Z caller=node_exporter.go:115 collector=diskstats                                       |
| evel=info ts=2022-02-11T07:15:26.556Z caller=node_exporter.go:115 collector=edac                                            |
| evel=info ts=2022-02-11T07:15:26.556Z caller=node_exporter.go:115 collector=entropy                                         |
| evel=info ts=2022-02-11T07:15:26.556Z caller=node_exporter.go:115 collector=fibrechannel                                    |
| evel=info ts=2022-02-11T07:15:26.556Z caller=node_exporter.go:115 collector=filefd                                          |
| evel=info ts=2022-02-11T07:15:26.556Z caller=node_exporter.go:115 collector=filesystem                                      |
| evel=info ts=2022-02-11T07:15:26.556Z caller=node_exporter.go:115 collector=hwmon                                           |
| evel=info ts=2022-02-11T07:15:26.556Z caller=node_exporter.go:115 collector=infiniband                                      |

2. Run the following command to expose the basic monitoring data to port 9100:

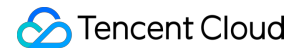

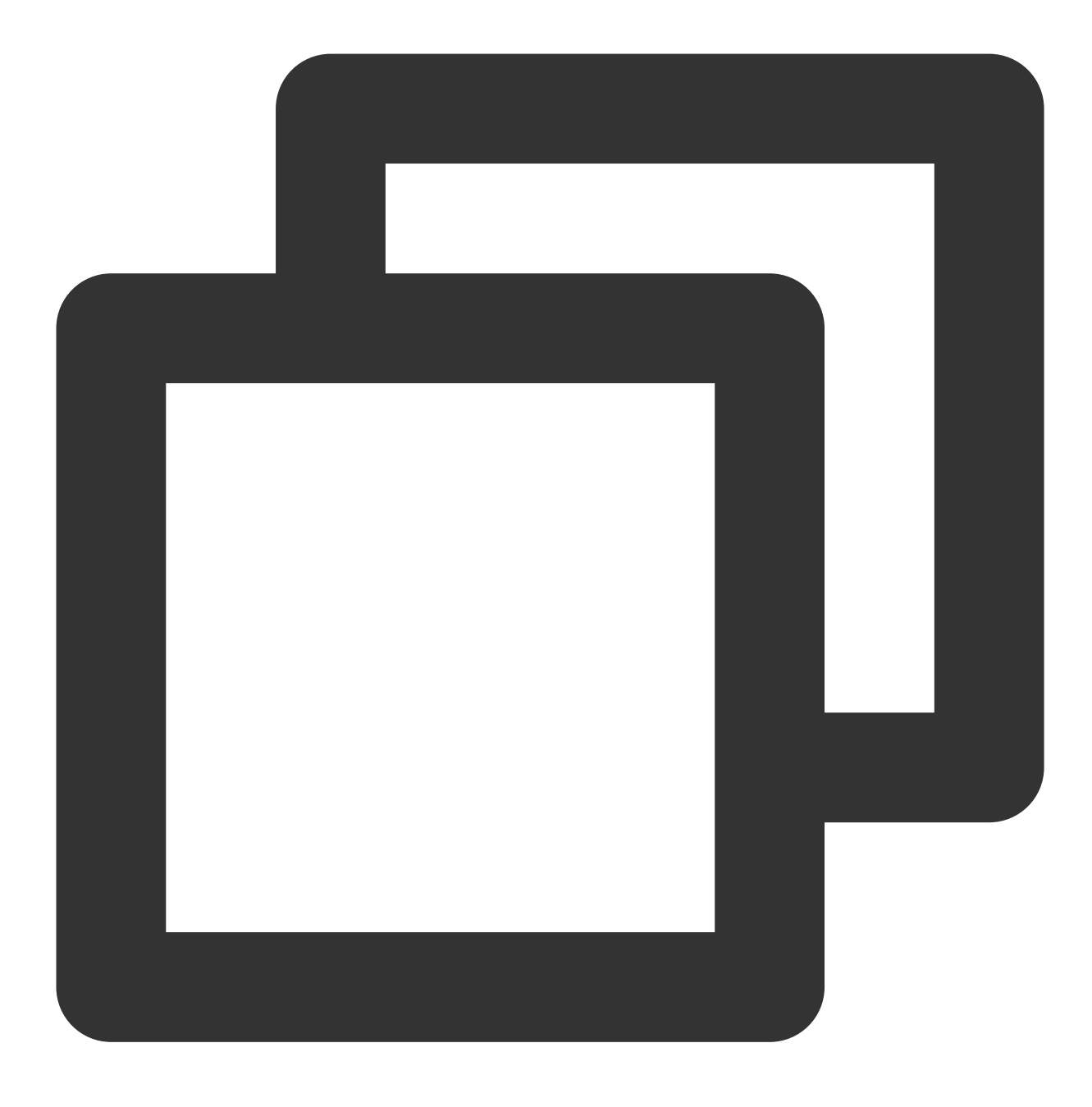

curl 127.0.0.1:9100/metrics

You can see the following metric monitoring data that is exposed after the command is executed.

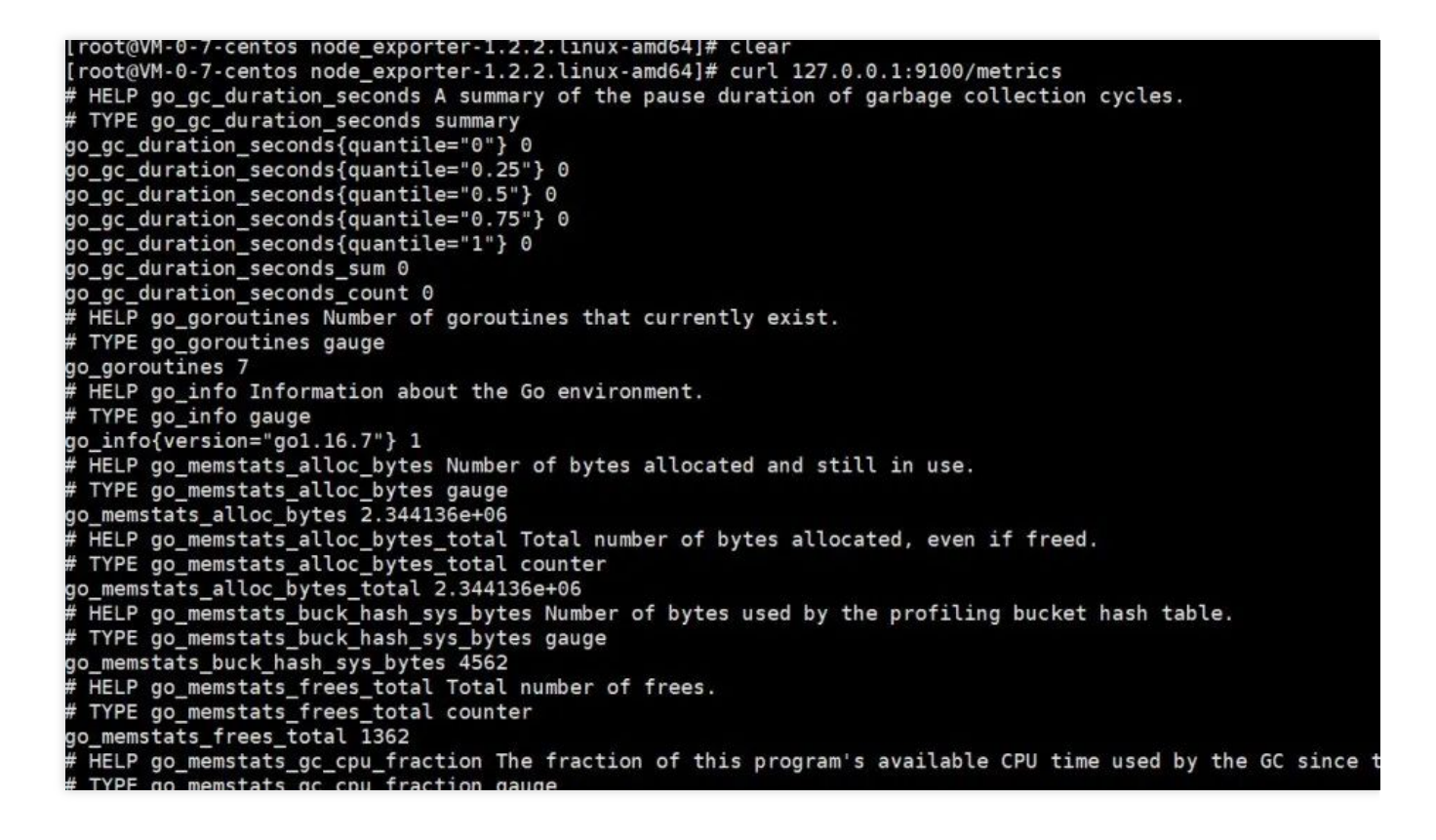

#### Step 3. Configure the collection

Log in to the TMP console, select Integration Center > CVM, and configure the information in Task Configuration as prompted.

Below is a sample configuration of a scrape task:

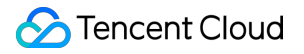

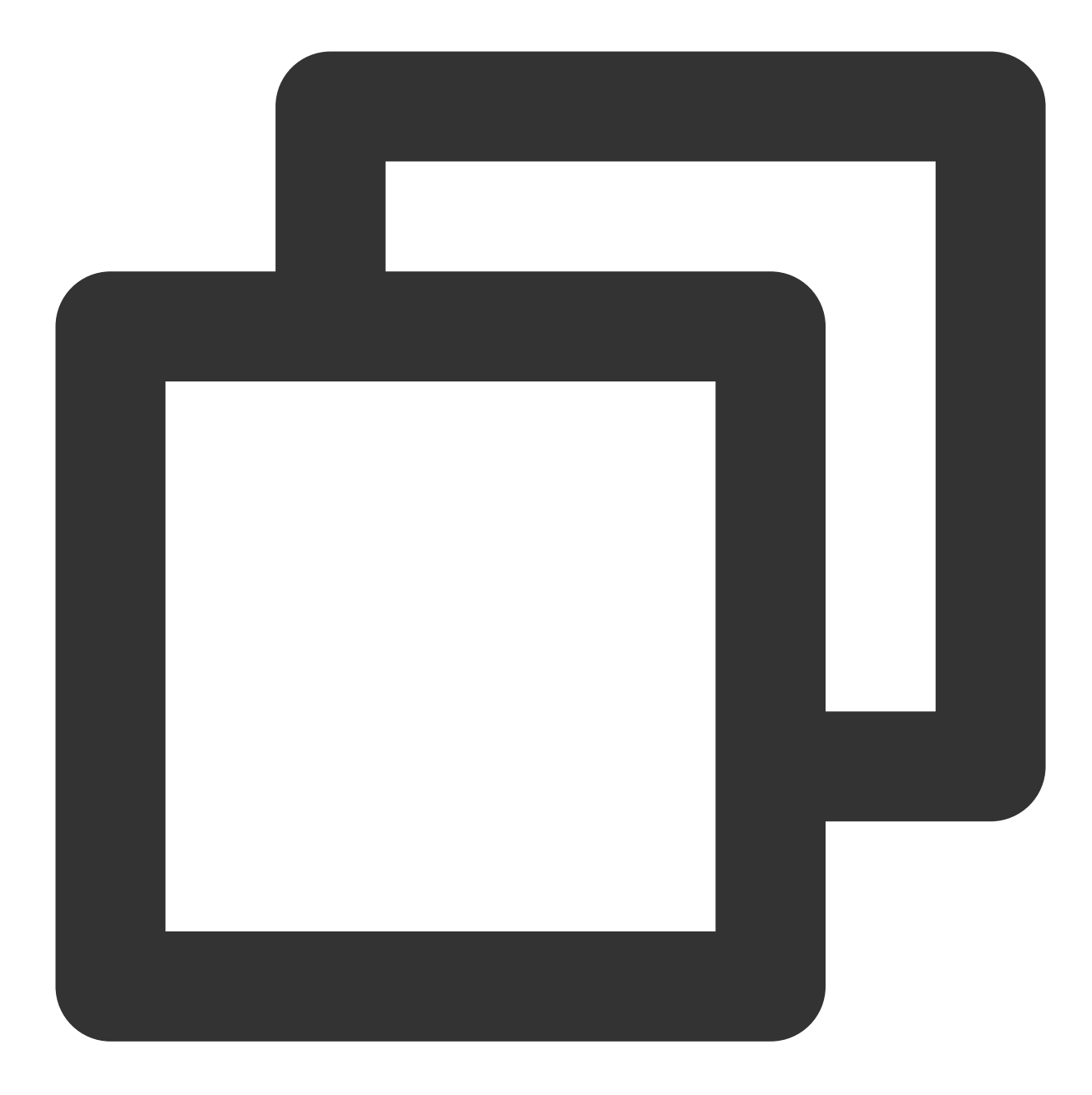

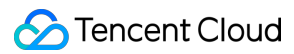

```
source_labels: [__meta_cvm_instance_state]
regex: RUNNING
action: keep
regex: __meta_cvm_tag_(.*)
replacement: $1
action: labelmap
source_labels: [__meta_cvm_region]
target_label: region
action: replace
```

#### Step 4. Check whether data is reported successfully

Log in to the TMP console and click the Grafana icon to enter Grafana.

Search for {job="cvm\_node\_exporter"} in **Explore** to see whether there is data, and if so, data is reported successfully.

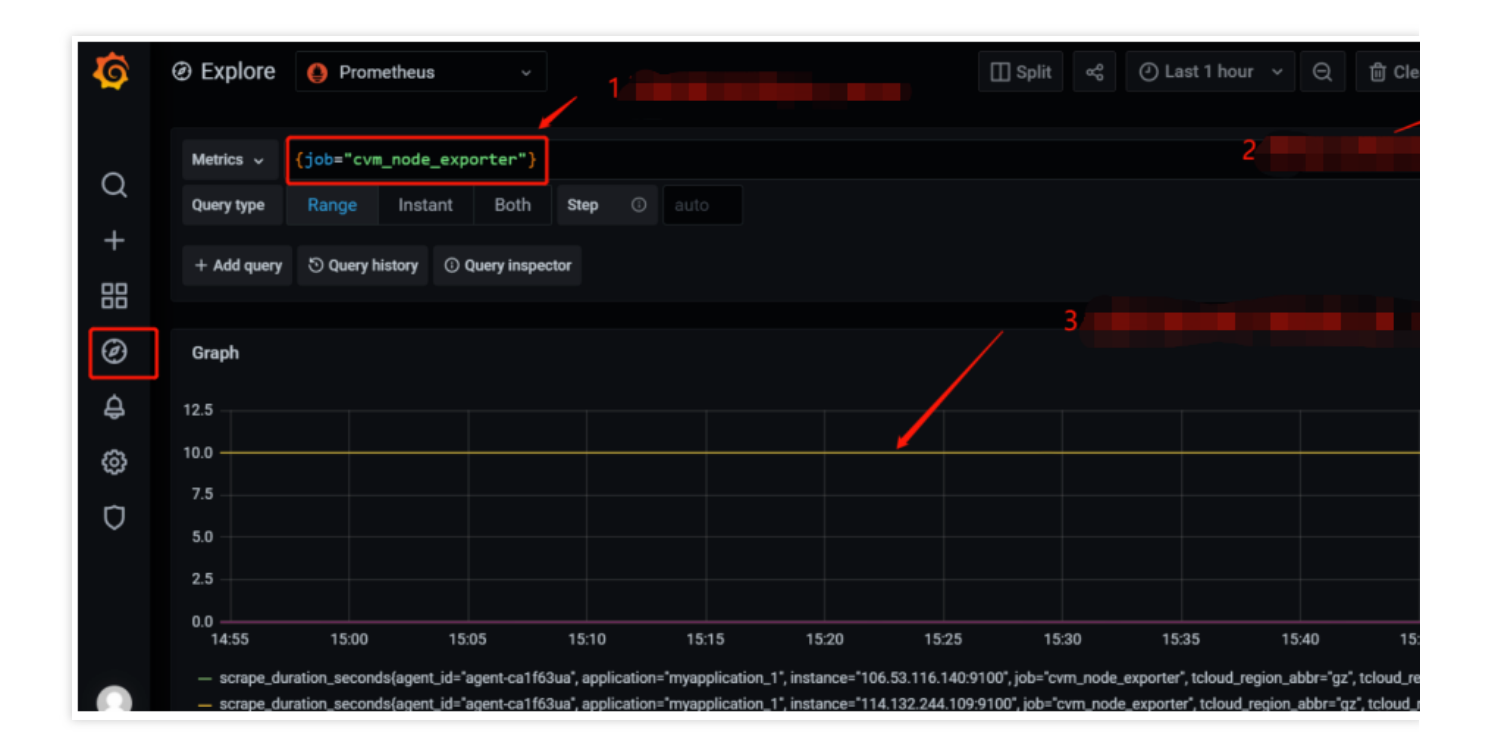

#### Step 5. Configure the dashboard

Every product has some existing JSON files that can be directly imported into the dashboard.

1. **Download a dashboard file**: Go to the **Dashboard** page, search for <u>node\_exporter</u>, and select the latest dashboard for download.

| No       | ode Exporter Full by rfraile                                                                                    | I          |
|----------|----------------------------------------------------------------------------------------------------|------------|
| Last     | ASHBOARD<br>updated: 3 days ago                                                                                 |            |
| Start    | with Grafana Cloud and the new FREE tier. Includes 10K series Prometheus or Graphite Metrics and 50gb Loki Logs |            |
|          |                                                                                                    |            |
|          |                                                                                                    |            |
| Overview | Revisions Reviews                                                                                               |            |
| Overview | Revisions Reviews                                                                                               | nis dashbo |
| Overview | Revisions Reviews Get th                                                                                        | nis dashbo |
| Overview | Revisions Reviews Get th 1860                                                                                   | nis dashbo |

2. Import a JSON file into the dashboard: Log in to the TMP console, select Basic Info > Grafana Address to enter Grafana. In the Grafana console, select Create > Import and upload the dashboard file in Upload JSON file.

| Ø          | Import dashboard from file or Grafana.com                                                                                                    |
|------------|----------------------------------------------------------------------------------------------------|
|            |                                                                                                    |
| Q          | Options                                                                                                    |
|            | Name                                                                                                    |
| +          | Node Exporter Full                                                                                                    |
|            | Folder                                                                                                    |
| Ø          | General ~                                                                                                    |
| A          | <b>Unique identifier (uid)</b><br>The unique identifier (uid) of a dashboard can be used for uniquely identify a dashboard                                                        |
| Ą          | between multiple Grafana installs. The uid allows having consistent URL's for accessing<br>dashboards so changing the title of a dashboard will not break any bookmarked links to |
| ŝ          | that dashboard.                                                                                                    |
| ĥ          | rYdddlPWk1                                                                                                    |
| $\bigcirc$ | Prometheus                                                                                                    |
|            | Prometheus                                                                                                    |
|            |                                                                                                    |
|            | Import Cancel                                                                                                    |
|            |                                                                                                    |

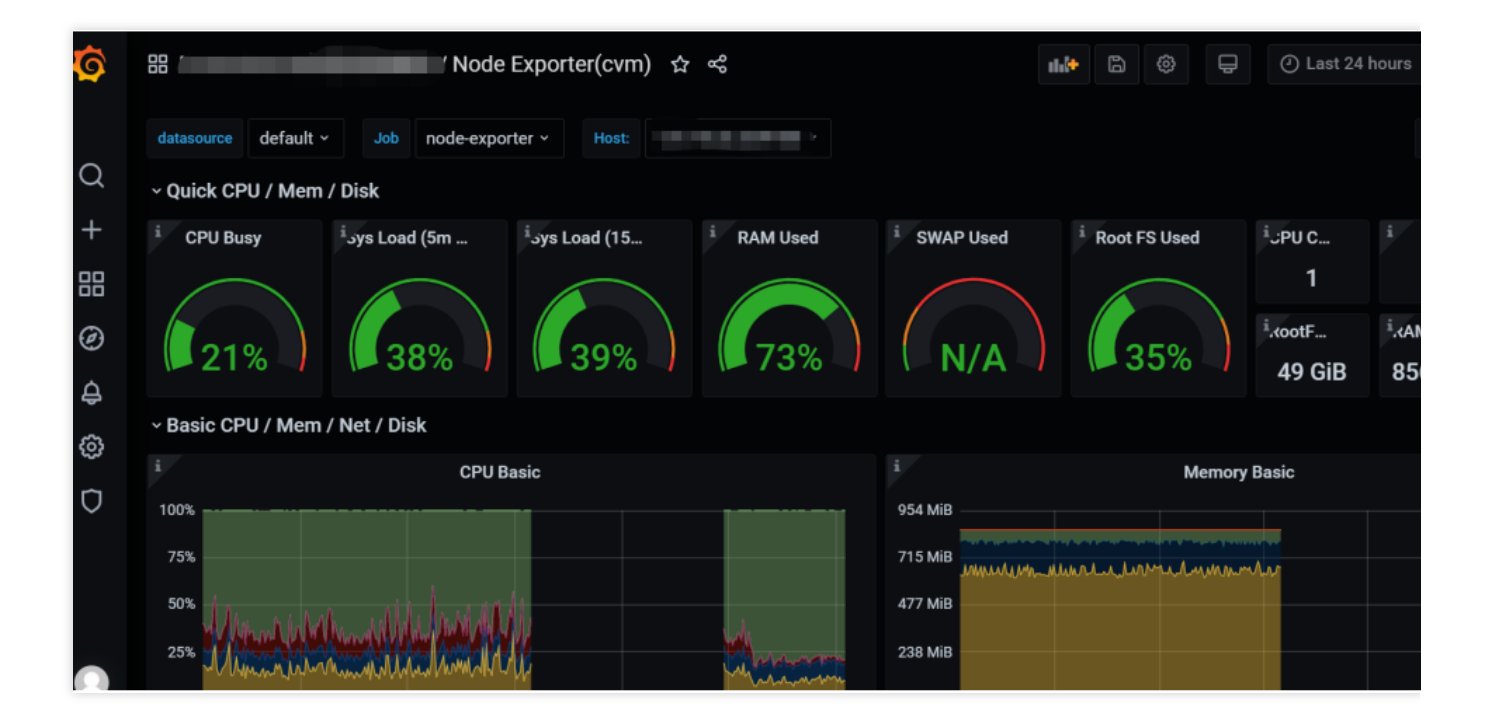

# Health Check

Last updated : 2024-01-29 15:55:08

# Overview

Health check detects the service connectivity on a regular basis to monitor the service health, helping you stay up to date with the service health in real time and promptly discover exceptions to improve the SLA.

# Directions

- 1. Log in to the TMP console.
- 2. In the instance list, select the corresponding TMP instance.
- 3. Enter the instance details page and click Integration Center.
- 4. Select Health Check in Integration Center to configure the detection of the corresponding service.

#### **Detection description**

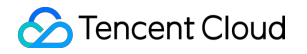

| tegration list / <b>Nev</b> | v                                                            |
|-----------------------------|--------------------------------------------------------------|
|                             |                                                              |
| • The number                | of remaining IP's in the current subhet [ <u>2221</u> ]: 238 |
| Detect                      |                                                              |
| name *                      | ping-pp                                                      |
| Probe configurat            | ion                                                          |
| Detection method *          | http_get 👻                                                   |
| Detection target *          | https://console.cloud.tencent.com                            |
|                             | + Add to                                                     |
| Label 🚯                     | + Add to                                                     |
| save Ca                     | Will incur additional costs , billing overview 🖸             |

| Parameter           | Description                                                                                              |
|---------------------|----------------------------------------------------------------------------------------------------|
| Name                | Unique detection task name, which corresponds to the detection group on the Grafana monitoring dashboard |
| Detection<br>Method | Currently, the following detection methods are supported:<br>http_get<br>http_post<br>tcp<br>ssh<br>ping |
| Detection Target    | Address of the service to be detected                                                                    |
| Label               | Label with business meaning, which will be automatically added to Prometheus labels                      |

#### Viewing monitoring information

You can clearly view the following status on the monitoring dashboard:

- 1. Service access latency and health status.
- 2. Latency in each processing phase of service access.
- 3. Expiration time of certificate in case of HTTPS
- 4. Status of various detection types.

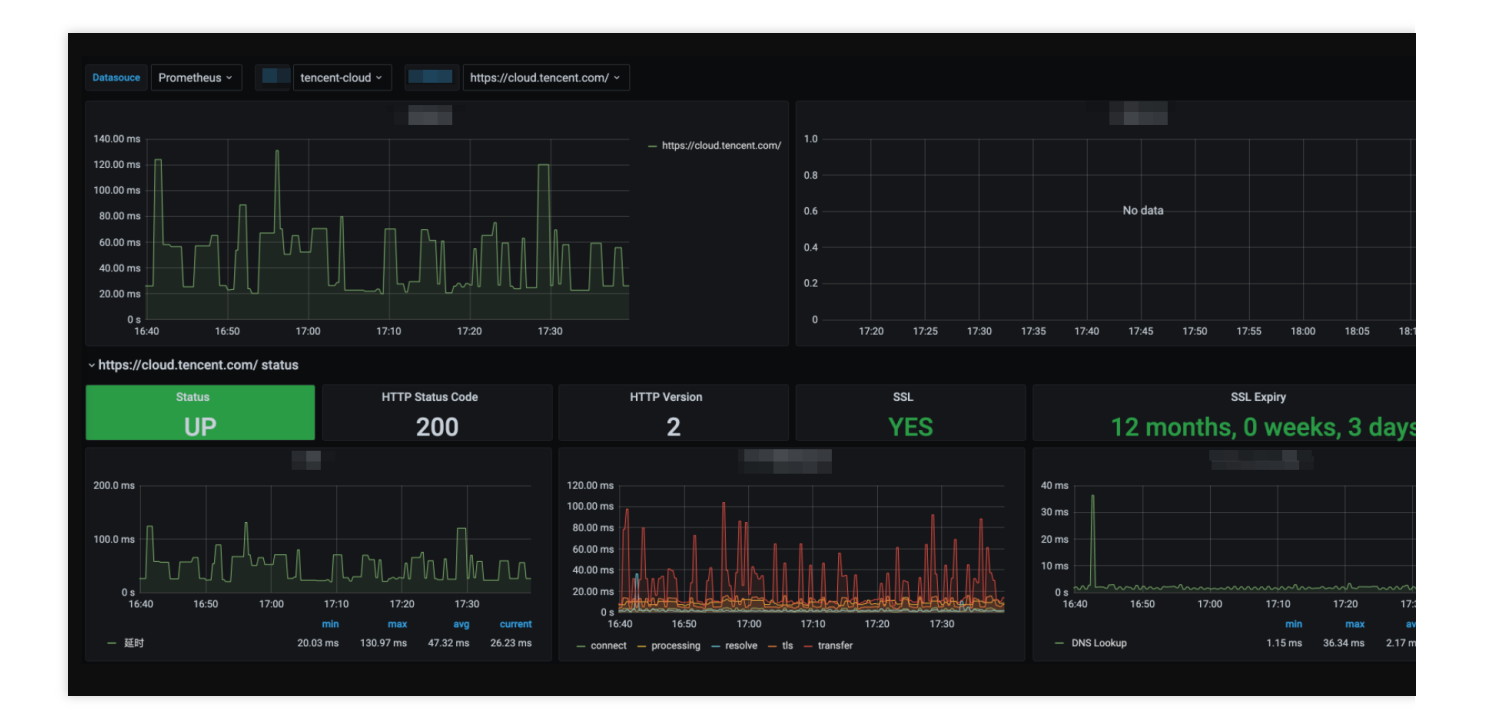

# Instructions for Installing Components in the TKE Cluster

Last updated : 2024-07-23 17:53:35

## Overview

This document describes the features, use permissions, and resource consumption of various components installed in the user's TKE cluster during the TKE Integration process of TMP.

### proxy-agent

#### **Component Overview**

The TKE cluster has independent network environment. Therefore, the proxy-agent is deployed within the cluster to provide access proxies for collection components outside the cluster. On one hand, external collection components discover resources within the cluster through the proxy-agent service; on the other hand, they scrape metrics through the proxy-agent and write them to the time series storage of the Prometheus instance.

#### **Resource Objects Deployed in the Cluster**

| Namespace                                      | Kubernetes Object<br>Name                          | Туре               | Resource<br>Amount | Description                    |
|------------------------------------------------|----------------------------------------------------|--------------------|--------------------|--------------------------------|
| <prometheus<br>instance ID&gt;</prometheus<br> | proxy-agent                                        | Deployment         | 0.25C256Mi*2       | Collection proxy               |
| <prometheus<br>instance ID&gt;</prometheus<br> | <prometheus<br>instance ID&gt;</prometheus<br>     | ServiceAccount     | -                  | Permission carrier             |
| -                                              | <prometheus<br>instance ID&gt;</prometheus<br>     | ClusterRole        | -                  | Collection permissions related |
| -                                              | <prometheus<br>instance ID&gt;-crb</prometheus<br> | ClusterRoleBinding | -                  | Collection permissions related |

#### **Component Permission Description**

#### **Permission Scenarios**

| Feature Involved Objects | Involved |
|--------------------------|----------|
| Feature Involved Objects | Involve  |

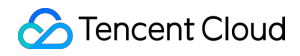

|                                                    |                                                                                | Operati<br>Permiss |
|----------------------------------------------------|--------------------------------------------------------------------------------|--------------------|
| Collection<br>configuration<br>management          | scrapeconfigs,servicemonitors,podmonitors,probes,configmaps,secrets,namespaces | get/list/          |
| Service<br>discovery                               | services,endpoints,nodes,pods,ingresses                                        | get/list/י         |
| Scraping<br>some system<br>component<br>metrics    | nodes/metrics,nodes/proxy,pods/proxy                                           | get/list/          |
| Scraping<br>metrics with<br>RBAC<br>authentication | /metrics,/metrics/cadvisor                                                     | get                |

#### **Permission Definition**

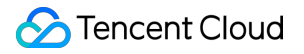

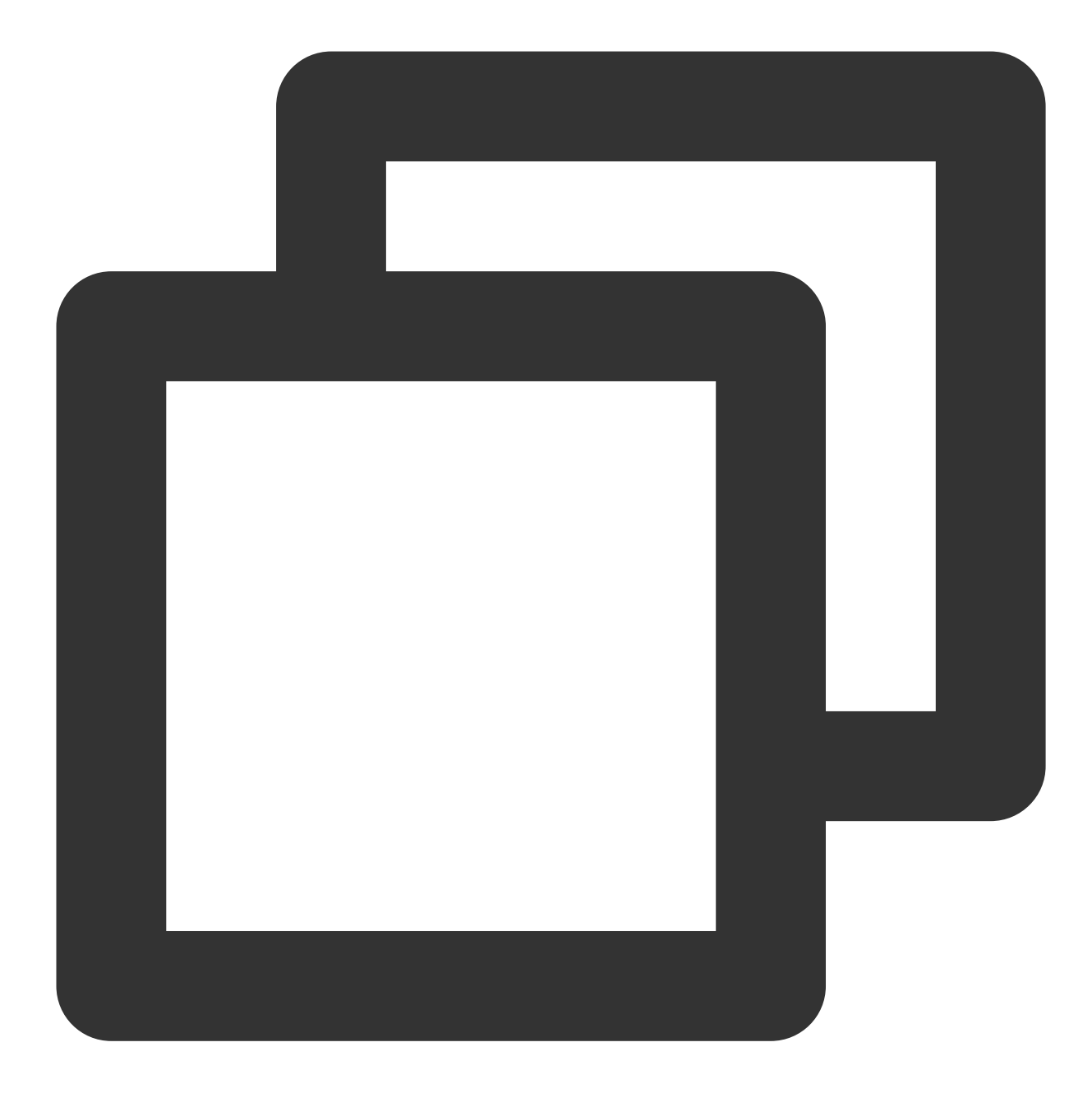

```
apiVersion: rbac.authorization.k8s.io/v1
kind: ClusterRole
metadata:
   name: prom-instance
rules:
        - apiGroups:
            - monitoring.coreos.com
        resources:
            - scrapeconfigs
            - servicemonitors
```

- podmonitors

- probes
- prometheuses
- prometheusrules

verbs:

- get
- list
- watch
- apiGroups:
  - \_ ""

```
resources:
```

- namespaces
- configmaps
- secrets
- nodes
- services
- endpoints
- pods

verbs:

- get
- list
- watch
- apiGroups:

```
- networking.k8s.io
```

- resources:
  - ingresses

verbs:

- get
- list

```
- watch
```

```
- apiGroups: [ "" ]
```

```
resources:
```

- nodes/metrics
- nodes/proxy

```
- pods/proxy
```

verbs:

```
- get
```

- list
- watch

```
- nonResourceURLs: [ "/metrics", "/metrics/cadvisor" ]
```

- verbs:
  - get

### tke-kube-state-metrics

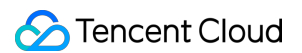

#### **Component Overview**

tke-kube-state-metrics uses the open-source component kube-state-metrics, listens to the cluster's API server, and generates status metrics for various objects within the cluster.

#### **Resource Objects Deployed in the Cluster**

| Namespace       | Kubernetes Object<br>Name  | Туре               | Resource<br>Amount | Description                                                             |
|-----------------|----------------------------|--------------------|--------------------|-------------------------------------------------------------------------|
| kube-<br>system | tke-kube-state-<br>metrics | Statefulset        | 0.5C512Mi          | Collection program                                                      |
| kube-<br>system | tke-kube-state-<br>metrics | ServiceAccount     | -                  | Permission carrier                                                      |
| -               | tke-kube-state-<br>metrics | ClusterRole        | -                  | Collection permissions related                                          |
| -               | tke-kube-state-<br>metrics | ClusterRoleBinding | -                  | Collection permissions related                                          |
| kube-<br>system | tke-kube-state-<br>metrics | Service            | -                  | Collection agent<br>corresponding service, for<br>service discovery use |
| kube-<br>system | tke-kube-state-<br>metrics | ServiceMonitor     | -                  | Collection configuration                                                |
| kube-<br>system | tke-kube-state-<br>metrics | Role               | -                  | Shard collection permission related                                     |
| kube-<br>system | tke-kube-state-<br>metrics | RoleBinding        | -                  | Shard collection permission related                                     |

#### **Component Permission Description**

#### Permission Scenarios

| Feature                                                     | Involved Objects          | Involved Operation<br>Permissions |
|-------------------------------------------------------------|---------------------------|-----------------------------------|
| Listening to the status of various resources in the cluster | Most Kubernetes resources | list/watch                        |
| Get the shard number of the collection pod                  | statefulsets, pods        | get                               |

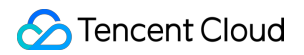

#### **Permission Definition**

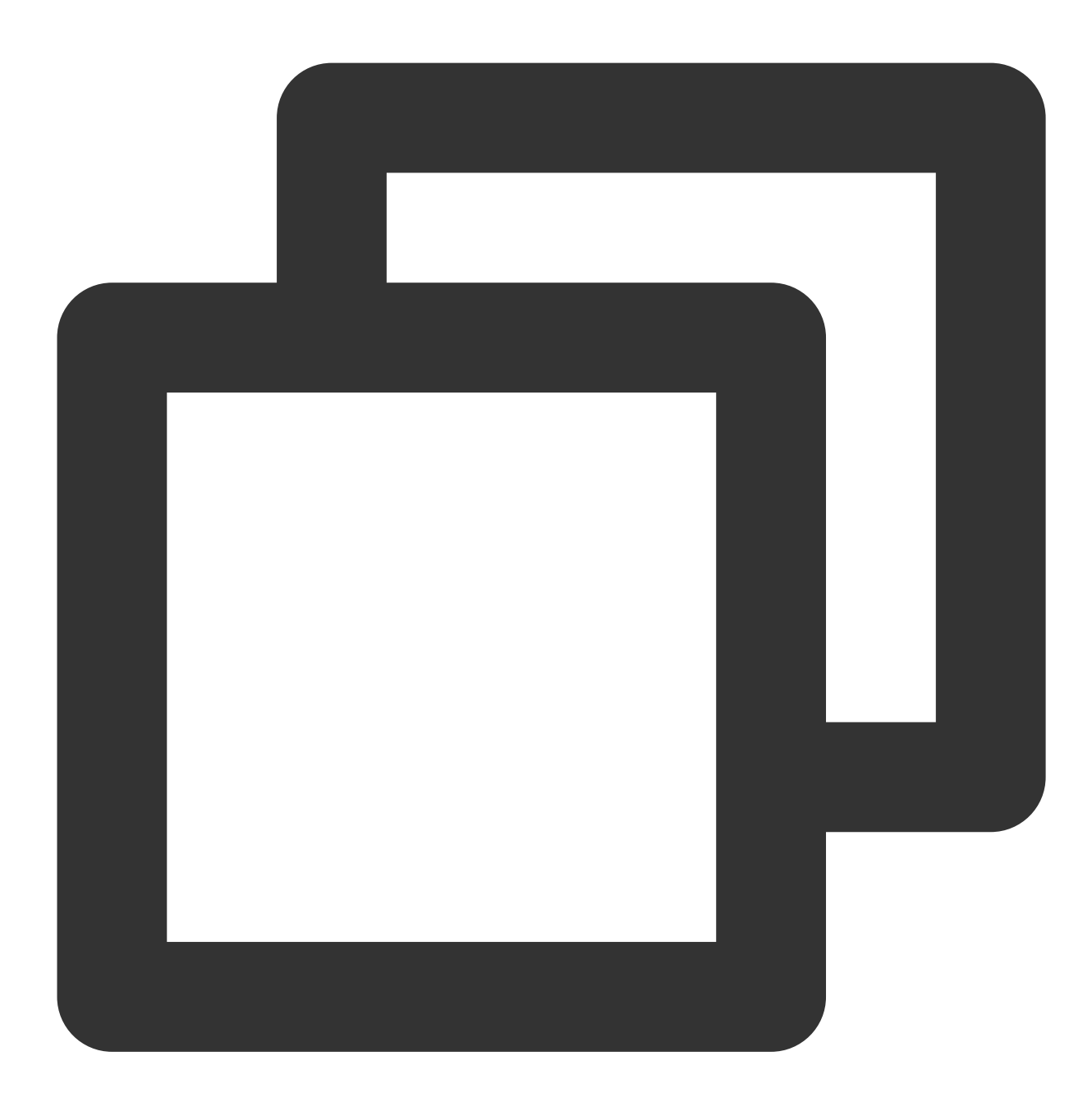

🕗 Tencent Cloud

- secrets
- nodes
- pods
- services
- serviceaccounts
- resourcequotas
- replicationcontrollers
- limitranges
- persistentvolumeclaims
- persistentvolumes
- namespaces
- endpoints
- verbs:
  - list
  - watch
- apiGroups:
  - apps

```
resources:
```

- statefulsets
- daemonsets
- deployments
- replicasets
- verbs:
  - list
  - watch
- apiGroups:
  - batch

```
resources:
```

- cronjobs
- jobs
- verbs:
  - list
    - watch
- apiGroups:

```
- autoscaling
```

```
resources:
```

```
- horizontalpodautoscalers
```

- verbs:
  - list
  - watch
- apiGroups:
  - authentication.k8s.io
  - resources:

```
- tokenreviews
```

```
verbs:
```

- create - apiGroups:

```
- authorization.k8s.io
 resources:
   - subjectaccessreviews
 verbs:
   - create
- apiGroups:
   - policy
  resources:
   - poddisruptionbudgets
 verbs:
   - list
    - watch
- apiGroups:
   - certificates.k8s.io
 resources:
   - certificatesigningrequests
 verbs:
   - list
    - watch
- apiGroups:
   - storage.k8s.io
  resources:
   - storageclasses
    - volumeattachments
 verbs:
   - list
    - watch
- apiGroups:
   - admissionregistration.k8s.io
  resources:
   - mutatingwebhookconfigurations
    - validatingwebhookconfigurations
 verbs:
   - list
   - watch
- apiGroups:
   - networking.k8s.io
 resources:
   - networkpolicies
    - ingresses
 verbs:
   - list
    - watch
- apiGroups:
   - coordination.k8s.io
 resources:
   - leases
```

```
verbs:
     - list
      - watch
  - apiGroups:
     - rbac.authorization.k8s.io
    resources:
      - clusterrolebindings
      - clusterroles
     - rolebindings
      - roles
   verbs:
     - list
     - watch
___
kind: Role
metadata:
 name: tke-kube-state-metrics
 namespace: kube-system
rules:
 - apiGroups:
      _ ""
    resources:
     - pods
   verbs:
     - get
  - apiGroups:
     - apps
   resourceNames:
     - tke-kube-state-metrics
    resources:
      - statefulsets
   verbs:
      - get
```

## tke-node-exporter

#### **Component Overview**

tke-node-exporter uses the open-source project node\_exporter, deployed on each node in the cluster to collect hardware and Unix-like operating system metrics.

#### **Resources Deployed in the Cluster**

| Namespace | Kubernetes | Туре | Resource Amount | Description |
|-----------|------------|------|-----------------|-------------|
|           |            |      |                 |             |

©2013-2022 Tencent Cloud. All rights reserved.

|                 | Object Name           |                |                          |                                                                           |
|-----------------|-----------------------|----------------|--------------------------|---------------------------------------------------------------------------|
| kube-<br>system | tke-node-<br>exporter | DaemonSet      | 0.1C180Mi*node<br>amount | Collection program                                                        |
| kube-<br>system | tke-node-<br>exporter | Service        | -                        | Collection program<br>corresponding service, for<br>service discovery use |
| kube-<br>system | tke-node-<br>exporter | ServiceMonitor | -                        | Collection configuration                                                  |

#### **Component Permission Description**

This component does not use any cluster permissions.

# **Cloud Monitoring**

Last updated : 2024-01-29 15:55:08

# Overview

TMP collects, stores, and visualizes the basic monitoring data of Tencent Cloud products.

# Directions

- 1. Log in to the TMP console.
- 2. In the instance list, select the corresponding TMP instance.
- 3. Enter the instance details page and click Integration Center.

4. Select **Cloud Monitoring** in the integration center. Define the integration name, configure the Exporter, and select the corresponding cloud product.

#### Note

Time offset: Select the time range. End time = current time - time offset.

The integrated monitoring data contains the tag data of the selected cloud products. Any Chinese or special

characters in the tag will be filtered out.

Data collection frequency in this module: 1 minute.

# Read Cloud-Hosted Prometheus Instance Data via Remote Read

Last updated : 2024-01-29 15:55:08

# Overview

TMP provides the remote read API, which supports organizing a series of data sources of the Prometheus protocol into a single data source for query. This document describes how to use self-built Prometheus to read data from a cloud-managed TMP instance through the remote read API.

# **Remote Read Configuration**

The recommended configuration for prometheus.yml is as follows:

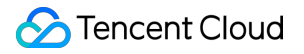

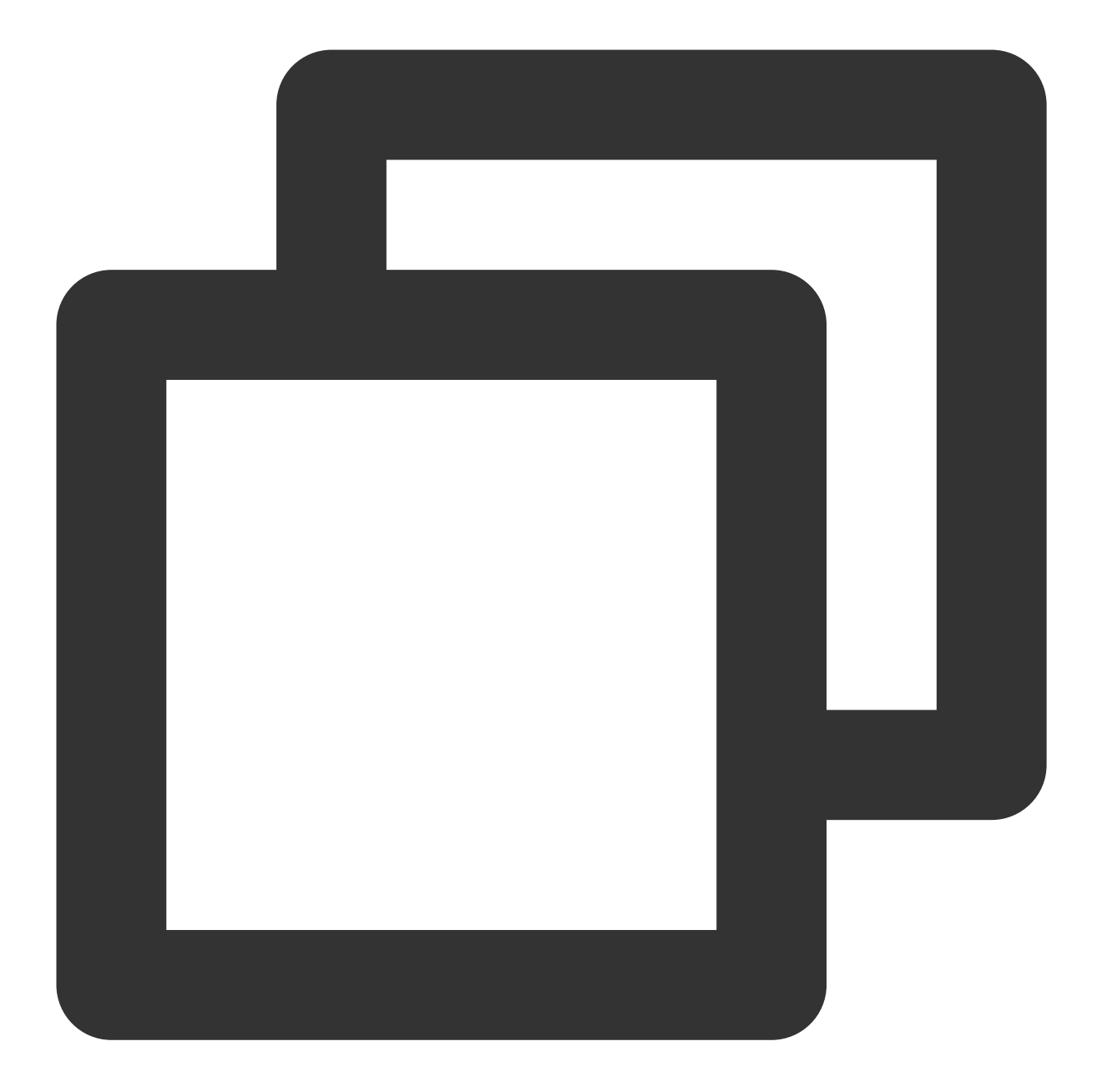

```
remote_read:
    - url: 'http://prom_ip:prom_port/api/v1/read'
    read_recent: true
    basic_auth:
        username: app_id
        password: token
```

It is recommended to use the Basic Auth method to access the cloud-managed TMP instance. The username is the account AppID and the password is the token obtained on **Basic Info** > **Service Address** in the Prometheus console.

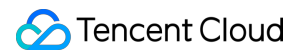

| Service Address      |          |   |     |
|----------------------|----------|---|-----|
| Token                | ***** 🖻  |   |     |
| Remote Write Address | http://1 |   | : 6 |
| Remote Read Address  | http:/   |   | Б   |
| HTTP API             | http     | 6 |     |
| Pushgateway Address  | 6        | I |     |

### Note

**Configure** global:external\_labels carefully for TMP instances with remote read enabled:

As external\_labels will be appended to the query condition of remote read, an inaccurate label may prevent you from querying the necessary data.

The filter\_external\_labels: false configuration item can avoid adding external\_labels to the query condition (supported in v2.34 and later).

#### Avoid identical series:

For two identical series, TMP will randomly select a series value at each time point to form a new series as the query result during query merging, which will lead to inaccurate query results.

Since there is no multi-copy redundant storage in the design concept of TMP, identical series will not be supported.

# Remote Read Configuration Items

#### Note

The configuration items in [] are optional. This document shows Prometheus v2.40 configuration, and some configuration items may be missing in lower versions. For more information, see Prometheus official documentation.

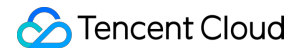

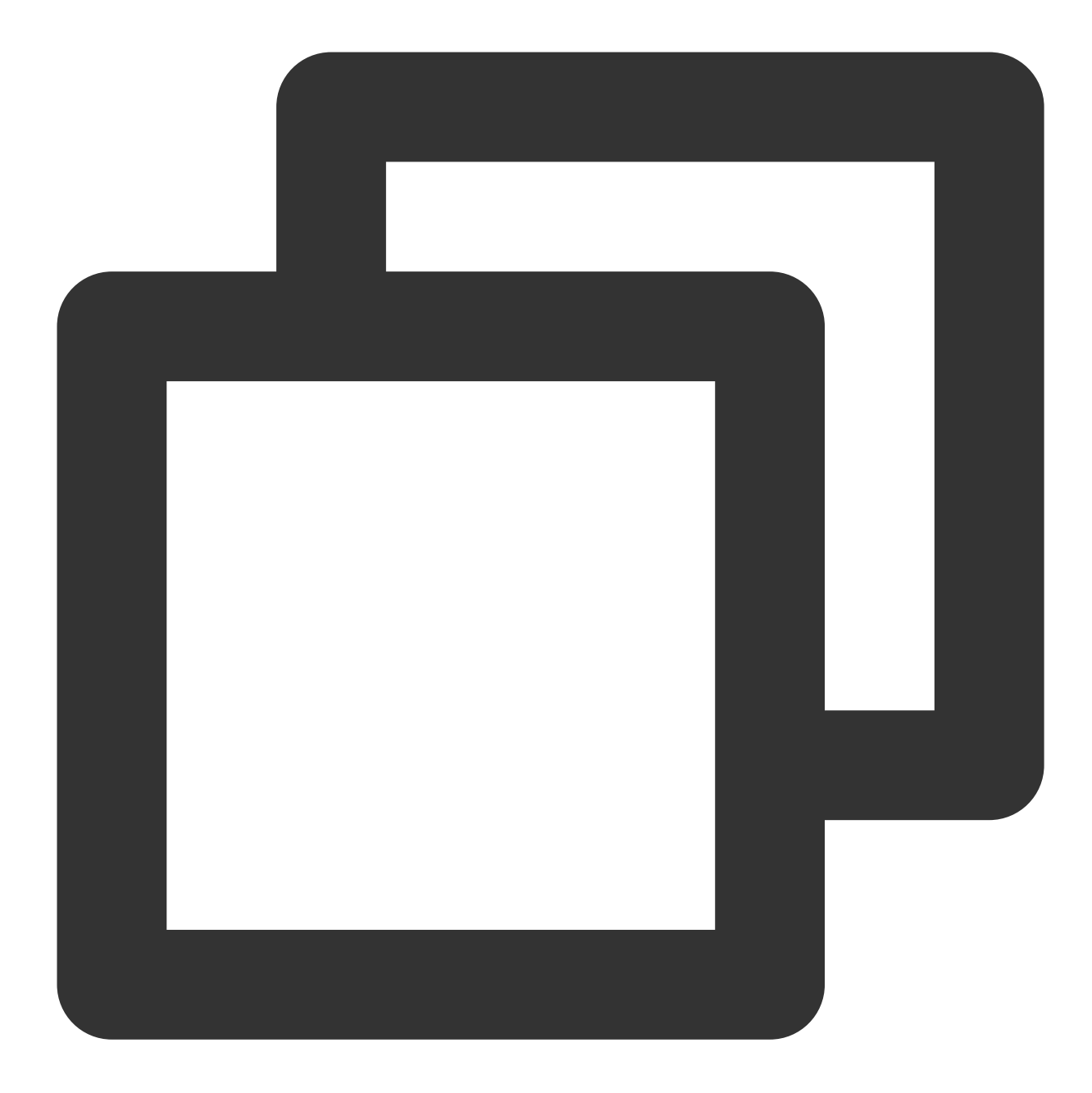

```
# The API address of the target TMP instance for remote read
url: <string>
# Identify a unique remote read configuration name
[ name: <string> ]
# The PromQL must contain the following label filter conditions to perform remote r
required_matchers:
    [ <labelname>: <labelvalue> ... ]
# The timeout for remote read query
```

```
[ remote_timeout: <duration> | default = 1m ]
# Customize the headers attached to the remote read request. You can't overwrite th
headers:
  [ <string>: <string> ... ]
# Whether to perform remote read query in the time range with complete local data s
[ read recent: <boolean> | default = false ]
# Add Authorization header to each remote read request, and choose password or pass
basic auth:
  [ username: <string> ]
  [ password: <secret> ]
  [ password_file: <string> ]
# Customize authorization header configuration
authorization:
  # Authentication type
  [ type: <string> | default: Bearer ]
  # Authentication key. You can choose credentials or credentials_file.
  [ credentials: <secret> ]
  # Get the key from the file
  [ credentials_file: <filename> ]
# OAuth2.0 authentication, which cannot be used with basic_auth authorization at th
oauth2:
  [ <oauth2> ]
# TLS configuration
tls_config:
  [ <tls_config> ]
# Proxy URL
[ proxy_url: <string> ]
# Query whether the request accepts 3XX redirection
[ follow_redirects: <boolean> | default = true ]
# Whether to enable HTTP2
[ enable_http2: <bool> | default: true ]
# Whether to append `external_labels` for remote read
[ filter_external_labels: <boolean> | default = true ]
```

# Agent Self-Service Access

Last updated : 2024-08-15 17:08:56

# **Application Scenario**

To collect services on self-built IDC, deploy Agent and manage collection configurations, and report monitoring data to the cloud TMP. For cloud services, we recommend using Integration Center, which will manage Agent, offering automated integration for multiple middlewares and scraping tasks.

# **Obtaining Prometheus Instance Access Configuration**

1. Go to Prometheus Monitoring Console, select the corresponding instance ID/Name, and on the **Basic Info > Service Address** page, obtain the Remote Write address and Token.

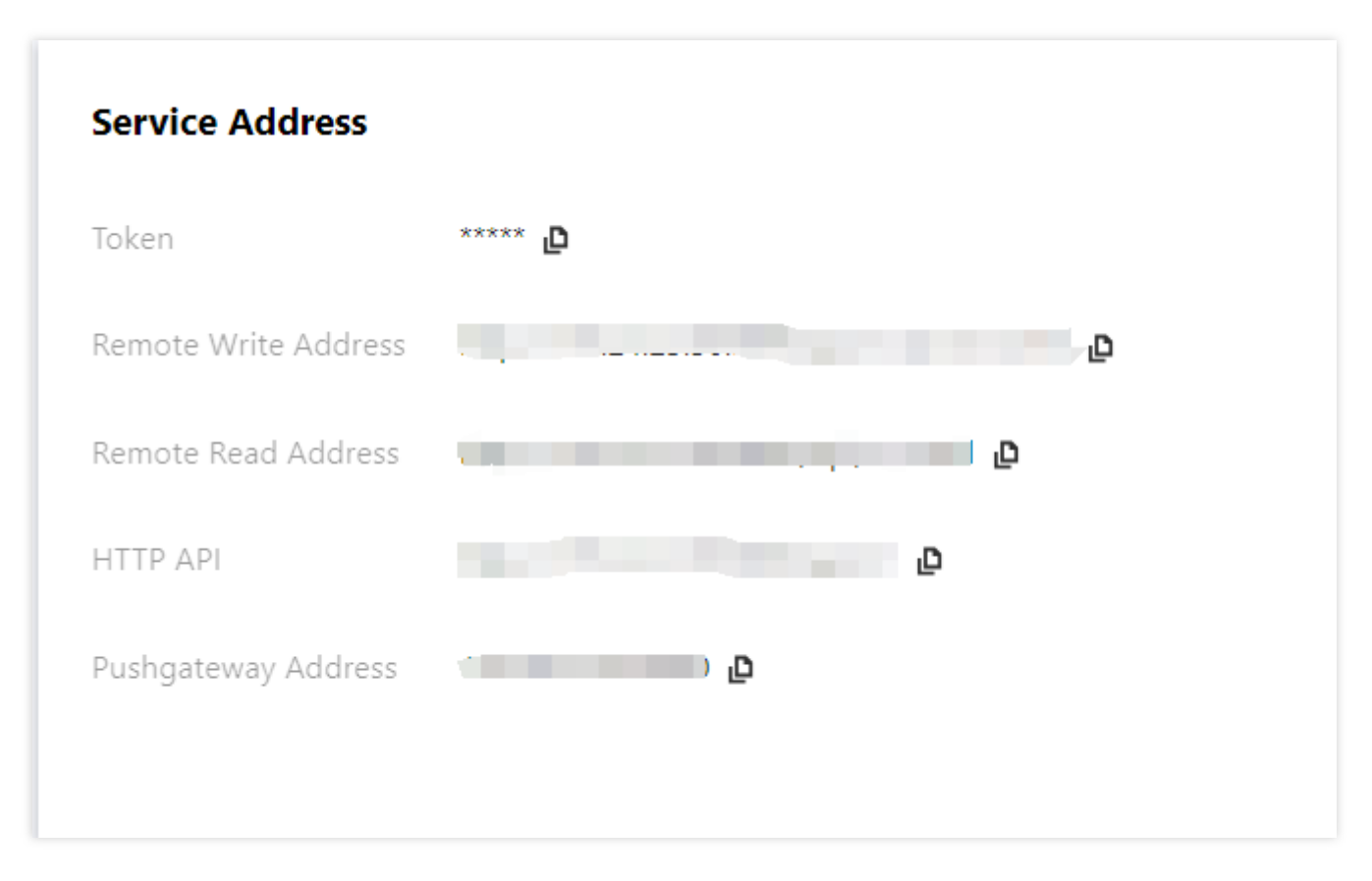

2. Obtain APPID on the Account Information page.

# Confirming the Network Environment and Connectivity with Cloud Instances

Based on the acquired RemoteWrite address, execute the following command. If the network is connected, the returned information will include 401 Unauthorized .

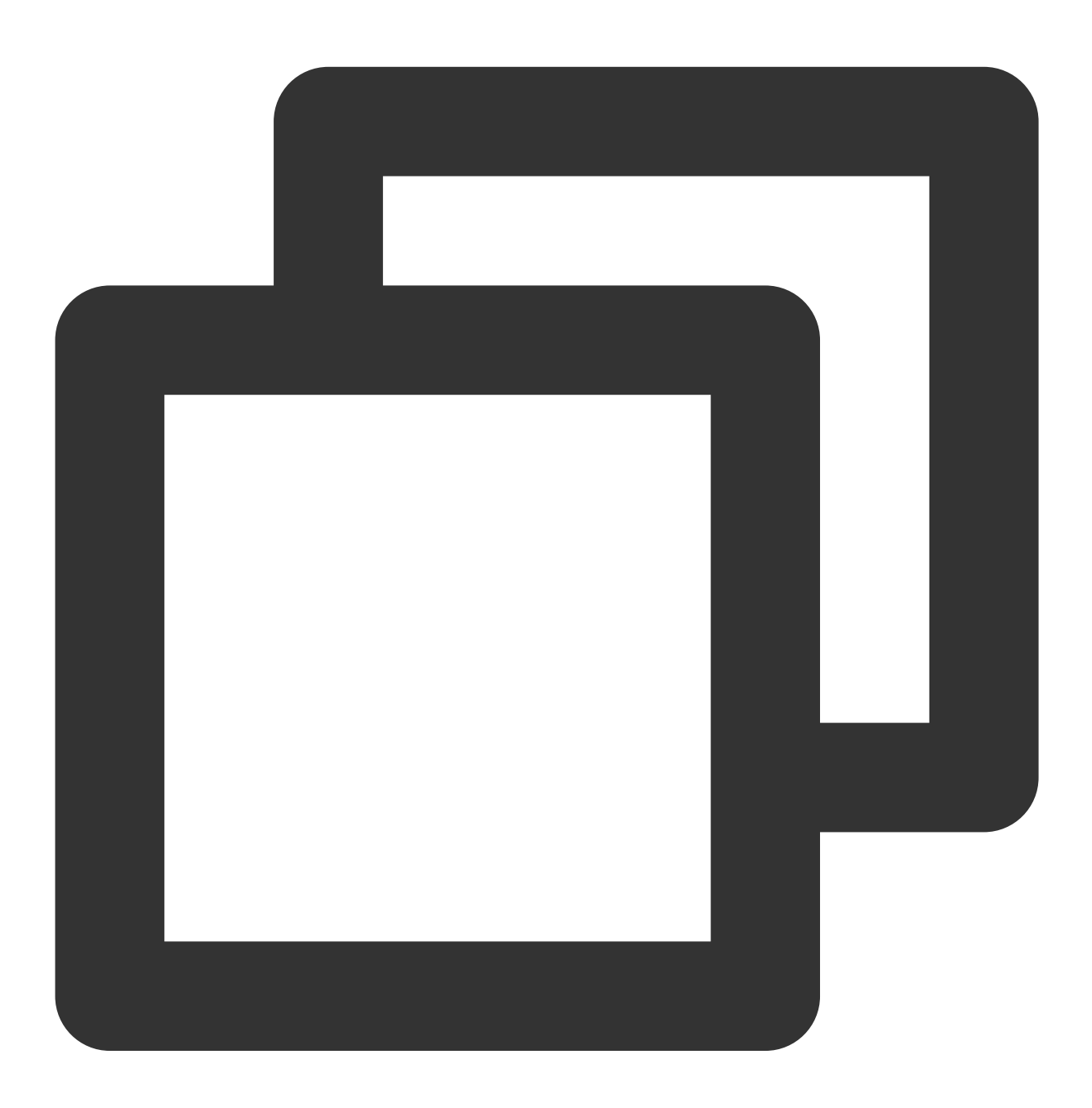

curl -v -X POST \${RemoteWriteURL}

# Installing and Starting vmagent

vmagent uses fewer resources and is widely used due to its compatibility with Prometheus collection configuration and Remote Write protocol. This document only describes common startup options for vmagent, managed through Systemd or Docker. For more detailed information, please see the official documentation.

#### **Common Startup Options**

-promscrape.noStaleMarkers: If the collection target disappears, a stale marker for all associated metrics is generated and written to remote storage by default. Setting this option disables this behavior and can reduce memory usage. -loggerTimezone: The time zone for the time in logs, for example, Asia/Shanghai, Europe/Berlin or Local (UTC by default).

-remoteWrite.tmpDataPath: The file path for temporary data storage to be written after collection.

-remoteWrite.url: The URL where data is written to remote storage.

-remoteWrite.basicAuth.username: Remote storage -remoteWrite.url corresponding basic auth username.
-remoteWrite.basicAuth.password: Remote storage -remoteWrite.url corresponding basic auth password.
-promscrape.config: Path of the collection configuration, which can be a file path or HTTP URL. For more details, please see Reference Documentation.

-promscrape.configCheckInterval: Interval for checking the -promscrape.config configuration changes. For configuration updates, please see Reference Documentation.

#### Managing via Docker

1. On the vmagent Release Page, select the image version. It is recommended to use latest.

2. Replace the Prometheus instance information in the script and start vmagent.

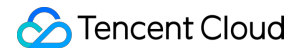

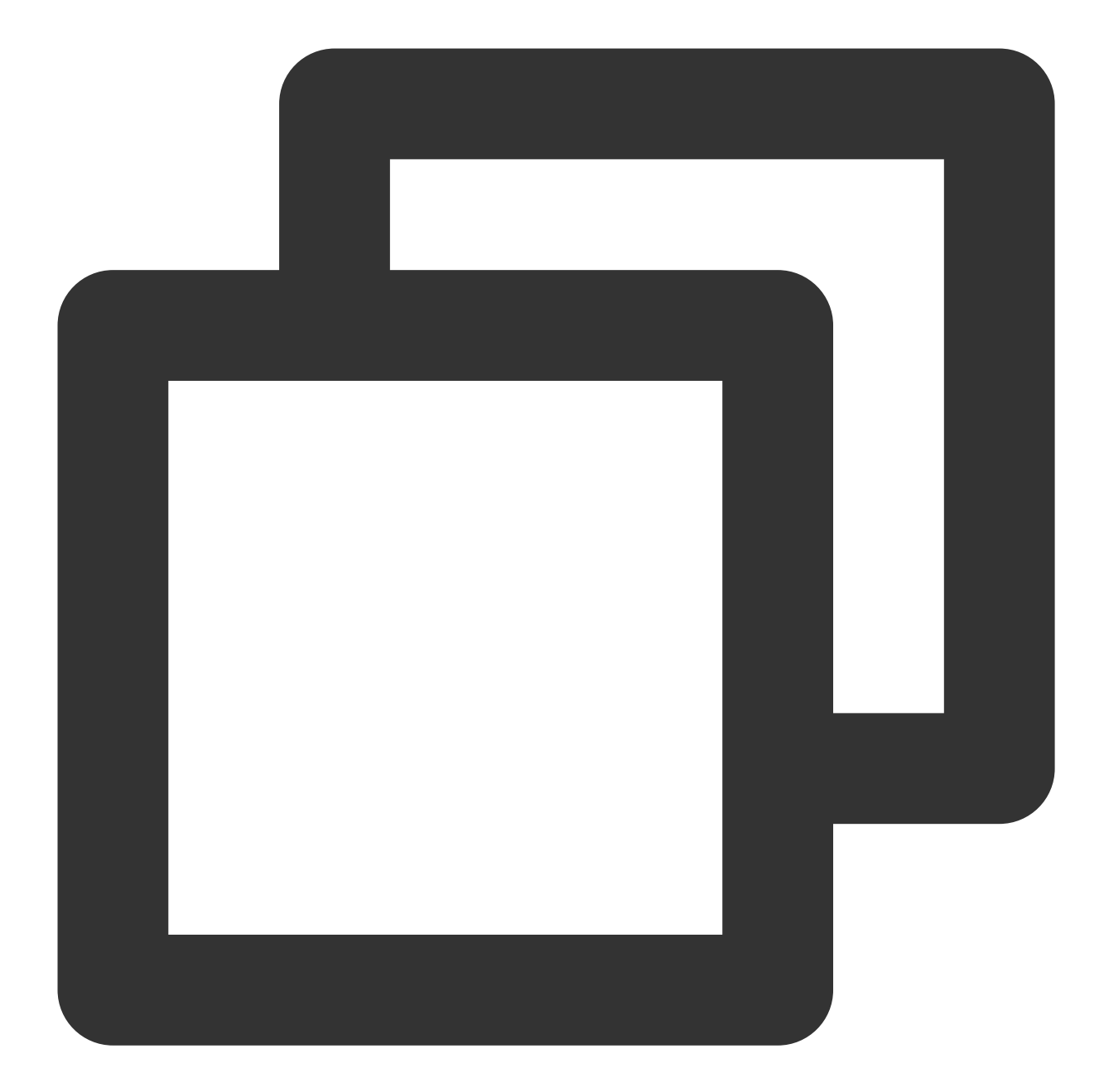

```
mkdir /etc/prometheus
touch /etc/prometheus/scrape-config.yaml
docker run -d --name vmagent --restart always --net host -v /etc/prometheus:/etc/pr
-promscrape.noStaleMarkers \\
-loggerTimezone=Local \\
-remoteWrite.url="${RemoteWriteURL}" \\
-remoteWrite.basicAuth.username="${APPID}" \\
-remoteWrite.basicAuth.password='${Token}' \\
-remoteWrite.tmpDataPath=/var/lib/vmagent \\
-promscrape.config=/etc/prometheus/scrape-config.yaml \\
-promscrape.configCheckInterval=5s
```

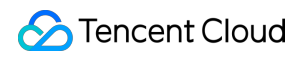

#### 3. View vmagent logs

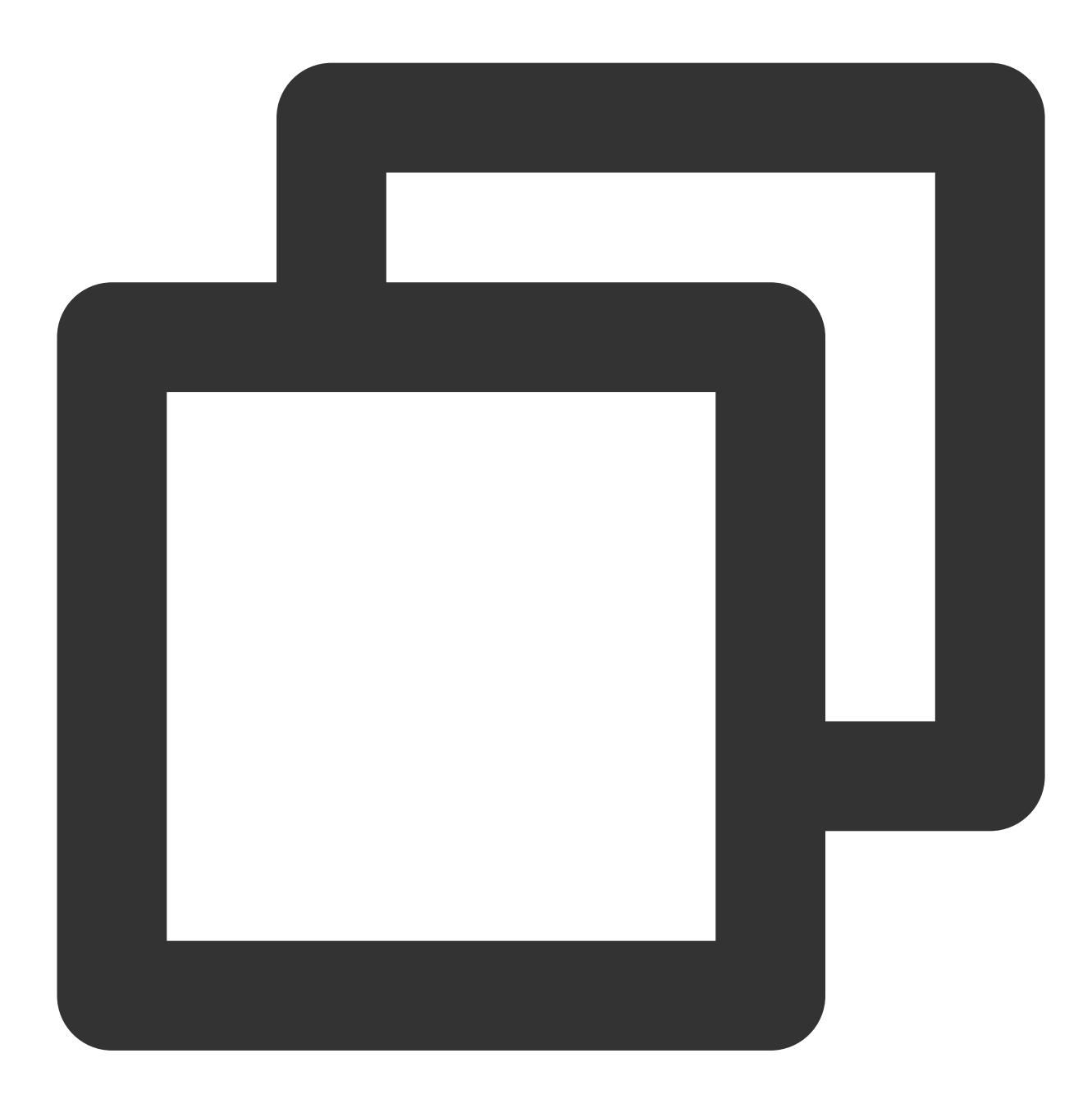

docker ps docker logs vmagent

If it starts normally, executing the following command will return  $\hfill OK$  .

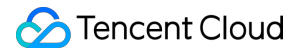

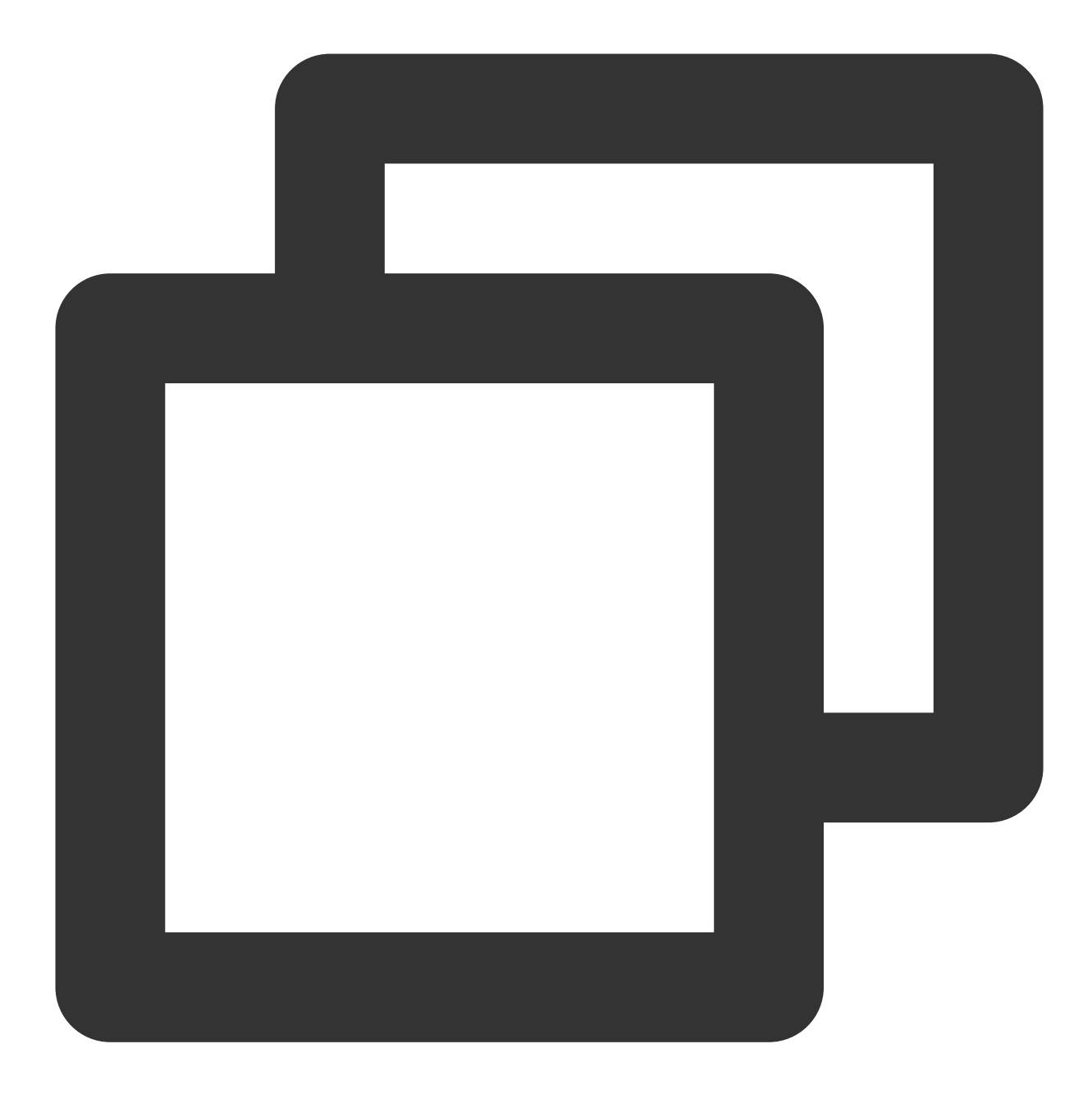

curl localhost:8429/health

#### Managing via Systemd

1. On the vmagent Release page, download the corresponding vmutils-\* compressed package according to your operating system and CPU architecture, and decompress it.

2. Replace the access information of the Prometheus instance in the script and start vmagent.

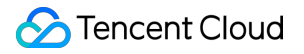

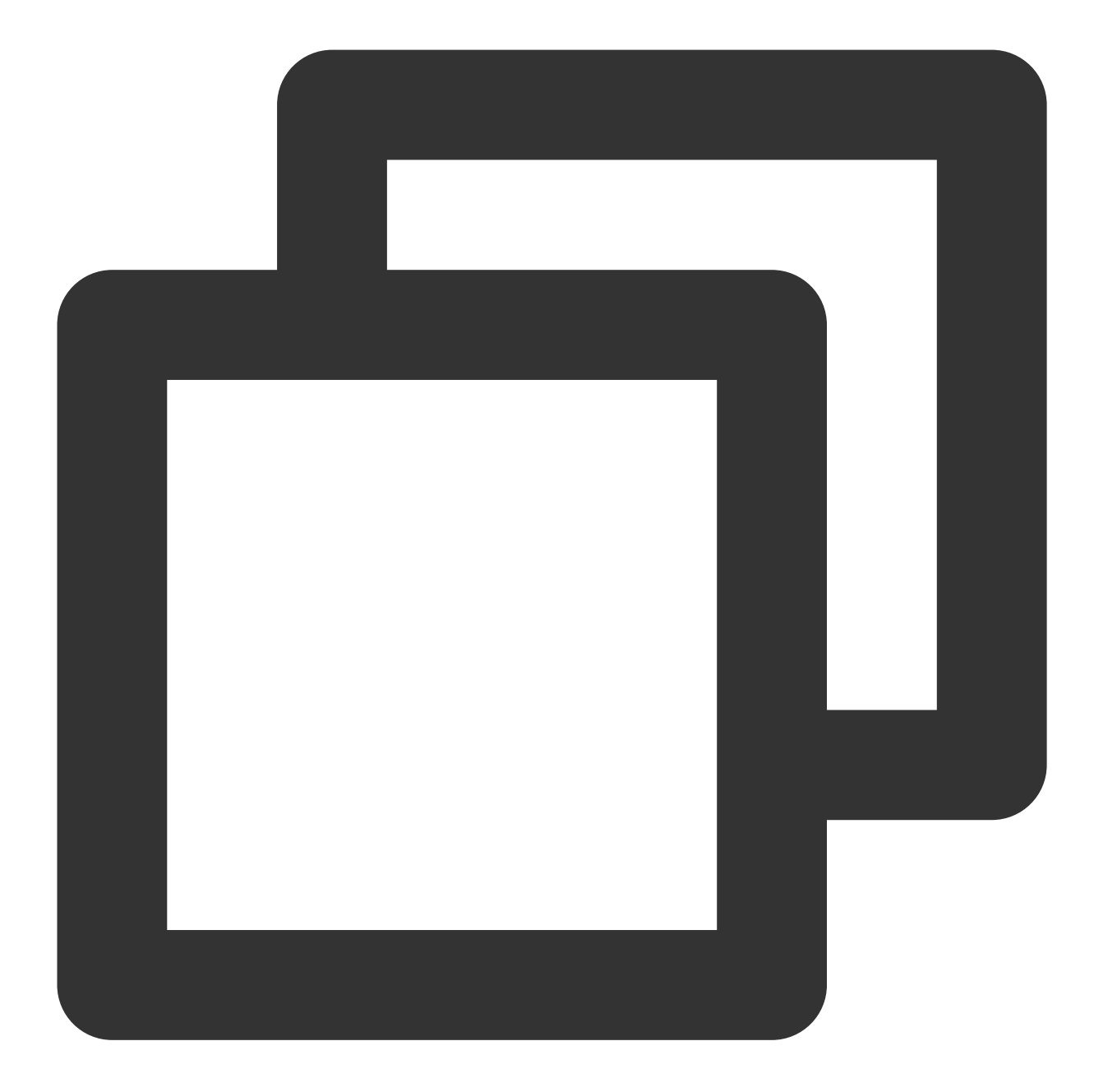

mkdir /etc/prometheus
touch /etc/prometheus/scrape-config.yaml
cat >/usr/lib/systemd/system/vmagent.service <<EOF
[Unit]
Description=VictoriaMetrics Agent
After=network.target</pre>

```
[Service]
LimitNOFILE=10240
ExecStart=/usr/bin/vmagent \\
-promscrape.noStaleMarkers \\
```

```
-loggerTimezone=Local \\
-remoteWrite.url="${RemoteWriteURL}" \\
-remoteWrite.basicAuth.username="${APPID}" \\
-remoteWrite.basicAuth.password="${Token}" \\
-remoteWrite.tmpDataPath=/var/lib/vmagent \\
-promscrape.config=/etc/prometheus/scrape-config.yaml \\
-promscrape.configCheckInterval=5s
Restart=always
RestartSec=10s
[Install]
WantedBy=multi-user.target
EOF
systemctl daemon-reload
systemctl enable vmagent
systemctl start vmagent
sleep 3
systemctl status vmagent
```

3. View logs

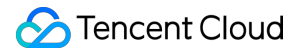

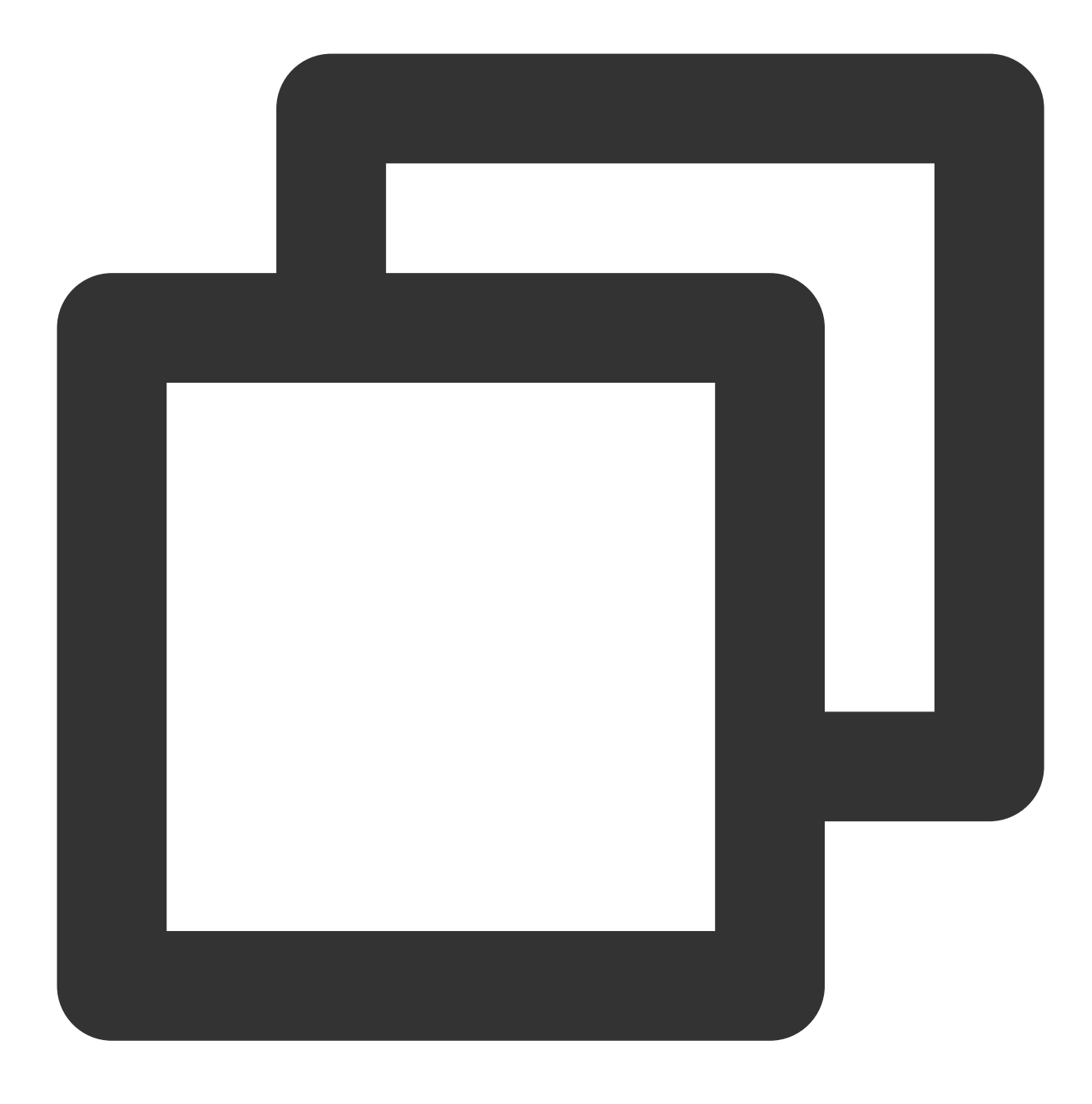

journalctl -u vmagent

If it starts normally, executing the following command will return  $\hfill \ensuremath{\mathsf{OK}}\xspace$  .
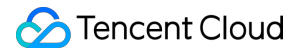

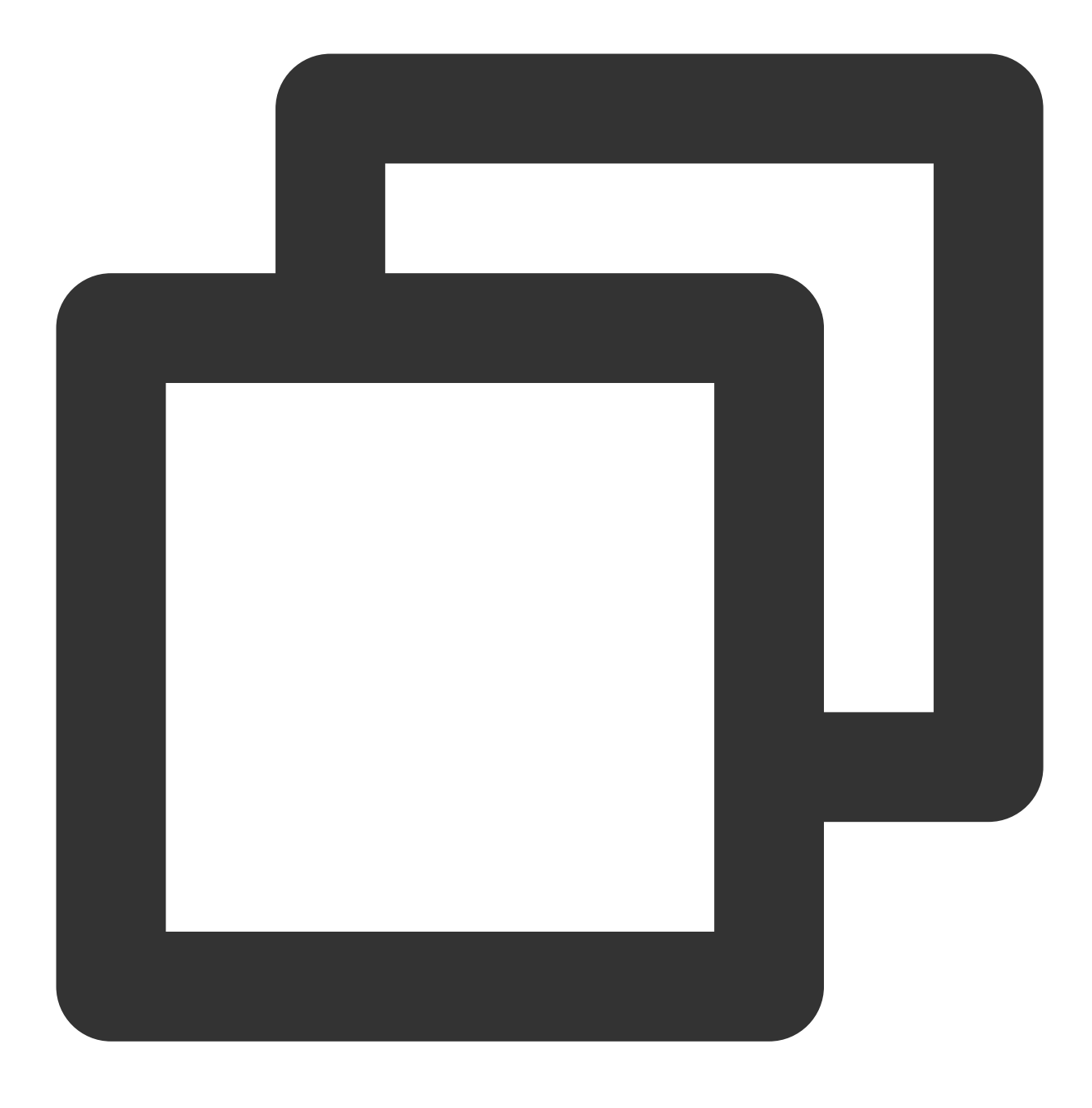

curl localhost:8429/health

# Managing the Configuration

# Modifying the Configuration File

Edit the collection configuration file /etc/prometheus/scrape-config.yaml to add/update/delete collection tasks. For Prometheus collection task configuration, see Official Documentation.

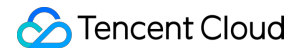

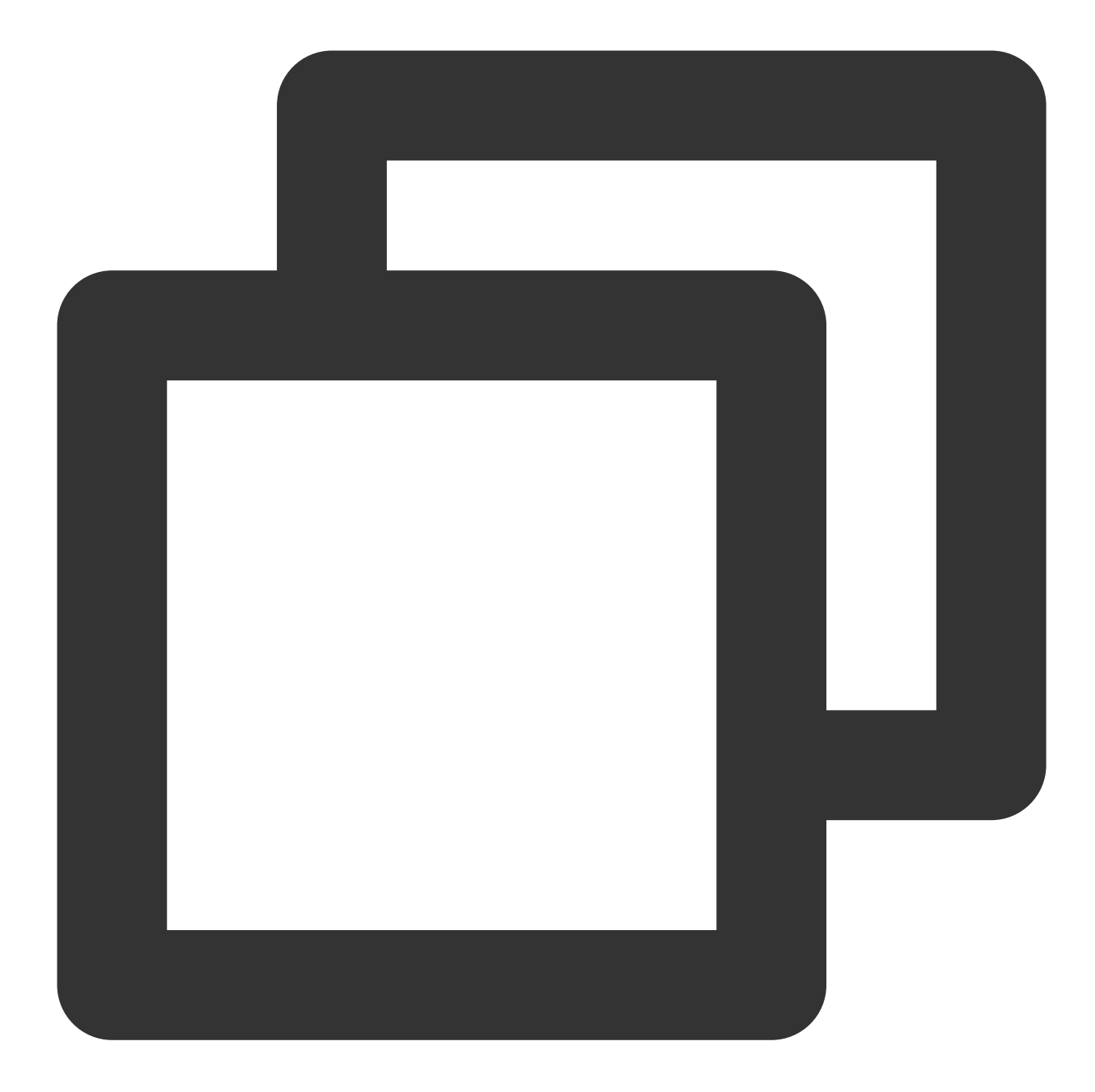

After the configuration is modified, it will only take effect after the time set by the option

```
promscrape.configCheckInterval .
```

# Viewing Monitoring Target Information

Execute the following command to view the collection target and check whether the configuration is effective and meets expectations.

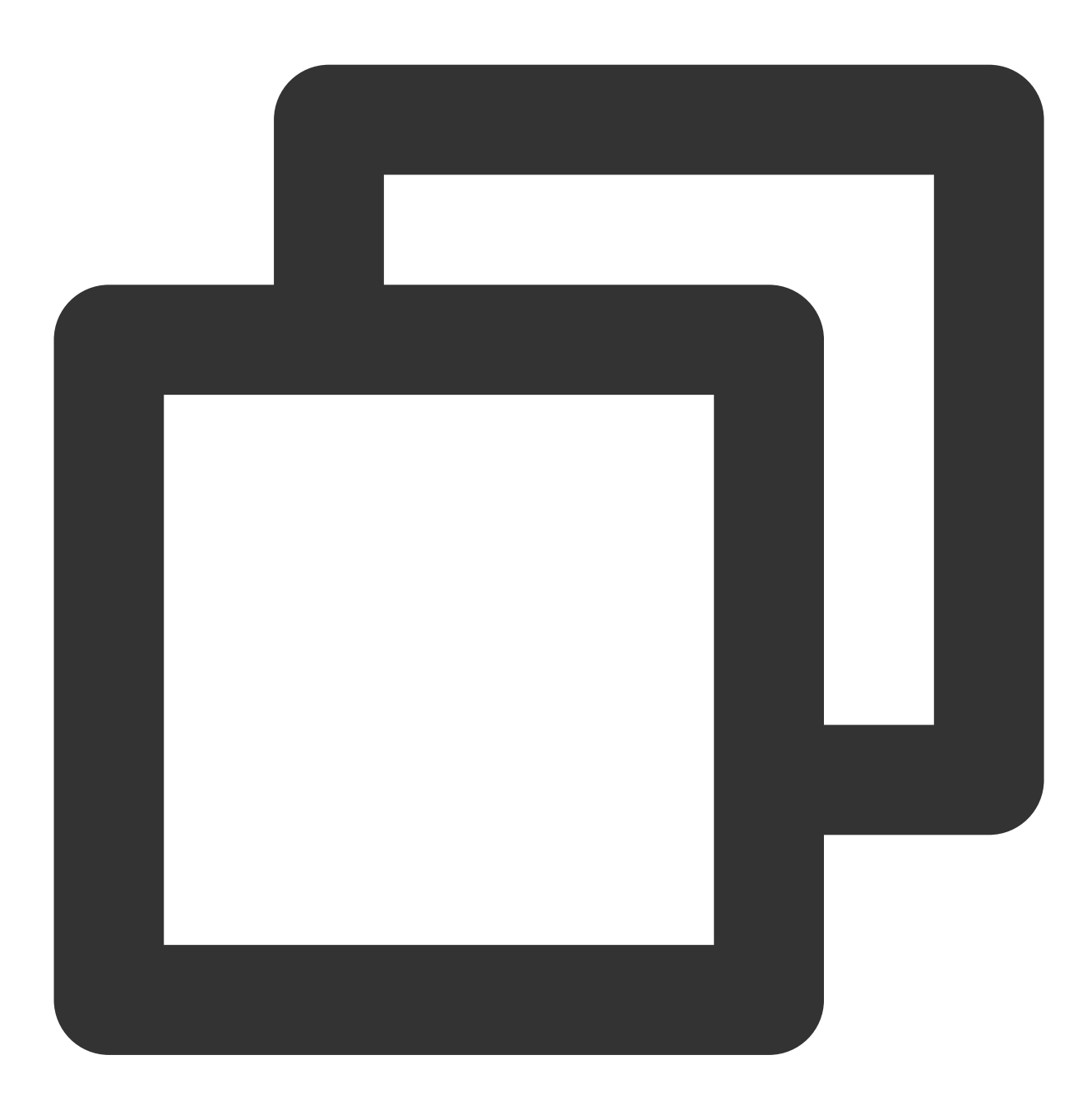

curl localhost:8429/api/v1/targets

# Security Group Open Description

Last updated : 2024-08-15 17:08:56

# Overview

This document describes the port that needs to be opened for security groups of managed clusters and user clusters during the process of integrating TKE for TMP. It also describes solutions for security group related issues that arise when managed clusters and user clusters are bound.

# Managed Cluster

Managed cluster Security Groups are created by TMP and generally do not need modifications.

## Security Group

| Rule          | Protocol Port                                               | Policy |
|---------------|-------------------------------------------------------------|--------|
| Inbound rule  | TCP:9093, 9090, 10901, 10902, 9990, 3000, 8080,<br>and 8008 | Allow  |
| Inbound rule  | TCP:8100-8200                                               | Allow  |
| Outbound rule | ALL                                                         | Allow  |

### **Port Description**

| Port            | Function                                                     | Remarks                    |
|-----------------|--------------------------------------------------------------|----------------------------|
| TCP:8008        | proxy-server listens for the proxy-<br>agent connection port | -                          |
| TCP:8080        | Cluster internal API calls port                              | -                          |
| TCP:3000        | grafana proxy port                                           | -                          |
| TCP:9990        | cm-notify synchronization port                               | About to be decommissioned |
| TCP:10901,10902 | thanos sidecar listening address                             | -                          |
| TCP:9090        | Configure reload port, and collect data query API            | -                          |

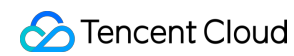

| TCP:9093      | Alarm port                             | -                                                                                                    |
|---------------|----------------------------------------|----------------------------------------------------------------------------------------------------|
| TCP:8100-8200 | proxy-server listening collection port | Since the collection port range is 100, the maximum number of associated clusters cannot exceed 100. |

#### **Viewing Method**

log in to Prometheus Monitoring, select the instance's ID/Name > instance diagnostics, choose Integration Center for diagnostics, in the data collection architecture diagram you can see the Managed Cluster Security Group, click it to jump to the security group interface via hyperlink to view the Managed Cluster Security Group.

| diagnostic collec           | tion Integration Center                                             |                                                   |
|-----------------------------|---------------------------------------------------------------------|---------------------------------------------------|
| resource utilization        | Number of Pods 4/4 (1.75core 3.5 G)                                 | data collection architecture diagram $\bigcirc$   |
| collection<br>configuration |                                                                     | Managed cluster for data<br>collection components |
| Target allocation status    | Allocated4items Not allocated0items                                 | Available IP: 235<br>Security Group               |
| Target status               | 1 Up 1 Down                                                         | Number of Pods <b>7/7</b> (4.25 core 6.75 G)      |
| Agent status                | 1 items                                                             |                                                   |
| Version                     | tmp-agent(v1.1.2) tmp-operator(v1.1.9) proxy-server(v1.0.8->v1.0.7) |                                                   |
|                             |                                                                     |                                                   |
|                             |                                                                     |                                                   |
|                             |                                                                     |                                                   |

# User Cluster

The user cluster security group is specified when the user creates a node. If not specified, the default security group will be used.

## Security Group

| Rule             | Cluster<br>Type | Protocol Port | Policy | Description                                                                 |
|------------------|-----------------|---------------|--------|-----------------------------------------------------------------------------|
| Outbound<br>rule | -               | TCP:8008      | Allow  | Ensure that the proxy-agent and proxy-<br>server can establish a connection |
| Inbound          | Standard        | -             |        | The standard cluster does not need                                          |

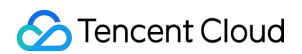

| rule            | cluster                |                                                                                   |       | opening ports.                                                                                                    |
|-----------------|------------------------|-----------------------------------------------------------------------------------|-------|----------------------------------------------------------------------------------------------------|
| Inbound<br>rule | Independent<br>cluster | TCP: 9092, 8180, 443,<br>10249, 9100, 60002,<br>10252, 10257, 10259,<br>and 10251 | Allow | The independent cluster needs to open<br>additional master node-related ports to<br>ensure proxy-agent can pull master node-<br>related monitoring data |

#### **Viewing Method**

log in to Prometheus Monitoring, select the instance ID/Name > **Data Collection**, and click the cluster ID/Name to jump to the cluster's TKE interface.

#### **Native Nodes**

Click **Node Management** > Worker Node > Node pool, and click Node Pool ID. In the Details page, you can see the security group. In the **Security group**, search by security group ID to view specific rules.

| Node pool information       Number of node         Node pool status       Running       Number of node         Maintenance level       Medium       Deletion Protecti         Kis version       1.26.1-tke.7       Security reinforce         Node launch configuration info       TencentOS Server 3.1       Model①         Billing mode       Pay-as-you-go       System disk         Supported subnets       Security group       Deletion Protecti         Billing mode       Pay-as-you-go       System disk         Supported subnets       System disk       Data disk         Node self-heal       Enabled       Auto scaling ①         Supported subnets       System disk       Data disk         Supported subnets       Auto scaling ①       System disk         Supported subnets       System disk       Data disk         Node self-heal       Enabled       Auto scaling ①         Supported subnets       System disk       Data disk         Node self-heal       Enabled       Auto scaling ①         Self-healing rule       wuld       Scale-out policy                                                                                                    | Node list Det     | ails Operation logs  |                    |
|----------------------------------------------------------------------------------------------------|-------------------|----------------------|--------------------|
| Node pool information       Number of node         Node pool status       Running       Number of node         Node pool status       Running       Deletion Protectil         Maintenance level       Medium       Deletion Protectil         K8s version       1.26.1-tke.7       Deletion Protectil         Security reinforce       Tag         Node launch configuration info       Model ①         Operating system       TencentOS Server 3.1       Model ①         Sign on SSH key       System disk       Delat disk         Security group       Security group       Delat disk         Billing mode       Pay-as-you-go /       System disk         Billing an SSH key       Security group       Node name ①         Node self-heal       Enabled       Auto scaling ①         Setif-healing rule       wuid       Stale-out polity                                                                                                    |                   |                      |                    |
| Node pool name     np-emkhjrij(test)     Number of node       Node pool status     Running     Time created       Maintenance level     Medium     Deletion Protecti       K8s version     1,26.1-tke.7     Time created       Node launch configuration info     Time created     Time created       Operating system     TencentOS Server 3.1     Model ①       Billing mode     Pay-as-you-go     System disk       Supported subnets     Time created     Data disk       Node name ①     Billing mode     Pay-as-you-go       Supported subnets     Time created     Data disk       Node self-heal     Enabled     Auto scaling ③       Self-healing rule     wudi     Scale-out policy                                                                                                    | Node pool infor   | nation               |                    |
| Node pool status     Running     Time created       Maintenance level     Medium     Deletion Protecti       K8 version     1.26.1-tke.7     Security reinforce       Tag     Tag                                                                                                    | Node pool name    | nn-emkhirii(test)    | Number of node     |
| Maintenance level     Medium     Deletion Protection       K8s version     1.26.1-tke.7     Security reinforce       Tag     Tag         Node launch configuration info     Model ()       Operating system     TencentOS Server 3.1       Billing mode     Pay-as-you-go       System disk     System disk       Supported subnets     I       Bill an SSH key     I         Coperation configuration       Node self-heal     Enabled       Self-healing rule     wudi                                                                                                    | Node pool status  | Running              | Time created       |
| KBs version     1.26.1-tke.7     Security reinforce Tag       Node launch configuration info       Operating system     TencentOS Server 3.1       Billing mode     Pay-as-you-go       Supported subnets     System disk       Security group     Security group       Bind an SSH key     Node name ①                                                                                                    | Maintenance level | Medium               | Deletion Protecti  |
| Tag         Node launch configuration info         Operating system       TencentOS Server 3.1         Billing mode       Pay-as-you-go          Supported subnets       System disk         Security group       Data disk         Bind an SSH key       Node name ①         Poperation configuration       Auto scaling ①         Self-heal ing rule       wudi       Scale-out policy                                                                                                    | K8s version       | 1.26.1-tke.7         | Security reinforce |
| Node launch configuration info       Model ①         Operating system       TencentOS Server 3.1       Model ①         Billing mode       Pay-as-you-go A       System disk         Supported subnets       Atd disk       Data disk         Security group       Image: Comparison of the security group       Image: Comparison of the security group       Image: Comparison of the security group         Bind an SSH key       Image: Comparison of the security group       Image: Comparison of the security group       Image: Comparison of the security group         Node self-heal       Enabled       Auto scaling ①       Scale-out policy                                                                                                    |                   |                      | Tag                |
| Node launch configuration info       Model ①         Operating system       TencentOS Server 3.1       Model ①         Billing mode       Pay-as-you-go /       System disk         Supported subnets       Data disk         Security group       Node name ①         Bind an SSH key       Image: Configuration         Node self-heal       Enabled       Auto scaling ①         Self-healing rule       wudi       Scale-out policy                                                                                                    |                   |                      |                    |
| Node launch configuration info       Model ①         Operating system       TencentOS Server 3.1       Model ①         Billing mode       Pay-as-you-go /       System disk         Supported subnets       Image: Configuration info       Data disk         Security group       Image: Configuration info       Node name ①         Bind an SSH key       Image: Configuration info       Model ①         Voperation configuration       Auto scaling ①       Scale-out policy         Setf-heal       Enabled       Auto scaling ①         Setf-healing rule       wudi       Scale-out policy                                                                                                    |                   |                      |                    |
| Operating system       TencentOS Server 3.1       Model ①         Billing mode       Pay-as-you-go /       System disk         Supported subnets       Image: Comparison of the system disk       Data disk         Security group       Image: Comparison of the system disk       Node name ①         Bind an SSH key       Image: Comparison of the system disk       Node name ①         Vode self-heal       Enabled       Auto scaling ①         Self-healing rule       wudi       Scale-out policy                                                                                                    | Node launch cor   | figuration info      |                    |
| Billing mode Pay-as-you-go System disk   Supported subnets Data disk   Security group Node name ①   Bind an SSH key Image: Comparison of the second second sec | Operating system  | TencentOS Server 3.1 | Model              |
| Supported subnets Data disk   Security group Node name   Bind an SSH key Image: Comparison of the self-heal   Node self-heal Enabled   Self-healing rule wudi                                                                                                    | Billing mode      | Pay-as-you-go 🖍      | System disk        |
| Security group   Bind an SSH key     Operation configuration     Node self-heal   Enabled   Self-healing rule   wudi     Scale-out policy                                                                                                    | Supported subnets | 3 🖉                  | Data disk          |
| Bind an SSH key          Operation configuration         Node self-heal       Enabled       Auto scaling ①         Self-healing rule       wudi       Scale-out policy                                                                                                    | Security group    |                      | Node name(i)       |
| Operation configuration         Node self-heal       Enabled         Self-healing rule       wudi                                                                                                    | Bind an SSH key   | 7                    |                    |
| Operation configuration         Node self-heal       Enabled         Self-healing rule       wudi                                                                                                    |                   |                      |                    |
| Node self-healEnabledAuto scaling ()Self-healing rulewudiScale-out policy                                                                                                    | Operation confid  | juration             |                    |
| Node self-healEnabledAuto scaling ()Self-healing rulewudiScale-out policy                                                                                                    | operation comig   |                      |                    |
| Self-healing rule wudi Scale-out policy                                                                                                    | Node self-heal    | Enabled              | Auto scaling 🛈     |
|                                                                                                    | Self-healing rule | wudi                 | Scale-out policy   |
| qGPU sharing Disabled Removal Policy                                                                                                    | qGPU sharing      | Disabled             | Removal Policy     |

#### **Common Nodes**

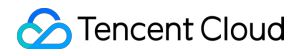

Click **Node Management** > **Worker Node** > **Node Pool**, and click Node Pool ID. In the Details page, hover over the Node ID and click **Details**:

| Node pool informati                                                                                                    | on                                                                              |                                                                                     |                           |         |                                                                 |                                              |
|----------------------------------------------------------------------------------------------------|---------------------------------------------------------------------------------|-------------------------------------------------------------------------------------|---------------------------|---------|-----------------------------------------------------------------|----------------------------------------------|
| Node pool name                                                                                                    |                                                                                 | (wu                                                                                 | ıdi2)                     |         | Scaling group name                                              | 2                                            |
| Node pool status                                                                                                    |                                                                                 | Running                                                                             |                           |         | Launch configuratio                                             | on name(j)                                   |
| Labels/Taints/Annotations                                                                                                    |                                                                                 | View                                                                                |                           |         | Number of nodes ir                                              | n the scaling g                              |
| Number of manually-adde                                                                                                    | ed nodes(j)                                                                     | 0                                                                                   |                           |         | Retry policy 🛈                                                  |                                              |
| Auto scaling                                                                                                    |                                                                                 | On(Min nodes:0,N                                                                    | Max nodes:1)              |         | Tag                                                             |                                              |
| Scaling mode 🛈                                                                                                    |                                                                                 | Release mode                                                                        |                           |         | Deletion Protection                                             |                                              |
|                                                                                                    | )                                                                               | Preferred availabil                                                                 | ility zone (subnet) first |         |                                                                 |                                              |
| Instance creation policy                                                                                                    |                                                                                 |                                                                                     |                           |         |                                                                 |                                              |
| Node configuration of Operating system                                                                                                    | <b>details</b><br>Tencent<br>Public ir                                          | Remove the latest<br>DS Server 3.2 (Final)<br>nage -Basic image                     | t instance                |         | Runtime componer<br>Subnet                                      | its <b>contain</b>                           |
| Node configuration of Operating system                                                                                                    | <b>details</b><br>Tencent<br>Public ir                                          | Remove the latest<br>OS Server 3.2 (Final)<br>nage -Basic image                     | t instance                |         | Runtime componer                                                | its <b>contain</b>                           |
| Node configuration of Operating system ()                                                                                                    | <b>details</b><br>Tencent<br>Public ir<br>SA2.MEI                               | Remove the latest<br>OS Server 3.2 (Final)<br>nage -Basic image<br>DIUM2(Primary) 🌶 | t instance                |         | Runtime componer<br>Subnet<br>Custom data(j)                    | nts contain<br>View                          |
| Removal Policy<br>Node configuration of<br>Operating system<br>Model<br>Data disk                                                                                                    | details<br>Tencent<br>Public ir<br>SA2.MEI<br>- 🖍                               | Remove the latest<br>DS Server 3.2 (Final)<br>hage -Basic image<br>DIUM2(Primary) 🎤 | t instance                |         | Runtime componer<br>Subnet<br>Custom data①<br>Placement group   | its contain<br>View                          |
| Removal Policy<br>Node configuration of<br>Operating system<br>Model<br>Data disk<br>Custom Kubelet parameter                                                                                        | details<br>Tencent<br>Public ir<br>SA2.MEI<br>- &<br>View                       | Remove the latest<br>OS Server 3.2 (Final)<br>hage -Basic image<br>OIUM2(Primary) 🎤 | t instance                |         | Runtime componer<br>Subnet<br>Custom data①<br>Placement group   | ots contain<br>View                          |
| Removal Policy<br>Node configuration of<br>Operating system<br>Model<br>Data disk<br>Custom Kubelet parameter<br>Adjust quantity                                                                     | details<br>Tencent<br>Public ir<br>SA2.MEI<br>- *<br>View                       | Remove the latest                                                                   | t instance                |         | Runtime componer<br>Subnet<br>Custom data ①<br>Placement group  | its contain<br>View<br>I                     |
| Instance creation policy         Removal Policy         Node configuration of         Operating system ()         Model ()         Data disk         Custom Kubelet paramete         Adjust quantity | details<br>Tencent<br>Public ir<br>SA2.MEI<br>- *<br>View                       | Remove the latest                                                                   | t instance                |         | Runtime componer<br>Subnet<br>Custom data ()<br>Placement group | nts contain<br>View<br>Separa                |
| Node configuration of   Node configuration of   Operating system ()   Model ()   Data disk   Custom Kubelet paramete   Adjust quantity   Adjust quantity                                             | details<br>Tencent<br>Public ir<br>SA2.MEI<br>- ~<br>ers View<br>Add existing n | Remove the latest                                                                   | t instance                | Removal | Runtime componer<br>Subnet<br>Custom data ()<br>Placement group | tts contain<br>View<br>r<br>Separa<br>How to |

After navigating to the Instance Details page, click **Security groups** to view specific security group information:

| as-           | tke-np                                                  | 12 R                                       | Running                         |                                               |                                                 |
|---------------|---------------------------------------------------------|--------------------------------------------|---------------------------------|-----------------------------------------------|-------------------------------------------------|
| The ini<br>Lo | tial login name is root. If y<br>g in Shutdown          | you select "Random passv<br>Restart Re     | word" when purcha               | asing the instance, check<br>Terminate/Return | the password inMessage More actions             |
|               |                                                         |                                            |                                 |                                               |                                                 |
|               |                                                         |                                            |                                 |                                               |                                                 |
| Ba            | sic information E                                       | NI Public IP                               | Monitoring                      | Security groups                               | Operation logs                                  |
| Ba            | sic information E                                       | ENI Public IP                              | Monitoring                      | Security groups                               | Operation logs Rule preview                     |
| Ba            | sic information E<br>Bound security gro<br>Priority (j) | ENI Public IP<br>Dups<br>Security group II | Monitoring<br>S<br>D/na Operati | Security groups                               | Operation logs<br>Rule preview<br>Inbound rules |

#### Super Nodes

Click **Node Management** > **Worker Node** > **Node Pool**, and click Node Pool ID. In **Node pool information**, you can view the security group:

| lode pool status    | Running  |   |  |  |
|---------------------|----------|---|--|--|
| ecurity group       | sg-r 🛛 🖸 | ר |  |  |
| abels               | View     | - |  |  |
| aints               | View     |   |  |  |
| Deletion Protection | Enabled  |   |  |  |
| lode type           | Linux    |   |  |  |
| ode type            | Linux    |   |  |  |

# **Related Issues**

## **Issue Description**

Abnormal binding status, "Install tmp-agent CR" step shows "context deadline exceeded":

| TERTONS      | - | 2024-06-12<br>11:04:55 | 2024-06-12<br>11:05:00 | N/A                                                           |
|--------------|---|------------------------|------------------------|---------------------------------------------------------------|
| tmp-agent CR |   | 2024-06-12<br>11:04:57 |                        | {Reason:get re<br>{keason:get re<br>t/tke-c<br>ServiceMonitor |

### Troubleshooting

Is the VPC the Same or Interconnected?

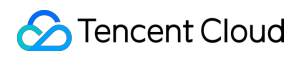

1. Click the user cluster link, open the associated cluster, and view the cluster node network (i.e., vpcid):

| Cluster information                      |                                                                                                    | Node and Network Inform                       |
|------------------------------------------|----------------------------------------------------------------------------------------------------|-----------------------------------------------|
| Cluster name                             | <b>م</b> (ا:                                                                                                    | Number of nodes                               |
| Cluster ID                               |                                                                                                    |                                               |
| Deployment type                          | General cluster                                                                                                    | Default OS                                    |
| Status                                   | Running(j)                                                                                                    | System image source                           |
| Region                                   | South China(Guangzhou)                                                                                                    | Node hostname naming pattern                  |
| Addition of Resource Allocated Project ( | DEFAULT PROJECT 🎤                                                                                                    | Node network                                  |
| Cluster specification                    | L5 ♪<br>The application size does not exceed<br>the recommended management size.<br>Up to 5 nodes, <b>150 Pods</b> , <b>128</b><br><b>ConfigMap and 150 CRDs</b> are<br>allowed under the current cluster<br>specification. Please read Choosing<br>Cluster Specification 🗳 carefully<br>before you make the choice. | Container network add-on<br>Container network |
|                                          | Auto Cluster Upgrade 🚯                                                                                                    |                                               |
|                                          | Check specification adjustment history                                                                                                    | Network mode                                  |
| Kubernetes version                       | Master 1.26.1-tke.3(Updates available)<br>Upgrade                                                                                                    | VPC-CNI mode                                  |
|                                          | Node 1.26.1-tke.7、1.26.1-                                                                                                    | Service CIDR block                            |
|                                          | tke.3(Updates available)Upgrade                                                                                                    | Kube-proxy mode                               |

2. On the Prometheus Instance's **Basic Info** page, click **Network** to view the cluster network:

| Basic Info  |           |               |                     |
|-------------|-----------|---------------|---------------------|
| Name        | Ø         | Region        | Guangzhou           |
| Instance ID |           | AZ            | Guangzhou Zone 4    |
| Status      | ⊘ Running | Billing Mode  | Pay as you go       |
| Tag         | Ø         | Creation Time | 2024/03/08 11:28:20 |

3. Compare the vpcid. If they are different, check if the VPCs are interconnected via CCN. If not, you need to associate the CCN to interconnect both VPCs or select **Create Public Network CLB Instance** when associating clusters. If CCN is interconnected but still unsuccessful, check if the CCN bandwidth limit is reached. If so, increase the CCN bandwidth limit.

Associate with CCN:

| Contract Contract | of vpc-7                   |                                                                        |  |  |
|----------------------------------------------------------------------------------------------------|----------------------------|------------------------------------------------------------------------|--|--|
| Basic informat                                                                                                    | ion Classiclink Monitoring |                                                                        |  |  |
| Basic informa                                                                                                    | ation                      | Associate with CCN                                                     |  |  |
| ID                                                                                                    |                            | CCN provides multi-point intranet interco<br>customer IDCs. Learn more |  |  |
| Name                                                                                                    | test                       | The current VPC is not associated with ar                              |  |  |
| IPv4 CIDR                                                                                                    | nary)<br>17 E)             |                                                                        |  |  |
| DNS                                                                                                    | 8 🖍                        |                                                                        |  |  |
| Domain Name                                                                                                    |                            |                                                                        |  |  |
| Tags                                                                                                    | No tags found. 🖉           |                                                                        |  |  |

Select Create Public Network CLB Instance:

| Associate Cluster     |                                                                                                    |
|-----------------------|----------------------------------------------------------------------------------------------------|
| (i) • Remaining IP(s) | of the subnet [ <b>1</b> ]: 160                                                                                                    |
| Cluster Type          | Standard cluster 🗸                                                                                                    |
| Cross-VPC Association | Enable After enabling this option, you can use one instance to monitor clusters in different regionality is a statement of the statement of the state |
|                       | Create Public Network CLB Instance<br>If the VPC where your instance resides is not interconnected with the cluster to be associated to CLB instance because data cannot be collected otherwise. You don't need to do so if the                                                                                                    |
| Cluster Region        | Chengdu ~<br>Tencent Cloud services in different regions cannot communicate with each other over the                                                                                                    |
| Cluster               | you select a region closest to your end users to minimize access latency and improve the region after you purchase the instance.                                                                                                    |
| Cluster               | Available clusters in the current region:                                                                                                    |

#### **Does the Security Group Allow Access?**

1. View the user cluster security group. For viewing methods, see User Cluster Security Group Viewing Method. Check if the rules meet the requirements.

2. If the user cluster is an independent cluster, view the Master&Etcd security group information. Click Node Management > Master&Etcd > Node Pool, click the Node Pool ID, hover over the Node ID, and then click Jump to CVM Instance Details Page. On the CVM Security groups page, you can view specific security group information:

|        | day and the second              |                        |                   |                           |                            |                       |
|--------|---------------------------------|------------------------|-------------------|---------------------------|----------------------------|-----------------------|
|        |                                 |                        | Running           |                           |                            |                       |
| The in | nitial login name is root. If y | you select "Random pas | sword" when purch | asing the instance, check | the password in Message Ce | enter <sub>.</sub> Yo |
| Lo     | og in Shutdown                  | Restart                | Reset password    | Ierminate/Return          | More actions <b>•</b>      |                       |
|        |                                 |                        |                   |                           |                            |                       |
| Ba     | vic information                 |                        |                   |                           |                            |                       |
|        |                                 | ENI PUDIIC IP          | Monitoring        | Security groups           | Operation logs             | R                     |
|        | Bound security are              |                        | Monitoring        | Security groups           | Rule preview               | R                     |
|        | Bound security gro              | oups                   | Monitoring        | Security groups           | Rule preview               | R                     |
|        | Bound security gro              | oups                   | Monitoring        | Security groups           | Rule preview               |                       |

Check if the security group rules meet the requirements.